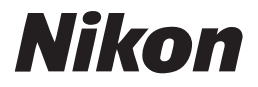

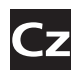

Návod k obsluze digitálního fotoaparátu

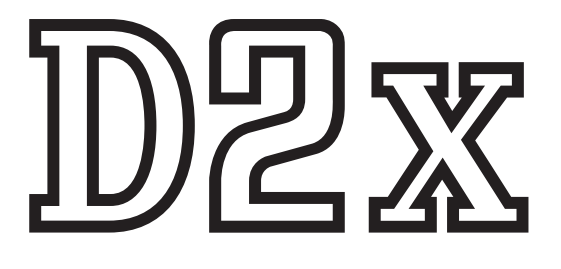

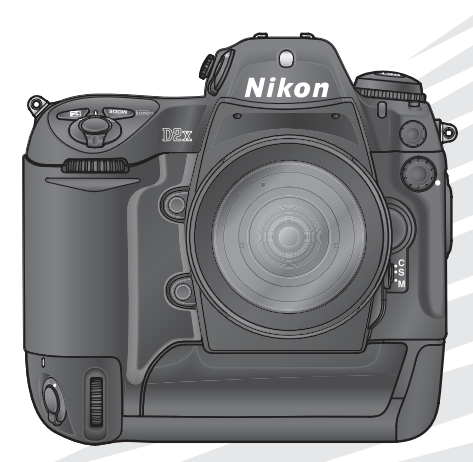

CE

Dokumentace k tomuto výrobku obsahuje níže uvedené příručky. Důkladně si prostudujte všechny pokyny, abyste plně využili funkcí Vašeho fotoaparátu.

#### Stručný návod k obsluze

*Stručný návod k obsluze (Quick Start Guide)* Vás provede vybalením a nastavením Vašeho digitálního fotoaparátu Nikon, pořízením prvních snímků a jejich přenosem do počítače.

#### Návod k obsluze

*Návod k obsluze* (tento návod) poskytuje kompletní pokyny k obsluze fotoaparátu.

#### Disk PictureProject reference CD

Disk CD s referenční příručkou softwaru PictureProject obsahuje informace o instalaci a použití softwaru PictureProject. Pokyny k prohlížení obsahuje *Stručný návod k obsluze*.

#### UPOZORNĚNÍ: Nečistoty na CCD snímači

Společnost Nikon činí veškerá možná opatření, aby během výroby a dopravy nedošlo k výskytu nečistot na CCD snímači. Fotoaparát D2X je však konstruován pro použití s výměnnými objektivy – k vniknutí nečistot do fotoaparátu může tedy dojít při sejmutí resp. výměně objektivu. Dostanou-li se nečistoty do fotoaparátu, mohou ulpět na nízkoprůchodovém filtru CCD snímače a za určitých podmínek se zobrazit na snímcích. Abyste zabránili vniknutí nečistot do fotoaparátu, nevyměňujte objektivy v prašném prostředí. K ochraně fotoaparátu bez nasazeného objektivu použijte dodávanou krytku těla fotoaparátu. Před nasazením krytky odstraňte veškerý prach a nečistoty, které se případně mohou na krytce vyskytnout.

Dojde-li i přesto k usazení nečistot na nízkoprůchodovém filtru, vyčistěte tento filtr způsobem uvedeným na stranách 252–253 tohoto návodu, nebo si nechte přístroj vyčistit pracovníky autorizovaného servisního střediska společnosti Nikon. Snímky ovlivněné přítomností nečistot na nízkoprůchodovém filtru lze vyretušovat pomocí softwaru Nikon Capture 4, verze 4.2 nebo novější (dodává se samostatně), nebo pomocí funkcí pro odstranění stop prachu na snímcích v softwaru jiného dodavatele.

### Orientace v návodu

Nejprve věnujte pozornost varováním, upozorněním a poznámkám na stranách ii-vii.

| Poté si přečtěte kapitoly "Přehled" a "Seznámení s                                                                           | Přehled                               | <b>*</b>           |
|----------------------------------------------------------------------------------------------------|---------------------------------------|--------------------|
| fotoaparátem", abyste se obeznámili s konvencemi používanými<br>v návodu a poznali jednotlivé části přístroje. Poté nastavte | Seznámení s fotoaparátem              | DÎ                 |
| fotoaparát tak, jak je popsáno v kapitole "První kroky".                                                                     | První kroky                           | 6                  |
| Nyní jste připraveni k fotografování a přehrávání                                                                            | Základní fotografování                | Ø                  |
| pořízených snímků.                                                                                                    | Základní přehrávání snímků            |                    |
|                                                                                                    | Režim High-speed crop                 |                    |
|                                                                                                    | Volba snímacího režimu                | 밑                  |
|                                                                                                    | Kvalita a velikost obrazu             | <b>€</b>           |
|                                                                                                    | Citlivost (ekvivalent ISO)            | ISO                |
|                                                                                                    | Vyvážení bílé barvy                   |                    |
|                                                                                                    | Nastavení obrazu                      | Ś                  |
| Jakmile zvládnete základy digitální fotografie,                                                                              | Zaostřování                           |                    |
| můžete si přečíst tyto části návodu, ve kterých<br>získáte kompletní informace o tom kdy a jak použít                        | Expozice                              | $\mathbf{O}$       |
| jednotlivá nastavení přístroje.                                                                                              | Fotografování s bleskem               | 4                  |
|                                                                                                    | Prolínání snímků/vícenásobná expozice |                    |
|                                                                                                    | Intervalové snímání                   | G                  |
|                                                                                                    | Režim samospouště                     | $\dot{\heartsuit}$ |
|                                                                                                    | Objektivy bez CPU                     | OP                 |
|                                                                                                    | Použití přístrojů GPS                 | GPS                |
|                                                                                                    | Dvoutlačítkový reset                  | 11                 |
| V těchto kapitolách naleznete další informace o přehrávání snímků                                                            | Přehrávání snímků detailně            | e                  |
| záznamu a přehrávání zvukových poznámek                                                                                      | Zvukové poznámky                      | $\mathbf{\Psi}$    |
| menu fotoaparátu a uživatelských funkcích                                                                                    | Návod k práci s menu                  |                    |
| propojení fotoaparátu s počítačem, tiskárnou nebo televizorem                                                                | Propojení                             | N1                 |
| o příslušenství a řešení možných problémů.                                                                                   | Technické informace                   | Z                  |

### Pro Vaši bezpečnost

Abyste zabránili poškození Vašeho fotoaparátu Nikon a vyvarovali se případného vlastního poranění či poranění jiných osob, pečlivě si před použitím tohoto přístroje prostudujte následující bezpečnostní pokyny. Tyto pokyny uložte tak, aby si je mohli přečíst všichni případní uživatelé přístroje.

Možné následky, které by mohly vzniknout v důsledku nedodržení pokynů zde uvedených, jsou označeny následujícím symbolem:

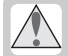

Tento symbol znamená varování – takto označené informace je nutné si přečíst před použitím tohoto výrobku společnosti Nikon, aby se zamezilo případnému poranění.

### VAROVÁNÍ

Nedívejte se hledáčkem fotoaparátu přímo do slunce

Pozorování slunce nebo jiného silného zdroje světla v hledáčku může způsobit trvalé poškození zraku.

V případě výskytu závady přístroj ihned vypněte

Zpozorujete-li, že z přístroje nebo síťového zdroje (volitelné příslušenství) vychází neobvyklý zápach či kouř, ihned odpojte síťový zdroj a vyjměte z přístroje baterii – dávejte přitom pozor, abyste se nepopálili. Používáním fotoaparátu v tomto stavu může dojít ke zranění. Po vyjmutí baterie si nechte přístroj přezkoušet v autorizovaném servisním středisku společnosti Nikon.

Nepoužívejte přístroj v blízkosti hořlavých plynů

Elektronické vybavení nepoužívejte v blízkosti hořlavých plynů. Může dojít k výbuchu nebo požáru.

Dbejte opatrnosti při použití řemínku fotoaparátu

Zavěšení fotoaparátu na řemínek okolo krku může způsobit uškrcení. Nikdy nezavěšujte fotoaparát na řemínku na krk dětem a dospívajícím.

#### A Přístroj nerozebírejte

Dotykem těla a vnitřních částí fotoaparátu může dojít k poranění elektrickým proudem. V případě poruchy smí přístroj opravovat pouze kvalifikovaný technik. Dojde-li k otevření těla přístroje nárazem nebo jinou nehodou, vyjměte baterii a/nebo odpojte síťový zdroj a nechejte přístroj zkontrolovat v autorizovaném servisním středisku společnosti Nikon.

- Při manipulaci s bateriemi dodržujte příslušná bezpečnostní pravidla Baterie mohou při nesprávném zacházení vytéct nebo explodovat. Při práci s bateriemi určenými pro tento fotoaparát dodržujte následující bezpečnostní pravidla:
  - Přesvědčete se, že je přístroj před výměnou baterií vypnutý. Používáte-li síťový zdroj, ujistěte se, že je odpojený.
  - Používejte výhradně baterie určené pro tento fotoaparát.
  - Při výměně baterie hodin používejte výhradně lithiovou baterii CR1616. Použití jiných typů baterií by mohlo způsobit výbuch. Použité baterie zlikvidujte dle pokynů.
  - Při vkládání baterií do přístroje se nepokoušejte baterie vložit horní stranou dolů ani převráceně.
  - Baterie nezkratujte ani nerozebírejte.
  - Nevystavujte baterie působení otevřeného ohně ani nadměrných teplot.

- Nevystavujte baterie působení vody a zabraňte jejich ponoření.
- Jsou-li baterie zcela vybité, mají tendenci vytékat. Abyste zabránili poškození přístroje, neponechávejte vybité baterie v přístroji.
- Zaznamenáte-li na bateriích jakékoli změny, jako je změna barvy či deformace, ihned je přestaňte používat.
- Při přepravě dobíjecích lithium-iontových baterií EN-EL4 vždy nasaďte krytku kontaktů.
  Baterie nepřepravujte ani neukládejte v přítomnosti kovových předmětů, jako jsou řetízky na krk či sponky do vlasů.
- Pokud baterie EN-EL4 nepoužíváte, nasaďte krytky kontaktů a uložte baterie na chladném místě.
- Bezprostředně po použití nebo při dlouhodobé práci s přístrojem napájeným baterií se může baterie EN-EL4 zahřát. Před vyjmutím baterie fotoaparát vypněte a počkejte, až baterie vychladne.

#### A Používejte vymezené typy kabelů

Abyste zajistili dodržení elektrických parametrů zapojení, používejte k propojování fotoaparátu s jinými zařízeními pomocí vstupních a výstupních konektorů výhradně kabely dodávané společností Nikon pro tento účel.

Vybavení uchovávejte mimo dosah dětí

Zvláštní pozornost věnujte tomu, aby se baterie nebo jiné malé součástky nedostaly do úst dětí.

#### Vyjmutí paměťových karet

Pamětové karty se mohou během používání zahřát. Při jejich vyjímání z přístroje tedy dbejte patřičné opatrnosti.

#### ▲ Disky CD-ROM

Disky CD-ROM, na kterých je distribuován software a návody k obsluze, nepřehrávejte na přehrávačích zvukových disků CD. Přehrávání disků CD-ROM na přehrávači zvukových disků CD může způsobit poškození sluchu nebo zvukového zařízení.

#### Při práci s bleskem dodržujte bezpečnostní pravidla

Použití blesku v blízkosti očí fotografované osoby může způsobit dočasné poškození zraku. Zvláštní opatrnosti dbejte při fotografování dětí – blesk by měl být od fotografovaného dítěte vzdálen minimálně 1 m.

#### A Při použití hledáčku

Nastavujete-li při pohledu do hledáčku dioptrickou korekci, dejte pozor, abyste si prstem náhodně neporanili oko.

#### 🕂 Zabraňte kontaktu s tekutými krystaly

Dojde-li k poškození monitoru, dejte pozor, abyste se neporanili střepy z krycího skla, a zabraňte styku pokožky, očí nebo úst s tekutými krystaly z monitoru.

#### Chraňte přístroj před nárazy

Je-li přístroj vystaven silným nárazům nebo vibracím, může dojít k jeho poškození.

#### Udržujte přístroj v suchu

Přístroj není vodotěsný a při ponoření do vody nebo vystavení vysoké vlhkosti může dojít k jeho poruše. Koroze vnitřního mechanizmu může způsobit neopravitelné poškození přístroje.

### Nevystavujte přístroj náhlým změnám teploty

Při náhlých změnách teploty, ke kterým dochází například při vcházení nebo vycházení z vytápěné budovy za chladného počasí, může uvnitř fotoaparátu dojít ke kondenzaci. Vzniku kondenzace lze zabránit tak, že před náhlým přechodem mezi prostředími s různými teplotami vložíte fotoaparát do pouzdra nebo plastového sáčku.

#### Přístroj udržujte mimo dosah silných magnetických polí

Fotoaparát nepoužívejte ani neukládejte v blízkosti zařízení, která vytvářejí silné elektromagnetické záření nebo magnetická pole. Silné elektrostatické výboje nebo magnetická pole vytvářená například rádiovými vysílači mohou narušit provoz monitoru, poškodit data uložená na paměťové kartě nebo nepříznivě ovlivnit činnost vnitřních obvodů fotoaparátu.

### Nesměrujte objektiv dlouhodobě na silné světelné zdroje

Při používání nebo ukládání fotoaparátu nesměrujte objektiv dlouhodobě na slunce ani na jiné silné světelné zdroje. Intenzivní světlo může poškodit obrazový snímač tak, že snímky budou neostré a budou obsahovat bílý závoj.

#### Nedotýkejte se lamel závěrky

Lamely závěrky jsou velmi tenké a snadno může dojít k jejich poškození. V žádném případě na lamely nevyvíjejte tlak, nedotýkejte se jich čisticími nástroji ani je nevystavujte silnému proudu vzduchu z ofukovacího balónku. Může tak dojít k poškrábání, deformaci či porušení lamel závěrky.

### Zacházejte opatrně s pohyblivými částmi přístroje

Při manipulaci s krytkou prostoru pro baterii, krytkou slotu pro paměťovou kartu a krytkou konektorů rozhraní nevyvíjejte nadměrnou sílu. Tyto součásti jsou obzvláště náchylné na poškození.

#### Čištění

- Čistíte-li tělo fotoaparátu, nejprve odstraňte prach a nečistoty pomocí ofukovacího balónku, a poté jej opatrně otřete měkkým suchým hadříkem. Po použití fotoaparátu na pláži nebo v blízkosti mořského pobřeží z přístroje pomocí měkkého hadříku lehce navlhčeného čistou vodou otřete veškeré usazeniny soli nebo písku, a poté přístroj důkladně osušte. Ve výjimečných případech se může stát, že statická elektřina vytvořená štětečkem nebo hadříkem způsobí zesvětlení nebo ztmavnutí LCD displejů. Nejedná se o závadu a zobrazení na displeji se zakrátko vrátí do normálního stavu.
- Při čištění objektivu a zrcadla pamatujte na to, že u těchto součásti může snadno dojít k poškození. Prach a nečistoty opatrně odstraňte pomocí ofukovacího balónku. Používáte-li aerosolový ofukovač, držte nádobku ve svislé poloze (nakloněním by mohlo dojít k potřísnění zrcadla kapalinou). Vyskytne-li se na objektivu otisk prstu nebo jiná skvrna, naneste malé množství čisticího prostředku na objektivy na měkký hadřík a opatrně objektiv otřete.
- Informace ohledně čištění nízkoprůchodového filtru CCD snímače, viz "Technické informace: Údržba a ošetřování fotoaparátu" (18252).

#### Uchovávání snímků

 Abvste zabránili vzniku plísní а mikroorganismů, uložte fotoaparát na suchém, dobře větraném místě, Nebudeteli fotoaparát delší dobu používat, vyjměte baterie a přístroj vložte do plastového sáčku s hvoroskopickou látkou. Do plastového sáčku však nevkládeite fotoaparát umístěný v pouzdře, neboť může dojít k narušení materiálu pouzdra. Nezapomeňte, že

hygroskopická látka postupně ztrácí své schopnosti absorbovat vlhkost, a v pravidelných intervalech ji vyměňujte.

- Neukládejte fotoaparát v blízkosti naftalínových nebo kafrových prostředků proti molům, v blízkosti zařízení vytvářejících silná magnetická pole, nebo v místech vystavených působení vysokých teplot, např. v blízkosti topného tělesa nebo v uzavřeném vozidle za horkého dne.
- Abyste zabránili tvorbě plísní a mikroorganismů, vyjměte minimálně jednou za měsíc fotoaparát z místa jeho uložení.
  Přístroj zapněte a dříve než jej opět uklidíte, zhotovte několik snímků.
- Baterii ukládejte na chladném a suchém místě. Před uložením baterie nasaďte zpět krytku kontaktů.

#### Upozornění týkající se monitoru

- Monitor může obsahovat několik pixelů, které trvale svítí nebo nesvítí vůbec. To je vlastnost běžná u všech TFT LCD monitorů a neznamená to závadu. Na pořízené snímky nemá tento jev žádný vliv.
- Snímky na monitoru mohou být při jasném světle hůře viditelné.
- Na monitor nevyvíjejte tlak; může tím dojít k jeho poškození nebo poruše. Prach a nečistoty lze odstranit pomocí ofukovacího balónku. Skvrny lze odstranit opatrným otřením povrchu měkkým hadříkem nebo jelenicovou kůží.
- Dojde-li k poškození monitoru, dejte pozor, abyste se neporanili střepy z krycího skla, a vyvarujte se styku pokožky, očí nebo úst s tekutými krystaly z monitoru.
- Při přepravě fotoaparátu nebo v případě ponechání fotoaparátu bez dozoru vždy nasaďte krytku monitoru.

### Před vyjmutím nebo odpojením zdroje napájení přístroj vypněte

Je-li přístroj zapnutý nebo probíhá-li záznam či mazání snímků, neodpojujte síťový zdroj ani nevyjímejte baterii. Při náhlém přerušení napájení přístroje může dojít ke ztrátě dat nebo k poškození paměti či vnitřních obvodů fotoaparátu. Abyste zamezili nechtěnému přerušení napájení, nepřenášejte fotoaparát během jeho připojení k síťovému zdroji.

#### Baterie

- Po zapnutí přístroje zkontrolujte na kontrolním panelu stav baterie, abyste zjistili, zda není nutná její výměna. V případě že bliká indikátor stavu baterie, je nutné baterii vyměnit.
- Před fotografováním důležitých událostí si připravte náhradní baterii a udržujte ji plně nabitou. Získání náhradních baterií v krátké době může být v závislosti na lokalitě obtížné.
- Za chladného počasí se kapacita baterií snižuje. Před fotografováním v exteriéru za chladného počasí se ujistěte, že je baterie plně nabitá. Náhradní baterii uložte na teplém místě a podle potřeby ji vyměňte. Jakmile se baterie ohřeje, získá zpět část své původní kapacity.
- Dojde-li ke znečištění kontaktů baterie, otřete je před použitím čistým, suchým hadříkem.
- Po vyjmutí baterie z fotoaparátu nasaď te zpět krytku kontaktů.

#### Paměťové karty

- Před vložením nebo vyjmutím paměťové karty nejprve fotoaparát vypněte. Vkládání nebo vyjímání karet při zapnutém fotoaparátu může způsobit jejich poškození.
- Paměťové karty vkládejte tak, jak je znázorněno na obrázku vpravo. Vložením karty horní stranou dolů resp. převráceně, může dojít k poškození fotoaparátu nebo karty.

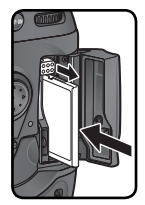

### Upozornění

- Žádná část návodů dodávaných s tímto výrobkem nesmí být reprodukována, kopírována, šířena, ukládána v zálohovacích systémech nebo v jakékoli formě překládána do jiné řeči bez předchozího písemného svolení společnosti Nikon.
- Společnost Nikon si vyhrazuje právo kdykoli bez předchozího upozornění změnit specifikaci hardwaru a softwaru popsaných v těchto návodech.
- Společnost Nikon nenese odpovědnost za jakékoli škody vzniklé používáním tohoto přístroje.
- Přestože bylo vynaloženo maximální úsilí k dosažení správnosti a úplnosti informací obsažených v těchto návodech, uvítáme, sdělíte-li jakákoli zjištění o nesrovnalostech nebo chybějících informacích Vašemu místnímu zastoupení společnosti Nikon (adresa je uvedena na jiném místě).

#### Upozornění týkající se zákazu kopírování a šíření

Upozorňujeme na to, že i držení materiálů, které byly digitálně zkopírovány nebo reprodukovány pomocí skeneru, digitálního fotoaparátu či jiného zařízení, může být právně postižitelné.

 Položky, které je ze zákona zakázáno kopírovat a šířit

Nekopírujte ani jinak nereprodukujte bankovky, mince, cenné papíry, vládní dluhopisy ani dluhopisy místní samosprávy, a to ani v případě, že jsou kopie nebo reprodukce označeny nápisem "Vzor".

Kopírování či reprodukce bankovek, mincí a cenných papírů, které jsou v oběhu v cizích zemích, je zakázáno.

Pokud to nebylo výslovně povoleno, je zakázáno kopírování nebo rozmnožování nepoužitých poštovních známek a pohlednic.

Dále je zakázáno kopírování kolků a certifikovaných dokumentů.

 Upozornění týkající se některých druhů kopií a reprodukcí

Vládním výnosem je zakázáno kopírování papírů а rozmnožování cenných vydaných soukromými společnostmi směnky, (akcie. šeky, dárkové kupóny atd.), dopravních legitimací a iízdenek, s výiimkou minimálního množství pracovních kopií pro vnitřní potřebu firmy. Rovněž nekopírujte ani nerozmnožujte pasy vydané vládou, státních soukromých průkazy а občanské organizací. průkazv ani jízdenky, vstupenky, stravenky apod.

 Postup v souladu s autorskými právy Kopírování a reprodukce autorských děl jako jsou knihy, hudební díla, obrazy, rytiny, mapy, kresby, filmy a fotografie je zakázáno v souladu s národními i mezinárodními normami autorského práva. Nepoužívejte tento výrobek k tvorbě ilegálních kopií nebo porušování autorských práv.

#### Zacházení s paměťovými médii

Mějte na paměti, že smazáním nebo zformátováním pamětové karty nebo jiného paměťového media se originální obrazová data zcela nevymažou. Smazané soubory lze někdy obnovit z odloženého média pomocí komerčního software, což může vést ke zneužití osobních obrazových dat. Za ochranu těchto dat odpovídá sám uživatel.

Než odložíte paměťové medium nebo než jej přenecháte jiné osobě, smažte všechna data pomocí komerčního softwaru určeného k mazání dat, nebo zformátujte médium a poté jej zcela zaplňte snímky, které neobsahují žádné soukromé informace (například snímky oblohy). Ujistěte se, že byly nahrazeny také referenční snímky pro vyvážení bíle (str. 59). Dejte pozor, aby nedošlo k úrazu nebo poškození majetku při fyzické likvidaci paměťového média.

## Obsah

| Pro Vaši bezpečnost                                                       | ii       |
|---------------------------------------------------------------------------|----------|
| Péče o fotoaparát a baterie                                               | iv       |
| Upozornéni                                                                | VI       |
| Úvod                                                                      | 1        |
| Přehled                                                                   | 2        |
| Seznámení s fotoaparátem                                                  | 3        |
| První kroky                                                               | 15       |
| Krok 1 — Upevnění řemínku fotoaparátu                                     | 15       |
| Krok 2 — Vloženi baterie                                                  | 16       |
| Krok 3 — Základní nastavení přístroje                                     | 17       |
| Krok 4 — Nasazeni objektivu                                               | 20       |
| Krok 5 — Viozeni pametove karty                                           | 22       |
| Stručný návod k obsluze                                                   | 25       |
| Základní fotografování                                                    | 26       |
| Krok 1 — Priprava fotoaparatu                                             | 27       |
| Krok 2 — Uprava nastaveni fotoaparatu                                     | 29       |
| Krok 3 — Urceni vyrezu snimku                                             | 31       |
| Krok E – Kontrola ovnozičních parametrů                                   | 3Z<br>22 |
| Krok 5 — Kontrola expozicilici parametru                                  | 22<br>24 |
| NIOK 0 — ZHOLOVEHI SHIIHKU                                                | 54<br>5E |
|                                                                           | 22       |
| Fotogratovani                                                             | 37       |
| Prace s menu totoaparatu                                                  | 39       |
| Rezim High-speed crop                                                     | 41       |
| Volba snimacino rezimu                                                    | 43       |
| Kvalita a velikost obrazu                                                 | 45       |
| Image Quality (Kvalita obrazu)                                            | 45       |
| Citlineet (elevinelent ISO)                                               | 48       |
|                                                                           | 52       |
| vyvazeni bile barvy                                                       | 54       |
| Volha barovné tenloty                                                     | 50       |
| Změření barevné tenloty referenčního objektu                              | 59       |
| Nastavení obrazu                                                          | 67       |
| Zdůraznění obruzů objektu: Image Sharpening (Doostřování obrazu)          | 67       |
| Nastavení kontrastu: Tone Compensation (Tónová korekce)                   | 68       |
| Přizpůsobení barev pracovnímu workflow: Color Space (Barevný prostor)     | 69       |
| Přizpůsobení barev snímanému objektu: Color Mode (Barevný režim)          | 70       |
| Nastavení barevného odstínu: Hue Adjustment (Nastavení barevného odstínu) | 71       |

| Zaostřování                                              | 72  |
|----------------------------------------------------------|-----|
| Zaostřovací režimy                                       | 72  |
| Volba zaostřovacího pole                                 | 74  |
| Autofokus                                                | 76  |
| Volba režimu činnosti zaostřovacích polí                 | 76  |
| Blokace zaostření                                        | 80  |
| Dosažení dobrých výsledků při použití autofokusu         | 82  |
| Manuální zaostřování                                     | 83  |
| Expozice                                                 | 84  |
| Měření                                                   | 84  |
| Expoziční režimy                                         | 85  |
| Expoziční paměť                                          | 95  |
| Korekce expozice                                         | 97  |
| Bracketing                                               | 98  |
| Fotografování s bleskem                                  | 106 |
| TTL řízení záblesku                                      | 107 |
| Kompatibilní blesky                                      | 109 |
| Režimy synchronizace blesku                              | 112 |
| FV Lock (Blokace zábleskové expozice)                    | 114 |
| Kontakty a indikace blesku                               | 116 |
| Prolínání snímků/vícenásobná expozice                    | 117 |
| Intervalové snímání                                      | 122 |
| Režim samospouště                                        | 127 |
| Objektivy bez CPU                                        | 128 |
| Použití přístrojů GPS                                    | 132 |
| Dvoutlačítkový reset                                     | 133 |
| Přehrávání snímků detailně                               | 135 |
| Přehrávání iednotlivých snímků                           | 136 |
| Fotografické informace ke snímkům                        | 137 |
| Zobrazení více snímků: Přehrávání stránek náhledů snímků | 140 |
| Pohled na snímek zblízka: Zvětšení výřezu snímku         | 142 |
| Ochrana snímků před vymazáním                            | 143 |
| Mazání jednotlivých snímků                               | 144 |
| Zvukové poznámky                                         | 145 |
| Záznam zvukových poznámek                                | 146 |
| Přehrávání zvukových poznámek                            | 150 |

| Návod k práci s menu                                           | 153 |
|----------------------------------------------------------------|-----|
| Menu přehrávacího režimu (Playback Menu)                       | 154 |
| Delete (Mazání)                                                | 154 |
| Playback Folder (Prohlížení složek)                            | 156 |
| Slide Show (Prezentace snímků)                                 | 157 |
| Hide Image (Skrytí snímků)                                     | 159 |
| Print Set (Menu nastavení tisku)                               | 161 |
| Display Mode (Menu režimu zobrazení)                           | 164 |
| Image Review (Zobrazení snímků)                                | 164 |
| After Delete (Po vymazání)                                     | 165 |
| Rotate Tall (Otočení snímků pořízených na výšku)               | 165 |
| Menu snímacího režimu (Shooting Menu)                          | 166 |
| Shooting Menu Bank (Sady uživatelských nastavení menu snímání) | 167 |
| Reset Shooting Menu (Resetování menu snímání)                  | 169 |
| Active Folder (Aktivní složka)                                 | 170 |
| File Naming (Názvy souborů)                                    | 171 |
| Image Quality (Kvalita obrazu)                                 | 171 |
| Image Size (Velikost obrazu)                                   | 172 |
| High-Speed Crop (Režim High-speed crop)                        | 172 |
| JPEG Compression (Komprese JPEG)                               | 172 |
| RAW Compression (Komprese RAW)                                 | 172 |
| White Balance (Vyvážení bílé)                                  | 172 |
| Long exp. NR (Redukce šumu při dlouhých časech)                | 173 |
| High ISO NR (Redukce šumu při vysoké citlivosti)               | 173 |
| ISO                                                            | 174 |
| Image Sharpening (Doostřování obrazu)                          | 174 |
| Tone Compensation (Tónová korekce)                             | 174 |
| Color Space (Barevný prostor)                                  | 174 |
| Color Mode (Barevný režim)                                     | 174 |
| Hue Adjustment (Nastavení barevného odstínu)                   | 175 |
| Image Overlay (Prolínání snímků)                               | 175 |
| Multiple Exposure (Vícenásobná expozice)                       | 175 |
| Interval Timer Shooting (Intervalové snímání)                  | 175 |
| Non-CPU Lens Data (Objektivy bez CPU)                          | 175 |
| Uživatelské funkce                                             | 176 |
| Menu SET UP                                                    | 209 |
| Format (Formátování)                                           | 210 |
| LCD Brightness (Jas LCD)                                       | 211 |
| Mirror Lock-up (Blokování zrcadla)                             | 211 |
| Video Mode (Televizní norma)                                   | 212 |
| World Time (Světový čas)                                       | 212 |

| Language (Jazyk)<br>Image Comment (Poznámky k snímku)<br>Auto Image Rotation (Automatické otočení snímku)<br>Voice Memo (Hlasová poznámka)<br>Voice Memo Overwrite (Přepsání hlasové poznámky)<br>Voice Memo Button (Tlačítko hlasové poznámky) | 212<br>213<br>214<br>215<br>215<br>215 |
|----------------------------------------------------------------------------------------------------|----------------------------------------|
| Audio Output (Audio výstup)                                                                                                    | 215                                    |
| USB.<br>Dust Off Ref Photo (Referenční snímek funkce Dust Off)<br>Battery Info (Informace o baterii)<br>Wireless LAN (Bezdrátová místní síť LAN).<br>Firmware Version (Verze firmwaru).                                                         | 216<br>217<br>219<br>219<br>219<br>227 |
| Propojení                                                                                                    | 229                                    |
| Přehrávání snímků na televizoru<br>Propojení fotoaparátu s počítačem<br>Připojení tiskárny                                                                                                    | 230<br>231<br>234                      |
| Technické informace                                                                                                    | 239                                    |
| Volitelné příslušenství<br>Objektivy pro Nikon 2DX<br>Další příslušenství                                                                                                    | <b>240</b><br>240<br>243               |
| Ošetřování a údržba fotoaparátu                                                                                                    | 249                                    |
| Řešení možných problémů                                                                                                    | 254                                    |
| Specifikace                                                                                                    | 257                                    |
| Beistřík                                                                                                    | 262                                    |

#### Informace o obchodních značkách

Macintosh, Mac OS a QuickTime jsou obchodní značky nebo registrované obchodní značky společnosti Apple Computer, Inc. Microsoft a Windows jsou registrované obchodní značky společnosti Microsoft Corporation. Pentium je obchodní značka společnosti Intel Corporation. CompactFlash je obchodní značka společnosti SanDisk Corporation. Microdrive je obchodní značka společnosti Hitachi Global Storage Technologies, registrovaná ve Spojených státech amerických a/nebo v jiných zemích. Lexar Media je obchodní značka společnosti Lexar Media Corporation. PictBridge je obchodní značka. Veškeré další obchodní značky uvedené v tomto návodu a ostatní dokumentaci dodané s výrobkem společnosti Nikon jsou obchodními značkami nebo registrovanými obchodními značkami příslušných společností.

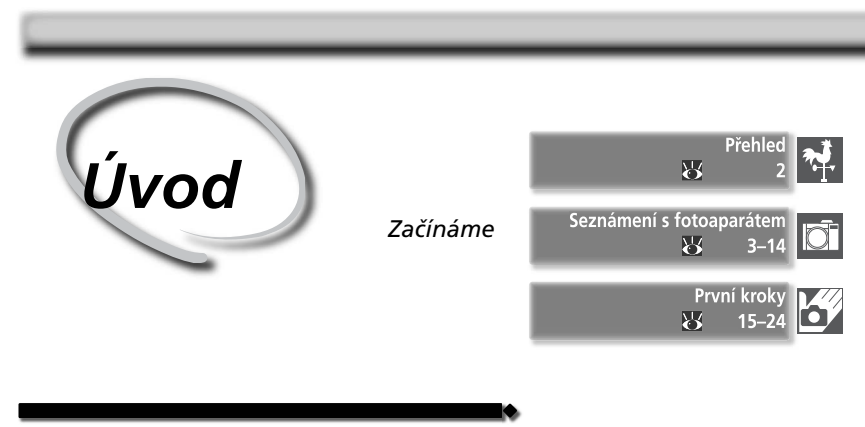

Tato kapitola je rozčleněna na následující oddíly:

#### Přehled

V tomto oddílu si prostudujte strukturu návodu a vysvětlení použitých symbolů a pojmů.

#### Seznámení s fotoaparátem

Tento oddíl si označte, získáte zde informace o názvech a funkcích jednotlivých částí fotoaparátu.

#### První kroky

Tento oddíl podrobně popisuje kroky potřebné k přípravě fotoaparátu před použitím: vložení baterie a paměťové karty, nasazení objektivu a řemínku fotoaparátu a nastavení data, času a jazyka.

### Přehled

Uvod—Prehled

Děkujeme Vám, že jste si zakoupili digitální jednookou zrcadlovku Nikon D2X s výměnnými objektivy. Tento návod k obsluze byl vytvořen proto, abyste měli požitek z fotografování Vaším digitálním fotoaparátem Nikon. Před prací s fotoaparátem si návod důkladně prostuduite a měite jej vždy k dispozici.

Abyste snáze nalezli potřebné informace, jsou označeny pomocí následujících symbolů a konvencí:

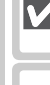

Tento symbol označuje upozornění - informace, které je nutné si před použitím prostudovat, abyste předešli možnému poškození fotoaparátu.

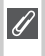

Tento symbol označuje poznámky informace, které je třeba si prostudovat před použitím fotoaparátu.

Tento symbol označuje nastavení, která lze provádět pomocí menu fotoaparátu.

Tento symbol označuje tipy - doplňkové 💽 informace, které by vám mohly při používání fotoaparátu pomoci.

Tento symbol znamená, že na jiném místě tohoto návodu nebo ve Stručném návodu k obsluze jsou k dispozici podrobnější informace.

Tento symbol označuje nastavení, SM která lze jemně doladit pomocí menu uživatelských funkcí.

#### Zhotovení zkušebních snímků

Před fotografováním významných událostí (jako např. svatba, dovolená) udělejte několik zkušebních záběrů, abyste se ujistili, že fotoaparát správně funguje. Společnost Nikon nenese odpovědnost za škody anebo ušlé zisky, ke kterým může dojít v důsledku poruchy výrobku.

#### Celoživotní vzdělávání

Jako součást závazku společnosti Nikon k "celoživotnímu vzdělávání" ve vztahu k podpoře a informacím o nových produktech jsou k dispozici na následujících webových stránkách pravidelně aktualizované informace:

- Pro uživatele v USA: http://www.nikonusa.com/
- Pro uživatele v Evropě a v Africe: http://www.europe-nikon.com/support
- Pro uživatele v Asii, Oceánii a na Středním východě: http://www.nikon-asia.com/

Návštěvou těchto stránek získáte nejnovější informace o výrobku, rady a odpovědi na často kladené otázky (FAOs) a další informace o digitálním zpracování obrazu a fotografování. Další informace poskytne regionální zastoupení společnosti Nikon. Kontaktní informace viz URL adresa níže:

http://nikonimaging.com/

#### Seznámení s fotoaparátem Ovládací prvky fotoaparátu a zobrazované informace

Věnujte trochu času seznámení se s ovládacími prvky fotoaparátu a zobrazovanými informacemi. Pro práci s tímto návodem je vhodné si tuto část označit – při čtení ostatních částí návodu se můžete rychle vracet zpět pro vyhledání potřebných údajů.

#### Tělo fotoaparátu

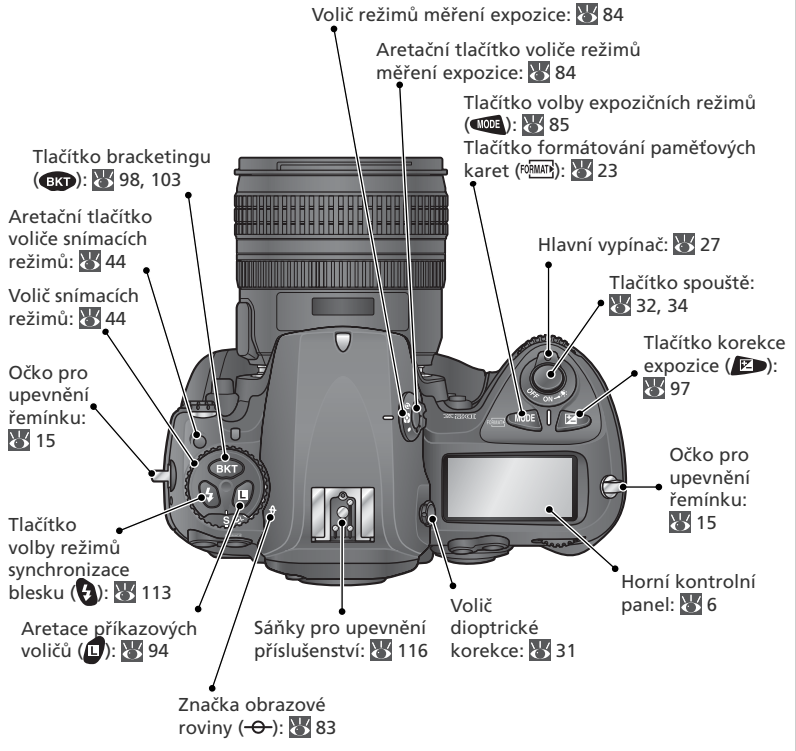

#### 🔍 LCD podsvícení

Podržením hlavního vypínače v poloze \* se aktivuje expozimetr a podsvícení kontrolních panelů (LCD iluminátory), a umožní čtení údajů na kontrolních panelech i v úplné tmě. Po uvolnění hlavního vypínače svítí displeje po dobu činnosti expozimetru resp. do expozice snímku.

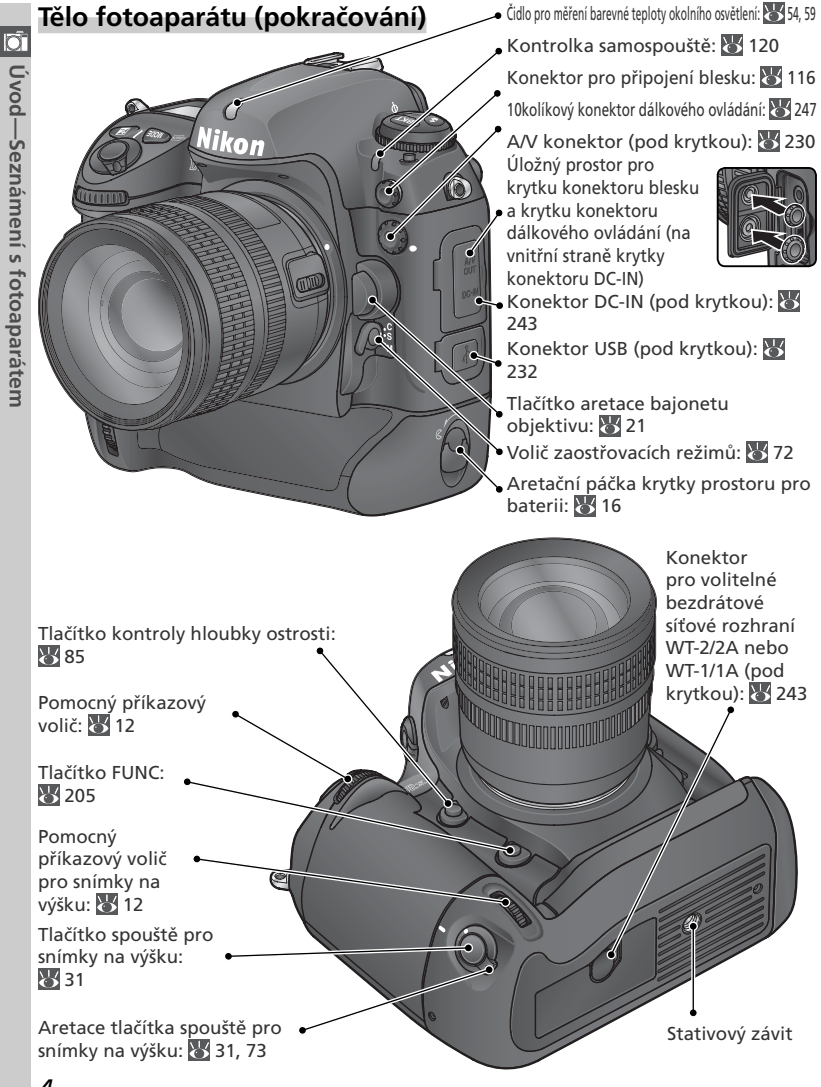

4

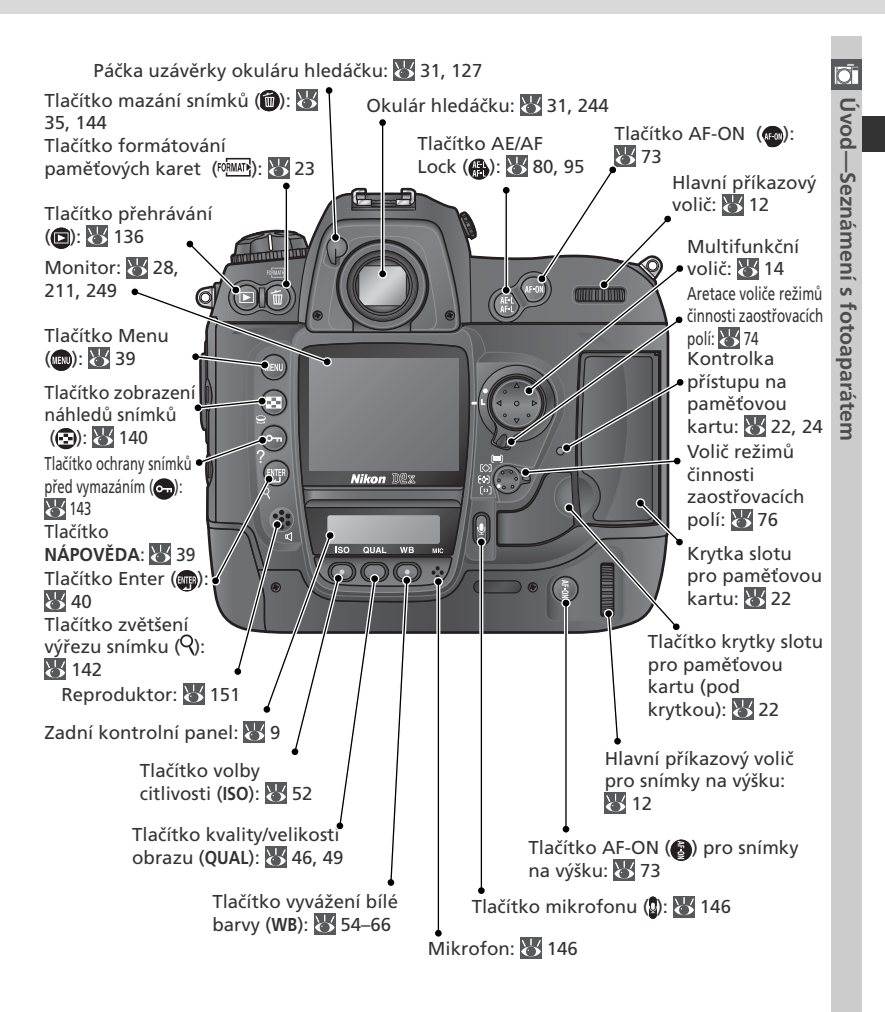

#### Reproduktor a mikrofon

Do blízkosti vestavěného reproduktoru a mikrofonu neumísťujete magnetická zařízení, jako jsou např. karty Microdrive. Horní kontrolní panel

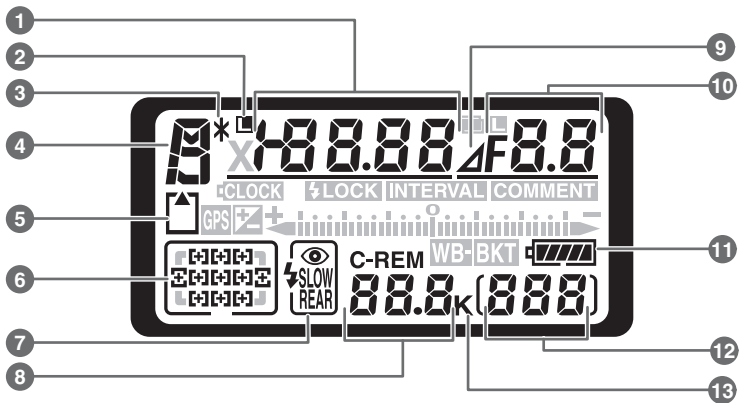

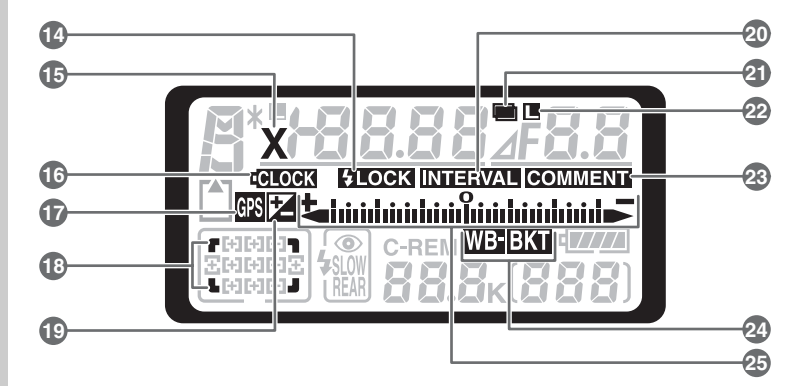

| 1  | Čas závěrky                           | 85-     | 94 |
|----|---------------------------------------|---------|----|
|    | Hodnota korekce expozice              | !       | 97 |
|    | Počet snímků bracketingu              | !       | 98 |
|    | Počet intervalů pro intervalové snímá | ní 1.   | 24 |
|    | Ohnisková vzdálenost                  |         |    |
|    | (objektivy bez CPU)                   | 1.      | 28 |
|    | Citlivost (ekvivalent ISO)            |         | 52 |
|    | Indikátor činnosti ("Busy")           | ····· ' | 42 |
| 2  | Symbol aretace času závěrky           | !       | 94 |
| 3  | Symbol flexibilního programu          | 8       | 87 |
| 4  | Expoziční režim                       | 8       | 85 |
| 5  | Indikace paměťové karty               | 23, 3   | 28 |
| 6  | Zaostřovací pole                      | ····· · | 74 |
|    | Režim činnosti zaostřovacích polí     | 76-     | 79 |
| 7  | Režim synchronizace blesku            | 1       | 12 |
| 8  | Počet zbývajících snímků              |         | 28 |
|    | Počet zbývajících snímků do zaplnění  | í       |    |
|    | vyrovnávací paměti                    |         | 44 |
|    | Indikace snímacího režimu             | 2       | 32 |
| 9  | Symbol počtu clonových hodnot         | 91, 1   | 93 |
| 10 | Clona (clonové číslo)                 | 85-     | 94 |
|    | Clona (počet clonových hodnot)        | 91, 1   | 93 |
|    | Přírůstek bracketingu 9               | 9, 1    | 03 |
|    | Počet snímků v jednom intervalu       | 1       | 24 |
|    | Světelnost objektivu                  |         |    |
|    | (objektivy bez CPU)                   | 1       | 31 |
|    | Indikace režimu PC                    | 2       | 32 |
|    | 1                                     |         |    |

|    |                                          | 10 <sup>†</sup> |
|----|------------------------------------------|-----------------|
| 11 | Indikátor stavu baterie 27               | Ċ,              |
| 12 | Počitadlo snímků                         | õ               |
| 13 | Písmeno "K" (zobrazuje se v případě kdy  | ٩<br>١          |
|    | zbývá více než 1000 snímků) 51           | Se              |
| 14 | Indikace blokace zábleskové expozice 114 | Zn              |
| 15 | Symbol režimu synchronizace blesku 113   | án              |
| 16 | Indikace stavu baterie vestavěných       | ler             |
|    | hodin 19, 251                            | Ц,              |
| 17 | Indikace připojení GPS 132               | f               |
| 18 | Indikátor vysokorychlostního výřezu      | ť               |
|    | snímku 41                                | ap              |
| 19 | Symbol korekce expozice                  | ara             |
| 20 | Indikace intervalového snímání 124       | áte             |
| 21 | Indikace vícenásobné expozice 120        | Ä               |
| 22 | Symbol aretace hodnoty clony             |                 |
| 23 | Indikace textového komentáře             |                 |
|    | ke snímku 213                            |                 |
| 24 | Indikace expozičního bracketingu         |                 |
|    | Indikace bracketingu vyvážení            |                 |
|    | bílé barvy 103                           |                 |
| 25 | Elektronická analogová expoziční         |                 |
|    | indikace                                 |                 |
|    | Korekce expozice                         |                 |
|    | Indikace property pracketingu            |                 |
|    |                                          |                 |

7

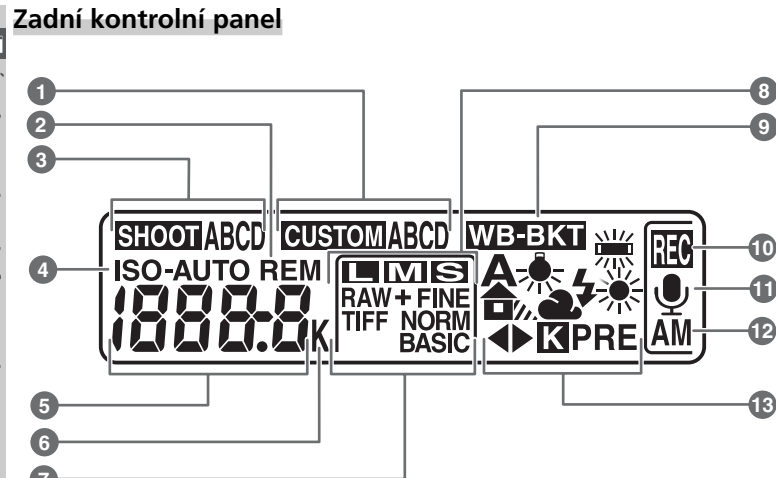

| 0      |
|--------|
| -      |
| $\geq$ |
| 6      |
| ð      |
| T      |
| Ś      |
| Ō      |
| N      |
| 2      |
| 'n     |
| D.     |
| er     |
| Ц,     |
| S      |
| ÷      |
| 9      |
| 6      |
| ã      |
| σ      |
| a      |
| a,     |
| te     |
| ň      |
| _      |

100 Te

| 1 | Indikace sady uživatelských funkcí                             | 179  |
|---|----------------------------------------------------------------|------|
| 2 | Indikace "Remaining" (zbývá)                                   | . 28 |
| 3 | Indikace sady uživatelských nastavení<br>menu snímacího režimu | 167  |
| 4 | Indikace citlivosti ISO                                        | . 52 |
|   | Indikace automatické regulace                                  |      |
|   | citlivosti                                                     | 188  |
| 5 | Citlivost                                                      | . 52 |
|   | Hodnota citlivosti ISO (vysoká citlivost).                     | . 52 |
|   | Počet zbývajících snímků                                       | . 28 |
|   | Délka zvukové poznámky                                         | 147  |
|   | Jemné vyvážení bílé barvy                                      | . 56 |
|   | Číslo paměti s uloženou hodnotou                               |      |
|   | vyvážení bílé barvy                                            | . 59 |
|   | Barevná teplota                                                | . 58 |
|   | Indikace režimu PC                                             | 232  |
|   |                                                                |      |

| 6  | Písmeno "K" (zobrazuje se v případě |
|----|-------------------------------------|
|    | kdy zbývá více než 1000 snímků) 51  |
|    | Indikace barevné teploty 58         |
| 7  | Kvalita obrazu 45                   |
| 8  | Velikost obrazu 48                  |
| 9  | Indikace bracketingu vyvážení bílé  |
|    | barvy 103                           |
| 10 | Indikace záznamu zvukové poznámky   |
|    | (snímací režim) 147                 |
| 11 | Symbol stavu zvukové poznámky 147   |
| 12 | Režim záznamu zvukové poznámky 148  |
| 13 | Režim vyvážení bílé barvy 54        |
|    |                                     |
|    |                                     |

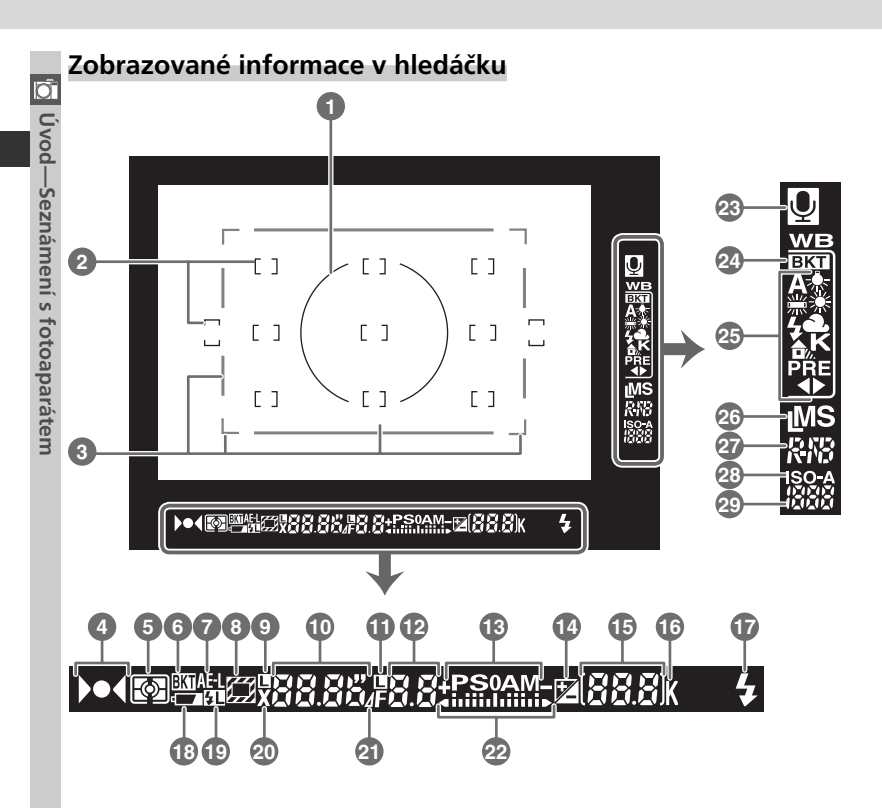

#### Zaostřovací matnice

Obrázek výše znázorňuje speciální matnici typu V clearmatte III, se kterou je fotoaparát dodáván. Dodaná matnice typu B Brite-View III a volitelná matnice s mřížkou typu E clear-matte III obsahuje znázornění čtyř rohů výřezu zabíraného v režimu High-Speed Crop (viz 3, výše). Informace o výměně matnic najdete v části "Výměna matnice" (W 250).

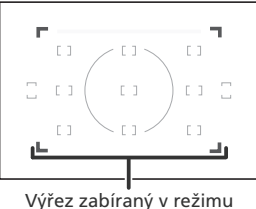

High-speed crop

🖸 Úvod—Seznámení s fotoaparátem

| _  |                                                                                  |       |
|----|----------------------------------------------------------------------------------|-------|
| 1  | 8 mm (0,31") referenční kroužek<br>integrálního měření se zdůrazněným<br>středem | 84    |
| 2  | Vyznačení jednotlivých zaostřovacích                                             |       |
|    | polí (závorky)                                                                   | 74    |
|    | Zóny bodového měření expozice                                                    | 84    |
| 3  | Režim High-speed crop                                                            | 41    |
| 4  | Indikace zaostření 32                                                            | 2, 83 |
| 5  | Indikace režimu měření expozice                                                  | 84    |
| 6  | Indikace bracketingu                                                             | 98    |
| 7  | Indikace expoziční paměti (AE lock)                                              | 95    |
| 8  | Indikátor vysokorychlostního výřezu                                              |       |
|    | snímku                                                                           | 41    |
| 9  | Symbol aretace času závěrky                                                      | 94    |
| 10 | Čas závěrky85                                                                    | 5–94  |
| 11 | Symbol aretace hodnoty clony                                                     | 94    |
| 12 | Clona (clonové číslo)                                                            | 5-94  |
|    | Clona (počet clonových hodnot) 91                                                | , 93  |
| 13 | Expoziční režim                                                                  | . 85  |
| 14 | Symbol korekce expozice                                                          | 97    |
| 15 | Počitadlo snímků                                                                 | . 28  |
|    | Počet zbývajících snímků                                                         | 28    |
|    | Počet zbývajících snímků do zaplnění                                             |       |
|    | vyrovnávací paměti                                                               | 44    |
|    | Hodnota korekce expozice                                                         | 97    |
|    | Indikace režimu PC                                                               | 232   |
|    |                                                                                  |       |

| _  |                                                                           |
|----|---------------------------------------------------------------------------|
| 16 | Písmeno "K" (zobrazuje se v případě<br>kdy zbývá více než 1000 snímků) 51 |
| 17 | Indikace připravenosti k záblesku 116                                     |
| 18 | Indikace stavu baterie 27                                                 |
| 19 | Indikace blokace zábleskové expozice<br>(FV Lock) 114                     |
| 20 | Symbol způsobu činnosti synchronizace                                     |
|    | blesku                                                                    |
| 21 | Symbol počtu clonových hodnot 91, 93                                      |
| 22 | Elektronická analogová expoziční                                          |
|    | indikace                                                                  |
|    | Korekce expozice 97                                                       |
| 23 | Symbol stavu zvukové poznámky 147                                         |
| 24 | Indikace řady vyvážení bílé barvy 103                                     |
| 25 | Režim vyvážení bílé barvy 51                                              |
| 26 | Velikost obrazu 48                                                        |
| 27 | Kvalita obrazu                                                            |
| 28 | Indikace citlivosti ISO 52                                                |
|    | Indikace automatické regulace                                             |
|    | citlivosti 188                                                            |
| 29 | Citlivost (ekvivalent ISO)                                                |
|    |                                                                           |
|    |                                                                           |

#### Příkazové voliče

Hlavní a pomocný příkazový volič se používají samostatně nebo v kombinaci s dalšími ovládacími prvky ke změně nastavení přístroje. Pro snadný přístup při fotografování na výšku byly v blízkosti spouště pro fotografování na výšku umístěny duplicitní hlavní i pomocný příkazový volič (W 31).

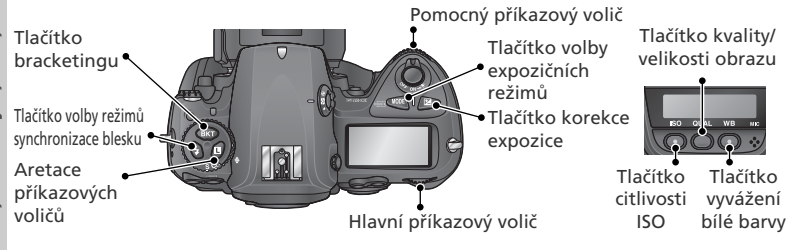

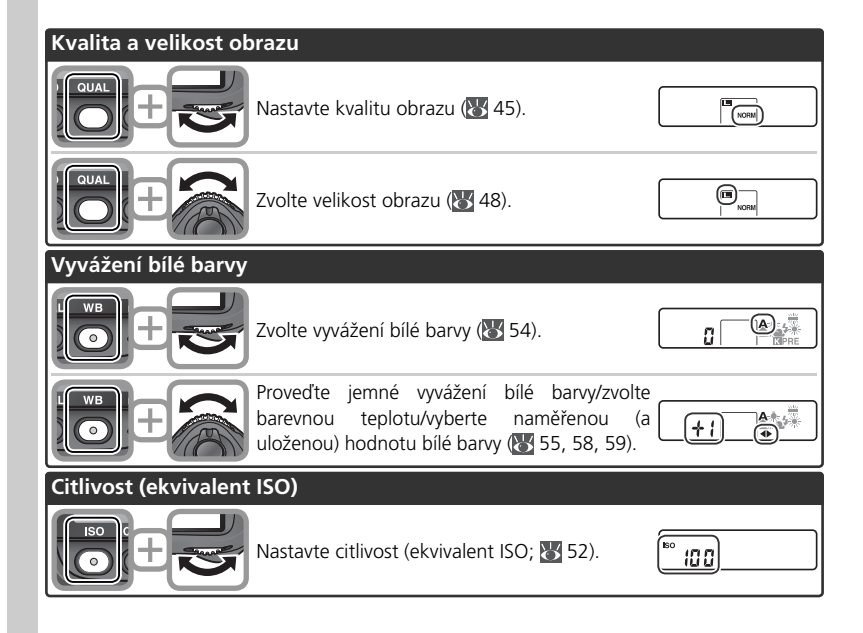

| Expozice              |                                                                                                    |                                            |          |
|-----------------------|----------------------------------------------------------------------------------------------------|--------------------------------------------|----------|
|                       | Zvolte expoziční režim ( <b>数</b> 85–93).                                                                 | P 125 F5.6                                 |          |
|                       | Vyberte požadovanou kombinaci clony a času<br>závěrky (expoziční režim <b>P</b> ; 🔀 87).                  | ( <mark>)* (Ба F5</mark><br>С<br>С 274 ( ) | -seznam  |
|                       | Vyberte čas závěrky (expoziční režim <b>S</b> nebo<br><b>M</b> ; <b>W</b> 88, 92).                        | 5 <u>250</u> <u>F4</u>                     |          |
|                       | Vyberte hodnotu clony (expoziční režim A<br>nebo M; 🕎 90, 92).                                            |                                            | aparatem |
|                       | Nastavte hodnotu korekce expozice (😿 97).                                                                 | <b>□</b> + 0.3                             |          |
|                       | Aktivujte aretaci nastavení času závěrky<br>(expoziční režim <b>S</b> nebo <b>M</b> ; <mark> 9</mark> 4). |                                            |          |
| <b>(0)</b> , <b>+</b> | Aktivujte aretaci nastavení hodnoty clony<br>(expoziční režim A nebo M; 🔀 94).                            | <u>Ва</u><br>                              |          |
|                       | Aktivujte resp. zrušte funkci bracketingu/<br>nastavte počet snímků bracketingu (🐺 98,<br>103).           | 3F 0.3                                     |          |
| ÷                     | Zvolte odstupňování bracketingu (😿 99, 103).                                                              | 3F 0.3)<br>+                               |          |
| Nastavení blesku      |                                                                                                    |                                            | İ        |
|                       | Zvolte režim synchronizace externího blesku<br>(🕑 112).                                                   |                                            |          |

#### Multifunkční volič

Multifunkční volič se používá pro následující operace:

- Navigace v menu: Pohyb v menu směrem nahoru (😿 40).
- Nápověda: Listování směrem nahoru (😿 39).
- Fotografování: Volba zaostřovacího pole nad aktuálním polem (W 74).
- Celoobrazovkové přehrávání snímků: Zobrazení předchozího snímku (235).
- Přehrávání stránek náhledů snímků: Výběr náhledu nad aktuálním náhledem (😈 140).
- Navigace v menu: Zrušení akce a návrat do předchozího menu (W 40).
- Fotografování: Volba zaostřovacího pole vlevo od aktuálního pole (1874).
- Celoobrazovkové přehrávání snímků: Zobrazení předchozí stránky fotografických informací (W 137).
- Přehrávání stránek náhledů snímků: Výběr náhledu vlevo od aktuálního náhledu (W 140).
- Navigace v menu: Pohyb v menu směrem dolů (😈 40).
- Nápověda: Listování směrem dolů (🔀 39).
- Fotografování: Volba zaostřovacího pole pod aktuálním polem (W 74).
- Celoobrazovkové přehrávání snímků: Zobrazení následujícího snímku (235).
- Přehrávání stránek náhledů snímků: Výběr náhledu pod aktuálním náhledem (🚺 140).

- Navigace v menu: Aktivace výběru (W 40).
- Fotografování: Volba centrálního zaostřovacího pole (😽 74).
- Přehrávání snímků: Změna počtu zobrazených snímků (W 140).
- Navigace v menu: Aktivace výběru nebo zobrazení submenu (W 40).
- Fotografování: Volba zaostřovacího pole vpravo od aktuálního pole (**V** 74).
- Celoobrazovkové přehrávání snímků: Zobrazení následující stránky fotografických informací (W 137).
- Přehrávání stránek náhledů snímků: Výběr náhledu vpravo od aktuálního náhledu (140).

#### 🔍 Multifunkční volič

K aktivaci výběru v menu lze použít rovněž tlačítko 鲫. Mohou se vyskytnout případy, kdy postupy uvedené na této stránce nebude možné aplikovat.

### První kroky

Dříve než budete moci začít fotografovat, je třeba, abyste provedli následující kroky:

| Krok 1 | Upevnění řemínku fotoaparátu 🐮                                                                                                    | 15                 |
|--------|----------------------------------------------------------------------------------------------------|--------------------|
| Krok 2 | Vložení baterie 🐹                                                                                                    | 16                 |
|        | Podrobnější informace o bateriích a alternativních zdrojích energie, viz:<br>• Technické informace: Volitelné příslušenství<br>• Péče o fotoaparát a baterie                                                              | 243<br>iv–v        |
| Krok 3 | Základní nastavení přístroje                                                                                                    | 17–19              |
|        | Podrobnější informace o výměně baterie vestavěných hodin fotoaparátu,<br>• Technické informace: Ošetřování a údržba fotoaparátu                                                                                           | <i>viz:</i><br>251 |
| Krok 4 | Nasazení objektivu 😿                                                                                                    | 20–21              |
|        | Podrobnější informace o objektivech dostupných pro fotoaparát D2X, viz<br>• Technické informace: Volitelné příslušenství                                                                                                  | 40–242             |
| Krok 5 | Vložení paměťové karty 🐮                                                                                                    | 22–24              |
|        | Podrobnější informace o kompatibilních paměťových kartách, viz:<br>• Technické informace: Schválené typy paměťových karet.<br>Podrobnější informace o formátování paměťových karet, viz:<br>• Maren SET UD: Maren Formati | 248                |
|        | • Menu SET UP: Menu Format                                                                                                    | 210                |

### Krok 1—Upevnění řemínku fotoaparátu

Řemínek upevněte způsobem uvedeným na obrázku do dvou oček na těle fotoaparátu.

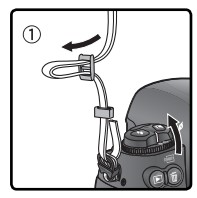

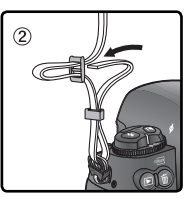

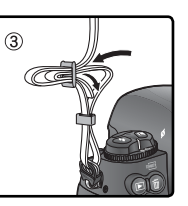

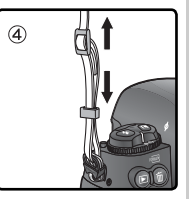

### Krok 2—Vložení baterie

Fotoaparát D2X je napájen dobíjecí Lithium-iontovou baterií Nikon EN-EL4 (součást dodávky).

2.1 Nabijte baterii Baterio

Baterie EN-EL4 není při dodání plně nabitá. Abyste dosáhli maximální doby činnosti na baterii, je třeba baterii před použitím plně nabít pomocí dodávané rychlonabíječky MH-21 (podrobnosti viz návod k obsluze nabíječky MH-21). Zcela vybitá baterie se plně dobije přibližně za 100 minut.

2.2 Vypněte fotoaparát

 Před vkládáním resp. vyjímáním baterie fotoaparát vždy vypněte.

#### 2.3 Odejměte krytku prostoru pro baterii Otočte aretaci krytky baterie do polohy

 Otočte aretaci krytky baterie do polohy otevřeno (ⓒ) a krytku sejměte.

### 2.4 Upevněte krytku baterie na baterii Baterii Jacovské st

Z Baterii lze nabíjet s nasazenou krytkou. Podrobnosti viz návod k obsluze baterie EN-EL4.

# 2.5 Vložte baterii

- Baterii vložte tak, jak je znázorněno na obrázku vpravo.
- 2.6 Zaaretujte krytku prostoru pro baterii Abyste zabránili uvolnění baterie během práce s fotoaparátem, ujistěte se, že je krytka spolehlivě zajištěna

#### 🖉 Vyjmutí baterie

Před vyjmutím baterie fotoaparát vypněte a otočte aretaci krytky baterie do polohy otevřeno (

#### Q Dobíjecí Lithium-iontová baterie EN-EL4

Baterie EN-EL4 sdílí informace s kompatibilními zařízeními a umožňuje tak, aby fotoaparát zobrazoval stav nabití baterie v šesti úrovních a aby nabíječka MH-21 ukazovala aktuální úroveň nabití i řádně nabíjela baterii. Položka **Battery info** v menu SET UP poskytuje podrobné informace o nabíjení baterie, její životnosti a počtu pořízených snímků (W 219).

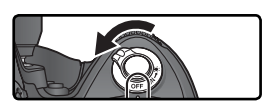

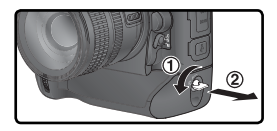

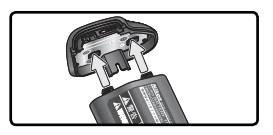

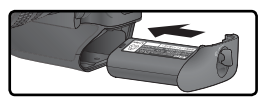

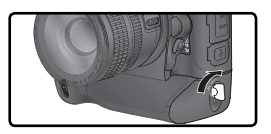

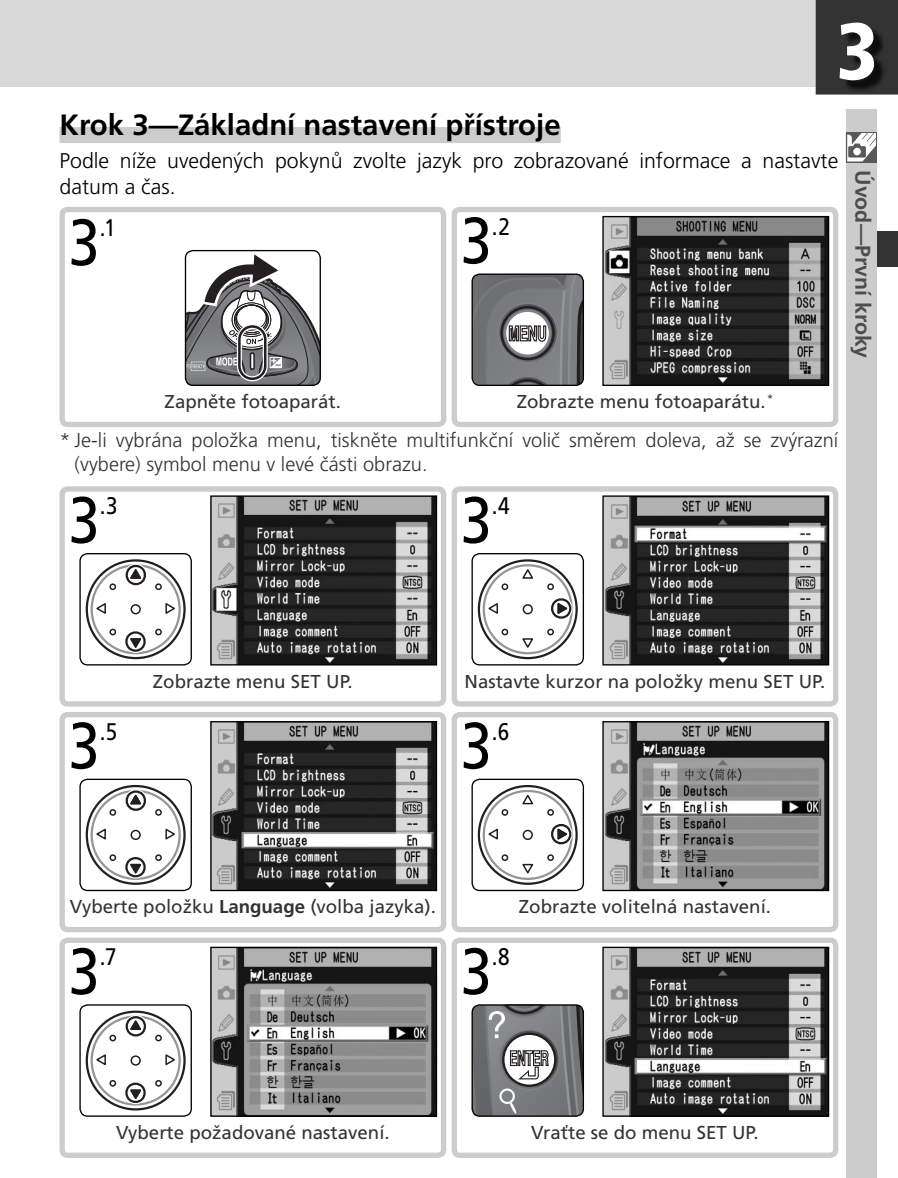

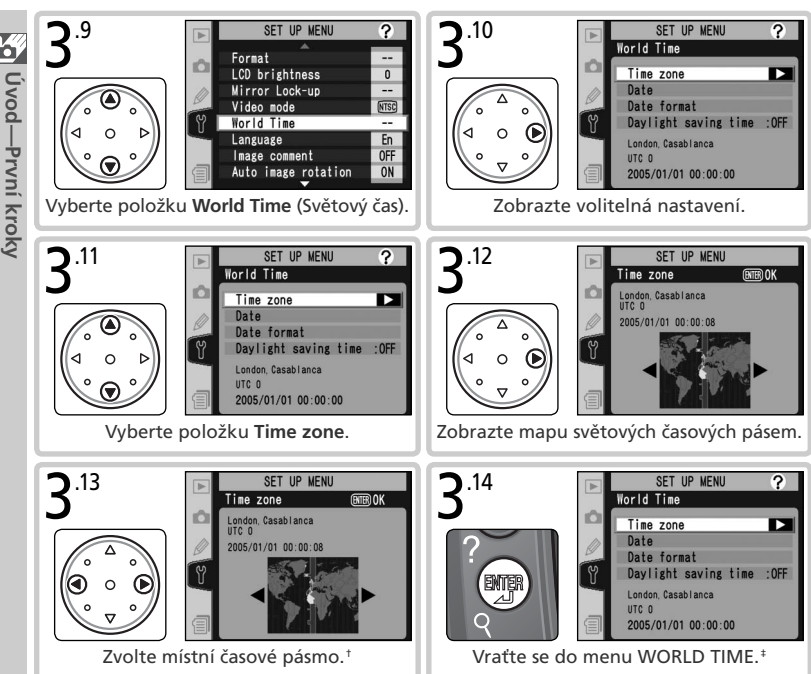

- † Pole UTC zobrazuje časový rozdíl v hodinách mezi zvoleným časovým pásmem a Greenwichským standardním časem.
- ‡ Platí-li v místním časovém pásmu letní čas, vyberte položku Daylight saving time a stiskněte směrem doprava multifunkční volič. Stiskem multifunkčního voliče směrem nahoru vyberte On a stiskněte multifunkční volič směrem doprava. Čas se automaticky posune o hodinu vpřed.

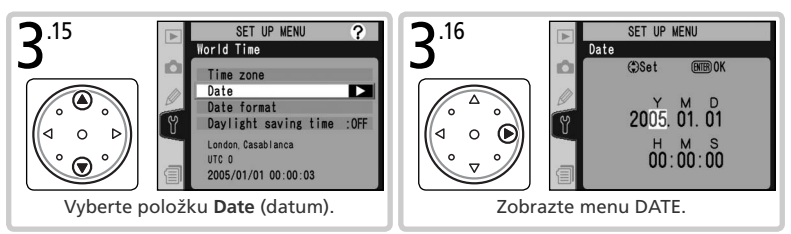

Uvod—První kroky

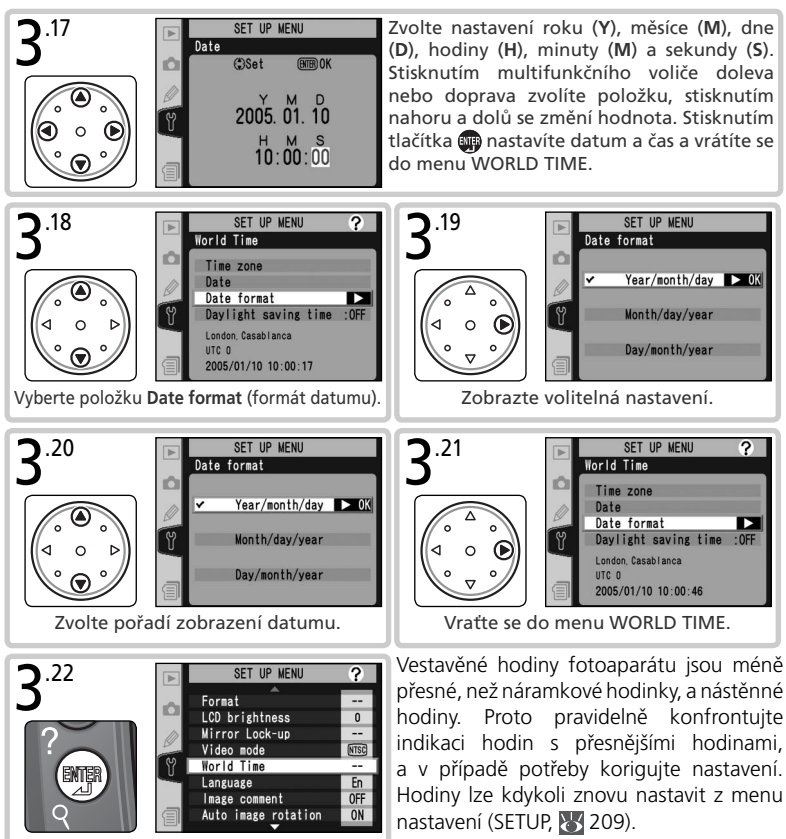

Vratte se do menu SET UP.

#### Baterie hodin

Interní hodiny (kalendář) jsou napájeny separátní jednorázovou lithiovou baterií CR1616 s životností asi čtyři roky. Je-li tato baterie vybitá, zobrazí se při zapnutí expozimetru na horním kontrolním panelu symbol **CLOCK**. Podrobnější informace o výměně baterie vestavěných hodin, viz "Technické informace: Ošetřování a údržba fotoaparátu" ( 251).

### Krok 4—Nasazení objektivu

Pro plné využití funkcí fotoaparátu doporučuje společnost Nikon použití objektivů typu G nebo D s vestavěným CPU.

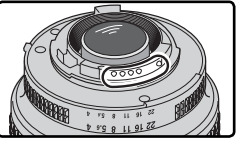

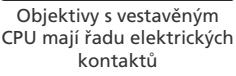

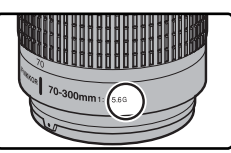

Objektiv typu G

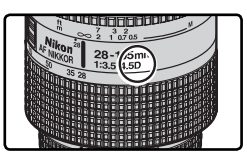

Objektiv typu D

### .1 Vypněte fotoaparát

Před nasazováním/snímáním objektivu fotoaparát vždy vypněte.

#### .2 Nasaďte objektiv

Montážní značku na objektivu vyrovnejte s montážní značkou na těle fotoaparátu a zasuňte objektiv do bajonetu na těle přístroje. Dejte pozor abyste náhodně nestiskli aretační tlačítko bajonetu, a otočte objektivem proti směru hodinových ručiček, až slyšitelně zaklapne do aretované polohy.

4.3 Na clonovém kroužku nastavte nejvyšší clonové číslo a kroužek zaaretujte Tento krok není třeba provádět při použití objektivů typu G, které nejsou clonovým kroužkem vybaveny. Používáte-li objektiv jiného typu, zaaretujte clonový kroužek na hodnotě nejvyššího clonového čísla (největší zaclonění).

> Pokud tento krok při použití objektivu s vestavěným CPU neprovedete, zobrazí se při zapnutí fotoaparátu v místě indikace clony v

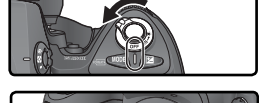

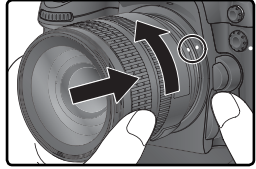

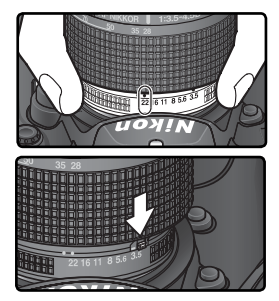

hledáčku a na kontrolním panelu blikající symbol FE E. Expozice snímku je blokována až do vypnutí fotoaparátu a nastavení clonového kroužku na hodnotu nejvyššího clonového čísla.

#### 🔽 Ochrana fotoaparátu před prachem a nečistotami

Jakékoli částice prachu nebo jiných nečistot, které vniknou do těla fotoaparátu, se mohou objevit ve formě skvrn na výsledných snímcích resp. v hledáčku. Není-li na přístroji nasazený objektiv, vždy zakryjte tělo fotoaparátu dodávanou krytkou těla BF-1A. Při výměně objektivu resp. nasazování krytky těla vždy držte přístroj bajonetem směrem dolů.

#### 🖉 Sejmutí objektivu

Před sejmutím/výměnou objektivu se ujistěte, že je fotoaparát ve vypnutém stavu. Pro sejmutí objektivu stiskněte a držte tlačítko aretace bajonetu a současně otočte objektivem ve směru hodinových ručiček.

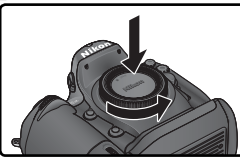

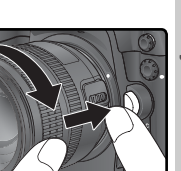

### Krok 5—Vložení paměťové karty

Digitální fotoaparát D2X používá pro zaznamenání snímků namísto filmu paměťové karty CompactFlash resp. pevné disky Microdrive. Seznam schválených paměťových karet naleznete v kapitole "Technické informace: Schválené typy paměťových karet" (W 248).

#### 1 Vypněte fotoaparát

- Před vkládáním resp. vyjímáním paměťové karty vždy vypněte fotoaparát.
- 5.2 Otevřete krytku slotu pro paměťovou kartu

Otevřete krytku aretačního tlačítka krytky slotu pro paměťovou kartu (①) a stiskněte tlačítko (②) pro otevření slotu karty (③).

### **S**.<sup>3</sup> Vložte paměťovou kartu

Paměťovou kartu vložte zadním štítkem směrem k monitoru (①). Po správném úplném zasunutí karty se rozsvítí kontrolka přístupu na paměťovou kartu a povysune se tlačítko pro vyjímání paměťové karty (②). Uzavřete krytku slotu pro paměťovou kartu.

#### Vkládání paměťových karet

Paměťovou kartu vkládejte kontakty napřed. Vložením karty horní stranou dolů resp. převráceně, může dojít k poškození fotoaparátu nebo karty. Vždy kontrolujte správnou orientaci karty.

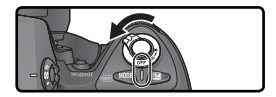

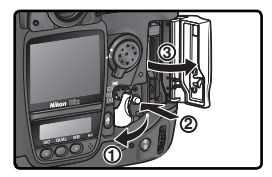

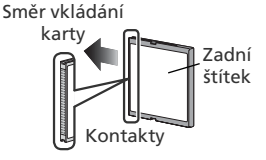

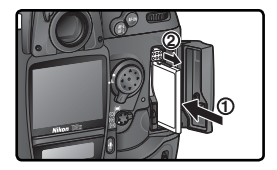

#### 🔍 Žádná paměťová karta

Není-li ve fotoaparátu (při vložené nabité baterii EN-EL4 resp. napájení přístroje ze síťového zdroje) vložena paměťová karta, zobrazí se na kontrolním panelu a v hledáčku v místě počitadla snímků symbol (**-** $\xi$  **-**).

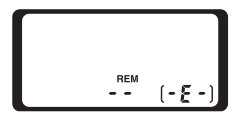
#### 🗖 .4 Naformátujte paměťovou kartu

Paměťové karty je třeba před prvním použitím naformátovat.

#### V Formátování paměťových karet

Formátování trvale vymaže všechna data uložená na paměťové kartě. Před formátováním se ujistěte, že máte všechny snímky (a ostatní data, která chcete archivovat) zkopírovány do počítače (W 231–234).

Pro naformátování karty zapněte fotoaparát a po dobu dvou sekund držte současně stisknutá tlačítka romi (ma a ). V místě indikace času závěrky se zobrazí blikající nápis **F** a **r** a počitadlo snímků začne blikat. Druhým současným stiskem obou tlačítek dojde k naformátování paměťové karty. Stiskem libovolného jiného tlačítka je funkce zrušena bez naformátování paměťové karty.

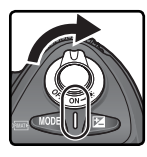

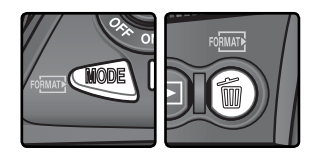

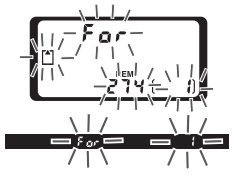

V průběhu formátování se v místě počitadla snímků zobrazuje nápis **F a r**. Po ukončení formátování zobrazí počitadlo snímků počet snímků, které lze pořídit při aktuálním nastavení fotoaparátu.

Během formátování

Během formátování nevyjímejte paměťovou kartu ani baterii a neodpojujte síťový zdroj (volitelné příslušenství).

#### 📑 Menu Format (😈 210)

Paměťovou kartu lze naformátovat rovněž pomocí položky Format v menu SET UP.

# 5

#### **V** Paměťové karty

- Pamětové karty se mohou během používání zahřát. Při jejich vyjímání z přístroje tedy dbejte patřičné opatrnosti.
- Před prvním použitím paměťové karty nejprve naformátujte.
- Před vložením resp. vyjmutím pamětové karty vypněte fotoaparát. Během formátování, zápisu, mazání či kopírování dat do počítače nevyjímejte pamětovou kartu a nevyjímejte ani neodpojujte zdroj energie. Závada vzniklá v důsledku nerespektování těchto pokynů může vést ke ztrátě dat, nebo poškození fotoaparátu resp. pamětové karty.
- Kontaktů na paměťové kartě se nedotýkejte prsty ani kovovými objekty.
- Na pouzdro karty nepůsobte nadměrnou silou. V opačném případě může dojít k poškození paměťové kary.
- Paměťové karty neohýbejte ani nevystavujte působení silných rázů (pádů).
- Paměťové karty nevystavujte působení vody, vysoké vlhkosti, ani přímého slunečního světla.

#### 🖉 Vyjímání paměťových karet

Paměťové karty lze z fotoaparátu vyiímat bez rizika ztráty dat, je-li fotoaparát ve vypnutém stavu. Před vyjmutím paměťové karty vyčkejte až zhasne zelená kontrolka přístupu na paměťovou kartu, umístěná vedle krytky slotu pro paměťovou kartu. Poté vypněte fotoaparát. Paměťovou kartu se nepokoušejte vyjmout, svítí-li kontrolka přístupu na paměťovou kartu. Nebudeteli dbát tohoto upozornění, může dojít ke ztrátě dat, resp. poškození karty nebo fotoaparátu. Otevřete krytku aretačního tlačítka krytky slotu pro paměťovou kartu, stiskněte tlačítko pro otevření krytky slotu pro paměťovou kartu, a následně stiskněte tlačítko pro vyjímání paměťové karty tak, aby došlo k částečnému vysunutí karty (①). Karta se povysune ze slotu a lze ji rukou vyjmout (2). Při tisknutí tlačítka pro vviímání paměťové karty netlačte současně na kartu. Nebudete-li dbát tohoto upozornění, může dojít k poškození paměťové karty.

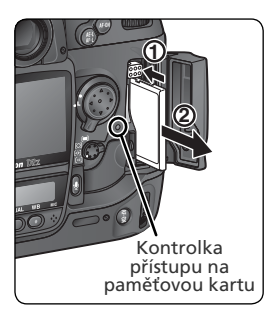

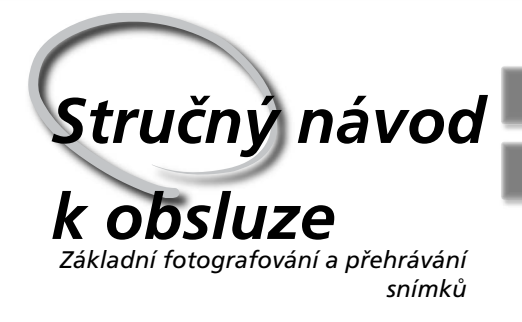

Základní fotografování **26–34** 

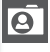

Základní přehrávání snímků 35

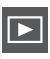

Tato kapitola Vás krok za krokem provede procesem zhotovení a přehrání prvních snímků.

#### Základní fotografování

Tato část popisuje způsob použití autofokusu a programové automatiky k jednoduchému zhotovení snímků metodou "zaměř a stiskni", vedoucí ve většině případů k optimálním výsledkům.

#### Základní přehrávání snímků

V této časti naleznete informace o tom, jak lze přehrávat snímky na monitoru fotoaparátu.

| Krok 1       Příprava fotoaparátu       27-28         Informace ohledně obnovení implicitních nastavení fotoaparátu, viz:       • Fotografování: Dvoutlačítkový reset       133         • Návod k práci s menu fotoaparátu: Menu snímacího režimu       — Menu Reset Shooting Menu       169         • Návod k práci s menu fotoaparátu: Uživatelské funkce       — Menu Reset Shooting Menu       169         • Návod k práci s menu fotoaparátu:       2010       29-30         Informace ohledně následujícíh nastavení fotoaparátu, viz:       • Fotografování: Volba snímacího režimu       29-30         Informace ohledně následujícíh nastavení fotoaparátu, viz:       • Fotografování: Vylážení bílé barvy       24-44         • Fotografování: Vylážení bílé barvy       52-53       • Fotografování: Xaostřování       72-83         • Fotografování: Zaostřování       84-105       772-83       84-105         Krok 3       Určení výřezu snímku       31       1nformace ohledně kontroly hloubky ostrosti, viz:       • Fotografování: Expozice       85         • Fotografování: Expozice       85       11       16/marae ohledně možností zaostřování, viz:       • Fotografování: Zaostřování, viz:       • Fotografování: Zaostřování, viz:       • Fotografování: Zaostřování, viz:       • Fotografování: Zaostřování, viz:       • Fotografování: Saostřování, viz:       • Fotografování: Saostřování, viz:       • Fotografování: Fotografování s bleskem       <                                                                                                    | Pro znoto | oveni snimku je nutne provest sest zakladnich kroku:                                                                                                    |                         |
|----------------------------------------------------------------------------------------------------|-----------|----------------------------------------------------------------------------------------------------|-------------------------|
| Informace ohledně obnovení implicitních nastavení fotoaparátu, viz:       • Fotografování: Dvoutlačítkový reset       133         • Návod k práci s menu fotoaparátu: Menu snímacího režimu       — Menu Reset Shooting Menu                                                                                                    | Krok 1    | Příprava fotoaparátu                                                                                                    | 27–28                   |
| <ul> <li>Menu Reset Shooting Menu</li></ul>                                                                                                    |           | Informace ohledně obnovení implicitních nastavení fotoaparátu, viz:<br>• Fotografování: Dvoutlačítkový reset<br>• Návod k práci s menu fotoaparátu: Menu snímacího režimu | 133<br>J                |
| <ul> <li>Menu Reset</li></ul>                                                                                                    |           | <ul> <li>Menu Reset Shooting Menu</li> <li>Návod k práci s menu fotoaparátu: Uživatelské funkce</li> </ul>                                                                | 169                     |
| Krok 2       Úprava nastavení fotoaparátu.       Y 29-30         Informace ohledně následujících nastavení fotoaparátu, viz:       • Fotografování: Volba snímacího režimu       Y 43-44         • Fotografování: Kvalita a velikost obrazu       Y 43-44         • Fotografování: Kvalita a velikost obrazu       Y 45-51         • Fotografování: Vyvážení bílé barvy       Y 54-66         • Fotografování: Nastavení obrazu       Y 67-71         • Fotografování: Zaostřování       Y 72-83         • Fotografování: Expozice       Y 84-105         Krok 3       Určení výřezu snímku       Y 31         Informace ohledně kontroly hloubky ostrosti, viz:       • Fotografování: Expozice       Y 31         Informace ohledně kontroly hloubky ostrosti, viz:       • Fotografování: Zaostřování       Y 244         Krok 4       Zaostřování       Y 20-83       32         Informace ohledně kontroly hloubky ostrosti, viz:       • Technické informace: Volitelné příslušenství       Y 244         Krok 4       Zaostřování       Y 2-83       32         Informace ohledně možnosti zaostřování, viz:       • Fotografování: Zaostřování       Y 2-83         Informace ohledně možnosti změny kompozice po nastavení expozičních hodnot, viz:       • Fotografování: Expozice       Y 2-83         Informace ohledně možnosti změny kompozice po nastavení expozičních hodnot, viz:<                                                                                                    |           | — Menu Reset                                                                                                    | 180–181                 |
| Informace ohledně následujících nastavení fotoaparátu, viz:       • Fotografování: Volba snímacího režimu       43–44         • Fotografování: Kvalita a velikost obrazu       45–51         • Fotografování: Citlivost (ekvivalent ISO)       52–53         • Fotografování: Vyvážení bílé barvy       54–66         • Fotografování: Nastavení obrazu       67–71         • Fotografování: Zaostřování       72–83         • Fotografování: Expozice       84–105         Krok 3       Určení výřezu snímku       31         Informace ohledně kontroly hloubky ostrosti, viz:       • Fotografování: Expozice       85         Informace ohledně kontroly hloubky ostrosti, viz:       • Fotografování: Expozice       85         Informace ohledně kontroly hloubky ostrosti, viz:       • Fotografování       244         Krok 4       Zaostřování       32       31         Informace ohledně možností zaostřování, viz:       • Fotografování: Zaostřování       32         Informace ohledně možností zaostřování, viz:       • Fotografování: Expozice       33         Informace ohledně možnosti zaostřování, viz:       • Fotografování: Expozice       95         Informace ohledně možnosti změny kompozice po nastavení expozičních hodnot, viz:       • Fotografování: Expozice       95         Informace ohledně možnosti zaňstí měny kompozice po nastavení expozičních hodnot, viz:                                                                                                    | Krok 2    | Uprava nastavení fotoaparátu 🔀                                                                                                    | 29–30                   |
| <ul> <li>Fotografování: Volbá snímačno rezimu</li></ul>                                                                                                    |           | Informace ohledně následujících nastavení fotoaparátu, viz:                                                                                                    | 42 44                   |
| <ul> <li>Fotografování: Citlivost (ekvivalent ISO)</li></ul>                                                                                                    |           | Fotografování: Volba snimacino rezimu                                                                                                    | 43–44<br>45–51          |
| <ul> <li>Fotografování: Vyvážení bílé barvy</li> <li>Fotografování: Nastavení obrazu</li> <li>Fotografování: Zaostřování</li> <li>Fotografování: Expozice</li> <li>Fotografování: Expozice</li> <li>Vrčení výřezu snímku</li> <li>Saturování</li> <li>Informace ohledně kontroly hloubky ostrosti, viz:</li> <li>Fotografování: Expozice</li> <li>Fotografování: Expozice</li> <li>Saturování</li> <li>Fotografování: Expozice</li> <li>Saturování</li> <li>Fotografování: Expozice</li> <li>Saturování</li> <li>Fotografování: Expozice</li> <li>Saturování</li> <li>Fotografování: Expozice</li> <li>Fotografování: Expozice</li> <li>Saturování</li> <li>Saturování</li> <li>Saturování</li> <li>Saturování</li> <li>Fotografování: Zaostřování, viz:</li> <li>Fotografování: Zaostřování, viz:</li> <li>Fotografování: Zaostřování, viz:</li> <li>Fotografování: Expozice</li> <li>Saturování</li> <li>Fotografování: Expozice</li> <li>Saturování</li> <li>Saturování</li> <li>Saturování</li> <li>Saturování</li> <li>Fotografování: Expozice</li> <li>Saturování</li> <li>Saturování:</li> <li>Fotografování: Expozice</li> <li>Saturování</li> <li>Fotografování: Expozice</li> <li>Saturování</li> <li>Saturování: Expozice</li> <li>Fotografování: Fotografování s bleskem</li> <li>Saturování</li> <li>Saturování: Intervalové snímání, viz:</li> <li>Fotografování: Intervalové snímání</li> <li>Saturování</li> <li>Saturování: Režim samospouště</li> <li>Saturování: Režim samospouště</li> <li>Saturování: Prolinání snímků vicenásobné expozice, viz:</li> <li>Fotografování: Režim samospouště</li> <li>Saturování: Prolinání snímků vicenásobné expozice, viz:</li> </ul> |           | • Fotografování: Citlivost (ekvivalent ISO)                                                                                                    | 52-53                   |
| <ul> <li>Fotografování: Nastavení obrazu</li></ul>                                                                                                    |           | • Fotografování: Vyvážení bílé barvy                                                                                                    | 54–66                   |
| <ul> <li>Fotografování: Zaostřování</li></ul>                                                                                                    |           | • Fotografování: Nastavení obrazu                                                                                                    | 67–71                   |
| Krok 3       Určení výřezu snímku       31         Informace ohledně kontroly hloubky ostrosti, viz:       • Fotografování: Expozice       85         Informace ohledně volitelného příslušenství hledáčku, viz:       • Technické informace: Volitelné příslušenství       85         Informace ohledně možnosti zaostřování, viz:       • Technické informace: Volitelné příslušenství       82         Informace ohledně možnosti zaostřování, viz:       • Fotografování: Zaostřování       87         Vrok 4       Zaostřování: Zaostřování       87         Informace ohledně možnosti zaostřování, viz:       • Fotografování: Zaostřování       87         Informace ohledně možnosti změny kompozice po nastavení expozičních hodnot, viz:       • Fotografování: Expozice       95         Informace ohledně možnosti změny kompozice po nastavení expozičních hodnot, viz:       • Fotografování: Expozice       95         Informace ohledně možnosti změny kompozice po nastavení expozičních hodnot, viz:       • Fotografování: Fotografování s bleskem       106–116         Krok 6       Zhotovení snímků       34       106–116       116         Krok 6       Zhotovení snímků       127       1122–126         Informace ohledně možnosti opožděného spuštění závěrky, viz:       • Fotografování: Režim samospouště       127         Informace ohledně prolinání snímků a vícenásobné expozice, viz:       • Fotografování: Prolínání sní                                                                                                    |           | Fotografování: Zaostřování                                                                                                    | 72– 83<br>84–105        |
| Informace ohledně kontroly hloubky ostrosti, viz:       • Fotografování: Expozice                                                                                                    | Krok 3    | Určení výřezu snímku 😈                                                                                                    | 31                      |
| Krok 4       Zaostřování                                                                                                    |           | Informace ohledně kontroly hloubky ostrosti, viz:<br>• Fotografování: Expozice                                                                                            | 85                      |
| Krok 4       Zaostrovaní                                                                                                    |           |                                                                                                    | 277                     |
| <ul> <li>Informace ohledné možnosti zaostřování, viz:</li> <li>Fotografování: Zaostřování</li></ul>                                                                                                    | Krok 4    | Zaostřování                                                                                                    | 32                      |
| Krok 5       Kontrola expozičních parametrů       33         Informace ohledně možnosti změny kompozice po nastavení expozičních hodnot, viz:       • Fotografování: Expozice       95         Informace ohledně práce s bleskem, viz:       • Fotografování: Fotografování s bleskem       106–116         Krok 6       Zhotovení snímků       34         Informace ohledně intervalového snímání, viz:       • Fotografování: Intervalové snímání, viz:         • Fotografování: Intervalové snímání       122–126         Informace ohledně možnosti opožděného spuštění závěrky, viz:       • Fotografování: Režim samospouště.         127       Informace ohledně prolinání snímků a vícenásobné expozice, viz:         • Fotografování: Prolínání snímků a vícenásobné expozice, viz:                                                                                                    |           | Informace ohledně možnosti zaostřování, víz:<br>• Fotografování: Zaostřování                                                                                              | 72- 83                  |
| Informace ohledně možnosti změny kompozice po nastavení expozičních hodnot, viz:<br>• Fotografování: Expozice                                                                                                    | Krok 5    | Kontrola expozičních parametrů 🚻                                                                                                    | 33                      |
| Fotografování: Fotografování s bleskem                                                                                                    | _         | Informace ohledně možnosti změny kompozice po nastavení expozičních ho<br>• Fotografování: Expozice                                                                       | dnot, viz:<br><b>95</b> |
| Krok 6       Zhotovení snímků       34         Informace ohledně intervalového snímání, viz:       • Fotografování: Intervalové snímání.       122–126         Informace ohledně možnosti opožděného spuštění závěrky, viz:       • Fotografování: Režim samospouště.       127         Informace ohledně prolinání snímků a vícenásobné expozice, viz:       • Fotografování: Prolínání snímků vícenásobné expozice, viz:       127                                                                                                    |           | • Fotografování: Fotografování s bleskem                                                                                                    | 106–116                 |
| Informace ohledně intervalového snímání, viz:<br>• Fotografování: Intervalové snímání                                                                                                    | Krok 6    | Zhotovení snímků 😿                                                                                                    | 34                      |
| Fotografování: Režim samospouště                                                                                                    |           | Informace ohledně intervalového snímání, viz:<br>• Fotografování: Intervalové snímání                                                                                     | 122–126                 |
|                                                                                                    |           | Fotografování: Režim samospouště      Informace ohledně prolinání snímků a vicenásobné expozice, viz:     Fotografování: Prolinání snímků/vícenásobné expozice.           | 127                     |

### Krok 1—Příprava fotoaparátu

Před zhotovením snímků připravte následujícím způsobem fotoaparát.

1 Zapněte fotoaparát Kontrolní panel se zapne a rozsvítí se indikace v hledáčku

#### .2 Zkontrolujte stav baterie

Symbol \*

Zkontroluite stav baterie v hledáčku nebo na horním kontrolním panelu.

| Kontrolní<br>panel | Hledáček | Stav                      | Poznámky                                                                          |
|--------------------|----------|---------------------------|-----------------------------------------------------------------------------------|
|                    | _        | Baterie je plně<br>nabitá | Indikace clony a času závěrky na horním<br>kontrolním panelu a veškeré indikace v |
| ۹ <i></i>          | _        | Data in it                | niedacku se vypinaji po dobe necinnosti<br>v délce 6 s (automatické wpputí        |
| ۹ <b>۲///</b>      | _        | Baterie je                | expozimetru). Pro reaktivaci indikace                                             |
|                    | _        | casteche vybita           | namáčkněte tlačítko spouště do poloviny.                                          |
|                    |          | Baterie je skoro vybitá   | Připravte si rezervní plně nabitou baterii.                                       |
| (bliká)            | (bliká)  | Baterie je vybitá         | Nelze provést expozici snímku.                                                    |

\* Při napájení fotoaparátu pomocí síťového zdroje se symboly nezobrazují.

#### Indikace stavu baterie

Blikají-li segmenty uvnitř symbolu baterie na kontrolním panelu, fotoaparát počítá kapacitu baterie. Indikace stavu baterie se zobrazí asi během tří sekund.

#### 🖉 Symbol 💶

Blikající symbol 💶 na kontrolním panelu indikuje poruchu baterie, resp. její nezpůsobilost pro použití ve fotoaparátu D2X (symbol 💷 v hledáčku může rovněž blikat). Dojde-li k takovéto situaci, kontaktujte servisní středisko společnosti Nikon.

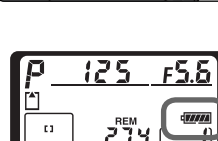

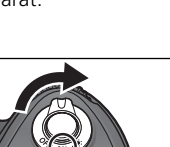

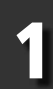

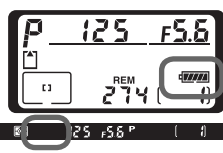

#### .3 Zkontrolujte počet zbývajících snímků

Počitadlo snímků na horním kontrolním panelų zobrazuje počet snímků, které zhotovit aktuálním Ize při nastavení fotoaparátu. Dosáhne-li zobrazené číslo hodnoty "0", začne na horním kontrolním panelu blikat symbol [\*] a v hledáčku se objeví blikající symbol 🕻 🛃. Abyste mohli zhotovit další snímky, musíte některé stávající snímky vymazat nebo vložit novou paměťovou kartu. Zhotovení dalších snímků je možné také při nastavení menší kvality nebo velikosti obrazu

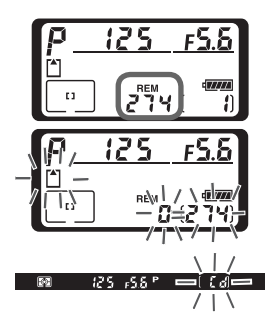

#### 🖉 Krytka monitoru

S fotoaparátem se dodává průhledná plastová krytka (krytka LCD monitoru BM-3) pro udržení monitoru v čistotě, a jeho ochranu během nečinnosti resp. transportu přístroje. Pro sejmutí krytky pevně uchopte fotoaparát, krytku vezměte za její okraje a opatrně povytáhněte její spodní část směrem ven tak, jak je znázorněno na obrázku vpravo (①). Jakmile se krytka odjistí, můžete ji mírně odtáhnout směrem od monitoru a pak ji sejmout tak, jak je znázorněno na obrázku (②).

Opětovné nasazení krytky pro fotografování resp. uložení přístroje se provádí vložením dvou výstupků na horní straně krytky do příslušných vybrání nad monitorem fotoaparátu (①) a následným přitlačením spodní části krytky tak, až slyšitelně zaklapne do aretované polohy (②).

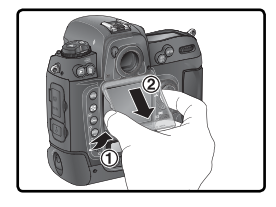

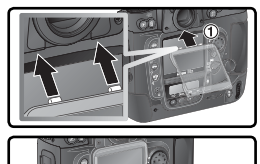

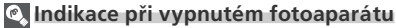

Dojde-li k vypnutí fotoaparátu za přítomnosti baterie a paměťové karty, zůstane zobrazeno počitadlo snímků a počet zbývajících snímků (některé paměťové karty mohou zobrazovat tuto informaci pouze tehdy, když je fotoaparát zapnutý).

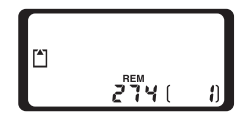

### Krok 2—Úprava nastavení fotoaparátu

Tento stručný návod k obsluze popisuje zhotovení snímků při implicitních nastaveních fotoaparátu uvedených v tabulce níže, a použití objektivů typu G nebo D. Informace o tom, jak a kdy provést změny nastavení jednotlivých funkcí fotoaparátu z jejich implicitních hodnot, naleznete v kapitole "Fotografování" (W 37).

| Expoziční režim<br>Zaostřovací pole<br>Horní kontrolní panel<br>Kvalita obrazu |                                        |                                                                                                    |           |  |  |
|--------------------------------------------------------------------------------|----------------------------------------|----------------------------------------------------------------------------------------------------|-----------|--|--|
| Funkce                                                                         | Implicitní hodnota                     | Popis                                                                                                    | 8         |  |  |
| Kvalita<br>obrazu                                                              | <b>NORM</b><br>(JPEG Normal)           | Snímky jsou komprimovány pro optimální<br>vyvážení kvality obrazu a velikosti obrazového<br>souboru ideální pro momentky.                 | 45–<br>48 |  |  |
| Velikost<br>obrazu                                                             | <b>L</b><br>(Large)                    | Snímky mají velikost 4288 × 2848 pixelů.                                                                                                  | 48–<br>49 |  |  |
| Citlivost                                                                      | 100                                    | Citlivost (digitální ekvivalent citlivosti filmu) je nastavena na hodnotu zhruba ekvivalentní ISO 100.                                    | 52–<br>53 |  |  |
| Vyvážení<br>bílé barvy                                                         | A<br>(Auto)                            | Vyvážení bílé barvy se nastavuje automaticky pro<br>získání přirozených barev při většině typů osvětlení.                                 | 54–<br>66 |  |  |
| Expoziční<br>režim                                                             | <b>P</b><br>(Programová<br>automatika) | Vestavěný expoziční program automaticky<br>upravuje nastavení času závěrky a clony pro<br>dosažení optimální expozice ve většině situací. | 85–<br>93 |  |  |
| Zaostřovací<br>pole                                                            | Centrální<br>zaostřovací pole          | Fotoaparát zaostřuje na objekt, který se nachází<br>v oblasti centrálního zaostřovacího pole.                                             | 74        |  |  |

### 2.1 Nastavte snímací režim pro záznam jednotlivých snímků () 43) Stiskněte a držto protoci veliže protoci veliže stránov ()

Stiskněte a držte aretaci voliče snímacích režimů (①) a otočte volič snímacích režimů (②) do polohy S (jednotlivé snímky). Při tomto nastavení zhotoví fotoaparát při každém stisknutí spouště jeden snímek.

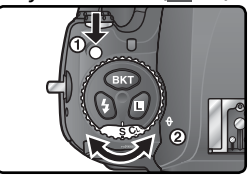

#### .2 Nastavte režim činnosti zaostřovacích polí single-area AF (😿 76)

Volič režimů činnosti zaostřovacích polí otočte tak, až zaklapne do polohy označené symbolem [1] (režim single-area AF). Při tomto nastavení si může uživatel vybrat z jedenácti zaostřovacích polí. Namáčknutím tlačítka spouště do poloviny dojde k zaostření objektu, který se nachází v zóně zvoleného zaostřovacího pole.

#### .3 Nastavte zaostřovací režim single-servo AF (😿 72)

Volič zaostřovacích režimů otočte tak, až zaklapne do polohy označené písmenem **S** (režim single-servo AF). Při tomto nastavení fotoaparát po namáčknutí tlačítka spouště do poloviny zaostří na objekt uvnitř zaostřovacího pole. Expozici snímků lze provést až po dokončení správného zaostření.

### 2.4 Zvolte měření expozice Matrix (884) Stiskněte pretečké doubarti

Stiskněte aretační tlačítko voliče režimů měření expozic a otočte volič do polohy (měření Matrix). Měření expozice Matrix využívá k měření expozice informace ze všech částí obrazového pole a zaručuje tak optimální expoziční vyvážení celé plochy obrazu. Při použití objektivu typu G nebo D je aktivováno měření 3D Matrix II, které při určování expozičních parametrů scény bere v úvahu maximální jas scény, kontrast a vzdálenost objektu.

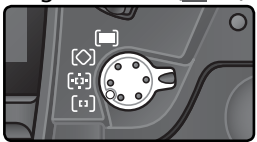

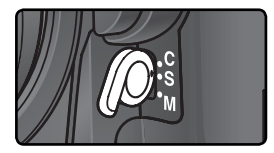

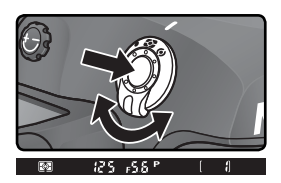

Při aktivaci tohoto způsobu měření expozice se na monitoru v hledáčku zobrazuje symbol 🛐.

### Krok 3—Určení výřezu snímku

Abyste se vyvarovali rozhýbání snímků vlivem nestabilního držení fotoaparátu, uchopte fotoaparát pevně do obou rukou, s lokty lehce přitisknutými k tělu pro lepší stabilitu. Grip přístroje uchopte pravou rukou, a tělo resp. objektiv fotoaparátu současně podpírejte levou rukou.

Doporučený postoj pro fotografování je poloviční nakročení jedné nohy směrem vpřed a pevné držení horní poloviny těla.

#### Zaostření hledáčku

Hledáček je vybaven dioptrickou korekcí pro přizpůsobení individuálním zrakovým schopnostem uživatele. Pro zaostření hledáčku povytáhněte otočný knoflík (1) a otáčeite iím tak dlouho, dokud neuvidíte ostře indikace na displejích a značky na matnici (2). Při nastavování dioptrické korekce za současného pohledu do hledáčku dejte pozor na to, abyste si náhodně prstem nebo nehtem neporanili oko.

Dioptrickou korekci lze nastavit v rozmezí -3 m<sup>-1</sup> až +1 m<sup>-1</sup>. Korekční čočky (volitelné příslušenství; 🐺 244) umožňují nastavit dioptrické hodnoty v rozmezí –6 m<sup>-1</sup> až +3 m<sup>-1</sup>.

#### Nasazení dioptrických korekčních čoček

Před nasazením dioptrické korekční čočky sejměte okulár hledáčku DK-17 – nejdříve uvolněte aretaci očnice zavřením uzávěrky okuláru (①) a potom ji odšroubujte způsobem uvedeným na obrázku vpravo (2).

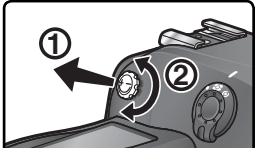

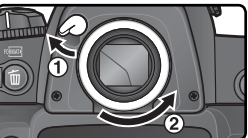

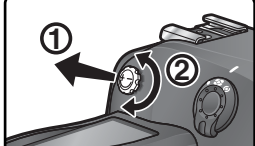

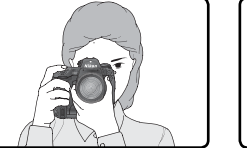

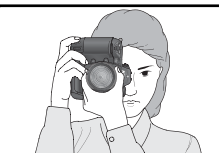

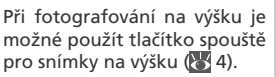

### Krok 4—Zaostření

V režimu single-servo AF zaostřuje fotoaparát při namáčknutí tlačítka spouště do poloviny na objekt v oblasti zvoleného zaostřovacího pole. Po zaměření objektu závorkami vymezujícími zónu zaostřovacího pole namáčkněte tlačítko spouště do poloviny a zkontrolujte indikaci zaostření v hledáčku.

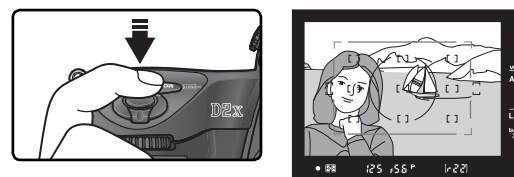

| Indikace v hledáčku | Popis                                                                                                    |
|---------------------|----------------------------------------------------------------------------------------------------|
| •                   | Objekt je zaostřený.                                                                                      |
| ►                   | Je zaostřeno na místo mezi fotoaparátem a fotografovaným objektem.                                        |
| •                   | Je zaostřeno na místo za fotografovaným objektem.                                                         |
| ► ◀<br>(bliká)      | Fotoaparát není schopen pomocí autofokusu zaostřit na objekt<br>uvnitř zóny zvoleného zaostřovacího pole. |

Pro zaostření objektu mimo střed obrazu použijte blokaci zaostření (1880–81), nebo pomocí multifunkčního voliče vyberte zaostřovací pole v místě daného objektu (18774). Informace týkající se postupu v případech, kdy není fotoaparát schopen zaostřit pomocí autofokusu, viz "Dosažení dobrých výsledků při použití autofokusu" (1882).

Stručný návod k obsluze—Základní fotografování

### Krok 5—Kontrola expozičních parametrů

V expozičním režimu **P** (programová automatika) nastaví fotoaparát při namáčknutí tlačítka spouště do poloviny automaticky správnou kombinaci času závěrky a clony. Před zhotovením snímku můžete zkontrolovat nastavené hodnoty času závěrky a clony v hledáčku. Pokud při daném nastavení hrozí pod- nebo přeexponování snímku, bliká v místě indikace času závěrky nebo clony jeden z následujících nápisů.

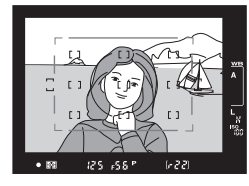

| Indikace | Popis                                                                                                 |  |  |
|----------|----------------------------------------------------------------------------------------------------|--|--|
| X (      | Snímek bude přeexponovaný. Použijte neutrální šedý filtr (ND).                                        |  |  |
| La       | Snímek bude podexponovaný. Zvyšte hodnotu citlivosti (👿 52–53) nebo použijte volitelný blesk (👿 106). |  |  |

#### 🔍 Čas závěrky a rozhýbání snímků

Abyste zamezili rozhýbání snímků, neměl by být čas závěrky delší, než je převrácená hodnota ohniskové vzdálenosti objektivu v sekundách (např. u objektivu s ohniskovou vzdáleností 50 mm by čas závěrky neměl být delší než ¼60 s). Při použití delších časů závěrky je vhodné umístit fotoaparát na stativ. Rozhýbání snímků můžete také eliminovat zvýšením hodnoty citlivosti (💽 52–53) nebo použitím objektivu se stabilizátorem obrazu (VR). Volitelný externí blesk (👿 106) můžete použít k zamezení rozhýbání snímků u časů závěrky ¼60 s resp. delších.

33

### Krok 6—Zhotovení snímku

Lehce domáčkněte tlačítko spouště až na doraz.

Poté, co se po expozici začne snímek zapisovat na paměťovou kartu, se rozsvítí indikace přístupu na paměťovou kartu (umístěná vedle krytky slotu pro paměťovou kartu). Dokud tato indikace nezhasne, nevyjímejte paměťovou kartu, nevypínejte fotoaparát, neodpojujte ani nevypínejte zdroj energie. Vyjmutí paměťové karty nebo odpojení napájení může v takovém případě způsobit ztrátu dat.

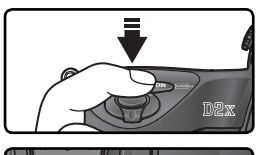

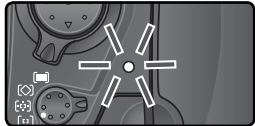

#### V Nefotografujte intenzívní světlené zdroje

Vyhněte se pořizování snímků fotoaparátem obráceným proti slunci nebo jiným silným světelným zdrojům. Intenzivní světlo může mít za následek poškození obrazového snímače fotoaparátu, používaného namísto filmu. Může také způsobit bílý závoj na snímcích.

#### 🚍 Menu Rotate Tall (😿 165)

Tato položka menu přehrávacího režimu určuje, zda budou snímky zhotovené na výšku při zapnuté (**On**) funkci **Auto image rotation** v menu SET UP během přehrávání automaticky otočeny.

#### 🚍 Menu Image Review (😈 164)

Snímky lze kdykoli v průběhu záznamu na paměťovou kartu (resp. po jeho ukončení) zobrazit stiskem tlačítka . Je-li v menu přehrávacího režimu nastavena položka **Image review** na **On**, snímky se po expozici automaticky zobrazují na monitoru.

Pro přehrání snímků stiskněte tlačítko 🔁. Na monitoru se zobrazí poslední zhotovený snímek.

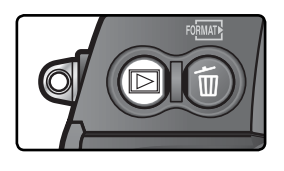

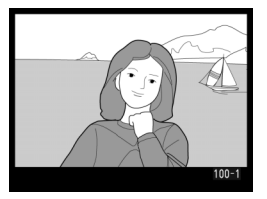

### Zobrazení dalších snímků

Pro listování snímků v pořadí jejich záznamu tiskněte multifunkční volič směrem dolů. Pro zobrazování snímků v opačném pořadí tiskněte multifunkční volič směrem nahoru. Pro rychlé listování snímků na paměťové kartě stiskněte a držte multifunkční volič směrem nahoru nebo dolů.

Po zobrazení posledního snímku na paměťové kartě se můžete vrátit k prvnímu snímku stisknutím multifunkčního voliče směrem dolů. Po zobrazení prvního snímku na paměťové kartě se můžete vrátit k poslednímu snímku stisknutím multifunkčního voliče směrem nahoru.

#### Mazání nepotřebných snímků

Pro vymazání aktuálně zobrazeného snímku stiskněte tlačítko D. Zobrazí se dialog pro potvrzení. Pro vymazání snímku a návrat do přehrávacího režimu stiskněte znovu tlačítko D. Pro návrat bez vymazání snímku stiskněte multifunkční volič směrem doleva nebo doprava.

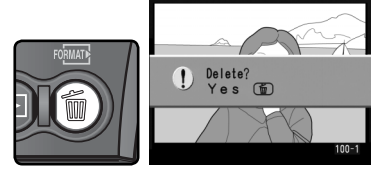

#### Zhotovení dalších snímků

Pro ukončení přehrávání snímků a návrat do snímacího režimu stiskněte tlačítko 🖻 nebo namáčkněte tlačítko spouště do poloviny.

### 📑 Menu Delete (😈 154)

Pro vymazání více snímků použijte položku **Delete**, v menu přehrávacího režimu.

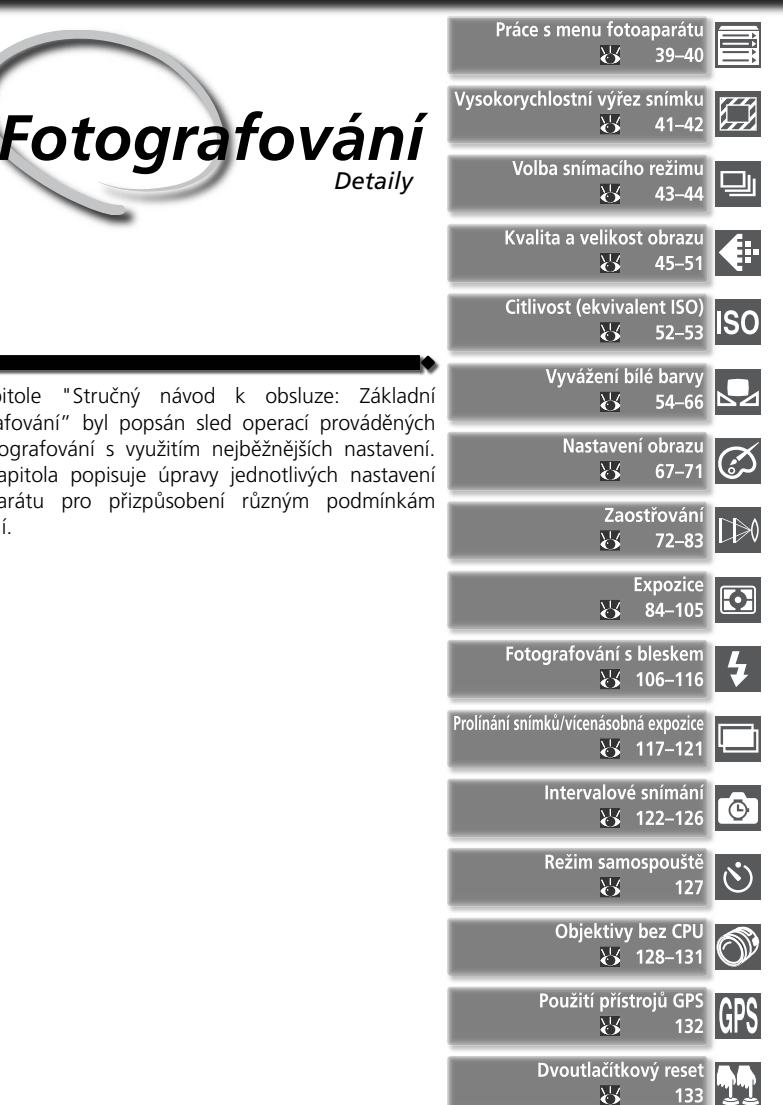

37

V kapitole "Stručný návod k obsluze: fotografování" byl popsán sled operací prováděných při fotografování s využitím nejběžnějších nastavení. Tato kapitola popisuje úpravy jednotlivých nastavení fotoaparátu pro přizpůsobení různým podmínkám snímání.

| <ul> <li>Foto</li> </ul> | Níže<br>fotog<br>odsta<br>s me | uvedená tabulka ukazuje základní posloupnost nastavovací proce<br>grafování. Dříve, než začnete provádět jednotlivá nastavení, si pečlivě<br>avec "Práce s menu fotoaparátu" (😽 39), obsahující informace o způsc<br>mu. | edury při<br>přečtěte<br>obu práce |
|--------------------------|--------------------------------|----------------------------------------------------------------------------------------------------|------------------------------------|
| gra                      |                                | Bude se jednat o jednotlivý snímek nebo sérii snímků?                                                                                                    |                                    |
| fov                      | ПΓ                             | 🗪 Režim High-speed crop                                                                                                    | 41–42                              |
| ání                      |                                | ➡ Volba snímacího režimu                                                                                                    | 43–44                              |
|                          |                                | Jaké bude využití snímku?                                                                                                    |                                    |
|                          |                                | 🗭 Kvalita a velikost obrazu                                                                                                    | 45–51                              |
|                          |                                | 🍽 Nastavení obrazu                                                                                                    | 67–71                              |
|                          |                                | Jaké osvětlení je k dispozici?                                                                                                    |                                    |
|                          |                                | Citlivost (ekvivalent ISO)                                                                                                    | 52–53                              |
|                          |                                | → Vyvážení bílé barvy                                                                                                    | 54–66                              |
|                          |                                | Jaký je snímaný objekt a jak utvořím kompozici snímku?                                                                                                    |                                    |
|                          | nr.                            | ➡ Zaostřování                                                                                                    | 72–83                              |
|                          |                                | Jak důležité pro snímek je osvětlení pozadí?                                                                                                    |                                    |
|                          | E E                            | 🔿 Expozice: Měření                                                                                                    | 84                                 |
|                          |                                | Co je důležitější pro snímek, čas závěrky nebo clona?                                                                                                    |                                    |
|                          |                                | 🗭 Expozice: Expoziční režimy                                                                                                    | 85–93                              |
|                          |                                | Je snímaný objekt velmi jasný, velmi tmavý nebo vysoce kontrastní?                                                                                                    |                                    |
|                          |                                | Expozice: Korekce expozice                                                                                                    | 97                                 |
|                          |                                | ➡ Expozice: Bracketing                                                                                                    | 98–105                             |
|                          |                                | Budu potřebovat blesk?                                                                                                    |                                    |
|                          |                                | Fotografování s bleskem                                                                                                    | 106–116                            |
|                          |                                | Chci kombinovat více expozic v jednom snímku?                                                                                                    |                                    |
|                          |                                | Prolínání snímků/vícenásobná expozice                                                                                                    | 117–121                            |
|                          |                                | Jak budu ovládat spuštění závěrky?                                                                                                    |                                    |
|                          |                                | Intervalové snímání                                                                                                    | 122–126                            |
|                          |                                | Režim samospouště                                                                                                    | 127                                |

0

En

OFF

ON

## Práce s menu fotoaparátu

Následující čtyři oddíly obsahují nastavení, která jsou přístupná pomocí menu fotoaparátu. Pro zobrazení menu fotoaparátu stiskněte tlačítko 📖.

### Volba menu

Fotoaparát obsahuje pět hlavních menu: menu režimu prohlížení snímků (PLAYBACK MENU), menu snímání (SHOOTING MENU), menu funkcí uživatelského nastavení (CUSTOM SETTINGS MENU), menu SETUP a menu posledních nastavení (RECENT SETTINGS). Po stisknutí

SHOOTING MENU

Shooting menu bank

Reset shooting menu

Active folder

Image quality

Hi-speed Crop

JPEG compression

File Naming

Image size

Je-li kurzor na některé ze záložek menu.

stiskněte tlačítko 📖.

tlačítka MENU fotoaparát zobrazí naposled použité menu. Pro volbu jiného menu:

A

100

DSC

NORM

OFF

ц.

### Poslední nastavení

Menu posledních nastavení (Recent Settings) ( ) obsahuje osm naposled zvolených položek v menu snímacího režimu a menu funkcí uživatelského nastavení. Položky lze zvolit v menu Recent Settings tak, jak je popsáno na následující straně. Toto menu používeite pro přístup k často používaným volbám.

#### Nápověda

Pro získání nápovědy o jednotlivých položkách menu stiskněte tlačítko 💁. Zobrazí se popis aktuálně použitého nastavení resp. položky menu. Pro listování informacemi tiskněte multifunkční volič směrem nahoru nebo dolů.

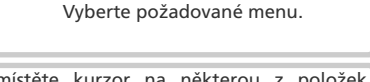

Y

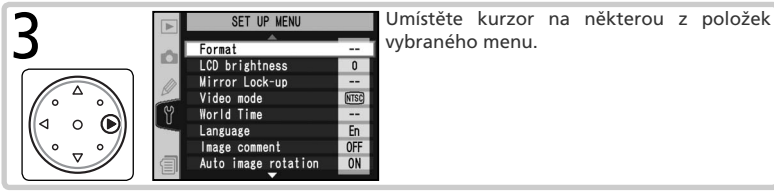

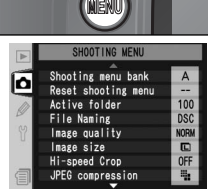

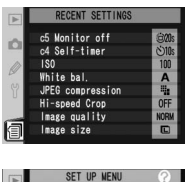

Auto image rotation

Choose "On" to record the

orientation of the camera hen a picture is taken.

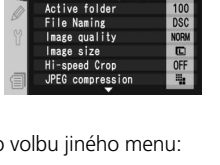

SET UP MENU

Format

LCD brightness

Mirror Lock-up

Video mode

World Time

Image comment

Auto image rotation

Language

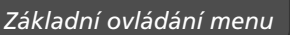

#### Provedení výběru

Pro modifikaci nastavení zvolené položky aktuálně zobrazeného menu:

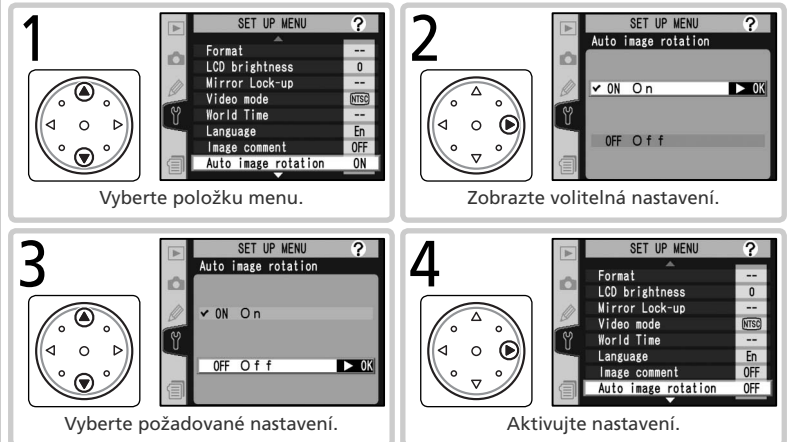

- Pro návrat do předchozího menu bez změny nastavení stiskněte multifunkční volič směrem doleva.
- Výběr některých volitelných nastavení se provádí pomocí submenu. Pro výběr nastavení v submenu opakujte kroky 3 a 4.
- Během záznamu snímků na paměťovou kartu nejsou některé položky menu k dispozici.
- Stisknutí tlačítka resp. středu multifunkčního voliče má stejnou funkci jako stisknutí multifunkčního voliče směrem doprava. V některých případech však lze nastavení aktivovat pouze stiskem tlačítka resp. středu multifunkčního voliče.

#### Opuštění menu

Menu opustíte stisknutím tlačítka () (je-li zvýrazněná některá položka menu, stiskněte tlačítko () dvakrát). Menu můžete také opustit vypnutím fotoaparátu nebo návratem do režimu přehrávání pomocí tlačítka (). Chcete-li opustit menu a zaostřit fotoaparát pro další snímek, stiskněte tlačítko spouště do poloviny.

# **Režim High-speed crop**

Jestliže je zapnutý režim high-speed crop, fotografie bude zahrnovat pouze orámovanou oblast v hledáčku (viz vpravo). Snímky mohou být zaznamenávány rychlostí až 8 snímků za sekundu a je možné tak pořídit více snímků až do naplnění vyrovnávací paměti (W 43).

Režim High-speed crop se zapíná a vypíná tlačítkem FUNC. nebo pomocí položky HI-speed crop v menu snímání (Shooting menu).

| Volba               | Popis                                                                                                    |
|---------------------|----------------------------------------------------------------------------------------------------|
| Off<br>(implicitně) | Režim High-speed crop je vypnutý. Snímky zahrnují celou oblast viditelnou v<br>hledáčku.                                                                                                    |
| On                  | Režim High-speed crop je zapnutý. Indikace režimu<br>High-speed crop se zobrazí na horním panelu a<br>bliká v hledáčku. Rohy výřezu se zobrazí v hledáčku<br>v okamžiku, kdy se rozsvítí oblast ostření. |

#### Menu High-Speed Crop

- V menu snímacího režimu vyberte položku Hispeed crop (W 166) a stiskněte směrem doprava multifunkční volič
- Vyberte požadované nastavení a stiskněte směrem doprava multifunkční volič. Zobrazí se menu snímacího režimu.

#### Zaostřovací pole

V režimu High-speed crop nejsou dvě oblasti ostření vně výřezu aktivní (😿 74).

#### 🖉 Velikost obrazu

Volbou režimu High-speed crop se zmenšuje velikost výsledného obrazu (W 48).

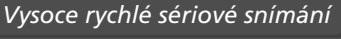

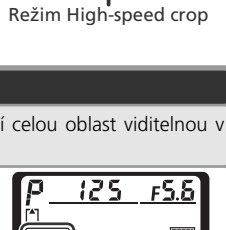

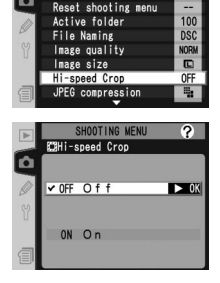

#### Tlačítko FUNC.

V uživatelské funkci f4 (FUNC. button; 🔀 205) vyberte nastavení **Hi-speed crop**.

Stiskněte tlačítko FUNC. a otáčejte hlavním příkazovým voličem. Režim High-speed crop je spuštěn tehdy, jestliže je indikace tohoto režimu zobrazena na horním panelu a bliká v hledáčku.

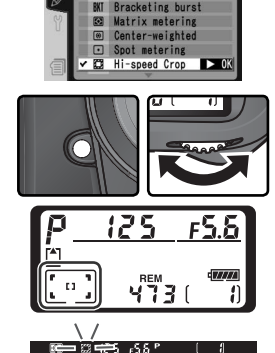

OM SETTING MENU Assign

Buttor

#### 🖉 "Zaneprázdněn"

Když se zapne nebo vypne režim High-speed crop při ukládání snímku na paměťovou kartu, na horním kontrolním panelu bliká symbol bu55 a nelze zhotovovat žádné snímky do té doby, než se zaznamenají všechny snímky nebo se obnoví původní nastavení režimu High-Speed Crop.

#### 🔍 Indikace při vypnutém fotoaparátu

Jestliže je režim high-speed crop zapnutý, v okamžiku vypnutí fotoaparátu, indikace tohoto režimu se zobrazí na horním panelu.

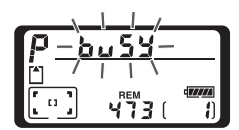

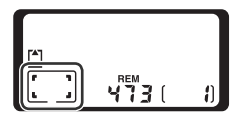

### Volba snímacího režimu Jednotlivé snímky, sériové snímání, samospoušť, předsklápění zrcadla

Volba snímacího režimu určuje, jakým způsobem fotoaparát zhotovuje snímky: po jednom, v sérii, s časovým zpožděním od stisknutí spouště nebo s předsklopeným zrcadlem pro rychlejší odezvu a minimalizaci vibrací během expozice.

| Režim                                   | Popis                                                                                                    |
|-----------------------------------------|----------------------------------------------------------------------------------------------------|
| <b>S</b>                                | Fotoaparát zhotoví při každém stisku spouště jeden snímek. Během záznamu                                                                                                    |
| Jednotlivé                              | snímku na paměťovou kartu svítí indikace přístupu na paměťovou kartu; je-li                                                                                                    |
| snímky                                  | ve vyrovnávací paměti dostatek místa, lze ihned zhotovit další snímek.                                                                                                    |
| <b>C</b> L                              | Po dobu stištění spouště fotoaprát nasnímá 1–4 snímky za sekundu (1–7                                                                                                    |
| Pomalé                                  | snímků/s při zapnuté funkci high-speed crop; <b>W</b> 41).* Rychlost snímání lze                                                                                                    |
| sériové                                 | vybrat v uživatelském nastavení Custom Setting d1 ( <b>Shooting Speed</b> ; <b>W</b>                                                                                                    |
| snímání                                 | 194).                                                                                                    |
| <b>Сн</b><br>Rychlé sériové<br>snímání  | Po dobu stištění spouště fotoaparát nasnímá až 5 snímků za sekundu (8<br>snímků v případě režimu high-speed crop; 👿 41).*                                                                                                    |
| ్ర                                      | Samospoušť se používá pro autoportréty nebo pro zamezení rozhýbání                                                                                                    |
| Samospoušť                              | snímků stiskem spouště (🔀 127).                                                                                                    |
| <b>М-</b> ир<br>Předsklopení<br>zrcadla | Prvním stisknutím spouště dojde ke sklopení zrcadla, druhým stisknutím<br>spouště k expozici snímku (nedojde-li ke druhému stisknutí spouště do 30<br>vteřin po sklopení zrcadla, závěrka se spustí automaticky). Po návratu závěrky<br>se zrcadlo sklopí do normální polohy. Tento režim zvolte tehdy, chcete-li<br>minimalizovat otřesy v případech, kdy i nejmenší chvění fotoaparátu může<br>způsobit rozmazání snímku. Mějte na paměti, že při sklopeném zrcadle nelze<br>v hledáčku kontrolovat zaostření, měření expozice ani výřez snímku. |

\* Průměrná snímací frekvence při zaostřování v režimu continuousservo AF, v manuálním expozičním režimu nebo clonové automatice při času závěrky <sup>1</sup>/250s nebo kratším a dostatečném prostoru ve vyrovnávací paměti. Počet snímků, které lze uložit do vyrovnávací paměti závisí na nastavené kvalitě obrazu a na použití funkce **Hi-speed crop** (viz obrázek vpravo, hodnoty předpokládají citlivost ekvivalentní ISO 100).

|                       | Vysokorychlostní<br>výřez |         |
|-----------------------|---------------------------|---------|
| Kvalita obrazu        | Vypnutý                   | Zapnutý |
| Uncompressed NEF+JPEG | 16                        | 28      |
| Compressed NEF+JPEG   | 16                        | 28      |
| Uncompressed NEF      | 17                        | 29      |
| Compressed NEF        | 17                        | 29      |
| TIFF (RGB)            | 16                        | 28      |
| JPEG                  | 22                        | 35      |

Pro nastavení snímacího režimu stiskněte aretaci voliče snímacích režimů a otočte voličem do požadované polohy.

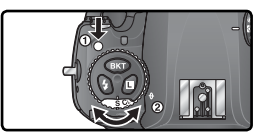

#### 🖉 Vyrovnávací paměť

Fotoaparát je vybaven vyrovnávací pamětí pro dočasné ukládání snímků, umožňující pokračovat ve fotografování během ukládání snímků na paměťovou kartu. Je-li vyrovnávací paměť plná, dojde k zablokování závěrky až do přenesení dostatečného množství dat na paměťovou kartu a uvolnění prostoru pro uložení dalšího snímku do vyrovnávací paměti. V režimu sériového snímání pokračuje fotografování po dobu tisknutí tlačítka spouště, snímací frekvence se však po zaplnění vyrovnací paměti zpomalí.

Během přenosu snímků na paměťovou kartu svítí vedle krytky slotu pro paměťovou kartu indikace přístupu na kartu. V závislosti na počtu snímků ve vyrovnávací paměti může trvat zápis od několika vteřin do několika minut. Dokud svítí indikace přístupu na paměťovou kartu, nevypínejte fotoaparát, nevyjímejte paměťovou kartu ani neodpojujte nebo nevypínejte napájecí zdroj. Pokud jsou snímky ve vyrovnávací paměti a vypne se fotoaparát, napájení se nevypne, dokud nejsou všechny snímky ve vyrovnávací paměti zaznamenány na paměťovou kartu. Pro umožnění vypnutí fotoaparátu bez záznamu snímků ve vyrovnávací paměti stiskněte při vypínání fotoaparátu tlačítko motiva (držte tlačítko motivati pov vypnutí fotoaparátu). Pokud se vybije baterie a ve vyrovnávací paměti zůstanou snímky, zablokuje se závěrka a snímky se přenesou na paměťovou kartu.

Přibližná doba zápisu celé vyrovnávací paměti na 1 GB paměťovou kartu 1 GB SanDisk SDCFH (Ultra II) je následující (citlivost ekvivalentní ISO 100):

| Kvalita obrazu                              | Režim High-Speed Crop:<br>Vypnutý | Režim High-Speed Crop:<br>Zapnutý |
|---------------------------------------------|-----------------------------------|-----------------------------------|
| Nekomprimovaný NEF (RAW)+JPEG Basic (Velký) | 40 s (16 snímků)                  | 50 s (28 snímků)                  |
| Nekomprimovaný NEF (RAW)                    | 40 s (17 snímků)                  | 50 s (29 snímků)                  |
| TIFF RGB (Velký)                            | 530s (16 snímků)                  | 750 s (28 snímků)                 |
| JPEG Fine (Velký)                           | 20s (22 snímků)                   | 20 s (35 snímků)                  |

#### 🖉 Velikost vyrovnávací paměti

Počet snímků, které lze uložit do vyrovnávací paměti při aktuálním nastavení, se zobrazuje při namáčknutí tlačítka spouště v místě počitadla snímků v hledáčku a na horním kontrolním panelu.

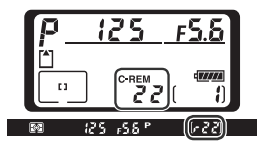

#### 🔗 d2—Maximum Shots (🔀 194)

V režimu sériového snímání je možné pomocí uživatelské funkce omezit maximální počet snímků, které lze zhotovit v jedné sérii, na rozmezí od jednoho do 35 snímků.

Kvalita a velikost obrazu společně ovlivňují velikost obrazového souboru na paměťové kartě.

### Image Quality (Kvalita obrazu)

Fotoaparát D2X podporuje následující volitelná nastavení kvality obrazu (seznam je uvedený v pořadí klesající kvality a velikosti obrazového souboru):

| Volba                                                                                                    | Popis                                                                                                    |
|----------------------------------------------------------------------------------------------------|----------------------------------------------------------------------------------------------------|
| NEF (Raw) +<br>JPEG Fine                                                                                                    | Jsou zaznamenány dva snímky, jeden snímek ve formátu NEF (RAW) a jeden snímek ve formátu JPEG Fine.                     |
| NEF (Raw) +<br>JPEG Normal                                                                                                    | Jsou zaznamenány dva snímky, jeden snímek ve formátu NEF (RAW) a jeden snímek ve formátu JPEG Normal.                   |
| NEF (Raw) +<br>JPEG Basic                                                                                                    | Jsou zaznamenány dva snímky, jeden snímek ve formátu NEF (RAW) a jeden snímek ve formátu JPEG Basic.                    |
| NEF (Raw)                                                                                                    | 12-bitová data RAW z obrazového snímače jsou přímo uložena na paměťovou kartu ve formátu Nikon Electronic Format (NEF). |
| TIFF (RGB)<br>Snímky jsou ukládány v nekomprimovaném formátu TIFF-<br>barevné hloubce 8 bitů na kanál (24bitové barvy). Doba po<br>záznamu snímků se prodlouží. |                                                                                                    |
| JPEG Fine                                                                                                    | Snímky jsou ukládány ve formátu JPEG s kompresním poměrem cca 1:4.                                                      |
| JPEG Normal                                                                                                    | Snímky jsou ukládány ve formátu JPEG s kompresním poměrem cca 1:8.                                                      |
| JPEG Basic                                                                                                    | Snímky jsou ukládány ve formátu JPEG s kompresním poměrem cca 1:16.                                                     |

#### Soubory NEF (Raw)/NEF+JPEG

Snímky ve formátu NEF (RAW) lze zobrazit v pouze v programu PictureProject resp. Nikon Capture 4, verze 4.2 a novější (W 246). Při prohlížení snímků zhotovených ve formátu NEF+JPEG Fine, NEF+JPEG Normal nebo NEF+JPEG Basic na fotoaparátu, se zobrazí pouze snímek ve formátu JPEG. Dojde-li k vymazání snímků uložených v těchto formátech, vymažou se snímky obou formátů – NEF i JPEG.

Bracketing vyvážení bílé barvy nelze použít u snímků ve formátu NEF (RAW). Výběrem volby NEF (RAW) pro nastavení kvality obrazu se zruší funkce bracketingu vyvážení bílé barvy. Vyvážení bílé barvy pro snímky ve formátu NEF (RAW) lze nastavit pomocí programu Nikon Capture 4.

#### 🖉 TIFF (RGB)

Pro uložení snímku ve formátu TIFF (RGB) je třeba asi 30 s (karta 1 GB SanDisk SDCFH (Ultra II), doba záznamu se liší podle výrobce paměťové karty).

Fotografování—Kvalita a velikost obrazu

**€**₽

Nastavení kvality obrazu lze provést pomocí položky **Image quality** v menu snímacího režimu, nebo stiskem tlačítka **QUAL** a otáčením hlavního příkazového voliče. Pro ovládání komprese jsou dostupné dvě volby: **Raw compression** pro snímky ve formátu NEF (RAW) (W 48) a **JPEG compression** pro snímky ve formátu JPEG (W 47).

#### Menu Image Quality (Kvalita obrazu)

V menu snímacího režimu (166) vyberte položku Image quality a stiskněte směrem doprava multifunkční volič.

2 Vyberte požadovanou volbu a stiskněte směrem doprava multifunkční volič. Zobrazí se menu snímacího režimu.

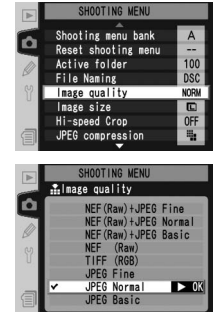

#### Tlačítko QUAL

Stiskněte tlačítko **QUAL** a otáčejte hlavním příkazovým voličem (mějte na paměti, že nastavení položek **Raw compression** a **JPEG compression** lze upravovat pouze v menu snímacího režimu). Aktuální nastavení kvality obrazu se zobrazuje na zadním kontrolním panelu a postranním displeji v hledáčku:

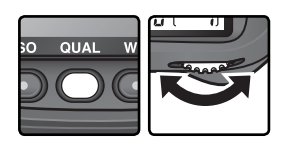

| NORM          |  |
|---------------|--|
| 3 1 / 1 1 1 / |  |

| Zadní | kontrolní | panel |
|-------|-----------|-------|
|-------|-----------|-------|

| L <sub>N</sub> |   |
|----------------|---|
| Hladáča        | Ŀ |

| Volba                   | Zadní kontrolní panel | Hledáček |
|-------------------------|-----------------------|----------|
| NEF (Raw) + JPEG Fine   | RAW+FINE              | R F      |
| NEF (Raw) + JPEG Normal | RAW+<br>NORM          | RN       |
| NEF (Raw) + JPEG Basic  | RAW+<br>BASIC         | R B      |
| NEF (Raw)               | RAW                   | R        |
| TIFF (RGB)              | TIFF                  | Т        |
| JPEG Fine               | FINE                  | F        |
| JPEG Normal             | NORM                  | N        |
| JPEG Basic              | BASIC                 | 8        |

2

100

### Menu JPEG Compression

Menu JPEG Compression (komprese JPEG) nabízí následující volby pro snímky ve formátu JPEG:

| Volba                                         | Popis                                                                                                    |  |  |  |
|-----------------------------------------------|----------------------------------------------------------------------------------------------------|--|--|--|
| Size priority<br>(implicitní hodnota)         | Snímky jsou komprimovány tak, aby se dosáhlo relativně jednotné velikosti souboru. Kvalita se mění podle snímané scény. |  |  |  |
| <b>Optimal quality</b><br>(Optimální kvalita) | Optimální kvalita obrazu. Velikost souboru se mění podle snímané scény.                                                 |  |  |  |

Účinky těchto volitelných nastavení jsou nejvíce patrné při velkých velikostech obrazu (88), vysokých hodnotách citlivosti (88) 52), složitých scénách, nastavení kvality obrazu RAW+BASIC resp. BASIC, resp. při intenzívním doostřování (88) 67). Pro volbu požadovaného nastavení postupujte následujícím způsobem:

V menu snímacího režimu (W 166) vyberte položku JPEG compression a stiskněte směrem doprava multifunkční volič.

2 Vyberte požadovanou volbu a stiskněte směrem doprava multifunkční volič. Zobrazí se menu snímacího režimu. Vybraná volba se projeví při nastavení kvality obrazu NEF (Raw) + JPEG Fine, NEF (Raw) + JPEG Normal, NEF (Raw) + JPEG Basic, JPEG Fine, JPEG Normal nebo JPEG Basic.

#### 🔍 Jména souborů

Snímky se ukládají jako obrazové soubory se jmény ve formě "DSC\_nnnn.xxx", kde nnnn je čtyřciferné číslo přiřazované v rozsahu od 0001 do 9999 automaticky fotoaparátem ve vzestupném pořadí, a xxx je jedna z následujících tří přípon souborů: "NEF" pro snímky ve formátu NEF, "TIF" pro snímky ve formátu TIFF-RGB, "JPG" pro snímky ve formátu JPEG a "NDF" pro referenční snímky funkce Dust Off Ref Photo (127–218). Snímky ve formátu NEF a JPEG zaznamenané při nastavení "NEF+JPEG" mají stejné názvy souborů, ale rozdílné přípony. Snímky zaznamenané při nastavení položky **Color space** na **AdobeRGB** (166) 69) mají názvy, které začínají podtržítkem (např. "\_DSC0001.JPG"). Označení "DSC" v názvu souboru lze změnit pomocí položky **File Naming** v menu snímacího režimu (1871).

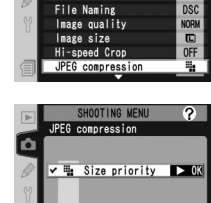

🚠 Optimal quality

Reset shooting menu

Active folder

#### Menu Raw Compression

Pro snímky ve formátu NEF (RAW) jsou dostupné následující volby:

| Funkce                                   | Popis                                                                                                    |
|------------------------------------------|----------------------------------------------------------------------------------------------------|
| <b>NEF (Raw)</b><br>(implicitní hodnota) | Soubory ve formátu NEF nejsou komprimovány.                                                                                                    |
| Comp. NEF (Raw)                          | Soubory ve formátu NEF jsou komprimovány tak, že se sníží velikost souboru asi o 40–50 % procent při prakticky nulovém vlivu na kvalitu obrazu. |

V menu snímacího režimu (166) vyberte položku Raw compression a stiskněte směrem doprava multifunkční volič.

Vyberte požadovanou volbu a stiskněte směrem

doprava multifunkční volič. Zobrazí se menu snímacího režimu. Vybraná volba se projeví, jakmile

 SHOUTING MENU
 SHOUTING MENU

 Raw compression
 OFF

 White Balance
 A

 Long soc. NR
 OFF

 High Is Data
 Tota

 ISO
 Tota

 Iso
 Tota

 Isage sharpening
 A

 Color space
 SHBB

 Rew compression
 Rew

 Off NEF(Raw)
 OK

 ON Cosp. NEF(Raw)
 OK

### je nastavena kvalita obrazu NEF (Raw) + JPEG Fine, NEF (Raw) + JPEG Normal, NEF (Raw) + JPEG Basic nebo NEF (Raw).

### Image Size (Velikost obrazu)

Velikost obrazu se měří v pixelech. V případě menších velikosti obrazu jsou obrazové soubory menší a vhodnější pro distribuci pomocí elektronické pošty nebo pro použití na webových stránkách. Opačně platí, že čím větší je obraz, tím větší je možné tisknout fotografie bez patrné "zrnitosti". Velikost obrazu nastavte podle místa na paměťové kartě a podle cílového využití snímků (mějte na paměti, že velikost obrazu se mění v závislosti na nastavení položky **Hi-speed crop**; **W** 41).

|        | Režim High-s          | peed crop: Vypnutý              | Režim High-speed crop: Zapnutý |                                 |  |
|--------|-----------------------|---------------------------------|--------------------------------|---------------------------------|--|
| Volba  | Velikost (v pixelech) | Velikost obrazu při tisku (cm)* | Velikost (v pixelech)          | Velikost obrazu při tisku (cm)* |  |
| Large  | 4288×2848             | 54,5×36,2                       | 3216×2136                      | 40,8×27,1                       |  |
| Medium | 3216×2136             | 40,8×27,1                       | 2400×1600                      | 30,5×20,3                       |  |
| Small  | 2144×1424             | 27,2×18,1                       | 1600×1064                      | 20,3×13,5                       |  |

\* Přibližné velikosti při tisku s rozlišením 200 dpi.

49

€ Fotografování—Kvalita a velikost obrazu

Velikost obrazu lze nastavit pomocí položky Image size (Velikost obrazu) v menu snímacího režimu nebo stisknutím tlačítka QUAL a otáčením pomocného příkazového voliče. Mějte na paměti, že zvolené nastavení nemá vliv na velikost obrazů ve formátu NEF (RAW). Při otevření v programu PictureProject nebo Nikon Capture 4, verze 4.2 nebo novější mají snímky ve formátu NEF velikost 4288 × 2848 pixelů (režim High-Speed Crop vypnut) nebo 3216 × 2136 pixelů (režim High-Speed Crop zapnut).

#### Menu Image Size

- 1 V menu snímacího režimu (🔀 166) vyberte položku **Image size** a stiskněte směrem doprava multifunkční volič
- 2 Vyberte požadovanou volbu a stiskněte směrem doprava multifunkční volič (mějte na paměti, že velikost obrazu vyjádřená v pixelech se bude měnit podle aktuálního nastavení položky High-Speed Crop). Zobrazí se menu snímacího režimu.

### Tlačítko OUAL

Velikost obrazu lze nastavit rovněž stiskem tlačítka OUAL a otáčením pomocného příkazového voliče. Aktuální velikost obrazu se zobrazí na zadním kontrolním panelu

a postranním displeji v hledáčku:

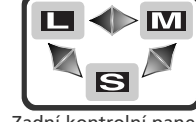

Zadní kontrolní panel

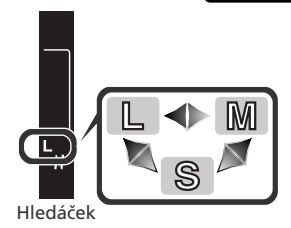

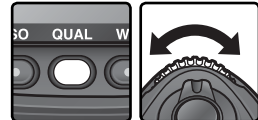

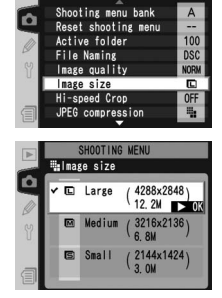

#### 🔍 Kapacita paměťové karty a kvalita/velikost obrazu

Následující tabulka udává přibližný počet snímků, které lze uložit na paměťovou kartu velikosti 1 GB při různých nastaveních kvality a velikosti obrazu.

|                           |                    | Režim High-Speed Crop: Vypnutý                 |                              | Režim High-Speed Crop: Zapnutý                 |                                                |                              |                                                |
|---------------------------|--------------------|------------------------------------------------|------------------------------|------------------------------------------------|------------------------------------------------|------------------------------|------------------------------------------------|
| Kvalita obrazu            | Velikost<br>obrazu | Velikost<br>obrazového<br>souboru <sup>1</sup> | Počet<br>snímků <sup>1</sup> | Kapacita<br>vyrovnávací<br>paměti <sup>2</sup> | Velikost<br>obrazového<br>souboru <sup>1</sup> | Počet<br>snímků <sup>1</sup> | Kapacita<br>vyrovnávací<br>paměti <sup>2</sup> |
|                           | L6                 | 25,1 MB                                        | 36                           | 16                                             | 14,2 MB                                        | 64                           | 28                                             |
| Fine 3, 4, 5              | M 6                | 22,6 MB                                        | 41                           | 16                                             | 12,8 MB                                        | 72                           | 28                                             |
| Time ***                  | S 6                | 20,7 MB                                        | 45                           | 16                                             | 11,8 MB                                        | 79                           | 28                                             |
|                           | L6                 | 22,2 MB                                        | 41                           | 16                                             | 12,6 MB                                        | 73                           | 28                                             |
| Normal <sup>3, 4, 5</sup> | M 6                | 20,9 MB                                        | 44                           | 16                                             | 11,9 MB                                        | 78                           | 28                                             |
| Normal                    | S 6                | 20,0 MB                                        | 47                           | 16                                             | 11,4 MB                                        | 82                           | 28                                             |
|                           | L6                 | 20,7 MB                                        | 45                           | 16                                             | 11,8 MB                                        | 79                           | 28                                             |
| Rasic 3, 4, 5             | M 6                | 20,1 MB                                        | 47                           | 16                                             | 11,4 MB                                        | 82                           | 28                                             |
| Dasic                     | S 6                | 19,6 MB                                        | 48                           | 16                                             | 11,2 MB                                        | 84                           | 28                                             |
| NEF (Raw) <sup>4</sup>    | —                  | 19,2 MB                                        | 49                           | 17                                             | 10,9MB                                         | 86                           | 29                                             |
|                           | L                  | 36,5 MB                                        | 26                           | 16                                             | 20,5 MB                                        | 46                           | 28                                             |
| TIFF (RGB)                | Μ                  | 21,2 MB                                        | 46                           | 16                                             | 11,9 MB                                        | 83                           | 28                                             |
|                           | S                  | 10,3 MB                                        | 104                          | 16                                             | 5,8MB                                          | 183                          | 28                                             |
|                           | L                  | 5,9 MB                                         | 138                          | 22                                             | 3,3 MB                                         | 244                          | 35                                             |
| JPEG Fine <sup>5</sup>    | Μ                  | 3,3 MB                                         | 244                          | 22                                             | 1,9 MB                                         | 433                          | 35                                             |
|                           | S                  | 1,5 MB                                         | 538                          | 22                                             | 0,84 MB                                        | 919                          | 35                                             |
|                           | L                  | 2,9 MB                                         | 274                          | 22                                             | 1,7 MB                                         | 473                          | 35                                             |
| JPEG Normal <sup>5</sup>  | Μ                  | 1,7 MB                                         | 473                          | 22                                             | 0,95 MB                                        | 822                          | 35                                             |
|                           | S                  | 0,76 MB                                        | 1000                         | 22                                             | 0,44 MB                                        | 1700                         | 35                                             |
|                           | L                  | 1,5 MB                                         | 538                          | 22                                             | 0,85 MB                                        | 919                          | 35                                             |
| JPEG Basic <sup>5</sup>   | Μ                  | 0,85 MB                                        | 919                          | 22                                             | 0,49 MB                                        | 1500                         | 35                                             |
|                           | S                  | 0,39 MB                                        | 1900                         | 22                                             | 0,23 MB                                        | 3100                         | 35                                             |

1 Všechny hodnoty jsou přibližné. Velikost souborů JPEG se mění v závislosti na zaznamenávané scéně.

2 Maximální počet snímků, které lze uložit do vyrovnávací paměti. Klesá v případě, že je zapnuta funkce Long Exp. NR, citlivost je nastavena na HI-1 nebo HI-2, případně je zapnuta funkce High ISO NR a v uživatelském nastavení (Custom Setting) je zapnuta položka b1 (ISO auto) nebo citlivost odpovídá ekvivalentu ISO 400 a více.

- 3 Celkem pro soubory NEF a JPEG.
- 4 Hodnoty plati za předpokladu, že Raw komprese je nastavena na NEF (Raw). Zvolením položky Comp. NEF (Raw) (komprimovaný NEF) se sníží velikost snímků NEF (RAW) přibližně o čtyřicet až padesát procent; ačkoliv počet snímků, které lze ještě pořídit se nemění, počet snímků, které lze uložit se zvýší.
- 5 Hodnoty předpokládají nastavení volby **JPEG compression** na **Size priority**. Výběrem možnosti **Optimal quality** (Optimální kvalita) se velikost souboru snímků ve formátu JPEG se zvýší až o 80 % a kapacita vyrovnávací paměti se odpovídajícím způsobem sníží.

6 Vztahuje jen na snímky ve formátu JPEG. Velikost souborů NEF (RAW) nelze ovlivnit.

Počet zbývajících snímků zobrazený na počitadle snímků na kontrolním panelu a v hledáčku je pouze přibližný. Počet komprimovaných snímků ve formátu NEF nebo JPEG, které lze uložit na paměťovou kartu, závisí na objektu a kompozici jednotlivých snímků. Obecně platí, že čím více detailů snímek obsahuje, tím větší je výsledný soubor a tím méně snímků lze uložit.

#### 🖉 Vysokokapacitní paměťové karty

Je-li na paměťové kartě dostatečný prostor pro uložení tisíce a více snímků při aktuálním nastavení, je indikace počtu zbývajícího počtu snímků zobrazena v tisících zaokrouhlena dolů na nejbližší stovku (je-li například k dispozici místo pro přibližně 1260 snímků, zobrazuje počitadlo snímků hodnotu 1.2K).

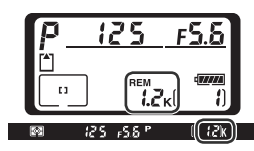

#### 🔊 d2—Maximum Shots (🔀 194)

V režimu sériového snímání je možné omezit maximální počet snímků, které lze zhotovit v jedné sérii, v rozmezí od jednoho do 35 snímků.

### Citlivost (ekvivalent ISO) Zvýšení citlivosti fotoaparátu k působení světla

"Citlivost" je digitální ekvivalent citlivosti filmu. Čím vyšší je citlivost, tím menší množství světla je nutné pro expozici snímku, a tedy i kratší časy závěrky nebo větší zaclonění.

Citlivost lze nastavovat v hodnotách zhruba ekvivalentních ISO 100 a ISO 800 v krocích po <sup>1</sup>/<sub>3</sub> EV. V situacích, kde hlavní prioritou je vysoká citlivost, jsou k dispozici nastavení **HI-1**, resp. **HI-2** (o 1 EV, resp. 2 EV vyšší než ISO 800). Citlivost lze nastavovat pomocí položky **ISO** v menu snímacího režimu nebo stisknutím tlačítka **ISO** a otáčením hlavního příkazového voliče.

### Menu ISO

- V menu snímacího režimu (👿 166) vyberte položku ISO a stiskněte směrem doprava multifunkční volič.
- 2 Vyberte požadovanou volbu a stiskněte směrem doprava multifunkční volič. Zobrazí se menu snímacího režimu.

#### Tlačítko **ISO**

Citlivost lze nastavit rovněž stiskem tlačítka **ISO** a otáčením hlavního příkazového voliče. Hodnota citlivosti se zobrazuje na kontrolních panelech a postranním displeji v hledáčku:

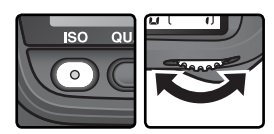

Image sharpening Tone compensation Color space

100

► OK

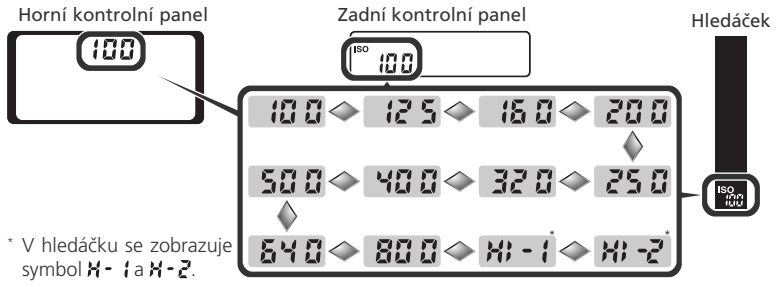

### Ø HI-1/HI-2

Čím vyšší je citlivost, tím více se na snímcích projevuje obrazový "šum" ve formě náhodně so rozmístěných, jasně zbarvených pixelů. Snímky zhotovené při nastavení HI-1 nebo HI-2 budou obsahovat zřetelný obrazový šum.

#### 📑 High ISO NR (😈 173)

Tuto volbu lze použít k omezení šumu při citlivostech ISO 400 a vyšších (zmenšuje se však také kapacita vyrovnávací paměti). Uvědomte si, že ačkoli je redukce šumu při citlivostech HI-1 a HI-2 vždy zapnutá, zapnutí volby High ISO NR v těchto režimech zvýší míru odstraňování šumu.

#### 🔊 b1—ISO Auto (🐻 188)

Je-li nastavena ve funkci uživatelského nastavení b1 (**ISO auto**) volba **On** (Zapnuto), mění fotoaparát automaticky citlivost z hodnoty nastavené uživatelem na hodnoty pro dosažení optimální expozice. Citlivost nelze nastavit na **HI-1** ani **HI-2**, pokud je funkce **ISO auto** zapnuta; pro funkci **ISO auto** naopak nelze zvolit hodnotu **On**, když je citlivost nastavena na **HI-1** nebo **HI-2**.

#### 🔊 b2—ISO Step Value (🚺 189)

V závislosti na nastavení uživatelské funkce b2 lze citlivost měnit rovněž v přírůstcích po  $\frac{1}{2}$  nebo 1 EV.

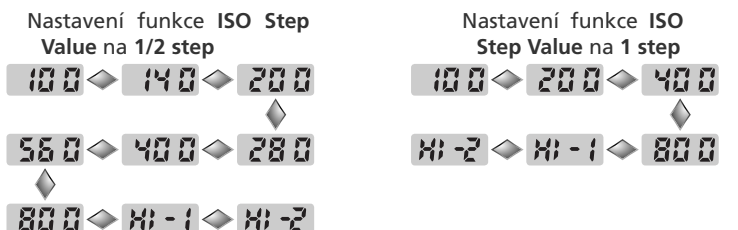

Je-li to možné, je při změně kroku odstupňování citlivosti zachováno stávající nastavení citlivosti. Pokud není při zvoleném odstupňování k dispozici aktuálně nastavená hodnota citlivosti, je nastavení zaokrouhleno na nejbližší dostupnou hodnotu.

#### 🔊 d5—Cntrl Panel/Finder>Rear Control Panel (😈 196)

Je-li funkce **Cntrl panel/finder>Rear control panel** (uživatelská funkce d5) nastavena na **Exposures remaining**, zobrazuje se hodnota citlivosti pouze při stisku tlačítka **ISO** (a pouze na zadním kontrolním panelu). Je-li použita volba **ISO**, zobrazuje se hodnota citlivosti trvale, s výjimkou během záznamu a reprodukce zvukové poznámky.

Barva světla odraženého od objektu se mění s barvou světelného zdroje. Lidský mozek je schopen se na tyto změny v osvětlení adaptovat a vidět bílé objekty jako bílé, ať již se nacházejí ve stínu, na přímém slunci, nebo pod umělým světelným zdrojem. Na rozdíl od filmů používaných ve fotoaparátech na film může digitální fotoaparát napodobit tento systém zpracováním snímků v závislosti na barevné teplotě světelného zdroje. Tento systém je znám jako "vyvážení bílé barvy". Pro dosažení přirozeného barevného podání nastavte před snímkem vyvážení bílé barvy, odpovídající světelnému zdroji. K dispozici jsou následující volitelná nastavení:

|             | Volba                   | Přibližná<br>barevná<br>teplota | Popis                                                                                                    |
|-------------|-------------------------|---------------------------------|----------------------------------------------------------------------------------------------------|
| A           | Auto                    | 3500–<br>8000 K                 | Vyvážení bílé barvy se nastavuje automaticky, v<br>závislosti na hodnotách barevné teploty světla<br>změřených pomocí 1005pixelového RGB snímače,<br>obrazového snímače a čidla okolního osvětlení. Pro<br>dosažení nejlepších výsledků používejte objektivy<br>typu G nebo D. Při použití blesku SB-800 nebo SB-<br>600 jsou pro vyvážení bílé barvy využity rovněž údaje<br>o barevné teplotě světla při odpálení záblesku. |
| 棠           | Incandescent            | 3000 K                          | Toto nastavení se používá při umělém osvětlení.                                                                                                    |
|             | Fluorescent             | 4200 K                          | Toto nastavení se používá při zářivkovém osvětlení.                                                                                                    |
| *           | Direct sunlight         | 5200 K                          | Toto nastavení je vhodné při fotografování na<br>přímém slunečním světle.                                                                                                    |
| 4           | Flash                   | 5400 K                          | Toto nastavení je vhodné při fotografování s blesky<br>Nikon.                                                                                                    |
| 2           | Cloudy                  | 6000 K                          | Toto nastavení se používá při fotografování za denního světla pod zamračenou oblohou.                                                                                                    |
| <b>a</b> %. | Shade                   | 8000 K                          | Toto nastavení se používá při fotografování za denního světla pro objekty ve stínu.                                                                                                    |
| K           | Choose color<br>temp.   | 2500–<br>10000 K                | Volba barevné teploty ze seznamu 🐻 58).                                                                                                    |
| PRE         | White balance<br>preset | _                               | Toto nastavení se používá pro vyvážení bílé barvy<br>podle referenčního objektu, světleného zdroje<br>nebo existujícího snímku (😿 59).                                                                                                    |

Pro většinu světelných zdrojů se doporučuje automatické vyvážení bílé barvy. Nelze-li pomocí automatického vyvážení bílé barvy dosáhnout požadovaných výsledků, vyberte jedno z nastavení v tabulce nebo proveďte manuální změření hodnoty bílé barvy.

Fotografování—Vyvážení bílé barvy

Vyvážení bílé barvy lze nastavit pomocí položky White Balance v menu snímacího režimu, nebo stiskem tlačítka WB a otáčením hlavního příkazového voliče.

#### Menu White Balance

- V menu snímacího režimu (W 166) vyberte položku
- White Balance a stiskněte směrem doprava multifunkční volič
- **2** Vyberte požadovanou volbu a stiskněte směrem doprava multifunkční volič. Vyberete-li volbu **Choose** color temp., zobrazí se menu barevných teplot ( 58), vyberete-li volbu White balance preset, zobrazí se menu pro manuální změření hodnoty bílé barvy (W 59). Ve všech ostatních případech se zobrazí dialog pro jemné vyvážení bílé barvy (1556).

### Tlačítko WB

Vyvážení bílé barvy lze nastavit také stiskem tlačítka WB a otáčením hlavního příkazového voliče. Aktuální vyvážení bílé barvy se zobrazí na zadním kontrolním panelu a postranním displeji v hledáčku:

WB

DTING MENU

compression

White Ralance

190

346

4 Flash

... Cloudy Shade

ISO NR

Image sharpening Tone compensation Color space

> ite Balance Auto

HOOTING MENU

Fluorescent

Direct sunlight

?

OFF

NOR

100

?

Zadní kontrolní panel

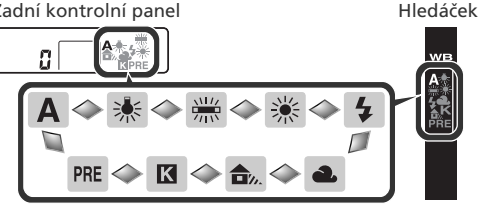

#### Studiové blesky

Automatické vyvážení bílé barvy nemusí v kombinaci se studiovými blesky poskytovat optimální výsledky. V takovém případě předvolte barevnou teplotu, manuálně změřte hodnotu bílé barvy, nebo nastavte vyvážení bílé barvy na Flash, a použijte volby pro jemné vyvážení.

#### 🔊 e5—Auto BKT Set (😽 200)

Je-li uživatelská funkce e5 (Auto BKT set) nastavena na WB bracketing, zhotoví fotoaparát při každém stisku spouště několik snímků. Každý snímek je zhotoven s jiným vyvážením bílé barvy, počínajíc aktuálně nastaveným vyvážením bílé barvy.

### Jemné vyvážení bílé barvy

U všech nastaveních kromě K (Choose color temp. (přímé nastavení barevné teploty)) PRE (manuální změření hodnoty bílé barvy) lze vyvážení bílé barvy "jemně doladit" pro kompenzaci změn zabarvení světelného zdroje nebo pro vytvoření požadovaného "teplého" resp. "studeného" barevného nádechu. Zvýšení hodnoty lze použít pro studenější (modravější) barevné podání nebo pro kompenzaci světleného zdroje se žlutým resp. červeným nádechem; snížení hodnoty lze použít pro teplejší barevné podání (lehce do žluta nebo do červena) nebo pro kompenzaci světelného zdroje s modrým nádechem. Úpravy nastavení lze provádět v rozsahu +3 až −3, v krocích po 1. S výjimkou volby Fluorescent je každý krok ekvivalentní hodnotě přibližně 10 Mired.

Vyvážení bílé barvy lze jemně doladit pomocí položky **White Balance** v menu snímacího režimu, nebo stiskem tlačítka **WB** a otáčením pomocného příkazového voliče.

#### Menu White Balance

- V menu White Balance ( 54) vyberte jinou volbu než Choose color temp. resp. White balance preset, a stiskněte směrem doprava multifunkční volič.
- 2 Stiskem multifunkčního voliče směrem nahoru nebo dolů vyberte požadovanou volbu, a stiskněte multifunkční volič směrem doprava. Zobrazí se menu snímacího režimu.

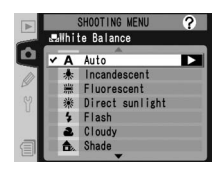

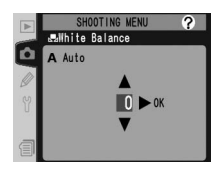

#### 🔍 Barevná teplota

Vnímání barevné teploty světla se mění s pozorovatelem a dalšími okolnostmi. Barevná teplota je objektivní ekvivalent barvy světelného zdroje, vztažený k teplotě absolutně černého tělesa (konvence) ohřátého na teplotu, při které vyzařujte světlo stejné vlnové délky. Zatímco světelné zdroje s barevnou teplotou okolo 5000 – 5500 K vnímáme jako bílé, světelné zdroje s nižší teplotou jako jsou žárovky, mají žlutý nebo červený nádech. Světelné zdroje s vyšší barevnou teplotou vnímáme jako namodralé.

#### Tlačítko WB

Jemné vyvážení bílé barvy lze provést rovněž stiskem tlačítka **WB** a otáčením pomocného příkazového voliče, až se na zadním kontrolním panelu zobrazí požadovaná hodnota. Při jiném nastavení než ±0 se na zadním kontrolním panelu a postraním displeji v hledáčku zobrazí symbol **4**.

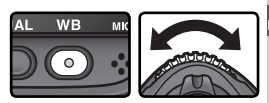

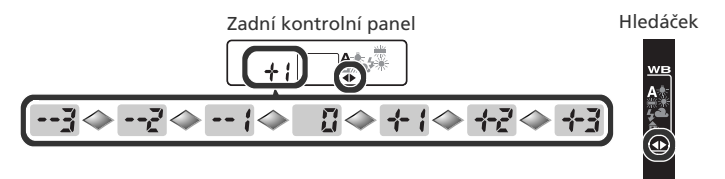

#### 🔍 Jemné vyvážení bílé barvy a barevná teplota

V níže uvedené tabulce jsou zobrazeny přibližné hodnoty barevných teplot pro jiné nastavení než **A** (Auto) (tyto hodnoty se mohou lišit od hodnot naměřených colormetry):

|    |              |              | Direct   |        | Cloudy     | Shade      |
|----|--------------|--------------|----------|--------|------------|------------|
|    | Incandescent | Fluorescent* | sunlight | Flash  | (daylight) | (daylight) |
| +3 | 2700 K       | 2700 K       | 4800 K   | 4800 K | 5400 K     | 6700 K     |
| +2 | 2800 K       | 3000 K       | 4900 K   | 5000 K | 5600 K     | 7100 K     |
| +1 | 2900 K       | 3700 K       | 5000 K   | 5200 K | 5800 K     | 7500 K     |
| ±0 | 3000 K       | 4200 K       | 5200 K   | 5400 K | 6000 K     | 8000 K     |
| -1 | 3100 K       | 5000 K       | 5300 K   | 5600 K | 6200 K     | 8400 K     |
| -2 | 3200 K       | 6500 K       | 5400 K   | 5800 K | 6400 K     | 8800 K     |
| -3 | 3300 K       | 7200 K       | 5600 K   | 6000 K | 6600 K     | 9200 K     |

\* Velikost kroků při nastavení Fluorescent odráží široký rozsah barevných teplot různých druhů fluorescenčních světelných zdrojů od nízkoteplotních světel až po vysokoteplotní rtuťové výbojky.

#### 🔍 "Mired"

Jakýkoli pevně daný rozdíl v barevné teplotě produkuje větší rozdíly v barvě u nízkých barevných teplot, než u vysokých barevných teplot. Například změna barevné teploty o 1000 K produkuje mnohem větší změnu v barvě při 3000 K než při 6000 K. Hodnoty "Mired", získané vynásobením převrácené hodnoty barevné teploty číslem 10<sup>6</sup>, jsou měřítkem barevné teploty beroucím v potaz takovéto změny, a díky tomu jsou používány jako jednotky pro barevné korekční filtry. Např.:

- 4000 K-3000 K (rozdíl 1000 K)=83 Mired
- 7000 K-6000 K (rozdíl 1000 K)=24 Mired

### Volba barevné teploty

Při použití volby **(Choose color temp.)** se zpřístupní menu 31 volitelných nastavení barevné teploty v rozsahu od 2500 K do 10000 K, v intervalech zhruba 10 Mired (požadovaných výsledků nebude dosaženo u zábleskového a fluorescenčního osvětlení). Barevnou teplotu lze nastavit pomocí menu vyvážení bílé barvy, nebo stiskem tlačítka **WB** a otáčením pomocného příkazového voliče.

#### Menu White Balance

V menu White Balance (154) vyberte položku Choose color temp. a stiskněte směrem doprava multifunkční volič.

2 Vyberte požadovanou barevnou teplotu a stiskněte směrem doprava multifunkční volič. Zobrazí se menu snímacího režimu.

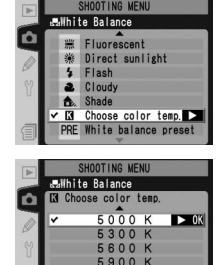

#### Tlačítko WB

Při použití volby **K** (Choose color temp.) lze hodnotu barevné teploty zadat rovněž stiskem tlačítka **WB** a otáčením pomocného příkazového voliče. Hodnota barevné teploty se zobrazuje na zadním kontrolním panelu:

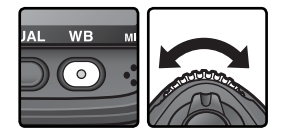

00 K

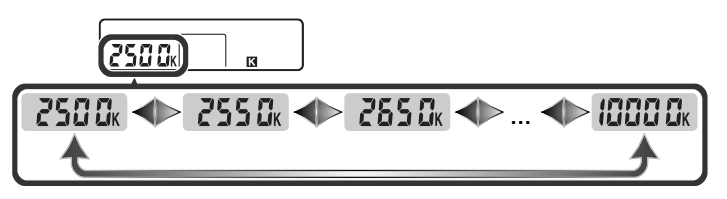

#### 🖉 Zhotovení zkušebních snímků

Abyste se ujistili, že nastavená hodnota odpovídá světelnému zdroji, zhotovte zkušební snímek.
# Změření barevné teploty referenčního objektu

Volba Preset se používá k záznamu a vyvolání uživatelské hodnoty bílé barvy pro smíšené osvětlení, resp. pro kompenzaci silného barevného nádechu světelného zdroje. Volba Preset disponuje čtyřmi způsoby nastavení:

## Záznam nových hodnot fotoaparátem

- V hledáčku zaměřte neutrální šedý nebo bílý objekt a stiskněte tlačítko spouště pro změření hodnoty bílé barvy (W 60).
- (2) Změřte hodnotu bílé barvy pomocí čidla pro měření okolního osvětlení (🔀 60).

## Kopírování hodnot z existujících snímků

- (3) Zkopírujte vyvážení bílé barvy z jiného snímku uloženého na paměťové kartě 🚻 65).
- (4) Zkopírujte vyvážení bílé barvy ze softwaru Nikon Capture 4, verze 4.2 nebo novější (8) 66).

Fotoaparát umožňuje uložit až pět takto určených hodnot vyvážení bílé barvy do pamětí d-0 až d-4. Hodnoty vyvážení bílé barvy zaznamenané pomocí kroků (1) a (2) jsou ukládány do paměti d-0. Aby se zamezilo náhodnému přepsání této hodnoty vyvážení bílé barvy při novém měření, je možné hodnotu uloženou do paměti d-0 zkopírovat do pamětí d-1 až d-4 pro dlouhodobou archivaci (25 66). Hodnoty vyvážení bílé barvy zkopírované pomocí kroků (3) a (4) jsou ukládány rovněž do pamětí d-1 až d-4. Ke každé uložené hodnotě vyvážení bílé barvy je možné připojit textový komentář (25 64).

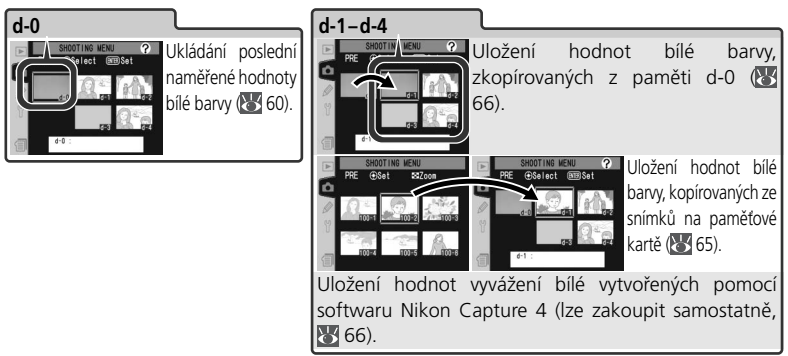

## 🖉 Změření barevné teploty referenčního objektu

Změny vyvážení bílé barvy jsou aplikovány ve všech paměťových sadách menu snímacího režimu (W 167). Pokouší-li se uživatel změnit vyvážení bílé barvy v paměti d-1 až d-4, vytvořené v jiné paměťové sadě menu snímacího režimu, zobrazí se dialog pro potvrzení (u paměti d-0 se žádné varování nezobrazuje).

## Změření hodnoty bílé barvy

Hodnotu bílé barvy ľze určit změřením referenčního neutrálního šedého objektu, nebo změřením barevné teploty světelného zdroje. Nově naměřená hodnota bílé barvy je uložena do paměti d-0.

| Referenční objekt        | Popis                                                                                                    |
|--------------------------|----------------------------------------------------------------------------------------------------|
| Neutrální šedý<br>objekt | Bílý nebo neutrálně šedý objekt se umístí pod osvětlení odpovídající finálnímu záběru a vyvážení bílé barvy se změří pomocí RGB snímače s 1005 pixely i pomocí hlavního snímače. Tuto funkci použijte při fotografování s bleskem nebo při odlišném osvětlení scény a fotoaparátu. Ve studiových podmínkách můžete použít 18% difúzní panel k vytvoření šedého obrazu fotografovaného objektu. |
| Světelný zdroj           | Barevná teplota světelného zdroje se měří snímačem na hranolu<br>fotoaparátu, a vyvážení bílé barvy je upraveno tak, aby bylo dosaženo<br>přirozeného barevného podání bez změření referenčního objektu.<br>Tento způsob měření použijte v případě, kdy je objekt umístěn pod<br>stejným osvětlením jako fotoaparát.                                                                           |

Stiskněte tlačítko WB a otáčejte hlavním příkazovým voličem, dokud se na zadním kontrolním panelu nezobrazí PRE.

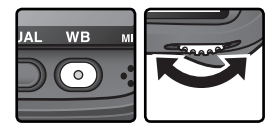

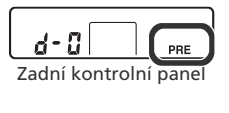

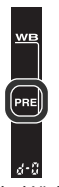

Hledáček

Chcete-li použít nově změřenou hodnotu vyvážení bílé barvy okamžitě, vyberte stiskem tlačítka WB a otáčením pomocného příkazového voliče paměť d-0 (zobrazí se na zadním kontrolním panelu; **W** 63). V opačném případě není při měření nové hodnoty bílé barvy nutné nastavovat paměť d-0.

2 Krátce uvolněte tlačítko WB a poté je znovu stiskněte, až nápis PRE na zadním kontrolním panelu a postranním displeji hledáčku začne blikat. Blikající nápis Fr E se rovněž zobrazí v místě počitadla snímků na horním kontrolním panelu a v hledáčku.

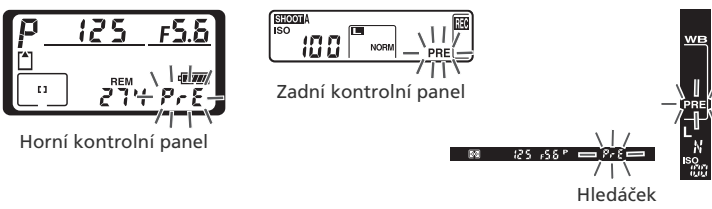

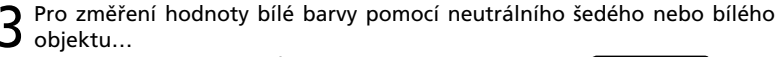

...zaměřte v hledáčku referenční objekt tak aby vyplnil plochu hledáčku, a stiskněte na doraz tlačítko spouště. Fotoaparát změří hodnotu bílé barvy a výsledek uloží do paměti d-0. Není zaznamenán žádný snímek; měření hodnoty bílé barvy lze provést přesně i v případě, že není právě zaostřeno.

Pro změření barevné teploty světelného zdroje... ...zajistěte, aby na čidlo pro měření okolního

....zajstete, aby na club pro mereni okoninio osvětlení dopadalo světlo měřeného světelného zdroje, a stiskněte tlačítko FUNC. Fotoaparát vypočítá potřebnou hodnotu bílé barvy a uloží ji do paměti d-0. O

Pro návrat bez měření nové hodnoty bílé barvy stiskněte tlačítko WB.

### 🖉 Expoziční režimy

Změření hodnoty bílé barvy lze provést ve všech expozičních režimech. Pokud se pro nastavení vyvážení bílé barvy použije referenční objekt, neměňte expoziční parametry určené fotoaparátem.

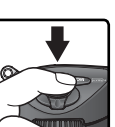

wв

Pokud byl fotoaparát schopen změřit hodnotu bílé barvy, bliká po dobu asi tří sekund na kontrolních panelech nápis **Logd** a v hledáčku nápis **Log**.

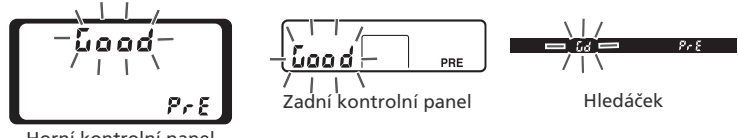

Horní kontrolní panel

V případě příliš slabého nebo příliš silného osvětlení, resp. v případě použití některých typů umělého osvětlení při měření hodnoty bílé barvy pomocí čidla pro měření okolního osvětlení, nemusí být fotoaparát schopen změřit hodnotu bílé barvy. V takovém případě na kontrolních panelech a v hledáčku bliká po dobu asi 3 sekund nápis noldeli k takové situaci, vratte se ke kroku 3 a změřte hodnotu bílé barvy znovu. Není-li fotoaparát schopen změřit hodnotu bílé barvy pomocí čidla pro měření okolního osvětlení, zkuste hodnotu bílé barvy změřit pomocí neutrálního šedého resp. bílého referenčního objektu.

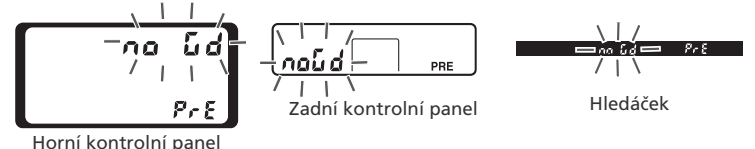

Nová hodnota bílé barvy se uloží do paměti d-0, kde automaticky nahradí předchozí hodnotu uloženou v této paměti (nezobrazí se žádný dialog pro potvrzení). Pokud byla hodnota bílé barvy určena změřením referenčního objektu, zobrazí se v seznamu pamětí vyvážení bílé barvy náhled. Hodnoty bílé barvy změřené pomocí čidla pro měření okolního osvětlení jsou označeny symbolem 🍎.

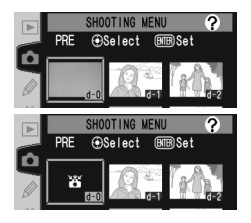

Abyste mohli použít novou hodnotu bílé barvy, vyberte paměť d-0 (pokud nebyla před výběrem paměti změřena žádná hodnota bílé barvy, nastaví se vyvážení bílé barvy na barevnou teplotu 5200 K odpovídající nastavení **Direct sunlight**. Nově určená hodnota bílé barvy zůstane v paměti d-0 až do nového měření. Zkopírováním paměti d-0 do jedné z ostatních pamětí před provedením nového měření je možné uložit celkem až pět hodnot bílé barvy (**W** 66).

## Výběr uložené hodnoty bílé barvy

Vyvážení bílé barvy na hodnotu uloženou v jedné z pamětí se provádí následujícím způsobem:

- V menu White Balance ( 54) vyberte položku White balance preset a stiskněte směrem doprava multifunkční volič. Zobrazí se menu na obrázku vpravo. (Pro návrat do menu snímacího režimu stiskněte tlačítko ().)
- Paměti jsou identifikovány symbolem resp. náhledem, názvem (d-0–d-4), a komentářem. Tisknutím multifunkčního voliče směrem nahoru, dolů, doleva nebo doprava vyberte požadovanou paměť. Pro výběr požadované paměti a návrat do snímacího režimu bez pokračování kroky 3–5, stiskněte tlačítko .
- Pro zobrazení menu na obrázku vpravo stiskněte uprostřed multifunkční volič. Pro zobrazení dalších volitelných možností vyberte číslo paměti (d-0 až d-4) a stiskněte multifunkční volič směrem doprava.

#### 🔍 Výběr paměti s uloženou hodnotou bílé barvy: Tlačítko WB

Při použití volby **PRE** (White balance preset) lze vybírat paměti s uloženými hodnotami bílé barvy rovněž stiskem tlačítka **WB** a otáčením pomocného příkazového voliče. Aktuálně vybraná paměť je při stisknutí tlačítka **WB** indikována na zadním kontrolním panelu.

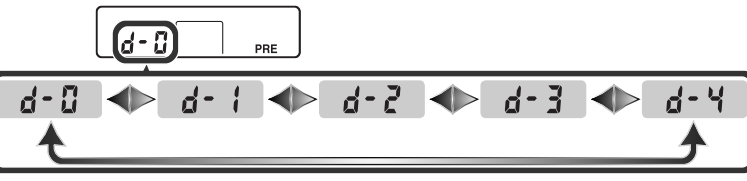

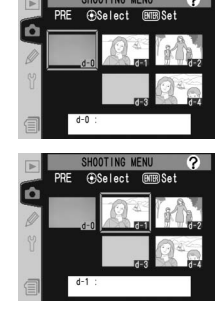

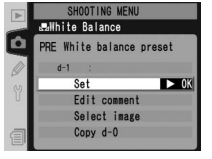

WB

Stiskem multifunkčního voliče směrem nahoru nebo dolů vyberte položku **Set**.

Stiskem multifunkčního voliče směrem doprava aktivujte hodnotu vyvážení bílé barvy uloženou ve vybrané paměti, a vraťte se do menu snímacího režimu.

#### Zadání textového komentáře

Pro zadání popisky v délce maximálně 36 znaků pro jednu zvolenou paměť vyvážení bílé barvy vyberte požadovanou paměť mezi zobrazenými náhledy, a stiskněte uprostřed multifunkční volič, jak je popsáno v krocích 1–3 na předchozí straně. Zobrazí se menu na obrázku napravo.

- Stiskem multifunkčního voliče směrem nahoru nebo dolů vyberte položku **Edit comment**.
- 2 Stiskněte směrem doprava multifunkční volič pro zobrazení editačního okna. Komentář editujte způsobem, popsaným na straně 213.
- **3** Pro návrat zpět ke zobrazeným náhledům stiskněte tlačítko .

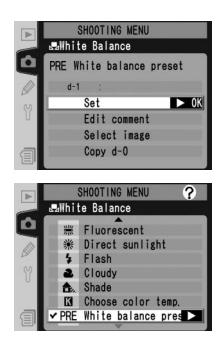

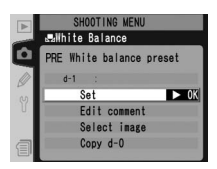

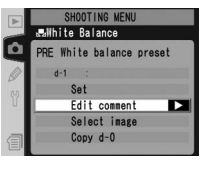

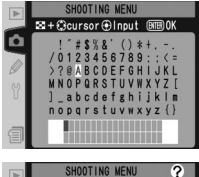

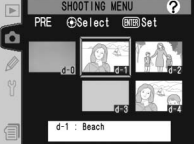

## Kopírování hodnot vyvážení bílé barvy ze snímku (pouze d-1 až d-4)

Pro zkopírování vyvážení bílé barvy ze snímku uloženého na paměťové kartě do zvolené paměti (pouze d-1 až d-4) vyberte paměť mezi zobrazenými náhledy, a stiskněte uprostřed multifunkční volič, jak je popsáno v krocích 1–3 na straně 63. Zobrazí se menu na obrázku vpravo.

- **1** Stiskem multifunkčního voliče směrem nahoru nebo dolů vyberte položku **Select image**.
- 2 Stiskem multifunkčního voliče směrem doprava zobrazte snímky uložené na paměťové kartě. Lze zobrazit pouze snímky zhotovené fotoaparátem D2X; jiné snímky nelze vybrat.
- 3 Tisknutím multifunkčního voliče směrem nahoru, dolů, doleva nebo doprava vyberte požadovaný snímek. Pro zobrazení vybraného snímku na celé obrazovce stiskněte tlačítko <sup>(2)</sup>. Pro návrat zpět na seznam náhledů stiskněte znovu tlačítko <sup>(2)</sup>.
- 4 Stiskněte uprostřed multifunkční volič pro zkopírování hodnoty vyvážení bílé barvy vybraného snímku do zvolené paměti a návrat do menu náhledů. Je-li vybraný snímek opatřen komentářem, zkopíruje se tento komentář současně s hodnotou vyvážení bílé barvy do zvolené paměti.

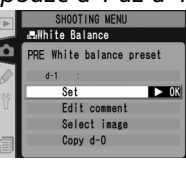

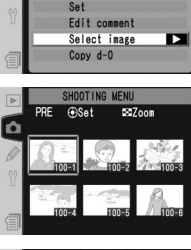

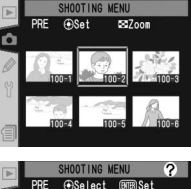

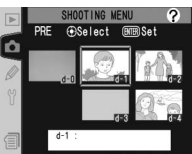

#### Kopírování hodnot vyvážení bílé barvy z paměti d-0 do pamětí d-1 až d-4

Kopírování hodnot vyvážení bílé barvy z paměti drogování hodnot vyvážení bílé barvy z paměti d-0 do libovolné z ostatních pamětí (d1 až d4) vyberte cílovou paměť v menu náhledů a stiskněte uprostřed multifunkční volič, jak je popsáno v krocích 1–3 na straně 63. Zobrazí se menu na obrázku vpravo.
 Stiskem multifunkčního voliče směrem nahoru nebo dolů vyberte položku Copy d-0.
 Stiskněte multifunkční volič směrem doprava pro zkopírování hodnoty bílé barvy z paměti d-0 do zvolené paměti a návrat do menu náhledů. Pokud

- 2 zkopírování hodnoty bílé barvy z paměti d-0 do zvolené paměti, a návrat do menu náhledů. Pokud byl pro hodnotu uloženou v paměti d-0 vytvořen komentář, zkopíruje se současně s hodnotou bílé barvy do komentáře zvolené paměti.

# ► 0k Edit comment Select image Conv d-0

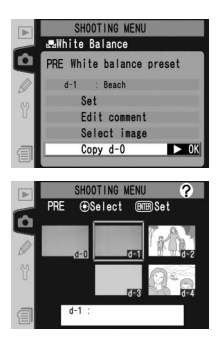

### Nikon Capture 4

Nikon Capture 4, verze 4.2 nebo novější (volitelné příslušenství) lze použít pro editaci vyvážení bílé barvy u snímků formátu RAW, zhotovených fotoaparátem D2X a zobrazených na počítači. Je-li fotoaparát propojen s počítačem, lze editovanou hodnotu vyvážení bílé barvy zkopírovat přímo do jedné z pamětí vyvážení bílé barvy ve fotoaparátu, nebo lze snímek uložit na paměťovou kartu a hodnotu vyvážení bílé barvy poté zkopírovat pomocí položky Select image v menu Preset. Jakékoli komentáře vytvořené softwarem Nikon Capture 4 se zkopírují do komentáře zvolené paměti. Podrobnosti naleznete v příručce k softwaru Nikon Capture 4.

Tato část návodu popisuje nastavení, která lze provést výhradně pomocí položek menu snímacího režimu 🛞 166).

# Zdůraznění obrysů objektu: *Image Sharpening* (Doostřování obrazu)

Během fotografování fotoaparát automaticky zpracovává snímky pro zvýšení rozdílu mezi světlými a tmavými plochami, čímž dochází k subjektivnímu zvýšení ostrosti snímku. Menu **Image sharpening** slouží k nastavení míry prováděného doostření.

| Volba |                                                                                                    | Popis                                                        |  |
|-------|----------------------------------------------------------------------------------------------------|--------------------------------------------------------------|--|
| A     | A Auto<br>(implicitně) Fotoaparát provádí automatické doostření snímků v závislosti<br>fotografovaném objektu a ostatních nastaveních přístroje. N<br>doostření je u každého snímku odlišná, a to i scén stejného typu; chce<br>li použít stejnou míru doostření u více snímků, použijte jinou volbu. I<br>dosažení nejlepších výsledků používejte objektivy typu G nebo D. |                                                              |  |
| <>0   | Normal                                                                                                    | Fotoaparát provádí shodné standardní doostření všech snímků. |  |
| <>−2  | ►2 Low Míra doostření snímků je menší než v nastavení Normal.                                                                                                    |                                                              |  |
| <>−1  | ⊢1 Medium low Míra doostření snímků je o něco menší než v nastavení Normal.                                                                                                    |                                                              |  |
| <>+1  | HI Medium high Míra doostření snímků je o něco větší než v nastavení Normal.                                                                                                    |                                                              |  |
| <>+2  | H2 High Míra doostření snímků je větší než v nastavení Normal.                                                                                                    |                                                              |  |
| 8     | None Snímky nejsou žádným způsobem doostřovány.                                                                                                    |                                                              |  |

- V menu snímacího režimu (W 166) vyberte položku Image sharpening a stiskněte směrem doprava multifunkční volič.
- 2 Vyberte požadovanou volbu a stiskněte směrem doprava multifunkční volič. Zobrazí se menu snímacího režimu.

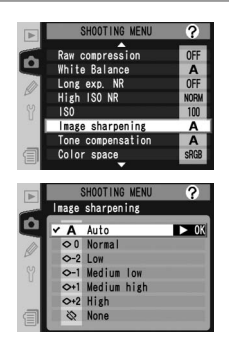

# Nastavení kontrastu: Tone Compensation (Tónová korekce)

V průběhu záznamu snímků na paměťovou kartu je upravováno rozložení tónů snímků pro zvýšení kontrastu. Tónová korekce se provádí prostřednictvím tónových křivek, které definují vztah mezi rozdělením tónů v původním snímku a korigovaným výsledkem. Položky menu **Tone compensation** umožňují nastavit typ použité křivky.

|                                                                                                    | Volba                                                                                                    | Popis                                                                                                    |
|----------------------------------------------------------------------------------------------------|----------------------------------------------------------------------------------------------------|----------------------------------------------------------------------------------------------------|
| Auto<br>(implicitně)<br>Auto<br>vimplicitně)<br>Auto<br>Auto<br>Auto<br>Auto<br>(implicitně)<br>Auto<br>Auto<br>Auto<br>Auto<br>Auto<br>Auto<br>Auto<br>Auto |                                                                                                    | Fotoaparát provádí automatickou optimalizaci kontrastu výběrem vhodné<br>křivky. Zvolená křivka je pro každý snímek odlišná, a to i scén stejného<br>typu; chcete-li použít stejnou křivku u více snímků, použijte jinou volbu.<br>Pro dosažení nejlepších výsledků používejte objektivy typu G nebo D.                                   |
| ••                                                                                                    | Normal Fotoaparát používá stejnou standardní křivku u všech snímků nastavení je vhodné pro většinu scén, jasných i tmavých.                    |                                                                                                    |
| 0-                                                                                                    | O- Less Pomocí této křivky se dosahuje "měkčích" snímků. Zhotovujete-li po<br>přímém slunečním světle, může toto nastavení zabránit "vybělení" |                                                                                                    |
| • More<br>contrast Tuto křivku vyberte tehdy, chcete-li zachovat detaily u sníml<br>krajin a jiných objektů s nízkým kontrastem.                             |                                                                                                    | Tuto křivku vyberte tehdy, chcete-li zachovat detaily u snímků zamlžených<br>krajin a jiných objektů s nízkým kontrastem.                                                                                                    |
| •                                                                                                    | Custom                                                                                                    | Nikon Capture 4, verze 4.2 nebo novější (volitelné příslušenství) lze použít<br>k definování uživatelské tonální křivky a jejímu načtení do fotoaparátu. Pro<br>aktivaci této uživatelské tonální křivky použijte volbu <b>Custom</b> . Nebyla-li<br>vytvořena žádná uživatelská křivka, je tato volba ekvivalentní volbě <b>Normal</b> . |

V menu snímacího režimu (W 166) vyberte položku Tone compensation a stiskněte multifunkční volič směrem doprava.

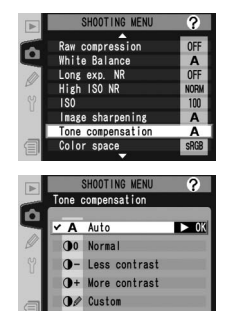

2 Vyberte požadovanou volbu a stiskněte směrem doprava multifunkční. Zobrazí se menu snímacího režimu.

OOTING MENU

compression

Image sharpening

?

OFF A

(OR 100

?

► OK

# Přizpůsobení barev pracovnímu workflow: Color Space (Barevný prostor)

Barevný prostor určuje stupnici barev (gamut) dostupných pro barevnou reprodukci. Barevný prostor zvolte podle toho, jak budou snímky zpracovávány po opuštění fotoaparátu.

| Volba                     |          | Popis                                                                                                    |
|---------------------------|----------|----------------------------------------------------------------------------------------------------|
| sRGB sRGB<br>(implicitně) |          | Toto nastavení použijte pro snímky, které budou vytisknuty "tak,<br>jak jsou" bez další modifikace. Barevný režim Color mode II není<br>dostupný ( <b>W</b> 70).                       |
| Adobe                     | AdobeRGB | Tento barevný prostor je schopen zobrazit rozsáhlejší stupnici barev<br>(širší gamut) než sRGB, a je vhodný především pro snímky, které<br>budou extenzívně zpracovávány a retušovány. |

- V menu snímacího režimu (🔀 166) vyberte položku **Color space** a stiskněte směrem doprava multifunkční volič
- 2 Vyberte požadovanou volbu a stiskněte směrem doprava multifunkční volič. Zobrazí se menu Color space ✓ sRGB sRGB

## Barevný prostor

snímacího režimu

Nastavení sRGB se doporučuje při zhotovování snímků, které budou bez další modifikace tisknuty resp. prohlíženy v aplikacích, které nepodporují správu barev, nebo při zhotovování snímků, které budou tisknuty pomocí funkce ExifPrint – přímého tisku na některých domácích fototiskárnách, ve fotokiosku/u jiného komerčního zpracovatele. Snímky v barevném prostoru Adobe RGB lze rovněž tisknout pomocí zmíněných zařízení, avšak barvy nebudou tak živé

Snímky JPEG zhotovené v barevném prostoru Adobe RGB vyhovují standardu Exif 2.21 a DCF 2.0; aplikace a tiskárny, které podporují standard Exif 2.21 a DCF 2.0 zvolí automaticky správný barevný prostor. Pokud aplikace nebo zařízení nepodporuje standard Exif 2.21 a DCF 2.0, zvolte vhodný barevný prostor ručně. Ke snímkům ve formátu TIFF zhotoveným v barevném prostoru Adobe RGB je přiřazen profil ICC, umožňující, aby aplikace s podporou správy barev automaticky zvolily správný barevný prostor. Podrobnosti viz dokumentace dodávaná s aplikací resp. zařízením.

# Přizpůsobení barev snímanému objektu: *Color Mode (Barevný režim)*

Tak, jako fotoaparáty na film nabízejí výběr filmů pro různé objekty, je i fotoaparát D2X je vybaven několika barevnými režimy s lehce odlišnými barevnými paletami.

| Volba                    | Popis                                                                                                    |
|--------------------------|----------------------------------------------------------------------------------------------------|
| <b>I</b><br>(implicitně) | Toto nastavení použijte pro portréty.                                                                                                    |
| II                       | Toto nastavení zvolte pro snímky, které budou ve velké míře zpracovávány a retušovány. Nastavení je dostupné pouze při použití volby <b>AdobeRGB</b> u položky <b>Color space</b> . |
| III                      | Toto nastavení použijte pro snímky přírody a krajiny.                                                                                                    |

- V menu snímacího režimu (W 166) vyberte položku Color mode a stiskněte směrem doprava multifunkční volič.
- 2 Vyberte požadovanou volbu a stiskněte směrem doprava multifunkční volič. Zobrazí se menu snímacího režimu.

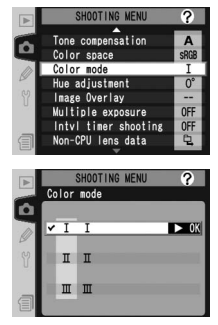

## 🖉 Režim II

Je-li v položce **Color space** vybrána volba **sRGB** při nastavení položky **Color mode** na Mode **II**, dojde k resetování položky **Color mode** na volbu, která byla použita při poslední aktivaci barevného prostoru **sRGB**.

## 🔍 Nikon Software

Software Nikon Capture 4, verze 4.2 nebo novější (lze zakoupit samostatně) a PictureProject automaticky zvolí při otvírání snímků vytvořených fotoaparátem D2X správný barevný prostor.

?

# Nastavení barevného odstínu: Hue Adjustment (Nastavení barevného odstínu)

Barevný odstín snímků lze regulovat v rozsahu –9° až +9°, v krocích po 3°. Vezme-li se jako počáteční barva červená, pak zvýšení odstínu nad 0° (implicitní nastavení) má za následek posun barvy směrem do žluta (což v případě výchozí červené barvy znamená posun do oranžové). Snížení odstínu pod 0° posune barvy směrem k modré (takže výchozí červená barva při nastavení 0° se mění na purpurovou).

- V menu snímacího režimu (W 166) vyberte položku Hue adjustment a stiskněte směrem doprava multifunkční volič.
- 2 Vyberte požadovanou volbu a stiskněte směrem doprava multifunkční volič. Zobrazí se menu snímacího režimu.

### 🔍 Barevný odstín

Barevný model RGB používaný u digitálních snímků reprodukuje jednotlivé barvy pomocí různých poměrů červeného, zeleného a modrého světla. Smícháním dvou barev světla je možné dosáhnout mnoha barevných odstínů. Například červená barva v kombinaci s malým množstvím zelené vytváří oranžovou barvu. Smíchá-li se červená a zelená barva ve stejném poměru, vytvoří se žlutá barva, při menším množství červené je výsledkem žlutozelená barva. Mícháním červené a modré složky vznikají odstíny od červenavě purpurové přes purpurovou až po tmavě modrou, mícháním třetí barvy světla se vytváří se vytváří odstíny; smaragdové až tyrkysové. (Přidáním třetí barvy světla se vytváří se bílá a odstíny; jsou-li všechny tři složky smíchány ve stejném poměru, vytváří se bílá a odstíny, jsou-li tyto barevné odstíny místěny do kruhu, je výsledkem známý barevný kruh.

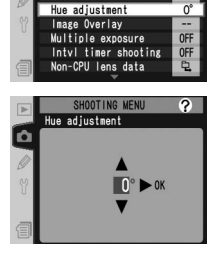

Tone compensation

Tato část návodu popisuje volitelná nastavení fotoaparátu pro zaostření objektu: zaostřovací režimy, výběr zaostřovacích polí a režimy činnosti zaostřovacích polí.

# Zaostřovací režimy

Zaostřovací režimy se nastavují voličem na přední straně fotoaparátu. Můžete volit ze dvou režimů automatického zaostřování (AF), ve kterých fotoaparát po namáčknutí tlačítka spouště do poloviny automaticky zaostří na objekt, a jednoho režimu manuálního zaostřování, ve kterém je třeba zaostřit manuálně, pomocí zaostřovacího kroužku objektivu:

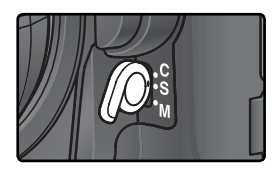

| Volba                               | Popis                                                                                                    |
|-------------------------------------|----------------------------------------------------------------------------------------------------|
| <b>S</b><br>Single-servo<br>AF      | Fotoaparát automaticky zaostří při namáčknutí tlačítka spouště do poloviny.<br>Zaostřená vzdálenost se zablokuje po rozsvícení indikace zaostření (•) v<br>hledáčku a zůstane zablokována po dobu namáčknutí tlačítka spouště<br>do poloviny ( <i>blokace zaostření</i> ). Expozici snímku lze provést pouze tehdy,<br>svítí-li indikace zaostření ( <i>priorita zaostření</i> ). Pokud se snímaný objekt při<br>namáčknutí tlačítka spouště do poloviny pohybuje, fotoaparát objekt<br>sleduje (doostřuje) až do jeho plného zaostření a možnosti expozice snímku<br>( <i>prediktivní zaostřovaní</i> ; <b>V</b> 73). Přestane-li se objekt před expozicí snímku<br>pohybovat, zobrazí se v hledáčku indikace zaostření a zaostřená vzdálenost<br>se zablokuje na této hodnotě. |
| <b>C</b><br>Continuous-<br>servo AF | Fotoaparát po dobu namáčknutí tlačítka spouště do poloviny automaticky trvale doostřuje snímaný objekt. Pokud se objekt pohybuje, je automaticky doostřován ( <i>prediktivní zaostřování</i> ; W 73). Expozici snímku lze provést bez ohledu na to, zda je nebo není dokončeno zaostřování objektu ( <i>priorita spouště</i> ).                                                                                                    |
| <b>M</b><br>Manual                  | Fotoaparát automaticky nezaostří; zaostření je třeba provést manuálně<br>pomocí zaostřovacího kroužku objektivu. Je-li světelnost objektivu f/5,6<br>nebo vyšší, lze pro kontrolu zaostření použít indikaci zaostření v hledáčku<br>fotoaparátu ( <i>elektronický dálkoměr</i> ), expozici snímku však lze provést<br>kdykoli – bez ohledu na zaostření.                                                                                                    |

Volba režimu single-servo AF zajistí ostré, dobře zaostřené snímky. Režim Continuousservo AF je dobrou volbou u objektů s nepředvídatelným pohybem. Manuální zaostření je vhodné použít tehdy, není-li fotoaparát schopen zaostřit pomocí autofokusu.

Fotografování—Zaostřování

## 🔍 Tlačítka AF-ON

Pro aktivaci autofokusu má stejný účinek stisknutí jednoho z tlačítek **AF-ON** jako namáčknutí tlačítka spouště do poloviny (tlačítko **AF-ON** pro fotografování na výšku lze použít jen tehdy, je-li odblokované tlačítko spouště pro fotografování na výšku).

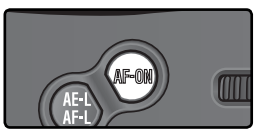

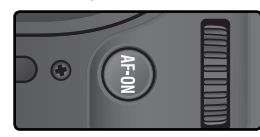

## 🔍 Prediktivní zaostřování

Detekuje-li systém autofokusu pohyb objektu po namáčknutí tlačítka spouště do poloviny, automaticky aktivuje systém prediktivního zaostřování. Pokud se objekt pohybuje směrem k fotoaparátu nebo od fotoaparátu, fotoaparát jej automaticky doostřuje s tím, že je schopen odhadnout, kde se objekt bude nacházet v okamžiku otevření závěrky. V režimu single-servo AF aktivuje fotoaparát tento systém tehdy, pokud se objekt v okamžiku namáčknutí tlačítka spouště do poloviny pohybuje. Když se objekt přestane pohybovat, zaostřená vzdálenost se zablokuje. V režimu continuous-servo AF aktivuje fotoaparát tento systém také tehdy, když se objekt začne pohybovat až po namáčknutí tlačítka spouště do poloviny. Když se objekt přestane pohybovat, zaostřená vzdálenost se

Prediktivní zaostřování není k dispozici v režimu manuálního zaostřování.

## 🔊 a1—AF-C Mode Priority (🐻 182)

Je-li v uživatelské funkci a1 (**AF-C mode priority**) použita volba **Focus**, lze v režimu continuous servo-AF provést expozici snímku až po správném zaostření objektu (priorita zaostření). Pro efektivnější zaostřování při sériovém snímání vyberte volbu **FPS rate + AF**.

## 🔊 a2—AF-S Mode Priority (🔀 182)

Je-li v uživatelské funkci a2 (**AF-S mode priority**) použita volba **Release**, lze v režimu single servo-AF provést expozici snímku i v případě, že není právě zaostřeno (priorita spouště).

## 🔊 a5—AF Activation (🔀 185)

Je-li v uživatelské funkci a5 (**AF activation**) použita volba **AF-ON only**, zaostřuje fotoaparát pouze při stisknutí jednoho z tlačítek **AF-ON**, ne při namáčknutí tlačítka spouště do poloviny.

## 🔊 a8—Vertical AF-ON (🐻 187)

Uživatelská funkce a8 (Vertical AF-ON) určuje, zda se tlačítko AF-ON pro fotografování na výšku použije k aktivaci autofokusu, volbě zaostřovacích polí nebo obojímu.

## 🔗 c2—AE-L/AF-L (😽 192)

V případě potřeby může mít tlačítko AE-L/AF-L stejnou funkci jako tlačítko AF-ON.

# Volba zaostřovacího pole

Fotoaparát D2X nabízí jedenáct zaostřovacích polí, která společně pokrývají většinu obrazového pole. Jednotlivá zaostřovací pole je možné volit manuálně – pro snadnou tvorbu kompozic s hlavním objektem umístěným prakticky libovolně v obrazovém poli, nebo automaticky – s jistotou správného zaostření nejbližšího objektu (bez ohledu na jeho umístění v obrazovém poli; priorita zaostření nejbližšího objektu; W 77). Skupinový dynamický autofokus lze použít pro zaostření nejbližšího objektu ve zvolené oblasti obrazového pole (W 77).

Pro výběr zaostřovacího pole otočte aretaci volby zaostřovacích polí mimo aretovanou polohu. Poté lze volit jednotlivá zaostřovací pole pomocí multifunkčního voliče. Aktivní zaostřovací pole se zobrazí na horním kontrolním panelu a krátce se zvýrazní v hledáčku.

Chcete-li v kterémkoli okamžiku vybrat středovou oblast zaostření (nebo skupinu oblastí), stiskněte střed multifunkčního voliče.

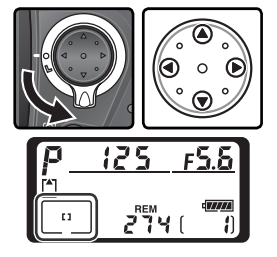

Po výběru zaostřovacího pole můžete použít aretaci volby zaostřovacích polí, abyste zamezili náhodné změně zaostřovacího pole stiskem multifunkčního voliče.

## 🖉 Režim High-Speed Crop

Dvě ostřící oblasti mimo výřez High-speed crop nejsou aktivní, pokud je zapnut režim high-speed crop (😿 41).

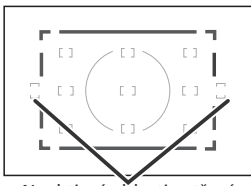

Neaktivní oblasti ostření v případě zapnutí režimu high-speed crop.

## 🖉 Volba zaostřovacího pole

Zaostřovací pole nelze měnit během přehrávání snímků ani během zobrazení menu.

### 🔍 Volba zaostřovacího pole při fotografování na výšku

Je-li odblokované tlačítko spouště pro fotografování na výšku, je možné zaostřovací pole volit rovněž stiskem tlačítka **AF-ON** pro fotografování na výšku a otáčením pomocného příkazového voliče pro fotografování na výšku. Zvolené zaostřovací pole se zobrazí na horním kontrolním panelu a krátce se zvýrazní v hledáčku.

Otáčením pomocného příkazového voliče ve směru hodinových ručiček se mění jednotlivá zaostřovací pole ve smyčce – s posloupností zobrazenou na obrázku vpravo; otáčením voliče proti směru hodinových ručiček se zaostřovací pole mění v opačném pořadí. Zaostřovací pole 5 a 10 nejsou dostupná v režimu High-Speed Crop.

## 🔊 a6—Focus Area Illum (🔀 186)

Uživatelská funkce a6 (**Focus area Illum**) určuje, jak dlouho je zaostřovací pole po výběru zvýrazněno v hledáčku a zda se zaostřovací pole zobrazují v režimu manuálního zaostřování resp. režimu sériového snímání.

#### 🔊 a7—Focus Area (😈 187)

Tato uživatelská funkce umožňuje nastavit systém přepínání zaostřovacích polí tak, aby bylo možné přepínat jednotlivá pole v nekonečné smyčce.

#### 🔊 a8—Vertical AF-ON (😈 187)

Uživatelská funkce a8 (Vertical AF-ON) určuje, zda se tlačítko AF-ON pro fotografování na výšku použije k aktivaci autofokusu, volbě zaostřovacích polí, či k obojímu.

#### 🔊 f1—Center Button > Shooting Mode (😽 202)

V závislosti na nastavení uživatelské funkce **Center button**>**Shooting mode** (uživatelská funkce f1) nemá stisknutí středu multifunkčního voliče žádný efekt, nebo slouží k osvětlení [zvýraznění] aktivního zaostřovacího pole.

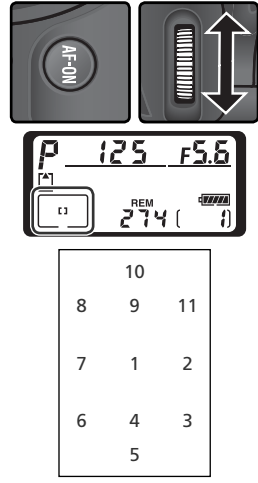

# Autofokus

Je-li volič zaostřovacích režimů nastaven do polohy **S** (single-servo AF) nebo polohy **C** (continuous-servo AF), zaostřuje fotoaparát automaticky při namáčknutí tlačítka spouště do poloviny. Tato část návodu popisuje možnosti zaostřování, které se vztahují pouze na oba výše uvedené automatické zaostřovací režimy.

## Volba režimu činnosti zaostřovacích polí

Režimy činnosti zaostřovacích polí určují způsob výběru a chování zaostřovacích polí v obou režimech automatického zaostřování. Pro nastavení režimu činnosti zaostřovacích polí otáčejte voličem režimů činnosti zaostřovacích polí. Nastavený režim je indikován symbolem na horním kontrolním panelu (viz tabulka na následující stránce).

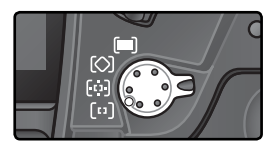

#### 🖉 Manuální zaostřování

Při použití manuálního zaostřovacího režimu je automaticky nastaven režim činnosti zaostřovacích polí Single-area AF [manuální volba zaostřovacích polí].

#### 🖉 Horní kontrolní panel

Zvolené zaostřovací pole nebo skupina zaostřovacích polí se zobrazuje na horním kontrolním panelu v režimu Single-area AF, Dynamic-area AF a Group dynamic-AF. Ilustrace ve sloupci "Symbol" zobrazují indikaci při aktivním zaostřovacím poli nebo skupině zaostřovacích polí. Na horním kontrolním panelu se nezobrazují zaostřovací pole vybraná fotoaparátem v režimu Dynamic-area AF s prioritou zaostření na nejbližší objekt.

### 🔊 a1—AF-C Mode Priority (🐻 182)

V zaostřovacím režimu C (continuous-servo autofocus) lze provést expozici snímku i v případě, že není správně zaostřeno (*priorita spouště*). Chcete-li zajistit správné zaostření všech snímků, vyberte v uživatelské funkci a1 (**AF-C mode priority**) volbu **Focus**. Pro efektivnější zaostřování při sériovém snímání vyberte volbu **FPS rate + AF**.

### 🔊 a2—AF-S Mode Priority (🐻 182)

V zaostřovacím režimu **S** (single-servo autofocus) lze provést expozici snímku pouze v případě správného zaostření (*priorita zaostření*). Chcete-li mít možnost exponovat bez ohledu na správné zaostření všech snímků, vyberte v uživatelské funkci a2 (**AF-S mode priority**) volbu **Release**.

## ్రీ a3—Group Dynamic AF (🐻 183)

Tato uživatelská funkce určuje, jakým způsobem jsou seskupována zaostřovací pole v režimu Group dynamic-AF a zda fotoaparát sleduje objekt v prostředním zaostřovacím poli zvolené skupiny.

## 🔊 a4—Disable Lock-On (🔀 185)

Tato uživatelská funkce určuje, jestli fotoaparát provede okamžitou úpravu zaostření objektu při náhlé radikální změně vzdálenosti objektu.

Fotografování—Zaostřování

| Režim                                                                        | Symbol                        | Popis                                                                                                    |  |
|------------------------------------------------------------------------------|-------------------------------|----------------------------------------------------------------------------------------------------|--|
| [1]<br>Single-<br>area AF                                                    | [1]                           | Uživatel manuálně vybírá zaostřovací pole; fotoaparát zaostří pouze<br>na objekt uvnitř zaostřovacího pole. Toto nastavení použijte u relativně<br>statických objektů, kde lze předpokládat, že objekt zůstane uvnitř<br>aktivního zaostřovacího pole. Zaostřovací pole vně obrazového pole v<br>režimu High-Speed Crop nelze v tomto režimu aktivovat (¥41).                                                                                                    |  |
| [::]<br>Dynamic-<br>area AF                                                  | + + +<br>+ + [2] + +<br>+ + + | <ul> <li>Uživatel manuálně vybírá zaostřovací pole, fotoaparát však při zaostřování využívá informace ze všech zaostřovacích polí. Opustí-li snímaný objekt i na krátkou dobu aktivní zaostřovací pole, fotoaparát je stále schopen udržovat zaostření díky informacím z jiných zaostřovacích polí (aktivní zaostřovací pole indikované v hledáčku se nemění). Toto nastavení použijte tehdy, budete-li fotografovat objekty s nepředvídatelným pohybem nebo objekty, které je obtížné udržet v zóně zaostřovacího pole.</li> <li>V režimu High-speed crop ( 41) nelze zvolit zaostřovací pole střit.</li> <li>Uživatel volí skupinu zaostřovacích polí (viz obrázek vpravo). Fotoaparát zaostří na střed zvolené skupiny; jestliže objekt opustí i na krátkou dobu centrální zaostřovací pole díky informacím z ostatních zaostřovacích polí stejné skupiny. Toto nastavení použijte tehdy, když budete fotografovat objekty s nepředvídaným pohybem, ale umístění těchto objektů v celkové kompozici bude známé.</li> <li>Při spuštěném režimu High-Speed Crop ( 5 podní zaostřovací pole známé.</li> </ul> |  |
| [ <b>○</b> ]<br>Group<br>dynamic-<br>AF                                      | +<br>+ [2] +<br>+             |                                                                                                    |  |
| Dynamic-<br>area AF s<br>prioritou<br>zaostření<br>na<br>nejbližší<br>objekt | + + + +<br>+ + + + +<br>+ + + | <ul> <li>Fotoaparát automaticky vybírá zaostřovací pole obsahující nejbližší objekt. Režim zabraňuje vzniku neostrých snímků u objektů s nepředvídaným pohybem. Zaostřovací pole nelze volit manuálně a nezobrazují se v hledáčku ani na horním kontrolním panelu.</li> <li>Fotoaparát nemusí být schopen zvolit zaostřovací pole s nejbližším objektem v případě použití teleobjektivů a u špatně osvětlených objektů. V takových případech lze doporučit režim Single-area AF.</li> <li>V režimu High-speed crop ( 41) nebude fotoaparát [ * + + 1] volit zaostřovací pole vně obrazového pole.</li> </ul>                                                                                                    |  |

# Přehled možností zaostřovacího systému fotoaparátu

| Zaostřovací<br>režim | Režim činnosti<br>zaostřovacích polí                  | Indikace na kontrolním<br>panelu                                                                                                    | Volba zaostřovacího<br>pole                                                                           |
|----------------------|-------------------------------------------------------|----------------------------------------------------------------------------------------------------|----------------------------------------------------------------------------------------------------|
|                      | Single-area AF                                        | [1]                                                                                                    | Manuální                                                                                              |
|                      | Dynamic-area AF                                       | + + + +<br>+ + [6] + +<br>+ + +                                                                                                    | Manuální                                                                                              |
| AF-S                 | Group dynamic-AF                                      | +<br>+ [6]+<br>+                                                                                                    | Manuální (fotoaparát<br>zaostřuje na objekt<br>v prostředním<br>zaostřovacím poli<br>zvolené skupiny) |
|                      | Dynamic-area AF s<br>prioritou nejbližšího<br>objektu |                                                                                                    | Automaticky                                                                                           |
|                      | Single-area AF                                        | [1]                                                                                                    | Manuální                                                                                              |
|                      | Dynamic-area AF                                       | $ \begin{array}{c} + + + + \\ + + [2] + + \\ + + + + + \\ + + + \\ + + + \\ \end{array} $                                                                                                    | Manuální                                                                                              |
| AF-C                 | Group dynamic-AF                                      | *<br>+<br>+ [;] +<br>+                                                                                                    | Manuální (fotoaparát<br>zaostřuje na objekt v<br>prostředním zaostřovacím<br>poli zvolené skupiny)    |
|                      | Dynamic-area AF s<br>prioritou nejbližšího<br>objektu | $\begin{array}{c} & & & \\ & & & \\ & & & & \\ & & & & \\ & & & & \\ & & & & \\ & & & & \\ & & & & \\ & & & & \\ & & & & \\ & & & & \\ & & & & \\ & & & & \\ & & & & \\$ | Automaticky                                                                                           |

| Popis funkce                                                                                                    | Použití                                                                                                    |
|----------------------------------------------------------------------------------------------------|----------------------------------------------------------------------------------------------------|
| Fotoaparát zaostřuje na objekt ve zvoleném zaostřovacím<br>poli. Zaostřená vzdálenost zůstane zablokována po dobu<br>namáčknutí tlačítka spouště do poloviny.                                                                                                    | Režim je vhodný pro statické<br>objekty, kde je dostatek času na<br>kompozici snímku.                                                              |
| Fotoaparát zaostřuje na objekt ve zvoleném zaostřovacím<br>poli. Pohybuje-li se objekt ještě před dokončením<br>zaostření, fotoaparát provádí jeho doostřování na<br>základě informací ze všech zaostřovacích polí. Zaostřená<br>vzdálenost zůstává zablokována po dobu namáčknutí<br>tlačítka spouště do poloviny. | Režim je vhodný pro statické<br>objekty, kde je dostatek času na<br>kompozici snímku.                                                              |
| Funkce stejná jako výše uvedená s tím rozdílem, že fotoaparát<br>zaostřuje na objekt v zóně prostředního zaostřovacího pole<br>zvolené skupiny. Pohybuje-li se objekt ještě před dokončením<br>zaostření, fotoaparát provádí doostřování na základě<br>informací z ostatních zaostřovacích polí stejné skupiny.     | Režim je vhodný v případě,<br>kdy znáte umístění objektu v<br>celkové kompozici, ale neznáte<br>jeho přesnou polohu.                               |
| Funkce stejná jako výše uvedená s tím rozdílem, že přístroj<br>vybírá zaostřovací pole obsahující nejbližší objekt od<br>fotoaparátu. Pohybuje-li se objekt ještě před dokončením<br>zaostření, fotoaparát provádí jeho doostřování na základě<br>informací z ostatních zaostřovacích polí.                         | Režim je vhodný v případě, kdy<br>víte, že objekt bude nejblíže k<br>fotoaparátu, ale nevíte, ve které<br>části finální kompozice bude<br>umístěn. |
| Fotoaparát po dobu namáčknutí tlačítka spouště<br>do poloviny trvale doostřuje objekt ve zvoleném<br>zaostřovacím poli.                                                                                                    | Režim je vhodný pro objekty,<br>které lze trvale udržet v zóně<br>jediného zaostřovacího pole.                                                     |
| Fotoaparát zaostřuje na objekt ve zvoleném zaostřovacím<br>poli. Při namáčknutí tlačítka spouště do poloviny sleduje<br>fotoaparát objekt, který se pohybuje od jednoho<br>zaostřovacího pole ke druhému.                                                                                                    | Režim se používá u objektů<br>s nepředvídatelným směrem<br>pohybu.                                                                                 |
| Funkce stejná jako výše uvedená s tím rozdílem, že<br>fotoaparát zaostřuje na objekt v zóně prostředního<br>zaostřovacího pole zvolené skupiny.                                                                                                    | Režim je vhodný v případě, kdy<br>znáte umístění pohybujícího se<br>objektu v celkové kompozici, ale<br>neznáte jeho přesnou polohu.               |
| Funkce stejná jako výše uvedená s tím rozdílem, že<br>fotoaparát vybírá zaostřovací pole obsahující nejbližší<br>objekt od fotoaparátu.                                                                                                    | Režim je vhodný u objektů s<br>nepředvídatelným pohybem, kdy<br>víte, že objekt bude nejbližším<br>objektem od fotoaparátu.                        |

## Blokace zaostření

Blokace zaostření se používá pro změnu kompozice snímku po zaostření – umožňuje zaostřit na objekt, který v konečné kompozici nebude umístěn v zóně zaostřovacího pole. Blokaci zaostření lze také použít v případě, kdy fotoaparát není schopen zaostřit pomocí autofokusu (W 82).

V režimu single-servo AF dojde k zablokování zaostřené vzdálenosti automaticky po zobrazení indikace zaostření (•) v hledáčku. V režimu continuous-servo AF je třeba zaostřenou vzdálenost zablokovat manuálně stiskem tlačítka **AE-L/AF-L**. Pro změnu kompozice snímku pomocí blokace zaostření postupujte následujícím způsobem:

Objekt umístěte v zóně zvoleného zaostřovacího pole a namáčkněte tlačítko spouště do poloviny pro aktivaci autofokusu.

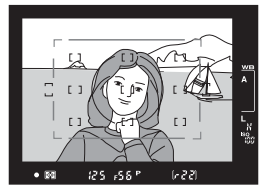

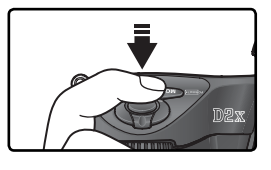

2 Zkontrolujte indikaci zaostření (●) v hledáčku.

## Režim Single-servo AF

Zaostřená vzdálenost se zablokuje automaticky po zobrazení indikace zaostření v hledáčku a zůstane zablokována po dobu namáčknutí tlačítka spouště. Zaostřenou vzdálenost lze zablokovat také stiskem tlačítka **AE-L/AF-L** (viz níže).

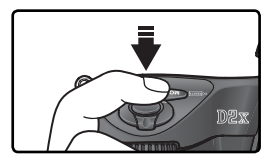

## Režim Continuous-servo AF

Pro blokování zaostřené vzdálenosti a expozice stiskněte tlačítko **AE-L/AF-L**. Zaostřená vzdálenost zůstane zablokována po dobu stisknutí tlačítka **AE-L/AF-L**, a to i při eventuálním uvolnění tlačítka spouště.

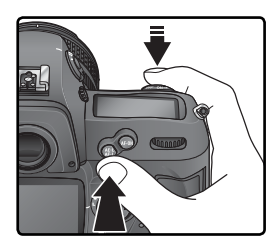

Změňte kompozici snímku a exponujte.

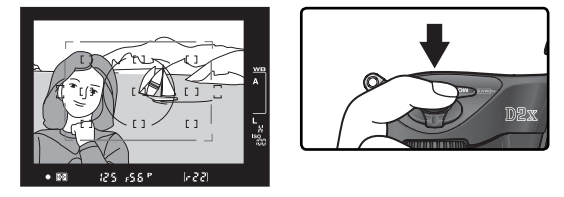

V režimu single-servo AF zůstává zaostření mezi jednotlivými snímky zablokováno po dobu namáčknutí tlačítka spouště do poloviny, což umožňuje zhotovení několika po sobě následujících snímků se stejným zaostřením. Zaostření zůstane mezi jednotlivými snímky zablokováno po dobu stisku tlačítka **AE-L/AF-L**.

Při aktivní blokaci zaostření neměňte vzdálenost mezi fotoaparátem a objektem. Pokud se objekt pohybuje, zaostřete znovu na novou vzdálenost.

## 🔊 c2—AE-L/AF-L (🔀 192)

Tato volba určuje, zda tlačítko **AE-L/AF-L** blokuje zaostřeni a expozici (implicitní nastavení), resp. pouze zaostření nebo pouze expozici.

# Dosažení dobrých výsledků při použití autofokusu

Autofokus nemusí poskytovat dobré výsledky za níže uvedených podmínek. Není-li fotoaparát schopen zaostřit pomocí autofokusu, použijte manuální zaostřování (33) nebo blokaci zaostření (380) pro zaostření na jiný objekt ve stejné vzdálenosti, a následně změňte kompozici snímku.

Mezi objektem a pozadím je malý nebo žádný kontrast

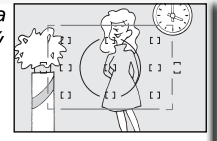

Zaostřovací pole obsahují objekty v různých vzdálenostech od fotoaparátu

Příklad: objekt je uvnitř klece.

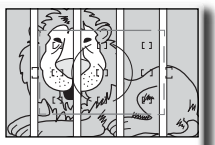

Příklad: objekt má stejnou barvu jako pozadí.

Příklad: zaostřovací pole obsahuje objekty v

Příklad: řady oken v mrakodrapu.

V objektu převažují pravidelné geometrické tvary

Objekt je malý v

poměru k ploše zaostřovacího

pole

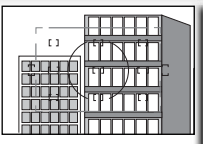

Zaostřovací pole obsahují místa s vysokými jasovými rozdíly (vysoké kontrasty

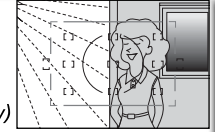

Příklad: objekt, který je z poloviny umístěn ve stínu.

Objekt obsahuje mnoho jemných detailů

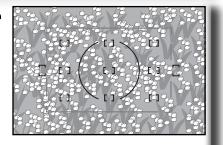

Příklad: pole s květinami nebo jiné malé objekty resp. objekty bez jasových variací.

## 🔍 Pomocný AF reflektor

popředí a vzdálené budovy.

Je-li objekt tmavý, lze jako pomůcku pro správné zaostření použít externí blesk s pomocným AF reflektorem.

# Manuální zaostřování

Manuální zaostřování lze použít u objektivů, které nepodporují autofokus (manuální objektivy Nikkor), nebo v situacích kdy pomocí autofokusu nelze dosáhnout požadovaných výsledků (182). Pro možnost manuálního zaostření nastavte volič zaostřovacích režimů do polohy **M** a otáčejte zaostřovacím kroužkem objektivu tak dlouho, až je obraz na matnici hledáčku zobrazen ostře. Expozici snímku lze provést kdykoli, tedy i v případě, že není zaostřeno.

## Elektronický dálkoměr

Má-li objektiv nasazený na fotoaparátu světelnost f/5,6 nebo vyšší, lze při manuálním zaostřování využít indikaci zaostření v hledáčku pro kontrolu správného zaostření objektu ve zvoleném zaostřovacím poli. Po umístění objektu do zóny aktivního zaostřovacího pole namáčkněte tlačítko spouště do poloviny a otáčejte zaostřovacím kroužkem objektivu tak dlouho, až se zobrazí indikace zaostření (●).

#### 🖉 Režim A-M/Autofokus s prioritou manuálního zaostření

Při použití objektivů, které jsou vybaveny volbou A-M, vyberte pro manuální zaostřování polohu M. U objektivů, které podporují režim M/A (autofokus s prioritou manuálního zaostření), lze provést manuální zaostření objektu při nastavení voliče na objektivu do polohy M nebo M/A. Podrobnosti viz dokumentace dodávaná s objektivem.

#### 🖉 Poloha obrazové roviny

Pro určení vzdálenosti mezi objektem a fotoaparátem změřte vzdálenost k objektu od značky obrazové roviny na těle fotoaparátu. Vzdálenost mezi dosedací plochou bajonetu a obrazovou rovinou činí 46,5 mm.

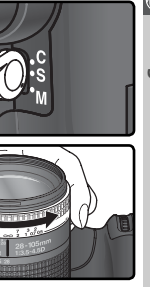

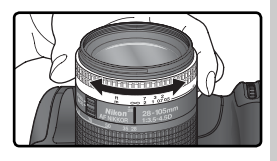

# Expozice

# Měření

Metoda měření expozice určuje, jak fotoaparát postupuje při určování expozičních parametrů scény:

| Metoda                                                                                            | Popis                                                                                                    |
|---------------------------------------------------------------------------------------------------|----------------------------------------------------------------------------------------------------|
| Zonální<br>měření<br>expozice<br>3D color<br>matrix II/<br>Color<br>matrix II/<br>Color<br>matrix | 1005 pixelový RGB senzor určuje expoziční parametry na základě množství informací<br>z celého obrazového pole. U objektivů typu G nebo D fotoaparát využívá měření<br>expozice <i>3D color matrix II</i> , aby dosáhl přirozených snímků, a to i v případech, kdy<br>v obrazovém poli převažují jasné (bílé anebo žluté) či trnavé (černé anebo trnavě<br>zelené) barvy. S ostatními objektivy s CPU není informace o 3D vzdálenostech<br>brána v úvahu a namísto toho se použije měření <i>color matrix metering II</i> . Měření<br>expozice <i>Color matrix</i> je k dispozici v případech, kdy je zadána ohnisková vzdálenost<br>a světelnost objektivu bez CPU pomocí položky " <b>Non-CPU lens data</b> " v menu<br>snímání <b>(W</b> 128; měření se zdůrazněným středem se používá v případech, kdy není<br>zadána ohnisková vzdálenost nebo světelnost). Měření expozice matrix nedosáhne<br>optimálních výsledků v kombinaci s expoziční pamětí <b>(W</b> 95) nebo korekcí expozice<br><b>(W</b> 97), doporučuje se však ve většině ostatních případů. |
| Integrální<br>měření se<br>zdůrazněným<br>středem                                                 | Fotoaparát měří světlo v celém obrazovém poli. Největší význam pro expozici<br>však má centrální kruhová ploška o průměru 8 mm, vyznačená referenčním<br>kroužkem na matnici v hledáčku fotoaparátu. Klasické měření expozice<br>vhodné pro portréty; doporučuje se při použití filtrů s prodlužovacím faktorem<br>větším než 1 x (🔀 245).*                                                                                                    |
| •<br>Bodové<br>měření                                                                             | Fotoaparát měří světlo v kruhové plošce o průměru 3 mm (přibližně 2 % obrazové plochy). Kruhová ploška je orientována na aktivní zaostřovací pole (v režimu skupinového dynamického autofokusu [Group dynamic AF] na centrální zaostřovací pole vybrané skupiny; W 76), díky čemuž je možné změřit expozici objektů mimo střed obrazu (použije-li se objektiv bez CPU anebo dynamický autofokus s prioritou zaostření nejbližšího objektu, fotoaparát měří expozici v oblasti centrálního zaostřovacího pole). Tímto systémem se dosahuje správné expozice objektu i v případech, kdy je pozadí mnohem jasnější anebo naopak tmavší.*                                                                                                    |

\* Pro dosažení větší přesnosti měření v kombinaci s objektivy bez CPU zadejte v menu Non-CPU lens data (W 128) ohniskovou vzdálenost a světelnost použitého objektivu.

Před expozicí snímku stiskněte aretační tlačítko voliče režimů měření expozice a jeho otočením zvolte metodu odpovídající kompozici obrazu a světelným podmínkám. Provedené nastavení zkontrolujte v hledáčku.

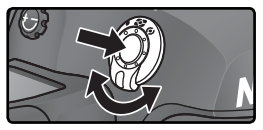

## 🔗 b6—Center Weight (🔀 191)

Tato uživatelská funkce určuje velikost centrální kruhové plošky integrálního měření se zdůrazněným středem, na kterou je při měření kladen nejvyšší důraz.

# Expoziční režimy

Volba expozičního režimu určuje způsob, jakým bude po změření expozice fotoaparát nastavovat expoziční parametry. K dispozici jsou čtyři expoziční režimy: programová automatika (**P**), clonová automatika (**S**), časová automatika (**A**) a manuální expoziční režim (**M**).

## 🖉 Objektivy s CPU

Používáte-li objektivy s vestavěným CPU vybavené clonovým kroužkem, je třeba tento clonový kroužek nastavit na hodnotu nejvyššího zaclonění (nejvyššího clonového čísla). Při nastavení clonového kroužku do jiné polohy dojde k zablokování spouště a v hledáčku a na horním kontrolním panelu začne blikat symbol **FE**. Objektivy typu G nejsou vybaveny clonovým kroužkem.

## 🔍 Kontrola hloubky ostrosti

Pro získání představy o rozložení ostrosti při aktuálním nastavení clony, stiskněte a držte tlačítko kontroly hloubky ostrosti. Dojde k zaclonění objektivu na hodnotu pracovní clony určenou fotoaparátem (programová automatika a

clonová automatika) resp. manuálně předvolenou hodnotu clony (časová automatika a manuální expoziční režim), což umožní zkontrolovat v hledáčku rozložení ostrosti v záběru (jeli nasazený volitelný blesk SB-800 resp. SB-600, dojde k odpálení modelovacího záblesku).

## 🔊 b1—ISO Auto (😽 188)

Při použití volby **On** u uživatelské funkce b1 (**ISO auto**) mění fotoaparát automaticky nastavení citlivosti v rozmezí 100–800 (ekvivalent ISO) pro dosažení optimální expozice v případě překročení aktuálně dostupných expozičních rozsahů (režimy **P**, **S**, **A**) pro uživatelem nastavenou hodnotu citlivosti a/nebo manuálně zadané hodnoty času závěrky a clony (režim **M**). Je-li hodnota citlivosti změněna oproti hodnotě nastavené uživatelem, začne na zadním kontrolním panelu blikat nápis **ISO-AUTO**, a v hledáčku nápis **ISO-A**. Ve fotografických informacích ke snímku se indikace citlivosti mohou být snímky zatíženy obrazovým šumem.

Funkci **ISO auto** nelze nastavit na **On**, je-li citlivost nastavena na hodnotu **HI-1** nebo **HI-2**, a naopak nelze zvolit hodnotu **HI-1** ani **HI-2**, je-li funkce **ISO auto** zapnuta (On). Je-li při zapnuté funkci **ISO auto** použit blesk, hodnota ISO zůstane nastavena na hodnotě zvolené uživatelem. Je-li v expozičním režimu **M** zvolena expoziční řada při zapnuté funkci ISO auto, hodnota citlivosti se bude pohybovat kolem hodnoty zvolené uživatelem a požadované programem expoziční řady.

## 🔊 b7—Fine-Tune Exposure (因 191)

Optimální expozici lze samostatně doladit pro každou z metod měření expozice (pamatujte, že symbol korekce expozice se pro jemné dolaďování expozice nezobrazuje).

## 🔊 e4—Modeling Flash (🔀 199)

Je-li v uživatelské funkci e4 (**Modeling flash**) použita volba **Off**, nedojde při stisku tlačítka kontroly hloubky ostrosti ke spuštění modelovacího záblesku u volitelných blesků SB-800 a SB-600.

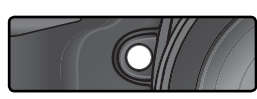

# P: Programová automatika

V tomto režimu fotoaparát automaticky nastavuje čas závěrky i clonu podle vestavěného programu (viz níže) pro dosažení optimální expozice ve většině situací. Tento režim se doporučuje u momentek a dalších situací, v nichž chcete nechat nastavení času závěrky a clony na fotoaparátu. Úpravy nastavených hodnot lze provádět pomocí flexibilního programu, korekce expozice (1979) a expozičního bracketingu (1979) 98). Programová automatika je k dispozici pouze u objektivů s vestavěným CPU.

Pro fotografování s použitím programové automatiky:

Stiskněte tlačítko a a otáčejte hlavním příkazovým voličem, dokud se v hledáčku a na horním kontrolním panelu neobjeví symbol P.

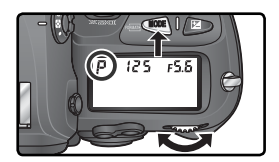

Určete výřez snímku, zaostřete a exponujte.

## 🖉 Objektivy bez CPU

Při nasazení objektivu bez vestavěného CPU je automaticky zvolen expoziční režim A (časová automatika). Indikace expozičního režimu (P) na horním kontrolním panelu začne blikat a v hledáčku se zobrazí symbol časové automatiky A. Další informace viz "Časová automatika" (W 90).

### 🖉 Varovná expoziční indikace

Dojde-li k překročení měřícího rozsahu systému měření expozice, zobrazí se na kontrolním panelu a v hledáčku fotoaparátu jedna z následujících indikací:

| Indikace | Popis                                                                                                    |
|----------|----------------------------------------------------------------------------------------------------|
| ж (      | Objekt je příliš jasný. Použijte volitelný neutrální šedý filtr (ND) anebo snižte nastavení citlivosti (ekvivalent ISO; 🕃 52). |
| Lo       | Objekt je příliš tmavý. Použijte volitelný blesk anebo zvyšte nastavení citlivosti (ekvivalent ISO; $\fill 52$ ).              |

## 🔍 Flexibilní program

V programové automatice můžete otáčením hlavního příkazového voliče volit různé kombinace časů závěrky a clon ("flexibilní program") při zachování stejné celkové expozice. Při aktivním flexibilním programu se na horním kontrolním panelu zobrazuje vedle symbolu expozičního

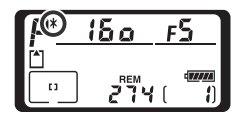

režimu hvězdička "\*". Pro obnovení původních hodnot času závěrky a clony otáčejte hlavním příkazovým voličem tak dlouho, až indikace flexibilního programu zmizí z kontrolního panelu. Implicitní nastavení lze obnovit rovněž vypnutím fotoaparátu, nastavením jiného expozičního režimu, provedením dvoutlačítkového resetu (133), nebo použitím jiné volby v uživatelské funkce b3 (**EV step**; 189).

#### Expoziční program

Expoziční křivka pro flexibilní programovou automatiku je zobrazena v následujícím grafu:

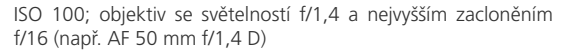

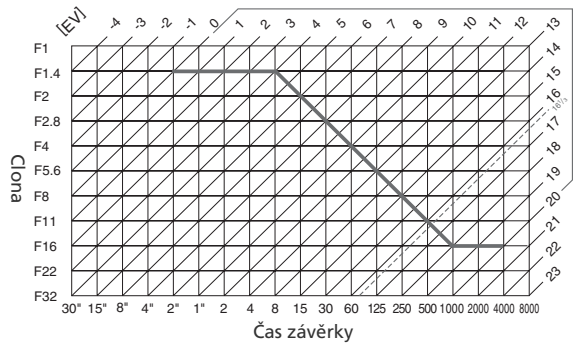

Maximální a minimální hodnoty EV se mění s nastavením citlivosti (ekvivalent ISO); výše uvedený graf předpokládá nastavení citlivosti ekvivalentní ISO 100. Při použití měření expozice Matrix jsou hodnoty nad EV 16<sup>1</sup>/з redukovány na hodnotu EV16<sup>1</sup>/з.

## S: Clonová automatika

V režimu clonové automatiky volíte čas závěrky, zatímco fotoaparát automaticky vybere clonu, pomocí níž bude dosaženo optimální expozice. Časy závěrky lze nastavit na hodnoty v rozmezí 30 s až 1/8000 s. Dlouhé časy závěrky použijte ke zdůraznění pohybu rozostřením pohybujících se objektů, krátké časy ke "zmrazení" pohybu. Clonová automatika je k dispozici pouze u objektivů s vestavěným CPU.

Pro fotografování s použitím clonové automatiky:

Stiskněte tlačítko a a otáčejte hlavním příkazovým voličem, dokud se v hledáčku a na horním kontrolním panelu neobjeví symbol S.

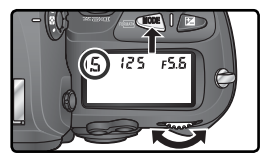

2 Otáčením hlavního příkazového voliče vyberte požadovaný čas závěrky.

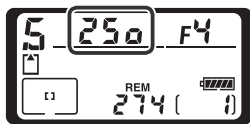

Určete výřez snímku, zaostřete a exponujte.

## 🖉 Objektivy bez CPU

Při nasazení objektivu bez vestavěného CPU je automaticky zvolen expoziční režim **A** (časová automatika). Indikace expozičního režimu (**S**) na horním kontrolním panelu začne blikat a v hledáčku se zobrazí symbol časové automatiky **A**. Další informace viz "Časová automatika" (**W** 90).

#### 🖉 Přechod z manuálního expozičního režimu na clonovou automatiku

Nastavíte-li v manuálním expozičním režimu čas **bu Lb** a poté zvolíte clonovou automatiku bez změny nastavení času závěrky, v místě indikace času závěrky začne blikat nápis **bu Lb** a nelze provést expozici snímku. Před expozicí snímku vyberte otáčením hlavního příkazového voliče jiný časy závěrky.

#### 🖉 Varovná expoziční indikace

Není-li fotoaparát při zvoleném času závěrky schopen dosáhnout správné expozice, elektronická analogová expoziční indikace (světelná váha) (2005) v hledáčku zobrazí míru pod- či přeexpozice, a na kontrolním panelu a v hledáčku se v místě indikace hodnoty clony zobrazí jeden z následujících nápisů:

| Indikace | Popis                                                                                                    |
|----------|----------------------------------------------------------------------------------------------------|
| ж (      | Objekt je příliš jasný. Nastavte kratší čas závěrky, snižte hodnotu citlivosti (ekvivalent ISO;<br>§ 52), nebo použijte volitelný neutrální šedý filtr (ND). |
| Lo       | Objekt je příliš tmavý. Nastavte delší čas závěrky, zvyšte hodnotu citlivosti (ekvivalent ISO; 🕎 52), nebo použijte volitelný blesk.                         |

## 🔍 Aretace času závěrky

Čas závěrky lze zaaretovat na nastavené hodnotě (😈 94).

### 🗮 Long Exp. NR (🔀 173)

Pro redukci šumu při použití časů závěrky s přibližnou hodnotou <sup>1</sup>/2s a delších nastavte funkci **Long exp. NR** (Redukce šumu při dlouhých časech) v menu režimu snímání na hodnotu **On**. Povšimněte si, že s teplotou roste šum a zkreslení barev.

## 🔊 b3—EV Step (🐻 189)

Tato funkce určuje, zda jsou změny času závěrky a clony prováděny v krocích ekvivalentních ⅓EV (výchozí nastavení), ⅓ EV nebo 1 EV.

### 🔊 f5—Command Dials>Change Main/Sub (😿 206)

Tato uživatelská funkce umožňuje zaměnit funkci hlavního a pomocného příkazového voliče – hlavní příkazový volič poté slouží pro nastavení hodnot clony, a pomocný příkazový volič slouží k nastavení časů závěrky.

# A: Časová automatika

V režimu časové automatiky nastavíte hodnotu clony a fotoaparát k této hodnotě nastaví čas závěrky potřebný pro dosažení optimální expozice. Větší zaclonění (větší clonová čísla) lze použít pro dosažení větší hloubky ostrosti, která zaručí ostré zobrazení popředí i pozadí snímku. Menší zaclonění (menší clonová čísla) způsobí změkčení detailů v pozadí a vpustí do fotoaparátu větší množství světla, zvýší dosah blesku a umožní zhotovení snímků s menším rizikem rozhýbání.

Pro fotografování s použitím časové automatiky:

Stiskněte tlačítko a a otáčejte hlavním příkazovým voličem, dokud se v hledáčku a na horním kontrolním panelu neobjeví symbol A.

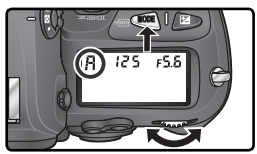

**2** Otáčením hlavního příkazového voliče zvolte požadovanou hodnotu clony.

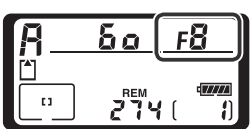

Určete výřez snímku, zaostřete a exponujte.

## 🖉 Objektivy bez CPU

Pokud byla při použití objektivu bez CPU specifikována v položce **Non-CPU lens data** menu snímacího režimu ( 128) světelnost objektivu, zobrazí se aktuální clonové číslo v hledáčku a na horním kontrolním panelu, zaokrouhlené na neibližší celé clonové číslo. V opačném případě se v

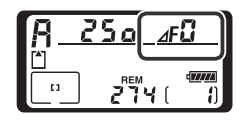

místě zobrazení hodnoty clony zobrazuje pouze počet clonových hodnot (AF, se světelností indikovanou ve formě AFA) a aktuální clonové číslo je třeba odečíst na clonovém kroužku objektivu.

#### 🖉 Varovná expoziční indikace

Není-li fotoaparát při zvolené cloně schopen dosáhnout správné expozice, elektronická analogová expoziční indikace (světelná váha) (18 93) v hledáčku zobrazí míru pod- resp. přeexpozice a na kontrolním panelu a v hledáčku se objeví v místě indikace času závěrky jeden z následujících symbolů:

| Indikace | Popis                                                                                                    |
|----------|----------------------------------------------------------------------------------------------------|
| ж        | Objekt je příliš jasný. Použijte větší zaclonění (vyšší clonové číslo), snižte hodnotu citlivosti (ekvivalent ISO; 🕃 52), nebo použijte volitelný neutrální šedý filtr (ND). |
| Lo       | Objekt je příliš tmavý. Použijte menší zaclonění (nižší clonové číslo), snižte hodnotu citlivosti (ekvivalent ISO; 👿 52), nebo použijte volitelný blesk.                     |

#### Aretace hodnoty clony

Clonu lze zaaretovat na nastavené hodnotě (😿 94).

### 🔊 b3—EV Step (😽 189)

Tato funkce určuje, zda jsou změny nastavení času závěrky a clony prováděny v krocích ekvivalentních ⅓EV (výchozí nastavení), ½ EV nebo 1 EV.

#### 🔊 f5—Command Dials (🐻 206)

Funkce **Command dials>Change Main/Sub** a **Command dials>Aperture setting** určují, zda je nastavení hodnoty clony přiřazeno hlavnímu příkazovému voliči, pomocnému příkazovému voliči anebo clonovému kroužku objektivu. Bez ohledu na zvolené nastavení slouží u objektivů typu G k nastavení clony vždy příkazové voliče, u objektivů bez vestavěného CPU clonové kroužky.

## M: Manuální expoziční režim

V manuálním expozičním režimu nastavujete čas závěrky i clonu. Časy závěrky lze nastavit na hodnoty v rozmezí 30 s až 1/2000 s; v případě velmi dlouhé expozice (čas buib) může závěrka zůstat otevřená po neomezenou dobu. Hodnotu clony lze nastavit v rozmezí clonového rozsahu použitého objektivu. Pomocí elektronické analogové expoziční indikace v hledáčku můžete nastavit expozici podle snímacích podmínek a požadovaného tvůrčího záměru.

Pro fotografování s použitím manuálního expozičního režimu:

Stiskněte tlačítko a a otáčejte hlavním příkazovým voličem, dokud se v hledáčku a na horním kontrolním panelu neobjeví symbol M.

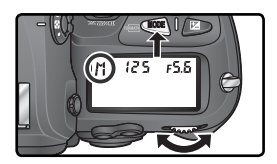

2 Otáčením hlavního příkazového voliče vyberte požadovaný čas závěrky, otáčením pomocného příkazového voliče nastavte hodnotu clony. Pomocí elektronické analogové expoziční indikace (viz vpravo) kontrolujte výslednou expozici a pokračujte v nastavování času závěrky a clony, dokud nedocílíte požadované expozice.

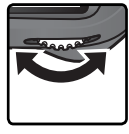

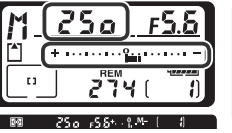

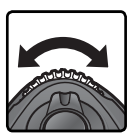

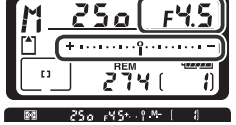

Vrčete výřez snímku, zaostřete a exponujte.

## 🖉 Dlouhé expozice

Při nastavení času závěrky na hodnotu **bu č b** zůstane závěrka otevřená po dobu stisku tlačítka spouště. Společnost Nikon doporučuje použít plně nabitou baterii EN-EL4 anebo volitelný sítový zdroj EH-6 AC, aby se zabránilo ztrátě napájení během otevření závěrky. Pamatujte, že při časech závěrky delších než <sup>1</sup>/2 s může dojít na snímcích k výskytu obrazového šumu ve formě náhodně rozmístěných, jasně zbarvených pixelů.

## 🖉 Objektivy AF Micro Nikkor

**Použijete-li externí expozimetr**, je třeba brát v úvahu výtah objektivu (měřítko zobrazení) pouze tehdy, nastavujete-li hodnoty clony pomocí clonového kroužku.

## Ø Objektivy bez CPU

Pokud byla při použití objektivu bez CPU specifikována v položce **Non-CPU lens data** menu snímacího režimu ( 128) světelnost objektivu, zobrazí se aktuální clonové číslo v hledáčku a na horním kontrolním panelu, zaokrouhlené na neibližší celé clonové číslo. V opačném případě se v

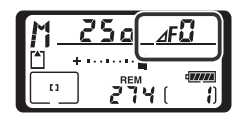

místě zobrazení hodnoty clony zobrazuje pouze počet clonových hodnot (AF, se světelností indikovanou ve formě AFA), a aktuální clonové číslo je třeba odečíst na clonovém kroužku objektivu.

#### Elektronická analogová expoziční indikace (světelná váha)

Správnost nastavené expozice (resp. míru pod- nebo přeexpozice) můžete kontrolovat pomocí elektronické analogové indikace v hledáčku a na horním kontrolním panelu. V závislosti na nastavení uživatelské funkce b3 (**EV step**) je aktuální míra pod- nebo přeexpozice zobrazována v krocích po <sup>1</sup>/3, <sup>1</sup>/2, nebo 1 EV. Pokud dojde k překročení měřícího rozsahu expozimetru, elektronická analogová indikace začne blikat.

| Položka "EV step" nast        | avena na | Položka "EV step" nastavena na    |          | Položka "EV step" nastavena na      |                  |  |  |
|-------------------------------|----------|-----------------------------------|----------|-------------------------------------|------------------|--|--|
| "1/3 step"                    |          | "1/2 step"                        |          | "1 step"                            |                  |  |  |
| Horní kontrolní panel         | Hledáček | Horní kontrolní panel             | Hledáček | Horní kontrolní panel               | Hledáček         |  |  |
| Optimální expozice            |          |                                   |          |                                     |                  |  |  |
| +•••••••••••••••••            | +        | + · · · · · · · · · · · · · · · - | +        | *•••••••••••••••                    | +                |  |  |
| Podexpozice o 1/3             | зEV      | Podexpozice o ½ EV                |          | Podexpozice o 1 EV                  |                  |  |  |
| + · · · · · · · · · · · · - = | +        | * · · · · · · · · · · · · · · · - | +        | + · · · · · · · · · · · · · · · · - | +                |  |  |
| Přeexpozice o více než 3 EV * |          |                                   |          |                                     |                  |  |  |
|                               | ‡0       | <b>↓</b>                          | ‡        | <b>∜</b> hiiihiihiini¶······ =      | ‡ <sup>0</sup> − |  |  |

\* Přesáhne-li přexpozice 2 EV při použití volby 1/3 step, zobrazí se v hledáčku 🗤 👫 🕂

### 📄 Long Exp. NR (🔀 173)

Pro redukci šumu při použití časů závěrky s přibližnou hodnotou <sup>1</sup>/2s a delších nastavte funkci **Long exp. NR** (Redukce šumu při dlouhých časech) v menu režimu snímání na hodnotu **On**. Povšimněte si, že s teplotou roste šum a zkreslení barev.

### 🔊 b3—EV Step (🐻 189)

Tato funkce určuje, zda jsou změny času závěrky a clony prováděny v krocích ekvivalentních ⅓EV (výchozí nastavení), ⅓ EV nebo 1 EV.

### 🔊 f5—Command Dials (🔀 206)

Funkce **Command dials** > **Change Main/Sub** a **Command dials** > **Aperture setting** určují, zda je nastavení hodnoty clony přiřazeno hlavnímu příkazovému voliči, pomocnému příkazovému voliči anebo clonovému kroužku objektivu. Bez ohledu na zvolené nastavení slouží u objektivů typu G k nastavení clony vždy příkazové voliče, u objektivů bez vestavěného CPU clonové kroužky.

## Aretace času závěrky a hodnoty clony

Pomocí tlačítka 🕡 lze aretovat čas závěrky na hodnotě zvolené v clonové automatice nebo v manuálním expozičním režimu, resp. clonu na hodnotě zvolené v časové automatice nebo manuálním expozičním režimu. Aretace nastavení času závěrky a clony není k dispozici v programové automatice.

## Aretace času závěrky

Chcete-li aretovat čas závěrky na zvolené hodnotě, stiskněte tlačítko  $\square$  a otáčejte hlavním příkazovým voličem, dokud se v hledáčku a na horním kontrolním panelu neobjeví symbol aretace času závěrky.

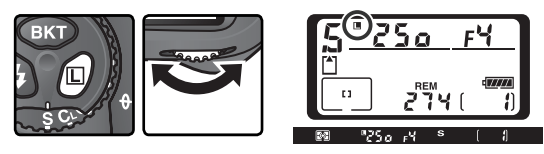

Chcete-li aretaci času závěrky zrušit, stiskněte tlačítko 🖵 a otáčejte hlavním příkazovým voličem tak dlouho, dokud symbol aretace nezmizí.

### Aretace hodnoty clony

Chcete-li aretovat zvolenou hodnotu clony, stiskněte tlačítko 🕼 a otáčejte hlavním příkazovým voličem, dokud se v hledáčku a na horním kontrolním panelu neobjeví symbol aretace hodnoty clony.

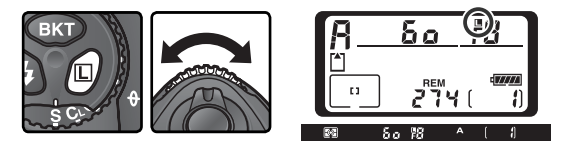

Chcete-li aretaci hodnoty clony zrušit, stiskněte tlačítko 🕼 a otáčejte hlavním příkazovým voličem tak dlouho, dokud symbol aretace nezmizí.
Fotografování—Expozice

# Expoziční paměť

Při práci s integrálním měřením expozice se zdůrazněným středem má největší vliv na výslednou expozici snímku střední část obrazového pole. Obdobně, při použití bodového měření expozice je expozice nastavena podle světelných podmínek v místě aktivního zaostřovacího pole. Nenachází-li se snímaný objekt v měřené části obrazového pole, bude expozice vyvážena podle světelných podmínek v pozadí snímku a hlavní objekt může vyjít podexponovaný nebo přeexponovaný. Abyste tomu zamezili, použijte expoziční paměť:

Zvolte integrální měření se zdůrazněným středem anebo bodové měření. V případě integrálního měření se zdůrazněným středem vyberte pomocí multifunkčního voliče centrální zaostřovací pole ( 74).

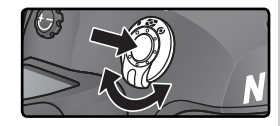

2 Umístěte objekt v zóně zvoleného zaostřovacího pole a namáčkněte do poloviny tlačítko spouště. Při trvajícím namáčknutí tlačítka spouště do poloviny a objektu umístěném v zóně zaostřovacího pole stiskněte tlačítko AE-L/AF-L pro uložení expozice do paměti (a současně zablokování zaostřené vzdálenosti, s výjimkou manuálního zaostřovacího režimu). Zkontrolujte indikaci zaostření (●) v hledáčku.

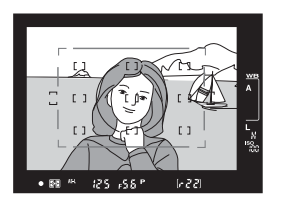

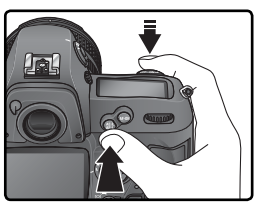

Po aktivaci expoziční paměti se v hledáčku zobrazí symbol AE-L.

Při trvajícím stisku tlačítka **AE-L/AF-L** změňte kompozici snímku požadovaným způsobem a exponujte.

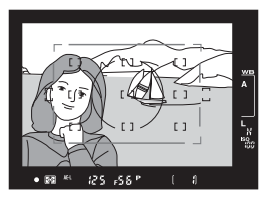

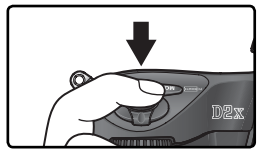

#### 🔍 Měřená plocha

Při použití bodového měření expozice je zjišťování expozičních parametrů omezeno na kruhovou plošku o průměru 3 mm v místě aktivního zaostřovacího pole. Při použití integrálního měření se zdůrazněným středem je při zjišťování expozičních parametrů největší důraz kladen na místo kruhové plošky o průměru 8 mm uprostřed hledáčku.

#### 🔍 Nastavení času závěrky a hodnoty clony

Během činnosti expoziční paměti lze měnit následující nastavení bez ovlivnění uložené výsledné expozice:

| Expoziční režim       | Nastavení                                              |
|-----------------------|--------------------------------------------------------|
| Programová automatika | Čas závěrky a hodnota clony (flexibilní program; 🐮 87) |
| Clonová automatika    | Čas závěrky                                            |
| Časová automatika     | Clona                                                  |

Nové hodnoty lze ověřit v hledáčku a na kontrolním panelu. Pamatujte, že metodu měření expozice nelze měnit, dokud je expoziční paměť aktivní (změna metody měření expozice je efektivní až po vypnutí expoziční paměti).

### 🔊 c1—AE Lock (🐻 192)

Je-li v uživatelské funkci c1 (**AE lock**) použita volba **+Release button**, dojde k uložení expozičních parametrů do paměti při namáčknutí tlačítka spouště do poloviny.

### 🔊 c2—AE-L/AF-L (🔀 192)

V závislosti na použité volbě blokuje tlačítko **AE-L/AF-L** buď zaostřenou vzdálenost a expoziční hodnoty (výchozí nastavení), pouze zaostřenou vzdálenost či pouze expoziční hodnoty. Další volitelná nastavení umožňují činnost expoziční paměti až do druhého stisku tlačítka **AE-L/AF-L**, expozice snímku, resp. vypnutí expozimetru.

Fotografování—Expozice

# Korekce expozice

Pro dosažení požadovaných výsledků v určitých typech kompozic může být nutné zkorigovat expoziční hodnoty nastavené fotoaparátem. Jako vodítko lze použít následující informaci: kladná korekce expozice je třeba, je-li hlavní objekt tmavší než pozadí snímku, záporná korekce je třeba, je-li hlavní objekt jasnější než pozadí snímku.

Stiskněte tlačítko IP, otáčejte hlavním příkazovým voličem a současně kontrolujte expozici na horním kontrolním panelu resp. v hledáčku (v hledáčku jsou kladné hodnoty korekce expozice indikovány symbolem IP, záporné hodnoty symbolem △). Korekci expozice lze nastavit v rozmezí –5 EV (podexpozice) až +5 EV (přeexpozice) v krocích po <sup>1</sup>/<sub>3</sub> EV.

U hodnot jiných než ±0 začne ve středu elektronické analogové indikace blikat 0 a na kontrolním panelu a v hledáčku se po uvolnění tlačítka 2 objeví symbol 2. Aktuální hodnotu korekce expozice lze ověřit v elektronické analogové indikaci anebo stisknutím tlačítka 2.

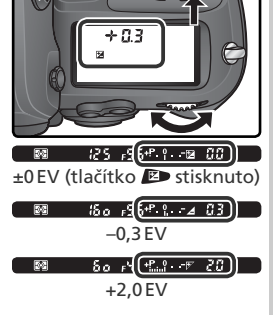

**2** Určete výřez snímku, zaostřete a exponujte.

Normální expoziční hodnoty lze obnovit nastavením korekce expozice na ±0, nebo provedením dvoutlačítkového resetu (WZ 133). Korekce expozice se vypnutím fotoaparátu nezruší.

# 🔊 b4—Exposure Comp. EV (🕁 189)

Tuto funkci použijte k nastavení kroku korekce expozice na hodnotu 1/2 nebo 1 EV.

#### 🔊 b5—Exposure Comp. (🐻 190)

V případě potřeby lze korekci expozice nastavit bez stisknutí tlačítka 🔊.

# Bracketing

Fotoaparát D2X nabízí tři typy bracketingu: expoziční, zábleskový, a bracketing vyvážení bílé barvy. U expozičního bracketingu fotoaparát mění při expozici každého snímku hodnotu korekce expozice, zatímco u zábleskového bracketingu mění u každého snímku hodnotu korekce zábleskové expozice (pouze v zábleskových režimech i-TTL a AA; 107, 109). Při každém stisku spouště je zhotoven vždy pouze jeden snímek, což znamená, že pro dokončení expoziční řady je zapotřebí několik snímků (maximálně devět). Expoziční resp. zábleskový bracketing je doporučeno použít v situacích, kdy je obtížné nastavit expoziční hodnoty a kdy není dostatek času na ověření výsledků a úpravy nastavení pro každý jednotlivý snímek.

U bracketingu vyvážení bílé barvy zhotoví přístroj při každém stisku spouště více snímků, každý s rozdílným vyvážením bílé barvy (103). K dokončení sekvence bracketingu je tedy zapotřebí pouze jeden stisk spouště. Bracketing vyvážení bílé barvy se doporučuje při fotografování pod smíšeným osvětlením a při experimentování s různým vyvážením bílé barvy. Bracketing vyvážení bílé barvy není k dispozici při vyvážení bílé barvy **K** (Choose color temp.), PRE (preset) ani při nastavení kvality obrazu NEF (Raw), NEF+JPEG Fine, NEF+JPEG Normal nebo NEF+JPEG Basic.

# Expoziční a zábleskový bracketing

Pomocí uživatelské funkce e5 (Auto BKT set; 200) nastavte typ požadovaného bracketingu. Pro změnu expozice i výkonu záblesku (implicitní nastavení) vyberte AE & flash, pro změnu pouze trvalé expozice vyberte AE only, pro změnu pouze zábleskové expozice vyberte Flash only.

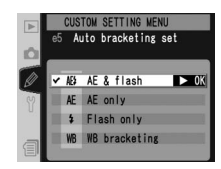

2 Stiskněte tlačítko (R) a otáčením hlavního příkazového voliče vyberte počet snímků bracketingu (N) 100–102). Při jiných než nulových nastaveních se na horním kontrolním panelu zobrazí symbol **BKT** a indikace průběhu bracketingu, a v hledáčku se zobrazí symbol **BKT**.

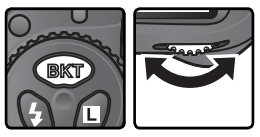

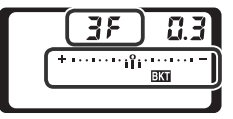

3 Stiskněte tlačítko (BKT) a otáčením hlavního příkazového voliče nastavte expoziční rozptyl (W 100–102).

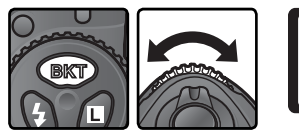

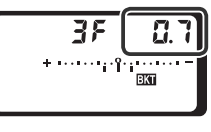

Utvořte kompozici snímku, zaostřete a exponujte. Fotoaparát bude měnit expozici snímku a/nebo výkon záblesku podle zvoleného programu. Úpravy nastavení expozice se přičtou k těm, které byly dříve provedeny pomocí korekce expozice ( 97) – je tedy možné dosažení korekčních hodnot přesahujících 5 EV.

Je-li bracketing aktivní, zobrazuje se na horním kontrolním panelu příslušná stavová indikace. Po zhotovení každého snímku ubude u z této indikace jeden dílek.

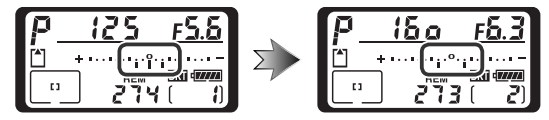

Pro zrušení zvoleného bracketingu stiskněte tlačítko ek a otáčejte hlavním příkazovým voličem, dokud počet snímků bracketingu nedosáhne nulové hodnoty a z horního kontrolního panelu nezmizí ek Při následujícím spuštění bracketingu se opět aktivuje poslední zvolená řada. Aktivní bracketing lze rovněž zrušit provedením dvoutlačítkového resetu (W 133), ačkoli v tomto případě se nastavený bracketing při dalším zapnutí této funkce neobnoví. Vyberete-li WB bracketing v uživatelském nastavení e5, zruší se aktuální nastavení bracketingu.

### 🔍 Snímací režim

V režimu jednotlivých snímků a režimu samospouště se při každém stisku spouště zhotoví pouze jeden snímek. V režimech pomalého a rychlého sériového snímání se expozice snímků přeruší po expozici předvoleného množství snímků bracketingu. Snímání bude pokračovat po dalším stisku spouště.

### 🔊 e8—Auto BKT Selection (👪 202)

V případě potřeby lze k vypínání a zapínání bracketingu použít hlavní příkazový volič, a pomocný příkazový volič lze použít k volbě počtu snímků a rozptylu bracketingu.

Dostupné režimy bracketingu závisí na nastavení uživatelské funkce b3 (**EV step**; 189).

# Režimy při použití volby 1/3 Step

| Indikace na kontrolním panelu             | Počet<br>snímků | Expoziční<br>rozptyl | Pořadí snímků bracketingu (EV)                    |
|-------------------------------------------|-----------------|----------------------|---------------------------------------------------|
| + 3F 0.3 * · · · · · i î · · · · · · =    | 3               | +⅓ EV                | +0,3, 0, +0,7                                     |
| + 3F 0.7 * ·····î··î•··                   | 3               | +⅔ EV                | +0,7, 0, +1,3                                     |
| + 3F 10*                                  | 3               | +1 EV                | +1,0, 0, +2,0                                     |
| 3F 0.3 * ······îii ·····-                 | 3               | <i>−1</i> ⁄3 EV      | -0,3, -0,7, 0                                     |
| 3F 0.7 * ······î ·····-                   | 3               | <i>—</i> ⅔ EV        | -0,7, -1,3, 0                                     |
| 3F 10 * · · · · · · · · · · · · · · · · · | 3               | -1 EV                | -1,0, -2,0, 0                                     |
| + 2F 0.3 * · · · · · îî · · · · · · =     | 2               | +⅓ EV                | 0, +0,3                                           |
| + 2F 0.7 * · · · · · · · · · · · · · · ·  | 2               | +⅔ EV                | 0, +0,7                                           |
| +2F 10*                                   | 2               | +1 EV                | 0, +1,0                                           |
| 2F 0.3 * · · · · · · îi · · · · · -       | 2               | <i>−1</i> ⁄3 EV      | 0, -0,3                                           |
| 2F 0.7 * · · · · · · · · · · · · · · · -  | 2               | <i>—</i> ⅔ EV        | 0, -0,7                                           |
| 2F 10 * · · · · · · · · · · · · · -       | 2               | -1 EV                | 0, -1,0                                           |
| 3F 0.3 * · · · · · îîi · · · · · ·        | 3               | ±⅓ EV                | 0, -0.3, +0,3                                     |
| 3F 0.7 * ··········                       | 3               | ±⅔ EV                | 0, -0,7, +0,7                                     |
| 3F 10 * ··········                        | 3               | ±1EV                 | 0, -1,0, +1,0                                     |
| 5F0.3*                                    | 5               | ±⅓ EV                | 0, -0,7, -0,3, +0,3, +0,7                         |
| 5 <i>F 0</i> .7*······******              | 5               | ±⅔ EV                | 0, -1,3, -0,7, +0,7, +1,3                         |
| 5 <i>F 10</i> *                           | 5               | ±1EV                 | 0, -2,0, -1,0, +1,0, +2,0                         |
| 7F 0.3 * ····· mînt·····-                 | 7               | ±⅓ EV                | 0, -1,0, -0,7, -0,3, +0,3, +0,7, +1,0             |
| 7F 0.7*·····******                        | 7               | ±⅔ EV                | 0, -2,0, -1,3, -0,7, +0,7, +1,3, +2,0             |
| 7F 10*1-1-1-1-1-1-1-1-                    | 7               | ±1EV                 | 0, -3,0, -2,0, -1,0, +1,0, +2,0, +3,0             |
| 9F 0.3 * ·····ilañob·····-                | 9               | ±⅓ EV                | 0, -1,3, -1,0, -0.7, -0,3, +0,3, +0,7, +1,0, +1,3 |
| 9F 0.7* retornining =                     | 9               | ±⅔ EV                | 0, -2,7, -2.0, -1,3, -0,7, +0,7, +1,3, +2,0, +2,7 |
| 9F 10 ≤î                                  | 9               | ±1EV                 | 0, -4,0, -3,0, -2,0, -1,0, +1,0, +2,0, +3.0, +4,0 |

# Režimy při použití volby 1/2 Step

| Indikace na kontrolním panelu       | Počet<br>snímků | Expoziční<br>rozptyl | Pořadí snímků bracketingu (EV)                    |
|-------------------------------------|-----------------|----------------------|---------------------------------------------------|
| <b>→ 3F 0.5</b> * ·····iî           | 3               | +1⁄2 EV              | +0,5, 0, +1,0                                     |
| <u>+3</u> ₣ (:0 * ···;··;··;        | 3               | +1 EV                | +1,0, 0, +2,0                                     |
| 3F 0.5 * ······îm····-              | 3               | −1⁄2 EV              | -0,5, -1,0, 0                                     |
| 3F (0 * ······î·····                | 3               | -1 EV                | -1,0, -2,0, 0                                     |
| + 2F 0.5 * ·············            | 2               | +1⁄2 EV              | 0, +0,5                                           |
| +2F (0+                             | 2               | +1 EV                | 0, +1,0                                           |
| 2F 0.5 * ······î                    | 2               | −1⁄2 EV              | 0, -0,5                                           |
| 2F (0+                              | 2               | -1 EV                | 0, -1,0                                           |
| <b>3۶ 0.5</b> * יייייי יוֹזיייייי - | 3               | ±1⁄2 EV              | 0, -0,5, +0,5                                     |
| 3F (0*                              | 3               | ±1 EV                | 0, -1,0, +1,0                                     |
| 5 <i>F 0</i> .5 * ······rinim·····- | 5               | ±1⁄2 EV              | 0, -1,0, -0,5, +0,5, +1,0                         |
| 5 <i>F 10</i> *                     | 5               | ±1 EV                | 0, -2,0, -1,0, +1,0, +2,0                         |
| <b>75 0.5</b> * ···· rivîviv···· =  | 7               | ±1⁄2 EV              | 0, -1,5, -1,0, -0,5, +0,5, +1,0, +1,5             |
| 7 <i>F 1.0</i> *                    | 7               | ±1 EV                | 0, -3,0, -2,0, -1,0, +1,0, +2,0, +3,0             |
| <b>95 0.5</b> * ··· tetefeter =     | 9               | ±1⁄2 EV              | 0, -2,0, -1,5, -1,0, -0,5, +0,5, +1,0, +1,5, +2,0 |
| <u>97 (8≉</u> nnmm=                 | 9               | ±1 EV                | 0, -4,0, -3,0, -2,0, -1,0, +1,0, +2,0, +3,0, +4,0 |

# Režimy při použití volby 1 Step

| Indikace na kontrolním panelu                    | Počet<br>snímků | Expoziční<br>rozptyl | Pořadí snímků bracketingu (EV)                    |
|--------------------------------------------------|-----------------|----------------------|---------------------------------------------------|
| + 3F (0 * ·········                              | 3               | +1 EV                | +1,0, 0, +2,0                                     |
| 3F (0 *···································       | 3               | -1 EV                | -1,0, -2,0, 0                                     |
| +2F (0************************************       | 2               | +1 EV                | 0, +1,0                                           |
|                                                  | 2               | -1 EV                | 0, -1,0                                           |
| 3F (0*·······*·                                  | 3               | ±1EV                 | 0, -1,0, +1,0                                     |
| 5F (0*··············                             | 5               | ±1EV                 | 0, -2,0, -1,0, +1,0, +2,0                         |
| <b>7.5 (.0</b> • i · · · · · · ° · · · · · · - = | 7               | ±1 EV                | 0, -3,0, -2,0, -1,0, +1,0, +2,0, +3,0             |
| <u>9</u> ₽ (0 ≒°                                 | 9               | ±1EV                 | 0, -4,0, -3,0, -2,0, -1,0, +1,0, +2,0, +3,0, +4,0 |

Dokončení expozice snímků expozičního resp. zábleskového bracketingu Dojde-li k zaplnění paměťové karty před expozicí všech snímků bracketingu, lze v expozici pokračovat od následujícího snímku po výměně paměťové karty, resp. vymazání snímků ze stávající paměťové karty pro uvolnění potřebného paměťového prostoru. Dojde-li k vypnutí fotoaparátu před expozicí všech snímků bracketingu, pokračuje expozice snímků bracketingu po opětném zapnutí fotoaparátu.

#### 🔍 Expoziční bracketing

Fotoaparát modifikuje expozici změnou času závěrky a clony (programová automatika), clony (clonová automatika), nebo času závěrky (časová automatika, manuální expoziční režim). Je-li v uživatelské funkci b1 (ISO auto) aktivována volba On a není připojený blesk, fotoaparát při překročení limitů expozičního rozsahu automaticky změní v programové, časové a clonové automatice citlivost ISO pro dosažení optimální expozice. Je-li uživatelská funkce e5 (Auto BKT set) nastavena na AE only nebo AE & Flash, není připojený blesk a uživatelská funkce b1 (ISO auto) je nastavena na On, fotoaparát mění hodnoty citlivosti beze změny nastavení času závěrky resp. clony, bez ohledu na nastavení uživatelské funkce e6 (viz níže).

### 🔊 e6—Manual Mode Bkting (😿 201)

Tato uživatelská funkce určuje chování expozičního a zábleskového bracketingu v manuálním expozičním režimu. Expozici snímků bracketingu lze provést změnou zábleskové expozice spolu se změnou času závěrky a/nebo clony, resp. pouze změnou zábleskové expozice.

### 🔊 e7—Auto BKT Order (😽 201)

Tuto funkci lze použít ke změně pořadí snímků zvoleného bracketingu.

/ | \

Fotografování—Expozice

# Bracketing vyvážení bílé barvy

- 1 V uživatelské funkci e5 (Auto BKT set; 数 200) vyberte volbu WB bracketing.
- 2 Stiskněte tlačítko IVI a otáčením hlavního příkazového voliče zvolte počet snímků bracketingu (₩ 105). Při jiném nastavení než nula se zobrazí na horním kontrolním panelu nápis IVI a indikace průběhu bracketingu. Na zadním kontrolním panelu se zobrazí nápis IVI a v hledáčku [BKT].

Je-li počet snímků bracketingu vyšší než počet zbývajících snímků, začne na horním kontrolním panelu blikat symbol (), údaj počitadla snímků a počtu zbývajících snímků. V hledáčku začne blikat symbol () a nelze provést expozici snímku. Expozice může začít po vložení nové paměťové karty.

Stiskněte tlačítko IV a otáčením pomocného příkazového voliče nastavte vyvážení bílé barvy V 105). Jednotlivé intervaly se přibližně rovnají hodnotě 10 Mired.

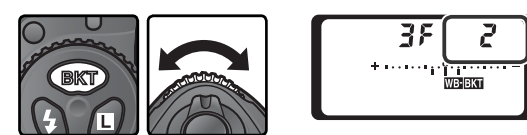

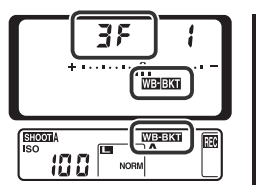

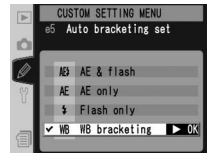

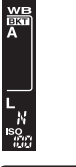

Utvořte kompozici snímku, zaostřete, a exponujte. Z každého zhotoveného snímku • bude vytvořen počet kopií odpovídající nastavení bracketingu, a každá kopie bude mít odlišné vyvážení bílé barvy. Modifikace vyvážení bílé barvy jsou přičteny k aktuálnímu jemnému vyvážení bílé barvy (**V** 56).

Pro zrušení zvoleného bracketingu stiskněte tlačítko (R) a otáčejte hlavním příkazovým voličem, dokud počet snímků bracketingu nedosáhne nulové hodnoty a z horního kontrolního panelu a z hledáčku nezmizí indikace bracketingu vyvážení bílé. Při následujícím spuštění expozičního bracketingu se opět aktivuje poslední zvolený bracketing. Aktivní bracketing lze rovněž zrušit provedením dvoutlačítkového resetu (N) 133), ačkoli v tomto případě se nastavený bracketing při dalším zapnutí této funkce neobnoví.

#### 🖉 Bracketing vyvážení bílé

Bracketing vyvážení bílé není k dispozici při nastavení vyvážení bílé **K** (Choose color temp.), PRE (preset) ani při nastavení kvality obrazu NEF (Raw). Výběr možnosti NEF (Raw), NEF+JPEG Fine, NEF+JPEG Normal nebo NEF+JPEG Basic zruší bracketing vyvážení bílé.

#### 🔍 Snímací režim

V režimu samospouště a režimu záznamu jednotlivých snímků je při každém stisku tlačítka spouště zhotoven jeden snímek, z něhož jsou vytvořeny kopie s různým vyvážením bílé barvy, podle specifikace v nastavení bracketingu vyvážení bílé barvy. Při použití pomalého a rychlého sériového snímání je při každém stisku tlačítka spouště zhotoven rovněž pouze jeden snímek. Z každého snímku se vytvoří množství kopií, specifikované v nastavení bracketingu.

#### 🔍 Vypnutí fotoaparátu

Vyprete-li fotoaparát v okamžiku, kdy svítí indikátor přístupu na pamětovou kartu, vypne se fotoaparát zcela až po řádném uložení všech snímků bracketingu. Chcete-li fotoaparát vypnout bez uložení zbývajících snímků, stiskněte tlačítko i a současně fotoaparát vypněte (po vypnutí fotoaparátu přidržte tlačítko i stisknuté po dobu nejméně jedné sekundy).

#### 🔗 e8—Auto BKT Selection (🔀 202)

V případě potřeby lze k vypínání a zapínání bracketingu použít hlavní příkazový volič, a pomocný příkazový volič lze použít k výběru počtu snímků a rozptylu vyvážení bílé barvy.

| Indikace na kontrolním panelu                      | Počet<br>snímků | Rozptyl vyvážení<br>bílé barvy | Pořadí snímků bracketingu           |
|----------------------------------------------------|-----------------|--------------------------------|-------------------------------------|
| + 3F / *·····iiî······-                            | 3               | +1                             | +1, 0, +2                           |
| +372 ***************                               | 3               | +2                             | +2, 0, +4                           |
| <u>+3</u> F3 *°~                                   | 3               | +3                             | +3, 0, +6                           |
| 3F / *······îii·····-                              | 3               | -1                             | -1, -2, 0                           |
|                                                    | 3               | -2                             | -2, -4, 0                           |
| 3F 3 *······°                                      | 3               | -3                             | -3, -6, 0                           |
| +2F / *·······                                     | 2               | +1                             | 0, +1                               |
| +272 *···········                                  | 2               | +2                             | 0, +2                               |
| +2F3 *·······**                                    | 2               | +3                             | 0, +3                               |
| 27 / *·······?i·····-                              | 2               | -1                             | 0, -1                               |
|                                                    | 2               | -2                             | 0, -2                               |
|                                                    | 2               | -3                             | 0, –3                               |
| 3F / *······iîi······-                             | 3               | ±1                             | 0, -1, +1                           |
|                                                    | 3               | ±2                             | 0, -2, +2                           |
| 3F3 *············                                  | 3               | ±3                             | 0, -3, +3                           |
| 5 <i>F (</i> *······iiîii······-                   | 5               | ±1                             | 0, -2, -1, +1, +2                   |
| 5 <i>72</i> *······                                | 5               | ±2                             | 0, -4, -2, +2, +4                   |
| 583 *·····°                                        | 5               | ±3                             | 0, -6, -3, +3, +6                   |
| <b>ገ۶ :</b> * ····· · · · · · · · · · · · · · ·    | 7               | ±1                             | 0, -3, -2, -1, +1, +2, +3           |
| <b>7.7 2</b> * · · · · · · · · · · · · · · · · · · | 7               | ±2                             | 0, -6, -4, -2, +2, +4, +6           |
| 7.5 3 *1                                           | 7               | ±3                             | 0, -9, -6, -3, +3, +6, +9           |
| 9F / *····ininin                                   | 9               | ±1                             | 0, -4, -3, -2, -1, +1, +2, +3, +4   |
| 98 2 ***************                               | 9               | ±2                             | 0, -8, -6, -4, -2, +2, +4, +6, +8   |
| <u>98 ( seren</u> °erere <b>s</b>                  | 9               | ±3                             | 0, -12, -9, -6, -3, +3, +6, +9, +12 |

V níže uvedené tabulce naleznete počty snímků, odstupňování vyvážení bílé barvy a pořadí snímků bracketingu pro veškerá dostupná nastavení.

# 🔊 e7—Auto BKT Order (🔀 201)

Tuto funkci lze použít ke změně pořadí snímků zvoleného bracketingu.

Použití volitelných externích blesků

Fotoaparát D2X podporuje práci s bleskem při nasazení volitelných blesků Speedlight do sáněk pro upevnění příslušenství na fotoaparátu. Blesk lze použít nejen v případě nedostatečné hladiny osvětlení, ale rovněž pro vyjasnění stínů, osvětlení objektů v protisvětle a přidání "světel" do očí portrétovaného objektu.

Při použití blesku SB-800 nebo SB-600 (lze zakoupit samostatně, 👿 245) podporuje fotoaparát D2X kompletní řadu funkcí, které nabízí systém kreativního osvětlení Nikon (CLS), včetně funkce Advanced Wireless Lighting (Pokrokového bezdrátového řízení záblesku), řízení záblesku i-TTL (👿 107), blokování zábleskové expozice FV Lock (👿 114), přenosu barevné teploty záblesku do fotoaparátu (👿 54) a synchronizace s krátkými časy (Auto FP High-Speed Sync). Podrobné informace naleznete v příručce k blesku.

# 🖉 Modelovací osvětlení

Při stisknutí tlačítka kontroly hloubky ostrosti vyzařují blesky SB-800 a SB-600 modelovací záblesk. Tuto funkci lze použít společně se systémem pokrokového bezdrátového osvětlení ke kontrole celkových účinků osvětlení při použití několika blesků. Modelovací osvětlení lze vypnout pomocí uživatelské funkce e4 (**Modeling flash**; **W** 199).

106

# TTL řízení záblesku

Řízení záblesku TTL je k dispozici pouze u blesků SB-800, 600, 80DX, 28DX a 50DX.

# SB-800, SB-600: Řízení záblesku i-TTL

Je-li blesk SB-800 nebo SB-600 nastaven na TTL, volí fotoaparát automaticky jeden z následujících typů řízení záblesku:

i-TTL vyvažovaný doplňkový záblesk pro digitální jednooké zrcadlovky: Bezprostředně před odpálením hlavního záblesku blesk emituje sérii takřka neviditelných předzáblesků (monitorovací předzáblesky). Světlo předzáblesků odražené od objektů v celém obrazovém poli je zachyceno pětisegmentovým TTL snímačem resp. 1005 pixelovým RGB snímačem a analyzováno společně s údaji měření trvalého osvětlení Matrix, s výsledným nastavením zábleskové expozice pro dosažení přirozeného jasového vyvážení hlavního objektu a pozadí snímku. Při použití objektivů typu G nebo D je do výpočtů zábleskové expozice zahrnut rovněž údaj o zaostřené vzdálenosti. Přesnost výpočtu lze u objektivů bez CPU zvýšit zadáním údajů o objektivu (ohniskové vzdálenosti a světelnosti; **W** 128–131). Režim není k dispozici při bodovém měření.

Standardní i-TTL záblesk pro digitální jednooké zrcadlovky: Záblesková expozice je nastavena tak, aby se dosáhlo standardního osvětlení obrazové pole, bez ohledu na jas pozadí. Tento režim je doporučován pro snímky na kterých je hlavní objekt zvýrazněn na úkor detailů v pozadí, a při použití korekce expozice. Standardní i-TTL záblesk pro digitální jednooké zrcadlovky je aktivován automaticky při použití bodového měření expozice.

# SB-80DX, SB-28DX, SB-50DX: Řízení záblesku D-TTL

Typ řízení záblesku při práci s blesky SB-80DX, SB-28DX a SB-50DX závisí na nasazeném objektivu:

| Objektiv                     | Popis                                                                                                    |
|------------------------------|----------------------------------------------------------------------------------------------------|
| Objektiv<br>typu G<br>nebo D | 3D multisenzorem vyvažovaný doplňkový záblesk pro digitální jednocké<br>zrcadlovky: Bezprostředně před odpálením hlavního záblesku blesk emituje<br>sérii takřka neviditelných předzáblesků (monitorovací předzáblesky). Světlo<br>předzáblesků odražené od objektů v celém obrazovém poli je zachyceno<br>pětisegmentovým TTL snímačem a analyzováno společně s údajem o zaostřené<br>vzdálenosti z objektivu, s výsledným nastavením zábleskové expozice pro<br>dosažení přirozeného jasového vyvážení mezi hlavním objektem a pozadím<br>snímku. Režim není k dispozici při bodovém měření expozice. |
| Ostatní<br>objektivy         | Multisenzorem vyvažovaný doplňkový záblesk pro digitální jednooké zrcadlovky:<br>Obdobně jako výše, ovšem s tím rozdílem, že do výpočtu zábleskové expozice<br>nejsou zahrnuty údaje o zaostřené vzdálenosti. Přesnost výpočtu lze u objektivů<br>bez CPU zvýšit zadáním údajů o objektivu (ohniskové vzdálenosti a světelnosti;<br>128–131). Režim není k dispozici při bodovém měření expozice.                                                                                                    |
| Všechny<br>typy              | Standardní TTL záblesk pro digitální jednooké zrcadlovky: Záblesková expozice<br>je nastavena tak, aby se dosáhlo standardního osvětlení obrazové pole, bez<br>ohledu na jas pozadí. Tento režim je doporučován pro snímky na kterých<br>je hlavní objekt zvýrazněn na úkor detailů v pozadí, a při použití korekce<br>expozice. Standardní TTL záblesk pro digitální jednooké zrcadlovky je aktivován<br>automaticky při použití bodového měření expozice.                                                                                                    |

# Kompatibilní blesky

TTL řízení zábleskové expozice podporují následující blesky:

| Blesk                                                       |                                                               |          |        | Pokro<br>bezdrátov    | okové<br>é osvětlení | SB-80DX               |         |
|-------------------------------------------------------------|---------------------------------------------------------------|----------|--------|-----------------------|----------------------|-----------------------|---------|
| Záble                                                       | skový režim/funkce                                            | SB-800   | SB-600 | SB-800                | SB-6001              | SB-28DX               | SB-50DX |
|                                                             | i-TTL <sup>2</sup>                                            | ~        | ~      | ~                     |                      | —                     |         |
|                                                             | D-TTL <sup>3</sup>                                            |          |        | _                     |                      | ~                     | ~       |
| AA                                                          | Režim Auto Aperture4⁴                                         | ✔ 5      | _      | ~                     |                      | <b>√</b> <sup>6</sup> | _       |
| Α                                                           | Automatický zábleskový režim                                  | ✓ 5      | —      | ✔7                    | —                    | <b>✓</b> <sup>8</sup> | —       |
| GN                                                          | Manuální zábleskový režim<br>s prioritou vzdálenosti          | ~        | _      | _                     | _                    | _                     | _       |
|                                                             | Manuální zábleskový režim                                     | ~        | ~      | ~                     | ~                    | ~                     | ~       |
|                                                             | Vysoce rychlá FP synchronizace                                |          |        | _                     |                      | <b>√</b> <sup>9</sup> |         |
| 555                                                         | Stroboskopický zábleskový režim                               | ~        |        | ~                     | ~                    | ~                     |         |
| REAR                                                        | Synchronizace na druhou lamelu závěrky                        | ~        | ~      | ~                     | ~                    | ~                     | ~       |
| ۲                                                           | Redukce červených očí                                         | ~        | ~      | <ul> <li>✓</li> </ul> | ~                    | ~                     |         |
| Přenos hodnoty barevné teploty záblesku do těla fotoaparátu |                                                               | ~        | ~      | ✔ <sup>10</sup>       | _                    | _                     | _       |
| Autom                                                       | atická vysoce rychlá FP synchronizace <sup>11</sup>           | ~        | ~      | <ul> <li>✓</li> </ul> | ~                    | —                     |         |
| Blo                                                         | kace zábleskové expozice                                      | <b>v</b> | ~      | <ul> <li>✓</li> </ul> | ~                    | —                     | _       |
| Pc<br>v                                                     | omocný AF reflektor pro<br>elkoplošný autofokus <sup>12</sup> | ~        | ~      | ~                     | ~                    | _                     | _       |

Fotografování—Fotografování s bleskem

1 Slouží pouze jako dálkově ovládaný blesk.

- 2 Standardní měření i-TTL pro digitální jednoké zrcadlovky se používá při bodovém měření nebo je-li vybráno pro použítí s bleskem. Při použítí objektivu bez CPU s režimem i-TTL vyváženého doplňkového záblesku pro digitální jednoké zrcadlovky lze dosáhnout větší přesnosti zadáním údajů objektivu v menu Non-CPU lens data.
- 3 Standardní TTL záblesk pro digitální jednooké zrcadlovky se používá při bodovém měření. U ostatních režimů expozice závisí způsob řízení záblesku na typu objektivu:
  - Objektiv typu G nebo D Nikkor (kromě IX Nikkor): 3D multisenzorem vyvažovaný doplňkový záblesk pro digitální jednooké zrcadlovky
  - Jiné objektivy Nikkor (kromě objektivů AF Nikkor pro F3AF): Multisenzorem vyvážený doplňkový záblesk pro digitální jednooké zrcadlovky (při použití objektivu bez CPU specifikujte údaje objektivu v menu Non-CPU lens data, abyste dosáhli větší přesnosti)

- 4 Není k dispozici pro objektivy bez CPU, pokud v menu Non-CPU lens data nebyly specifikovány údaje objektivu.
- 5 Pro určení režimu záblesku použijte ovladače na blesku.
- 6 V uživatelském nastavení e3 (AA flash mode; 199) nastavte volbu On (Zapnuto).
- 7 Je k dispozici pouze je-li použit objektiv bez CPU, aniž by byly specifikovány údaje objektivu v menu Non-CPU lens data.
- 8 V uživatelském nastavení e3 (AA flash mode; W 199) nastavte volbu Off (Vypnuto).
- 9 Nastavte blesk na režim M a ručně vyberte synchronizaci FP high-speed sync.
- 10 Je k dispozici pouze tehdy, je-li SB-800 použit jako hlavní záblesk.
- 11 V uživatelském nastavení e1 (Flash sync speed; 👿 198) vyberte 1/250 (Auto FP).
- 12 K dispozici pouze s AF objektivy.

Následující blesky lze použít v automatickém zábleskovém režimu (A) a manuálních zábleskových režimech. Je-li na blesku nastaven zábleskový režim TTL, spoušť fotoaparátu se zablokuje a není možné pořídit žádné snímky.

| Zá   | Blesk<br>bleskový režim                   | SB-28<br>SB-261 | SB-27 <sup>2</sup> | SB-25 | SB-24 | SB-23<br>SB-29 <sup>3</sup><br>SB-21B <sup>3</sup><br>SB-29S <sup>3</sup> | SB-30<br>SB-22S<br>SB-22<br>SB-20<br>SB-16B<br>SB-15 | SB-11 <sup>4</sup><br>SB-14 <sup>4</sup> |
|------|-------------------------------------------|-----------------|--------------------|-------|-------|---------------------------------------------------------------------------|------------------------------------------------------|------------------------------------------|
| Α    | Automatický<br>zábleskový režim           | ~               | ~                  | ~     | ~     | _                                                                         | ~                                                    | ~                                        |
|      | Manuální<br>zábleskový režim              | ~               | ~                  | ~     | ~     | ~                                                                         | ~                                                    | ~                                        |
|      | Vysoce rychlá FP<br>synchronizace         | ✓ <sup>5</sup>  | -                  | ✔5    | _     | _                                                                         | -                                                    | _                                        |
| 555  | Stroboskopický<br>zábleskový režim        | ~               | -                  | ~     | ~     | _                                                                         | -                                                    | _                                        |
| REAR | Synchronizace na<br>druhou lamelu závěrky | ~               | ~                  | ~     | ~     | ~                                                                         | ~                                                    | ~                                        |
| ۲    | Redukce červených očí                     | ~               | ~                  | ~     | —     | —                                                                         | —                                                    | —                                        |

1 Jednotku SB-26 lze nastavit na režim dálkového ovládání pro bezdrátové fotografování s bleskem. Je-li volič bezdrátového dálkového ovládání v poloze D, nastaví se rychlost závěrky na delší čas, než <sup>1</sup>200 s.

- 2 Je-li na fotoaparát D2X nasazen blesk SB-27, automaticky se nastaví zábleskový režim TTL a spoušť se zablokuje. Nastavte blesk SB-27 na zábleskový režim A (automatický zábleskový režim).
- 3 Autofokus je k dispozici pouze u objektivů AF-Micro (60 mm, 105 mm, 200 mm a 70-180 mm).
- 4 Při použití blesků SB-11 a SB-14 v režimu A nebo M použijte adaptér SU-2 se synchronizačním kabelem SC-13. Ačkoli lze rovněž použit synchronizační kabely SC-11 a SC-15, nedojde při jejich aplikaci ke zobrazení indikace připravenosti k záblesku v hledáčku, ani k automatickému nastavení času závěrky.
- 5 Nastavte blesk na režim M a ručně vyberte synchronizaci FP high-speed sync.

### Používejte výhradně zábleskové příslušenství Nikon

Používejte výhradně blesky Nikon. Pokud je do sáněk pro upevnění příslušenství přiváděno záporné napětí nebo napětí přesahující 250 V, může dojít nejen ke znemožnění běžné práce se zařízením, ale i k poškození synchronizačních obvodů fotoaparátu nebo blesku. Před použitím blesku Nikon Speedlight, který není uveden na seznamu obsaženém na těchto stránkách, kontaktujte autorizované servisní středisko společnosti Nikon pro více informací.

# 🖉 ISO Auto

Je-li při nastavení uživatelské funkce b1 (**ISO auto**) na "**On**" použit blesk, citlivost (ekvivalent ISO) zůstane nastavena na hodnotě zvolené uživatelem.

### 🖉 Poznámky k externím bleskům

Podrobné pokyny naleznete v příručce k blesku. Podporuje-li blesk zábleskový režim i-TTL nebo D-TTL, vyhledejte informace v tabulce typů fotoaparátů u položek podporujících funkci Creative Lighting System (CLS) nebo u digitálních jednookých zrcadlovek.

Nepoužijete-li režim automatické vysoce rychlé FP synchronizace, čas závěrky se při práci s externím bleskem nastaví na hodnotu <sup>1</sup>/250 s resp. delší.

Pokud po expozici snímku v zábleskovém režimu i-TTL nebo D-TTL bliká indikace připravenosti blesku po dobu přibližně 3 sekund, může být snímek podexponován, neboť byl použit plný výkon blesku.

Blesk SB-28DX zobrazuje expozici v krocích po <sup>1</sup>/<sub>3</sub> EV. Je-li na fotoaparátu pomocí uživatelské funkce b2 zvoleno odstupňování expozice v krocích po <sup>1</sup>/<sub>2</sub> EV, nezobrazí indikace expozice na blesku SB-28DX správnou hodnotu ISO. Na skutečnou expozici to však nemá vliv.

Řízení záblesku i-TTL a D-TTL lze použít k nastavení zábleskového výstupu při nastavené citlivosti (ekvivalent ISO) v rozmezí 100 až 800. V případě nastavení HI-1 nebo HI-2nemusí být při některých vzdálenostech nebo hodnotách clony dosaženo požadovaných výsledků.

U blesků série SB-80DX, 28DX, 28, 27, 26 a 24 dojde k aktivaci pomocného AF reflektoru pouze při splnění všech následujících podmínek: zaostřovací režim je nastaven na singleservo auto, je nasazen objektiv AF-Nikkor, objekt je málo osvětlen a je zvoleno centrální zaostřovací pole resp. je použit Dynamic-area AF v kombinaci s prioritou zaostření nejbližšího objektu.

V programové automatice je minimální použitelné zaclonění (nejnižší clonové číslo) limitováno citlivostí (ekvivalent ISO), viz níže:

| Nejmenší clonové číslo v závislosti na citlivosti (ekvivalent ISO): |     |     |     |     |     |     |     |     |     |
|---------------------------------------------------------------------|-----|-----|-----|-----|-----|-----|-----|-----|-----|
| 100                                                                 | 125 | 160 | 200 | 250 | 320 | 400 | 500 | 640 | 800 |
| 4                                                                   | 4,2 | 4,5 | 4,8 | 5   | 5,3 | 5,6 | 6   | 6,3 | 6,7 |

Při každém zvýšení citlivosti o jeden celý stupeň (např. z 200 na 400) se hodnota minimálního zaclonění sníží [zvýší se clonové číslo] o polovinu clonového čísla. Je-li světelnost objektivu nižší než výše uvedené hodnoty, bude nejnižším použitelným zacloněním světelnost objektivu.

Je-li při fotografování s bleskem umístěným mimo fotoaparát použit synchronizační kabel série SC-17, 28 nebo 29, nemusí se v režimech i-TTL a D-TTL dosáhnout správné expozice. Doporučujeme, abyste nastavením bodového měření expozice aktivovali standardní i-TTL/D-TTL řízení záblesku. Proveďte zkušební snímek a výsledek zkontrolujte na monitoru.

V zábleskových režimech i-TTL a D-TTL používejte výhradně difúzní nástavec, dodávaný s bleskem. Nepoužívejte jiné difúzní nástavce, jinak se vystavujete riziku chybné expozice.

Zábleskový režim D-TTL nelze použít v režimu činnosti více blesků.

# Režimy synchronizace blesku

Fotoaparát D2X podporuje následující režimy synchronizace blesku:

| Režim synchronizace blesku                                                                                                    | Popis                                                                                                    |
|----------------------------------------------------------------------------------------------------|----------------------------------------------------------------------------------------------------|
| Synchronizace na první lamelu závěrky                                                                                           | Tento režim se doporučuje pro většinu situací. V programové<br>a časové automatice dojde k automatickému nastavení času<br>závěrky na hodnotu v rozmezí ¼60 až ½250 s (¼60 až ¼8000 s v<br>režimu automatické vysoce rychlé FP synchronizace).                                                                                                    |
| ່ງແໜ<br>Synchronizace s<br>dlouhými časy závěrky                                                                                | Záblesk je kombinován s dlouhými časy závěrky (až do 30 s)<br>pro možnost zachycení pozadí snímku za noci resp. špatného<br>osvětlení. Režim je k dispozici pouze v časové automatice a<br>programové automatice. Pro eliminaci rizika rozhýbání snímků<br>umístěte fotoaparát na stativ.                                                                                                    |
| Synchronizace na<br>druhou lamelu závěrky<br>Synchronizace na druhou<br>lamelu závěrky/Synchronizace<br>s dlouhými časy závěrky | Tato synchronizace se používá v clonové automatice nebo<br>manuálním expozičním režimu; k odpálení záblesku dojde těsně<br>před uzavřením závěrky, čímž dojde k vytvoření světelné stopy<br>pohybujícího se objektu s vlastním světelným zdrojem, ve směru<br>pohybu. V programové a časové automatice se synchronizace<br>blesku na druhou lamelu závěrky v kombinaci se synchronizací<br>s dlouhými časy závěrky používá pro zachycení objektu i<br>pozadí snímku. Pro eliminaci rizika rozhýbání snímků umístěte<br>fotoaparát na stativ. |
| Předblesk proti<br>červeným očím                                                                                                | V tomto režimu (dostupném pouze u blesků SB-800, 600, 80DX, 28DX, 28,<br>27, 26 a 25) je před hlavním zábleskem po dobu přibližně jedné sekundy<br>emitován předblesk pro redukci výskytu červených očí na snímcích. Zornice očí<br>fotografovaného objektu se zúží, čímž dojde k redukci patrnosti "červených<br>očí", vyskytujících se na snímcích v důsledku použití blesku jako osvětlení.                                                                                                    |
| Předblesk proti červeným<br>očím/synchronizace s<br>dlouhými časy závěrky                                                       | Tento režim kombinuje předblesk proti červeným očím a<br>synchronizaci s dlouhými časy závěrky. Režim je dostupný<br>pouze u blesků SB-800, 600, 80DX, 28DX, 28, 27, 26 a 25 v<br>programové a časové automatice. Pro eliminaci rizika rozhýbání<br>snímků umístěte fotoaparát na stativ.                                                                                                    |

### 🖉 Blesky SB-26, 25 a 24

U blesků SB-26, 25 a 24 se režim synchronizace na první a druhou lamelu závěrky nastavuje pomocí voliče na blesku. Aktivace předblesku proti červeným očím provedená na fotoaparátu má přednost před režimem zvoleným na blescích SB-26 a SB-25.

# 🖉 Studiové blesky

Synchronizaci blesku na druhou lamelu závěrky nelze použít u studiových blesků, protože nelze dosáhnout správné synchronizace.

Chcete-li nastavit režim synchronizace blesku, stiskněte tlačítko a otáčejte hlavním příkazovým voličem, dokud se na horním kontrolním panelu neobjeví symbol požadovaného režimu synchronizace blesku:

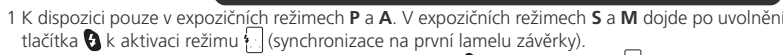

- 2 V expozičních režimech P a A dojde po uvolnění tlačítka 😧 k aktivaci režimu 📷 (synchronizace na druhou lamelu závěrky/synchronizace s dlouhými časy závěrky) uvolněním tlačítka 🚱.
- 3 Nepodporuje-li blesk předblesk proti červeným očím, bliká na fotoaparátu symbol 👁.
- 4 Režim předblesku proti červeným očím/synchronizace s dlouhými časy závěrky je k dispozici pouze v expozičních režimech P a A. V expozičních režimech S a M dojde po uvolnění tlačítka S k aktivaci režimu <sup>™</sup> (předblesk proti červeným očím).

#### 🖉 Čas závěrky a clona

Při použití blesku lze časy závěrky a clonu nastavit následujícím způsobem:

| Expoziční režim          | Čas závěrky                                       | Clona                   | Ъ  |
|--------------------------|---------------------------------------------------|-------------------------|----|
| Programová automatika    | Automaticky nastaven fotoaparátem <sup>1, 2</sup> | Automaticky nastavena   | 86 |
| Clonová automatika       | <b>1/250</b> s−30 s <sup>2</sup>                  | fotoaparátem            | 88 |
| Časová automatika        | Automaticky nastaven fotoaparátem <sup>1, 2</sup> | Hodnota zvolená         | 90 |
| Manuální expoziční režim | 1/250S-30 S <sup>2</sup>                          | uživatelem <sup>3</sup> | 92 |

- 1 Hodnoty jsou automaticky nastavovány v rozmezí <sup>1</sup>/250s-<sup>1</sup>/60s, resp. v rozmezí <sup>1</sup>/250s-30s při použití synchronizace s dlouhými časy závěrky, synchronizace na druhou lamelu závěrky/synchronizace s dlouhými časy závěrky a předblesku proti červeným očím/synchronizace s dlouhými časy závěrky.
- 2 Je-li v uživatelské funkci e1 (Flash sync speed) použita volba 1/250 (Auto FP) při použití volitelného blesku SB-800 nebo SB-600, mohou časy závěrky dosáhnout až ½000s.
- 3 Pracovní rozsah blesku se mění podle nastavení hodnoty clony. Při nastavování clony v expozičních režimech A a M se podívejte do tabulky pracovních rozsahů blesku, která je dodávána s bleskem.

### 🔊 e1—Flash Sync Speed (😽 198)

Tuto funkci lze použít k aktivaci režimu automatické vysoce rychlé FP synchronizace, nebo k omezení nejkratšího synchronizačního času na čas delší, než <sup>1</sup>/250 s. Pro fixování času závěrky na limitní synchronizační čas v expozičních režimech **S** a **M** zvolte nastavení po nejdelším dostupném času závěrky (30 s nebo **bu Lb**). Na horním kontrolním panelu se v místě indikace režimu synchronizace blesku zobrazí symbol X.

#### 🔗 e2—Flash Shutter Speed (😽 198)

Tuto funkci lze použít k nastavení limitu nejdelšího času závěrky pro práci s bleskem v programové a časové automatice.

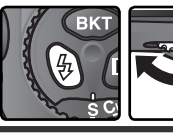

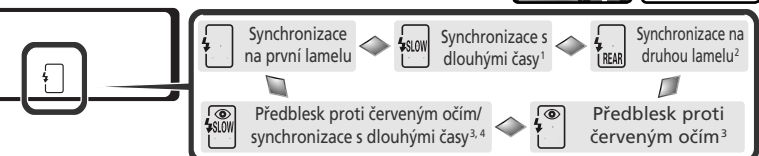

Tato funkce se používá k zablokování hodnoty zábleskového výstupu a umožňuje tak úpravu kompozice snímku beze změny zábleskové expozice, čímž je zaručena správná expozice objektu zábleskem, i když se tento objekt nenachází ve středu obrazového pole. Zábleskový výstup je automaticky upravován při jakýchkoli změnách citlivosti (ekvivalent ISO), clony a vyzařovacího úhlu reflektoru blesku. Blokace zábleskové expozice (FV Lock) je k dispozici pouze u blesků SB-800 a SB-600.

Pro použití blokace zábleskové expozice:

V uživatelské funkci f4 (FUNC. button; 😿 205) vyberte volbu FV Lock nebo FV Lock/Lens data.

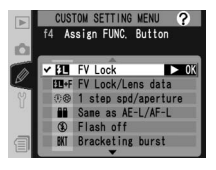

2 Do sáněk pro upevnění příslušenství na fotoaparátu nasaďte blesk SB-800 nebo SB-600.

- **3** Zapněte blesk a nastavte zábleskový režim TTL nebo AA (podrobnosti viz návod k obsluze blesku).
- Objekt umístěte doprostřed snímku a namáčkněte tlačítko spouště do poloviny.

Stiskněte tlačítko FUNC. na fotoaparátu. Blesk emituje monitorovací předzáblesk pro určení zábleskové expozice. Zábleskový výstup se zablokuje na této hodnotě a na kontrolním panelu a v hledáčku se zobrazí symbol blokace zábleskové expozice (SLOCK a SL).

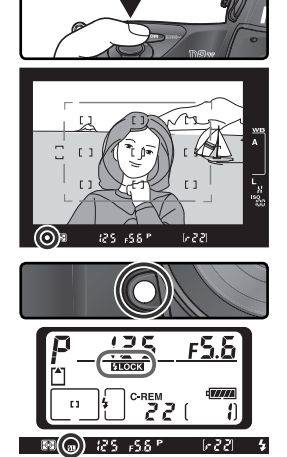

6 Upravte kompozici snímku potřebným způsobem a domáčkněte tlačítko spouště až na doraz pro expozici snímku. Je-li třeba, je možné zhotovit další snímky, aniž by byla zrušena blokace zábleskové expozice.

7 Stiskněte tlačítko FUNC. na fotoaparátu pro zrušení blokace zábleskové expozice a ověřte si, zda z kontrolního panelu a hledáčku zmizely symboly blokace zábleskové expozice (SLOCK a SL).

# 🖉 Měření

Měřené plochy při použití blokace zábleskové expozice:

| Blesk                                                             | Režim blesku                  | Měřená plocha                                              |
|-------------------------------------------------------------------|-------------------------------|------------------------------------------------------------|
| Samostatná záblesková<br>jednotka                                 | TTL                           | Kruhová ploška o průměru 5 mm ve středu<br>obrazového pole |
|                                                                   | AA                            | Plocha měřená expozimetrem blesku                          |
| Více zábleskových jednotek<br>(pokrokové bezdrátové<br>osvětlení) | TTL                           | Celé obrazové pole                                         |
|                                                                   | AA                            |                                                            |
|                                                                   | AA (hlavní blesk<br>- MASTER) | Plocha měřená expozimetrem blesku                          |

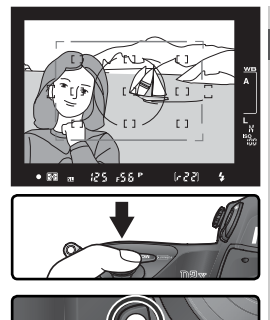

# Kontakty a indikace blesku

Fotoaparát D2X je vybaven sáňkami pro upevnění příslušenství, které dovolují přímé nasazení blesku na fotoaparát, a synchronizačním konektorem umožňujícím připojení blesků pomocí synchronizačního kabelu. Jakmile je blesk nasazen, rozsvítí se po zapnutí a nabití blesku indikace připravenosti k záblesku v hledáčku fotoaparátu.

#### Sáňky pro upevnění příslušenství

Blesky série SB, včetně SB-800, 600, 80DX, 28DX, 50DX, 27, 23, 22s, a 29s lze nasadit přímo do sáněk pro upevnění příslušenství na fotoaparátu, aniž by bylo nutné použít synchronizační kabel. Sáňky pro upevnění příslušenství jsou vybaveny bezpečnostním systémem "Safety Lock" pro blesky vybavené aretačním kolíčkem (např. blesky SB-80DX a 27).

# Synchronizační konektor pro připojení blesku

V případě potřeby je možné připojit blesk pomocí synchronizačního kabelu a synchronizačního konektoru na fotoaparátu. Pracujete-li v režimu synchronizace blesku na druhou lamelu závěrky v kombinaci s blesky série SB, jako např. SB-800, 600, 80DX, 28DX, 50DX, 27, 23, 22s, nebo 29s, upevněnými do sáněk fotoaparátu, nepřipojujte další blesk pomocí synchronizačního kabelu.

### Indikace připravenosti k záblesku

Je-li připojen blesk série SB, jako např. SB-800, 600, 80DX, 28DX, 50DX, 27, 23, 22s, nebo 29s, rozsvítí se po jeho nabití indikace připravenosti k záblesku. Pokud po expozici snímku v zábleskovém režimu i-TTL resp. D-TTL bliká po dobu cca 3 s indikace připravenosti k záblesku, může být zhotovený snímek podexponovaný. Zkontrolujte výsledky na monitoru. Je-li snímek podexponovaný, upravte vzdálenost fotoaparátu od objektu, změňte resp. pracovní rozsah blesku a zkuste snímek zhotovit znovu.

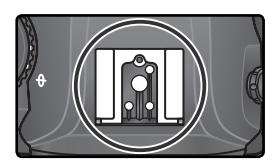

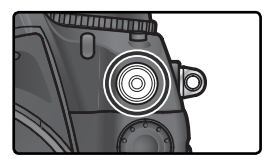

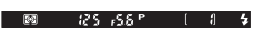

# Prolínání snímků/vícenásobná expozice Kombinace více expozic v jediném snímku

Pro kombinaci více expozic v jediném snímku jsou k dispozici následující volby:

- Image Overlay (Prolínání snímků): dva stávající snímky ve formátu RAW jsou zkombinovány tak, aby vytvořily jediný kompozitní snímek, který bude uložen separátně od výchozích snímků. Výchozí snímky musí být uloženy na stejné paměťové kartě.
- Multiple exposure (Vícenásobná expozice): série dvou až deseti expozic je zaznamenána jako jediný snímek. Individuální expozice nejsou ukládány separátně.

# Image Overlay (Prolínání snímků)

Prolnutí snímků je možné provést pomocí položky **Image Overlay** v menu snímacího režimu.

- 1 Nový snímek je uložen s aktuálním nastavením kvality a velikosti obrazu. Před vytvořením kompozitního snímku nastavte kvalitu a velikost obrazu (🕁 45).
- 2 V menu snímacího režimu (W 166) vyberte položku Image Overlay a stiskněte směrem doprava multifunkční volič.

Objeví se náhled se zvýrazněným rámečkem **Image** 1 (rámečku 1).

- Pomocí tlačítka procházejte snímky RAW na paměťové kartě. Pro zvýraznění snímků stiskněte multifunkční volič vlevo nebo vpravo. Pro přiblížení vybraného snímku stiskněte tlačítko <sup>(2)</sup>.
- 4 Pro výběr zvýrazněného snímku a návrat do náhledu stiskněte tlačítko . Vybraný snímek se zobrazí v Image 1 (rámečku 1).

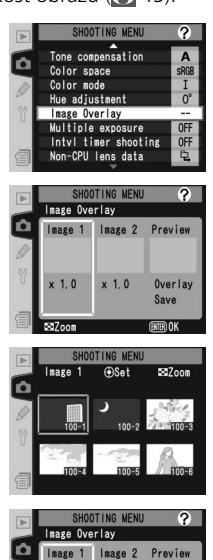

x 1.0 x 1.0

Overlay

Tisknutím multifunkčního voliče směrem nahoru nebo dolů nastavte hodnotu expozičního podílu snímku mezi 0,1 až 2,0. Výchozí hodnota je 1,0; volba hodnoty 0,5 snižuje vliv snímku o polovinu, zatímco hodnota 2,0 vliv snímku zdvojnásobuje. Účinek nastaveného podílu je viditelný v náhledu obrázku.

Tisknutím multifunkčního voliče směrem doleva nebo doprava vyberte položku **Image 2** (rámečku 2). Pro výběr druhého snímku a nastavení jeho expozičního podílu zopakujte kroky 3–5.

Chcete-li zvolit funkci Overlay (Prolínání), stiskněte multifunkční volič doleva anebo doprava, poté stiskněte tlačítko (), kterým se zobrazí dialogové okno s potvrzením výběru (pokud chcete nový snímek uložit bez zobrazení dialogového okna s potvrzením, zvolte Save (uložit) a stiskněte tlačítko ). Pro uložení nového snímku stiskněte tlačítko nebo tlačítko (), chcete-li se vrátit do náhledu.

# 🖉 Výběr snímků pro prolínání obrazu

Pro funkci prolínání obrazu lze vybírat pouze snímky ve formátu RAW pořízené fotoaparátem D2X. Ostatní snímky nebudou v náhledu zmenšených snímků zobrazeny. Velikost obou původních snímků musí být stejná. Je-li funkce **Hi-speed Crop** nastavena na **On**, budou zobrazeny pouze snímky ve formátu RAW, pořízené v režimu High-speed crop; je-li funkce nastavena na **Off**, zobrazeny budou pouze snímky ve formátu RAW, pořízené s vypnutým režimem High-speed crop (**W** 41). Skryté obrázky se nezobrazí a nelze je proto vybrat.

#### 🖉 Prolínání snímků

Nový snímek je uložen s aktuálním nastavením kvality obrazu, velikosti obrazu a pojmenování souboru pod novým názvem souboru, vytvořeným přičtením čísla "1" k nejvyššímu číslu souboru v aktuálním adresáři. Vyvážení bílé barvy, doostření, barevný prostor, barevný režim a barevný odstín jsou kopírovány ze snímku vybraného jako **Image 1**, stejně jako údaje o datu uložení, použitém měření expozice, času závěrky, cloně, expozičním režimu, korekci expozice, ohniskové vzdálenosti, orientaci a dalších fotografických informacích ke snímku. Zvukové poznámky nejsou kopírovány a je nutné zaznamenat je pro nový snímek separátně.

6

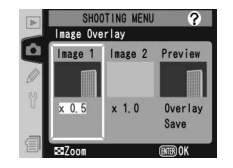

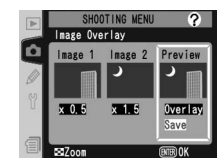

# Multiple exposure (Vícenásobná expozice)

Pro vytvoření vícenásobné expozice:

- V menu snímacího režimu (W 168) vyberte položku Multiple exposure a stiskněte směrem doprava multifunkční volič.
- 2 Tisknutím multifunkčního voliče směrem nahoru nebo dolů vyberte volbu Number of shots a poté stiskněte multifunkční volič směrem doprava.
- 3 Tisknutím multifunkčního voliče směrem nahoru nebo dolů vyberte počet expozic, které budou spojeny a vytvoří jediný snímek. Pro návrat do menu vícenásobné expozice stiskněte multifunkční volič směrem doprava.
- 4 Tisknutím multifunkčního voliče směrem nahoru nebo dolů vyberte volbu Auto gain a poté stiskněte multifunkční volič směrem doprava.
- 5 Tisknutím multifunkčního voliče směrem nahoru nebo dolů vyberte jednu z následujících možností, a poté stiskněte multifunkční volič směrem doprava.

| Volba                     | Popis                                                                                                    |
|---------------------------|----------------------------------------------------------------------------------------------------|
| <b>On</b><br>(implicitně) | Expoziční podíl jednotlivých snímků je upraven<br>v závislosti na aktuálně zaznamenaném počtu<br>expozic (expoziční podíl [míra zvýraznění daného<br>snímku] pro každou expozici je nastaven na <sup>1</sup> / <sub>2</sub><br>pro 2 expozice, <sup>1</sup> / <sub>3</sub> pro 3 expozice atd.). |
| Off                       | Expoziční podíl jednotlivých snímků<br>vícenásobné expozice není upravován.                                                                                                    |

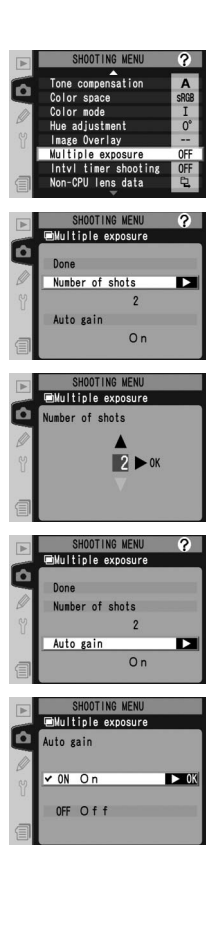

Fotografování—Prolínání snímků/vícenásobná expozice

Tisknutím multifunkčního voliče směrem nahoru nebo dolů vyberte **Done** a stiskněte multifunkční volič směrem doprava. Na horním kontrolním panelu se zobrazí symbol **(**).

Určete výřez snímku, zaostřete a exponujte. V režimu rychlého nebo pomalého sériového snímání (W 43) zaznamená fotoaparát všechny expozice v jediné sérii. V režimu jednotlivých snímků bude při každém stisknutí spouště zhotoven pouze jeden

snímek; ve fotografování je možné pokračovat dokud nebudou uloženy všechny expozice. Snímání skončí automaticky:

- je-li fotoaparát při fotografování v nečinnosti po dobu 30 s, nebo po 30 s po vypnutí monitoru při přehrávání nebo v menu
- výběrem volby Reset nebo Cancel v menu vícenásobné expozice a stiskem multifunkčního voliče směrem doprava
- vypnutím fotoaparátu
- vybitím baterie
- jsou-li snímky vymazány.

Skončí-li snímání dříve než je pořízen stanovený počet snímků, bude vícenásobná expozice vytvořena z expozic, které byly do té doby uloženy. Je-li zapnutá funkce **Auto gain**, bude expoziční podíl jednotlivých snímků upraven v souladu s počtem skutečně zaznamenaných expozic. Chcete-li práci ukončit bez vytvoření vícenásobné expozice, stiskněte tlačítko **(**) a současně vypněte fotoaparát.

Symbol 📄 bliká až do skončení snímání. Po dokončení snímání je režim vícenásobné expozice ukončen a symbol 🔲 zmizí. Pro zhotovení další vícenásobné expozice zopakujte kroky 1–7.

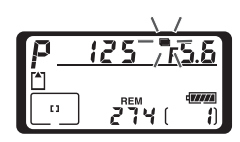

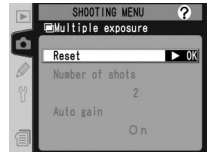

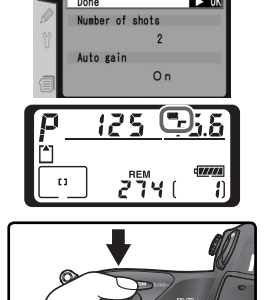

SHOOTING MEN

#### 🖉 Výměna paměťové karty

Během vícenásobné expozice nevyjímejte ani nevyměňujte paměťovou kartu.

#### 🖉 Informace o snímku

Informace uvedené ve fotografických informacích ke snímkům (včetně data pořízení a orientace fotoaparátu) platí pro první snímek vícenásobné expozice.

#### 🖉 Hlasové poznámky

Fotoaparát uloží pouze poslední hlasovou poznámku vytvořenou při vícenásobné expozici.

#### 🖉 Automatické vypnutí expozimetru

Není-li v uživatelské funkci c3 (Auto meter-off; W 193) použita volba No limit resp. fotoaparát není napájen síťovým zdrojem, skončí po době nečinnosti v délce 30 s snímání vícenásobné expozice a zhotovené snímky se uloží. Aby se zabránilo vypnutí expozimetru před uplynutím limitu 30 s, je na začátku fotografování přidáno k době nečinnosti pro automatické vypnutí přístroje dalších 30 s. Po skončení fotografování se obnoví původní doba nečinnosti pro automatické vypnutí expozimetru.

#### 🖉 Vyvážení bílé (🔀 54)

Je-li nastaveno automatické vyvážení bílé, bude při vícenásobné expozici vyvážení bílé pevně nastaveno na přímé denní světlo. Volbu **Auto** používejte pouze na přímém slunci.

#### 🖉 Intervalové snímání

Je-li před první expozicí aktivována funkce intervalového snímání, zaznamená fotoaparát expozice ve zvoleném intervalu, dokud nebude dosaženo počtu expozic specifikovaného v menu vícenásobné expozice (počet snímků uvedený v menu intervalového snímání je ignorován). Tyto expozice budou poté uloženy jako jediný snímek a režim vícenásobné expozice a intervalového snímání bude ukončen. Pamatujte, že není-li u funkce uživatelského nastavení c3 (**Auto meter-off**; 193) nastavena možnost **No limit** (bez limitu) anebo není-li fotoaparát napájen AC adaptérem, snímání automaticky skončí, bude-li fotoaparát v nečinnosti po dobu 30 s. V případě zaznamenávání vícenásobné expozice pomocí intervalového snímání zvolte minimální interval 30 s, u funkce uživatelského nastavení c3 (**Auto meter-off**; 193) zvolte možnost **No limit** (hez limitu) anebo povžijte AC adaptér. Zrušením vícenásobné expozice dojde ke zrušení intervalového snímání.

#### 🖉 Expoziční řady a další nastavení

Expoziční řada se zruší výběrem vícenásobné expozice a nelze ji až do skončení fotografování obnovit. Pokud probíhá vícenásobná expozice, nelze zformátovat paměťovou kartu ani provést následující změny: funkce menu snímání jiné než **Intvl timer shooting** (Intervalové snímání je možné upravovat pouze před provedením první expozice), High-speed crop a **Dust Off ref photo** 

### 🖉 Dvoutlačítkový reset (😽 133)

Nastavení vícenásobné expozice není dvoutlačítkovým resetem ovlivněno. Provedením dvoutlačítkového resetu nedochází ke zrušení režimu vícenásobné expozice. Fotoaparát D2X je vybaven časovým spínačem pro automatické zhotovení snímků v

předvolených časových intervalech.

V menu snímacího režimu (W 166) vyberte položku Intvl timer shooting a stiskněte směrem doprava multifunkční volič.

Tisknutím multifunkčního voliče směrem doleva nebo doprava vyberte požadovanou volbu a tisknutím multifunkčního voliče směrem nahoru nebo dolů změňte nastavení časového spínače. Vybrané nastavení je modře zvýrazněno. K dispozici jsou následující volby:

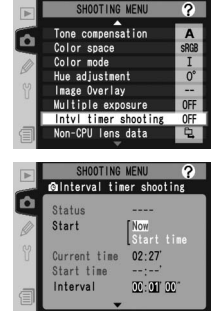

| Volba                           | Popis                                                                                                    |
|---------------------------------|----------------------------------------------------------------------------------------------------|
| Start                           | Zde vyberte způsob zahájení intervalového snímání:<br>• Now: Expozice snímků začne přibližně 3 s po aktivaci této volby<br>• Start time: Expozice snímků začne ve zvolený čas                                                                                                    |
| Start time                      | Je-li u volby <b>Start</b> zvoleno nastavení <b>Start time</b> , zadejte zde čas zahájení<br>intervalového snímání. Tisknutím multifunkčního voliče směrem doleva<br>nebo doprava vyberte hodinu a minutu zahájení, změnu nastavení<br>provedete tisknutím voliče směrem nahoru nebo dolů. Tato volba není k<br>dispozici, pokud je volba <b>Start</b> nastavena na <b>Now</b> .         |
| Interval                        | Zde zadejte časový interval mezi snímky. Tisknutím multifunkčního voliče<br>směrem doleva nebo doprava vyberte hodiny, minuty resp. sekundy, změnu<br>nastavení proveďte tisknutím voliče směrem nahoru nebo dolů. Pamatujte,<br>že fotoaparát nebude schopen pořídit snímky ve stanoveném intervalu, je-li<br>tento interval kratší než čas závěrky nebo čas nezbytný k uložení snímků. |
| Select<br>intvl*no. of<br>shots | Zde zvolte počet intervalů a snímků, jež se mají zhotovit v každém<br>intervalu. Tisknutím multifunkčního voliče směrem doleva nebo<br>doprava vyberte počet intervalů a snímků, změnu nastavení proveďte<br>tisknutím voliče směrem nahoru nebo dolů. Celkový počet snímků,<br>které budou zhotoveny, se zobrazí vpravo.                                                                |
| Remaining<br>(intvl*shots)      | Tato volba zobrazuje počet intervalů a celkový počet snímků, které zbývá zhotovit při aktuálním nastavení. Tuto položku nelze editovat.                                                                                                    |
| Start                           | Pro ukončení režimu bez spuštění časového snímače zvolte <b>Off</b> . Pro spuštění časového snímače zvolte <b>On</b> a stiskněte <b>()</b> . Expozice snímků se zahájí ve zvoleném čase a bude pokračovat po stanovený počet intervalů.                                                                                                    |

3 Ve spodní části menu intervalového snímání vyberte volbu Start, stiskem multifunkčního voliče směrem nahoru nebo dolů vyberte On, a poté stiskněte tlačítko . První série snímků bude zhotovena ve specifikovaný počáteční čas. Expozice snímků bude pokračovat v předvolených intervalech, až do zhotovení všech snímků. Nemůže-li expozice snímků pokračovat při stávajícím nastavení (např. při aktuálním nastavení času závěrky bulb v manuálním expozičním režimu, resp. při menším než minutovém rozdílu mezi aktuálním časem a časem zahájení expozic), zobrazí se varovná indikace a opět se otevře menu intervalového snímání.

V tomto režimu je vhodné umístit fotoaparát na stativ.

### Zhotovte zkušební snímek

Před spuštěním intervalového snímání zhotovte zkušební snímek s aktuálním nastavením a výsledek zkontrolujte na monitoru. Pamatujte, že fotoaparát před expozicí každého snímku znovu zaostří – jestliže fotoaparát není schopen zaostřit v režimu single-servo AF, nebudou zhotoveny žádné snímky.

### 🖉 Použijte spolehlivý zdroj energie

Ujistěte se, že je baterie zcela nabitá, aby nedošlo k přerušení intervalového snímání. Pokud si nejste jisti, nabijte baterii před expozicí anebo použijte volitelný síťový zdroj EH-6.

# 🖉 Kontrola nastavení času

Před zadáním času zahájení vyberte v menu SET UP položku **World Time** a ujistěte se, že vestavěné hodiny fotoaparátu jsou nastaveny na správné datum i čas (**W** 18).

# 🖉 Nedostatek paměti

Je-li paměťová karta plná, intervalové snímání zůstane aktivní, nebudou však zhotoveny žádné další snímky. Vymažte některé snímky nebo vypněte fotoaparát a vložte jinou paměťovou kartu. Po zapnutí fotoaparátu bude intervalové snímání pozastaveno. Informace o obnovení intervalového snímání viz "Pozastavení intervalového snímání" na následující straně.

# 🖉 Bracketing

Bracketing nastavte před zahájením intervalového snímání. Je-li během intervalového snímání aktivován expoziční nebo zábleskový bracketing, fotoaparát v každém intervalu zhotoví celou sérii snímků aktivovaného bracketingu, bez ohledu na počet snímků stanovený v menu intervalového snímání. Je-li během intervalového snímání aktivován bracketing vyvážení bílé barvy, zhotoví fotoaparát počet snímků specifikovaný v menu intervalového snímání a každý snímek zpracuje tak, aby byl dosažen počet kopií předvolený v bracketingu vyvážení bílé barvy.

# 🖉 Okulár hledáčku

S výjimkou manuálního expozičního režimu uzavřete ve všech ostatních režimech uzávěrku okuláru hledáčku, abyste zamezili ovlivňování měření expozice světlem vnikajícím do hledáčku.

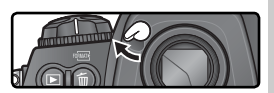

### V průběhu intervalového snímání

V průběhu intervalového snímání na horním kontrolním panelu bliká symbol **INTERVAL**. Bezprostředně před začátkem následujícího intervalu se v místě indikace času závěrky zobrazí počet zbývajících intervalů a v místě indikace clony se zobrazí počet snímků zbývajících ve

aktuálním intervalu. Jinak lze počet zbývajících intervalů i snímků zbývajících v každém intervalu kdykoli zobrazit namáčknutím tlačítka spouště do poloviny (jakmile spoušť uvolníte, bude až do vypnutí expozimetru zobrazen čas závěrky a hodnota clony).

Pro zobrazení aktuálního nastavení časového spínače vyberte mezi jednotlivými snímky položku **Intvl timer shooting**. V průběhu intervalového snímání zobrazuje menu intervalového snímání čas zahájení, aktuální čas, interval snímání, zvolený počet intervalů a snímků, a počet zbývajících intervalů a snímků. Žádnou z těchto položek nelze během činnosti intervalového snímání měnit.

# 🖉 V průběhu intervalového snímání

Nastavení pro snímání a položky menu lze volně měnit i v průběhu intervalového snímání. Věnujte však pozornost následujícímu:

- Provedením dvoutlačítkového resetu (W 133) nebo změnou nastavení bracketingu (W 98) dojde ke zrušení intervalového snímání.
- Je-li čas závěrky po startu intervalového snímání nastaven na bu L b (manuální expoziční režim), budou následující snímky zhotoveny časem  $\frac{1}{3}$  s.
- Monitor se vypne přibližně čtyři sekundy před každým intervalem.
- Jsou-li po zhotovení snímků automaticky nahrávány zvukové poznámky, končí jejich záznam dvě sekundy před pořízením dalšího snímku.

#### 🖉 Maximum Shots

Je-li počet snímků v jednom intervalu vyšší než limit specifikovaný v uživatelské funkci d2 (**Maximum shots**), bude v každém intervalu zhotoven pouze počet snímků předvolený v uživatelské funkci d2.

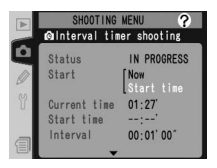

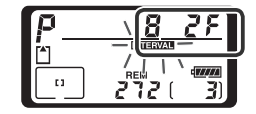

# Pozastavení intervalového snímání

Pro pozastavení intervalového snímání:

- Stisknutím multifunkčního voliče doleva nebo doprava vyberte volbu Start ve spodní části menu intervalového snímání.
- 2 Tisknutím multifunkčního voliče směrem nahoru nebo dolů vyberte **Pause** a stiskněte tlačítko **@** .

Intervalové snímání lze rovněž pozastavit:

- stisknutím tlačítka Immezi jednotlivými intervaly.
- vypnutím fotoaparátu (v případě potřeby lze při vypnutém fotoaparátu vyměnit paměťovou kartu) Intervalové snímání bude po opětovném zapnutí fotoaparátu pozastaveno.

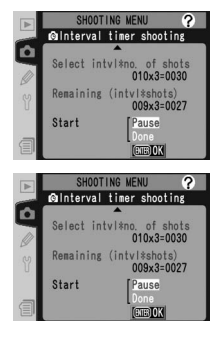

Během pozastavení intervalového snímání se čas startu resetuje na **Now**. Nový čas startu lze zvolit tak, jak je popsáno v kroku 2 odstavce "Intervalové snímání (**W** 122). Interval, počet intervalů ani počet snímků nelze měnit. Dojde-li k pozastavení intervalového snímání během expozice snímků, veškeré snímky, které v daném intervalu zbývají, se zruší.

- Stisknutím multifunkčního voliče doleva nebo doprava vyberte volbu **Start** ve spodní části menu intervalového snímání (viz výše).

#### 🖉 Žádné snímky

Nebudou zhotoveny žádné snímky, je-li spuštěna samospoušť nebo nebyl-li předchozí snímek ještě pořízen, je-li zaplněna vyrovnávací paměť nebo paměťová karta, není-li fotoaparát schopen zaostřit v režimu single-servo AF (pamatujte, že fotoaparát před každým snímkem znovu zaostřuje).

#### 🖉 Vícenásobná expozice

Intervalové snímání lze použít ke zhotovení snímků vícenásobné expozice (🐰 119).

# Přerušení intervalového snímání

Pro přerušení intervalového snímání:

1 Stiskněte multifunkční volič směrem doleva nebo doprava a vyberte volbu **Start** ve spodní části menu intervalového snímání (viz předchozí strana).

2 Tisknutím multifunkčního voliče směrem nahoru nebo dolů vyberte Done a stiskněte tlačítko ().

Intervalové snímání se rovněž přeruší, pokud:

- provedete dvoutlačítkový reset (133).
- vyberete položku Reset shooting menu v menu snímacího režimu (🐰 169).
- změníte nastavení parametrů bracketingu (😽 98).
- dojde k vybití baterie.

Po skončení intervalového snímání se obnoví standardní snímací režim.

### 🖉 Snímací režim

Bez ohledu na nastavený režim fotografování bude fotoaparát exponovat určený počet snímků pro každý interval. V režimu CH (rychlé dávkové snímání) bude přístroj exponovat pět snímků za sekundu (osm snímků za sekundu v režimu High-speed crop). V režimech S (jednotlivé snímky), CL (pomalé dávkové snímání) a M-υP (zdvižení zrcadla) bude přístroj exponovat rychlostí zvolenou uživatelským nastavením Custom Setting d1 (Shooting speed / Rychlost snímání; 🎬 194). V režimu 🏠 (samospoušť) bude zpoždění závěrky použito při expozicí každého snímku. V režimu M-uP bude zrcadlo automaticky zdviženo bezprostředně před každou expozicí.

#### 🖉 Sady uživatelských nastavení menu snímacího režimu

Změny nastavení menu intervalového snímání se promítnou do všech sad uživatelských nastavení menu snímacího režimu (167). Dojde-li k resetování menu snímacího režimu pomocí položky **Reset shooting menu** v menu snímacího režimu (169), resetuje se nastavení časového spínače následovně:

- Start time: Now
- Interval: 00:01':00"
- Number of intervals: 1
- Number of shots: 1
- Start: Off

Samospoušť lze použít ke snížení otřesů fotoaparátu nebo pro zhotovení autoportrétu. Pro použití samospouště:

- 1 Upevněte fotoaparát na stativ (doporučeno) nebo jej umístěte na stabilní, vodorovnou plochu.
- 2 Stiskněte aretační tlačítko voliče snímacích režimů a otočte volič do polohy ♂ (režim samospouště).
- 3 Určete výřez snímku a zaostřete. Je-li aktivní autofokus, dejte pozor, abyste během aktivace samospouště nezakrývali objektiv. V režimu singleservo AF (₩ 72) lze provést expozici snímku pouze tehdy, zobrazí-li se v hledáčku indikace zaostření (●).

🖉 Uzavřete okulár hledáčku

Kromě manuálního expozičního režimu uzavřete v ostatních expozičních režimech po zaostření uzávěrku okuláru hledáčku. Zabráníte tak ovlivňování měření expozice světlem vnikajícím do hledáčku.

4 Domáčkněte tlačítko spouště až na doraz, abyste aktivovali samospoušť. Kontrolka samospouště začne blikat; dvě sekundy před expozicí snímku kontrolka samospouště přestane blikat.

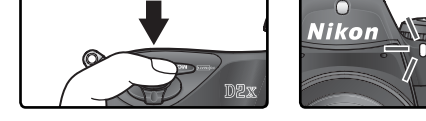

Pro vypnutí samospouště před zhotovením snímku otočte volič snímacích režimů do jiné polohy.

# 🖉 bu i b

V režimu samospouště odpovídá čas závěrky bu L b přibližně <sup>1</sup>/3 s.

# 🔊 c4—Self-timer (🐻 193)

Délku běhu samospouště lze nastavit na 2 s, 5 s, 10 s (implicitně) nebo 20 s.

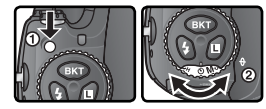

٢

Fotografování—Režim samospouště

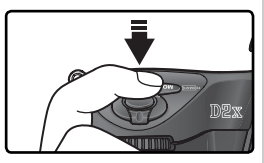

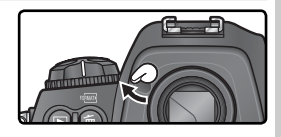

# Objektivy bez CPU

# Specifikace parametrů objektivu

Tone compensation

adjustment e Overlay iple exposure SRGE

Specifikací parametrů objektivu (ohniskové vzdálenosti a světelnosti) může uživatel získat přístup k řadě funkcí, které jsou podporovány v kombinaci s objektivy s vestavěným CPU, i při použití objektivu bez vestavěného CPU. Je-li známa ohnisková vzdálenost objektivu:

- pracuje motorické zoomování reflektoru externího blesku.
- ohnisková vzdálenost objektivu (označená hvězdičkou) se zobrazuje ve fotografických informacích ke snímku.

Je-li známa světelnost objektivu:

- hodnota clony se zobrazuje na horním kontrolním panelu a v hledáčku.
- hodnota zábleskové expozice se upravuje v souladu se změnou nastavení clony.
- hodnota clony (označená hvězdičkou) se zobrazuje ve fotografických informacích ke snímku.

Jsou-li známy oba údaje:

- je k dispozici měření expozic Color Matrix (pro dosažení přesných výsledků měření v kombinaci s některými typy objektivů [včetně objektivů Reflex-Nikkor]může být nutné použití integrálního měření se zdůrazněným středem resp. bodového měření expozice).
- zvyšuje se přesnost integrálního měření se zdůrazněným středem, bodového měření, i-TTL vyvažovaného doplňkového záblesku pro digitální jednooké zrcadlovky a multisenzorem vyvažovaného doplňkového záblesku pro digitální jednooké zrcadlovky.

# Specifikace ohniskové vzdálenosti objektivu

Ohniskovou vzdálenost objektivu je možné zadat v položce **Non-CPU lens data** v menu snímacího režimu, nebo stiskem tlačítka FUNC. a otočením hlavního příkazového voliče. K dispozici jsou následující nastavení:

- 6-45 mm: 6, 8, 13, 15, 16, 18, 20, 24, 25, 28, 35, 43, a 45 mm
- 50–180 mm: 50, 55, 58, 70, 80, 85, 86, 100, 105, 135, a 180 mm
- 200–4000 mm: 200, 300, 360, 400, 500, 600, 800, 1000, 1200, 1400, 1600, 2000, 2400, 2800, 3200, a 4000 mm

# Menu Non-CPU Lens Data

V menu snímacího režimu (W 166) vyberte položku Non-CPU lens data a stiskněte směrem doprava multifunkční volič.

### 🖉 Ohnisková vzdálenost není uvedena

Není-li přesná ohnisková vzdálenost objektivu uvedena, vyberte nejbližší hodnotu, která je vyšší než skutečná ohnisková vzdálenost objektivu.

- **2** Vyberte volbu **Focal length** a stiskněte směrem doprava multifunkční volič.
- 3 Z možností 6–45, 50–180, 200–4000 vyberte skupinu ohniskových vzdáleností, do níž objektiv patří, a stiskněte směrem doprava multifunkční volič.
  - Vyberte ohniskovou vzdálenost (v mm) a stiskněte směrem doprava multifunkční volič.

# Tlačítko FUNC.

- V uživatelské funkci f4 (FUNC. Button; 🐰 205) vyberte volbu FV Lock/Lens data.
- 2 Stiskněte tlačítko FUNC. a otáčejte hlavním příkazovým voličem. Na horním kontrolním panelu se zobrazuje ohnisková vzdálenost:

# 🔍 Implicitní hodnota světelnosti

Výběrem ohniskové vzdálenosti se automaticky nastavuje položka **Maximum aperture** na hodnotu použitou při poslední aktivaci dané ohniskové vzdálenosti.

8

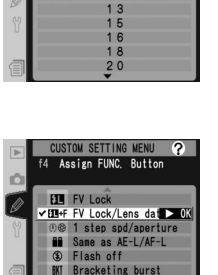

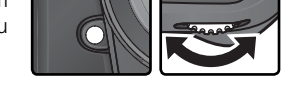

(3 🔷 🔷

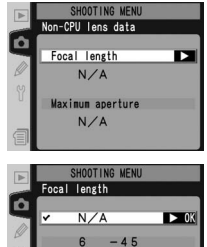

50 - 180200 - 4000

SHOOTING MENU Focal length

► OK

Ô

# Specifikace světelnosti

Světelnost objektivu je možné zadat v položce **Non-CPU lens data** v menu snímacího režimu, nebo stiskem tlačítka FUNC. a otáčením pomocného příkazového voliče. K dispozici jsou následující clonová čísla:

1,2, 1,4, 1,8, 2, 2,5, 2,8, 3,3, 3,5, 4, 4,5, 5, 5,6, 6,3, 7,1, 8, 9,5, 11, 13,15, 16, 19, 22

# Menu Non-CPU Lens Data

- V menu snímacího režimu (W 166) vyberte položku Non-CPU lens data a stiskněte směrem doprava multifunkční volič.
- **2** Vyberte volbu **Maximum aperture** a stiskněte směrem doprava multifunkční volič.
- **3** Nastavte clonové číslo odpovídající světelnosti objektivu a stiskněte směrem doprava multifunkční volič.

e adjustment age Overlay Itiple exposure tyl timer shootin

# Ø SB-800/SB-600

Je-li na fotoaparátu nasazen blesk SB-800 nebo SB-600, vypněte jej před specifikací světelnosti objektivu pomocí tlačítka FUNC.

#### 🖉 Objektivy se zoomem

Během zoomování nedochází ke změně zadaných údajů objektivů bez CPU. Po změně polohy zoomu je třeba znovu zadat nové hodnoty světelnosti a ohniskové vzdálenosti objektivu.
#### Tlačítko FUNC.

V uživatelské funkci f4 (FUNC. Button; 🔀 205) vyberte volbu FV Lock/Lens data.

2 Stiskněte tlačítko FUNC. a otáčejte pomocným příkazovým voličem. Na horním kontrolním panelu se zobrazuje světelnost:

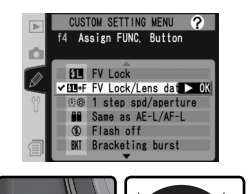

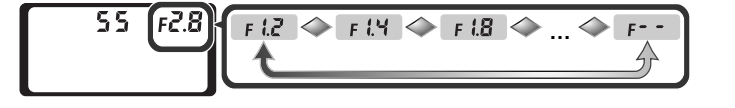

Zařízení GPS typu Garmin a Magellan, které jsou v souladu s verzí 2.01 protokolu NMEA 0183 (Mezinárodní námořní asociace), lze připojit k desetikolíkovému konektoru fotoaparátu pomocí kabelu MC-35 GPS (k zakoupení samostatně; **V** 247), což umožní zaznamenat informace o aktuální poloze fotoaparátu při expozici snímků. Funkčnost byla ověřena u následujících zařízení:

- Řada Garmin eTrex
- Řada Magellan SporTrak

Tato zařízení se připojují k MC-35 pomocí kabelu dodávaného výrobcem zařízení GPS. Podrobnosti naleznete v příručce ke kabelu MC-35. Před zapnutím fotoaparátu přepněte zařízení GPS do režimu NMEA.

Jakmile fotoaparát naváže spojení s přístrojem GPS, na horním kontrolním panelu se zobrazí symbol 🔀. Po dobu zobrazení tohoto symbolu nedojde k vypnutí expozimetru. Fotografické informace ke snímkům pořízeným během doby, kdy je zobrazen symbol 🔀,

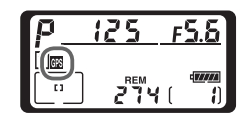

budou zahrnovat přídavnou stránku (W 138) s údaji o zeměpisné šířce, délce, nadmořské výšce a univerzálním času (UTC). Nebudou-li od přístroje GPS do dvou sekund přijata žádná data, symbol R zmizí z kontrolního panelu a fotoaparát ukončí záznam GPS informací.

#### 🖉 Univerzální čas (UTC)

UTC data jsou poskytována přístrojem GPS a jsou nezávislá na nastavení hodin fotoaparátu.

### 🖉 GPS data

Záznam GPS dat probíhá pouze tehdy, je-li zobrazen symbol ISB. Před expozicí snímků si ověřte, že je na horním kontrolním panelu zobrazen symbol ISB. Blikající symbol ISB signalizuje, že GPS zařízení hledá signál; snímky pořízené během doby, kdy symbol ISB bliká, nebudou obsahovat GPS data.

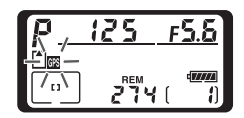

#### Obnovení implicitních nastavení

ISO

0

QUAL

wв

0

U níže uvedeného nastavení fotoaparátu lze obnovit výchozí hodnoty současným podržením tlačítek **WB** a **ISO** po dobu delší než 2 sekundy (tato tlačítka jsou označena zelenými tečkami). Při obnově výchozích hodnot se kontrolní panel na chvilku vypne. Uživatelské nastavení nebude ovlivněno.

| Funkce             | Popis                    |
|--------------------|--------------------------|
| Zaostřovací pole   | Centrální*               |
| Expoziční režim    | Programová<br>automatika |
| Flexibilní program | Vypnutý                  |
| Korekce expozice   | ±0                       |
| Expoziční paměť    | Vypnutá <sup>+</sup>     |

| Funkce                        | Popis                                    |
|-------------------------------|------------------------------------------|
| Aretace hodnoty clony         | Vypnutá                                  |
| Aretace času závěrky          | Vypnutá                                  |
| Bracketing                    | Vypnutý <sup>‡</sup>                     |
| Režim synchronizace<br>blesku | Synchronizace na<br>první lamelu závěrky |

‡ Počet snímků bracketingu je vynulován. Rozptyl bracketingu je resetován na 1 EV (expoziční/zábleskový bracketing) resp. 1 (bracketing vyvážení bílé barvy).

\*Je-li nastaven režim činnosti zaostřovacích polí Group Dynamic AF, zvolí se centrální skupina zaostřovacích polí.

† Uživatelská funkce c2 (**AE-L/AF-L**) zůstává beze změny.

Resetovány jsou rovněž následující položky menu snímacího režimu. Resetovány budou pouze položky v sadě uživatelských nastavení menu snímacího režimu, aktuálně vybrané v položce **Shooting menu bank** (167). Ostatní sady uživatelských nastavení menu snímacího režimu zůstávají beze změny.

| Funkce        | Popis       | Funkce     | Popis |
|---------------|-------------|------------|-------|
| Image quality | JPEG Normal | White bal. | Auto* |
| Image size    | Large       | ISO        | 100   |

\* Jemné vyvážení je nastaveno na "O".

#### 🚍 Resetování menu snímacího režimu (😿 169)

Ostatní položky menu snímacího režimu v aktivní sadě uživatelských nastavení menu snímacího režimu je možné resetovat výběrem volby **Yes** v položce **Reset shooting menu** v menu snímacího režimu.

#### 🔊 R—Menu Reset (🔀 180)

Nastavení provedená v aktuální sadě uživatelských funkcí je možné nastavit na implicitní hodnoty výběrem volby **Yes** v položce Custom Setting R (**Menu Reset**).

# Přehrávání snímků detailně Volitelná nastavení přehrávacího režimu

Tato část návodu detailně popisuje operace, které lze provádět v průběhu přehrávání snímků, včetně přehrávání stránek náhledů snímků, zvětšení výřezu zobrazeného snímku, a zobrazení fotografických informací ke snímku.

### Přehrávání jednotlivých snímků

Pro přehrání snímků stiskněte tlačítko 🖻. Na monitoru se zobrazí poslední zhotovený snímek.

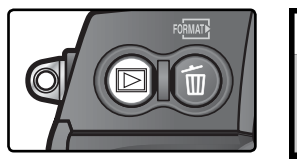

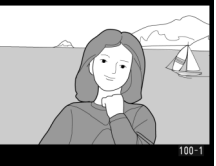

Pro ukončení přehrávání snímků a návrat do snímacího režimu stiskněte tlačítko nebo namáčkněte tlačítko spouště do poloviny. Pro zobrazení menu fotoaparátu ( 39) stiskněte tlačítko .

#### Použití multifunkčního voliče

Multifunkční volič lze použít kdykoli při zapnutém monitoru. Aretace volby zaostřovacích polí je funkční pouze při vypnutém monitoru.

#### 📑 Image review (跃 164)

Je-li položka **Image Review** v menu přehrávacího režimu nastavena na **On**, snímky se po expozici během záznamu na paměťovou kartu automaticky zobrazují na monitoru. V režimu záznamu jednotlivých snímků, režimu samospouště a režimu předsklápění zrcadla se snímky zobrazují po jednom, tak jak jsou zhotovovány. V režimu sériového snímání se snímky začnou zobrazovat po dokončení jejich expozice, se zobrazeným prvním snímkem aktuální série. Přehrávání snímků je přerušeno stiskem tlačítka spouště a obnoveno uvolněním tlačítka spouště po expozici.

#### 🔄 Rotate Tall (😈 165)

Tato položka menu přehrávacího režimu určuje, zda budou snímky zhotovené při nastavení položky **Auto image rotation** v menu SET UP na **On** během přehrávání automaticky otáčeny do správné orientace.

#### 🔗 c5—Monitor Off (🔀 193)

Monitor se pro úsporu energie automaticky vypíná po době nečinnosti, specifikované v uživatelské funkci c5 (**Monitor off**). Pro návrat do přehrávacího režimu stiskněte znovu tlačítko **D**.

### Fotografické informace ke snímkům

Fotografické informace ke snímkům isou prolnuty do zobrazených snímků v režimu přehrávání jednotlivých snímků. Ke každému snímku je k dispozici až 8 stránek fotografických informací. Tisknutím multifunkčního voliče směrem doleva nebo doprava můžete následujícím způsobem listovat mezi jednotlivými stránkami fotografických informací: (strana 5)  $\leftrightarrow$  (strana 4)  $\leftrightarrow$  (strana 3)  $\leftrightarrow$  strana 2  $\leftrightarrow$  strana 1  $\leftrightarrow$  $(strana 6) \leftrightarrow (strana 7) \leftrightarrow (strana 8) \leftrightarrow (strana 5).$ 

#### Strana 1

- Symbol zvukové poznámky... 147 2 Symbol ochrany snímku před
  - náhodným vymazáním ...... 143
- Císlo adresáře/číslo snímku\* 156
- \* Pokud byl snímek zhotoven v režimu "High-Speed Crop", zobrazuje se žlutě.

#### Strana 2

 Symbol zvukové poznámky... 147 2 Symbol ochrany snímku před náhodným vymazáním ...... 143 3 Zaostřovací pole\* ......74 4 Číslo snímku/celkový počet snímků 156 5 Jméno datového souboru ... 171 6 Jméno adresáře......156

| 7  | Velikost obrazu         | 48  |
|----|-------------------------|-----|
| 8  | Kvalita obrazu          | 45  |
| 9  | Datum záznamu souboru   | 18  |
| 10 | Čas záznamu souboru     | 18  |
| 11 | Režim "High-Speed Crop" | 41  |
| 12 | Číslo adresáře/číslo    |     |
|    | snímku††                | 156 |

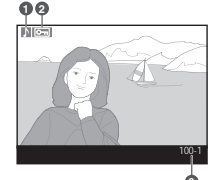

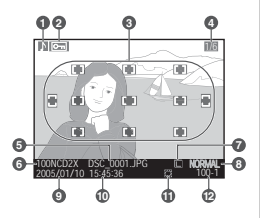

- \* Je-li v položce Display mode v menu přehrávacího režimu (W 164) aktivována volba Focus area, aktivní zaostřovací pole se zobrazuje (zvýrazňuje) červeně (u snímků pořízených v režimu single-servo AF a Dynamic-area AF, Group dynamic AF nebo režimu s prioritou zaostření nejbližšího objektu se zvýrazní pole, u kterého bylo nejprve dosaženo správného zaostření).
- † Pokud byl snímek zhotoven v režimu "High-Speed Crop", zobrazuje se žlutě.

#### Strana 3 (snímací data 1)\*

Svmbol zvukové poznámky... 147 2 Symbol ochrany snímku před náhodným vymazáním ...... 143 3 Typ fotoaparátu 4 Metoda měření expozice......84 5 Čas závěrky ......85 

| /  | Expozicni rezim85         |
|----|---------------------------|
| 8  | Korekce expozice          |
| 9  | Ohnisková vzdálenost      |
|    | objektivu242              |
| 10 | Režim "High-Speed Crop"41 |
| 11 | Číslo adresáře/číslo      |
|    | snímku†156                |
|    |                           |

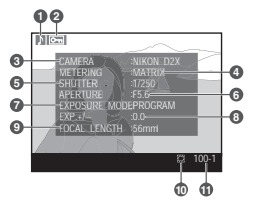

Zobrazuje se pouze v případě nastavení položky Displav mode na Data (W 164).

† Pokud byl snímek zhotoven v režimu "High-Speed Crop", zobrazuje se žlutě.

#### Strana 4 (snímací data 2)\*

|      | Strana 4 (snímací data 2)*                                           |                                       |
|------|----------------------------------------------------------------------|---------------------------------------|
| D    | 1 Symbol zvukové poznámky 147                                        | 7 Doostřování67                       |
| P    | 2 Symbol ochrany snímku před                                         | 8 Barevný režim70                     |
| řeh  | náhodným vymazáním143                                                | 9 Textový komentář213                 |
| Irá  | 3 Citlivost (ekvivalent ISO) <sup>†</sup> 52                         | 10 Režim "High-Speed Crop"41          |
| Va   | 4 Vyvážení bílé barvy54                                              | 11 Číslo adresáře/číslo               |
| Ð,   | 5 Jemné vyvážení bílé barvy56                                        | snímku <sup>‡</sup> 156               |
| sníi | 6 Nastavení kontrastu68                                              |                                       |
| mků  | <ul> <li>Zobrazuje se pouze v případě nastavení<br/>164).</li> </ul> | í položky Display mode na Data (🔡     |
| de   | † Pokud byl snímek zhotoven při nastav                               | ení ISO Auto, zobrazuje se červeně.   |
| tai  | + Pokud byl snímek zhotoven v režimu "H                              | High-Speed Crop", zobrazuje se žlutě. |
| lně  | Strana 5 (GPS data)*                                                 |                                       |
|      | 1 Symbol zvukové poznámky 147                                        | 5 Nadmořská výška                     |

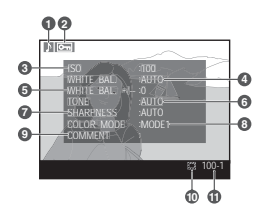

1 Symbol zvukové poznámky ... 147 5 Nadmořská výška 2 Symbol ochrany snímku před 6 Univerzální čas (UTC) 7 Režim High-speed crop ......41 3 Zeměpisná šířka 8 Číslo adresáře/číslo 4 Zeměpisná délka 

\* Zobrazí se tehdy, pokud byl snímek pořízen při použití GPS zařízení (W 132).

† Pokud byl snímek zhotoven v režimu "High-Speed Crop", zobrazuje se žlutě.

#### Strana 6 (histogram)\*

| 1 Symbol zvukové poznámky                                                                                                    | 147                      |
|----------------------------------------------------------------------------------------------------|--------------------------|
| 2 Symbol ochrany snímku před náhodným vymazáním                                                                                            | 143                      |
| 3 Histogram zobrazuje rozložení odstínů snímku. Vodorovná osa<br>jasu pixelů a svislá osa znázorňuje počet pixelů pro každou ho<br>snímku. | ı odpovídá<br>dnotu jasu |
| 4 Číslo adresáře/číslo snímku <sup>†</sup>                                                                                                 | 156                      |

Zobrazí se pouze, je-li u funkce Display mode (W 164) zvolena možnost Histogram.

† Pokud byl snímek zhotoven v režimu "High-Speed Crop", zobrazuje se žlutě.

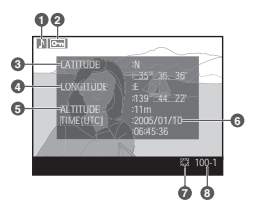

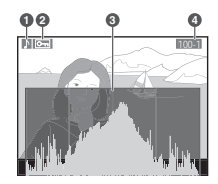

#### Strana 7 (nejvyšší jasy snímku)\*

| 1 | Symbol zvukové poznámky                                                                        | 147 |
|---|------------------------------------------------------------------------------------------------|-----|
| 2 | Symbol ochrany snímku před náhodným vymazáním                                                  | 143 |
| 3 | Nejvyšší jasy snímku (oblasti s možností přeexpozice) jsou vyznačeny<br>blikajícím orámováním† |     |
| 4 | Aktuální barevný kanál                                                                         |     |
| 5 | Číclo odrocářo/číclo snímkut                                                                   | 156 |

- Zobrazuje se pouze v případě použití volby Highlights v položce Display mode (W 164).
- † Nejvyšší jasy snímku lze zobrazit pro každý barevný kanál samostatně. Pro procházení jednotlivými kanály v níže uvedeném sledu tiskněte multifunkční volič směrem doleva nebo doprava při současném

stisku tlačítka 😨: RGB (všechny kanály)  $\leftrightarrow$  R (červený kanál) $\leftrightarrow$  G (zelený kanál)  $\leftrightarrow$  B (modrý kanál)  $\leftrightarrow$  RGB.

‡ Pokud byl snímek zhotoven v režimu "High-Speed Crop", zobrazuje se žlutě.

#### Strana 8 (histogram RGB)\*

- 1 Symbol zvukové poznámky... 147
- 2 Symbol ochrany snímku před náhodným vymazáním......143
- 3 Nejvyšší jasy snímku (oblasti s možností přeexpozice) jsou vyznačeny blikajícím orámováním.<sup>†</sup>
- 4 Číslo adresáře/číslo snímku<sup>+</sup>.....156
- Zobrazuje se pouze v případě použití volby RGB histogram v položce Display mode (W 164).
- † Nejvyšší jasy snímku lze zobrazit pro každý barevný kanál samostatně. Pro procházení jednotlivými kanály v níže uvedeném sledu tiskněte multifunkční volič směrem doleva nebo doprava při současném

stisku tlačítka 😨 RGB (všechny kanály)  $\leftrightarrow$  R (červený kanál)  $\leftrightarrow$  G (zelený kanál)  $\leftrightarrow$  B (modrý kanál)  $\leftrightarrow$  zobrazení nejvyšších jasů vypnuto  $\leftrightarrow$  RGB.

‡ Pokud byl snímek zhotoven v režimu "High-Speed Crop", zobrazuje se žlutě.

#### 🖉 Histogramy

Histogramy fotoaparátu slouží pouze jako vodítko a mohou se lišit od histogramů zobrazených jinými obrazovými aplikacemi.

#### 🔊 f3—Photo Info/Playback (🔀 204)

Funkci tlačítek multifunkčního voliče je možné zaměnit, takže tisknutím multifunkčního voliče směrem doleva a doprava se zobrazují další snímky, zatímco tisknutím multifunkčního voliče směrem nahoru a dolů se ovládají fotografické informace.

5 Aktuální barevný kanál
6 Histogram (kanál RGB) Ve všech histogramech znázorňuje horizontální osa jas pixelů a vertikální osa počet pixelů.
7 Histogram (červený kanál)
8 Histogram (zelený kanál)
9 Histogram (modrý kanál)

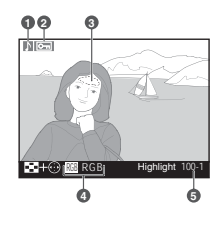

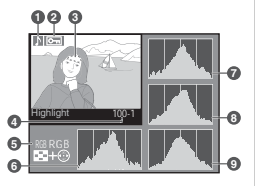

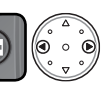

### Zobrazení více snímků: Přehrávání stránek náhledů snímků

Stiskem tlačítka 😨 a otáčením hlavního příkazového voliče můžete zobrazovat snímky po stránkách čtyř resp. devíti zmenšených "náhledů". V průběhu zobrazení těchto náhledů jsou k dispozici následující operace:

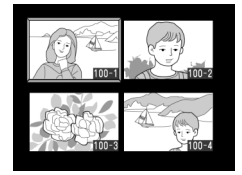

| Pro                                        | Stiskněte a/nebo otáčejte | Popis                                                                                                    |
|--------------------------------------------|---------------------------|----------------------------------------------------------------------------------------------------|
| Změnu<br>počtu<br>zobrazených<br>snímků    |                           | Stiskněte tlačítko ⓒ a otáčením hlavního<br>příkazového voliče změňte počet zobrazených<br>snímků následujícím způsobem: jeden snímek↔čtyři<br>náhledy⇔devět náhledů⇔jeden snímek.                              |
| Zobrazení<br>snímků na<br>celé obrazovce   |                           | Pro přepínání mezi zobrazením snímků na celé<br>obrazovce a přehráváním stránek náhledů stiskněte<br>uprostřed multifunkční volič.                                                                              |
| Výběr<br>snímků                            |                           | Tisknutím multifunkčního voliče směrem nahoru,<br>dolů, doleva nebo doprava proveďte výběr<br>požadovaných náhledů.                                                                                             |
| Listování<br>stránkami s<br>náhledy snímků |                           | Stiskněte tlačítko 😨 a otáčením pomocného<br>příkazového voliče listujte stránkami se snímky.                                                                                                    |
| Mazání<br>snímků                           | 6                         | Zobrazí se dialogové okno pro<br>potvrzení. Chcete-li snímek<br>smazat, stiskněte znovu tlačítko<br>Delete?<br>Delete?<br>Delete?<br>Ve s<br>Snímku stiskněte multifunkční volič<br>směrem doleva nebo doprava. |
| Zvětšení<br>vybraného<br>snímku            | (Q)                       | Pro zvětšení vybraného snímku (😻 142) stiskněte<br>tlačítko 瞬.                                                                                                    |

#### 🔊 f1—Center Button>Playback Mode (🔀 202)

Centrální stisk multifunkčního voliče lze namísto přepínání mezi celoobrazovkovým přehráváním snímků a přehráváním stránek náhledů snímků použít k aktivaci zvětšení výřezu snímku, nebo zobrazení histogramu.

| Pro                                                                     | Stiskněte a/nebo otočte | Popis                                                                                                    |
|-------------------------------------------------------------------------|-------------------------|----------------------------------------------------------------------------------------------------|
| Záznam/<br>přehrání<br>zvukové<br>poznámky                              | Q                       | Nebyl-li doposud proveden záznam zvukové<br>poznámky pro vybraný snímek, je možné jej provést<br>stiskem tlačítka (146). Je-li již vybraný snímek<br>opatřen zvukovou poznámkou, spustí se stiskem<br>tlačítka její přehrávání. Opětným stiskem tlačítka<br>se přehrávání zvukové poznámky pozastaví (150). |
| Změnu<br>atributu<br>ochrany před<br>vymazáním<br>u vybraného<br>snímku | ٩                       | Snímky označené symbolem S nelze vymazat<br>pomocí tlačítka S ani pomocí položky <b>Delete</b><br>menu přehrávacího režimu (pamatujte, že chráněné<br>snímky <b>budou</b> vymazány při formátování paměťové<br>karty). Pro nastavení/zrušení ochrany snímku<br>stiskněte tlačítko S (K 143).                |
| Zobrazení<br>menu                                                       | MEND                    | Pro zobrazení menu fotoaparátu (【 39) stiskněte<br>tlačítko 💷 .                                                                                                    |
| Návrat do<br>snímacího<br>režimu                                        | Tlačítko spouště/🕞      | Pro ukončení přehrávání snímků a návrat do<br>snímacího režimu stiskněte tlačítko 🗊 nebo<br>namáčkněte tlačítko spouště do poloviny.                                                                                                    |

#### Použití multifunkčního voliče

Multifunkční volič lze použít kdykoli při zapnutém monitoru. Aretace volby zaostřovacích polí je funkční pouze při vypnutém monitoru.

#### 📑 Image review (🐻 164)

Je-li položka **Image Review** v menu přehrávacího režimu nastavena na **On**, snímky se po expozici během záznamu na paměťovou kartu automaticky zobrazují na monitoru. V režimu záznamu jednotlivých snímků, režimu samospouště a režimu předsklápění zrcadla se snímky zobrazují po jednom, tak jak jsou zhotovovány. V režimu sériového snímání se snímky začnou zobrazovat po dokončení jejich expozice. Přehrávání stránek náhledů snímků je k dispozici pouze v režimu sériového snímání. Přehrávání snímků je přerušeno stiskem tlačítka spouště a obnoveno uvolněním tlačítka spouště po expozici.

#### 🔊 c5—Monitor Off (🔀 193)

Monitor se pro úsporu energie automaticky vypíná po době nečinnosti, specifikované v uživatelské funkci c5 (**Monitor Off**). Pro návrat do přehrávacího režimu stiskněte znovu tlačítko **D**.

### Pohled na snímek zblízka: Zvětšení výřezu snímku

Pro zvětšení výřezu aktuálně zobrazeného snímku v režimu přehrávání jednotlivých snímků, resp. zvětšení výřezu aktuálně vybraného náhledu v režimu přehrávání stránek náhledů snímků, stiskněte tlačítko . Během zobrazení zvětšeného výřezu snímku lze provádět následující operace:

| Pro                                               | Stiskněte | Popis                                                                                                    |  |
|---------------------------------------------------|-----------|----------------------------------------------------------------------------------------------------|--|
| Zrušení/<br>obnovení<br>zvětšení<br>výřezu snímku | (Q)       | Pro zrušení zvětšení výřezu snímku a návrat k přehrávání jednotlivých snímků resp. přehrávání stránek náhledů snímků, stiskněte tlačítko . Pro zvětšení výřezu snímku stiskněte tlačítko znovun.                                                                                                    |  |
| Výběr části<br>snímku pro<br>zvětšení             | •         | Po stiknutí tlačítka ⓒ se zobrazí<br>rámeček zobrazující aktuálně zvolený<br>výřez. Pokud tlačítko ⓒ přidržíte,<br>můžete pomocí multifunčního voliče<br>přesunout výřez a hlavním příkazovým<br>voličem můžete nastavit velikost výřezu<br>– otáčením proti směru hodinových<br>ručiček výřez zvětšujete, ve směru hodinových ručiček<br>zmenšujete a tím dosahujete většího přiblížení. Maximálně lze<br>snímky přiblížit až cca 27× (velké snímky), 20× (střední snímky)<br>nebo 13× (malé snímky). Po uvolnění tlačítka ⓒ se zvolená<br>oblast zvětší přes celý monitor. |  |
| Zobrazení<br>dalších<br>snímků                    |           | Otáčením hlavního příkazového voliče zobrazíte stejnou oblast<br>dalších snímků v aktuálně nastaveném měřítku.                                                                                                    |  |
| Zobrazení<br>dalších částí<br>snímku              |           | Pomocí multifunkčního voliče zobrazíte<br>části snímku, které nejsou aktuálně<br>viditelné na monitoru. Podržením<br>tlačítka voliče ve stisknuté poloze<br>dojde k rychlejšímu posunu snímku<br>požadovaným směrem                                                                                                    |  |

### Ochrana snímků před vymazáním

Snímek zobrazený v režimu přehrávání jednotlivých snímků resp. v režimu přehrávání stránek náhledů snímků, lze pojistit proti náhodnému vymazání pomocí tlačítka . Chráněné snímky nelze vymazat pomocí tlačítka a ni pomocí položky **Delete** v menu přehrávacího režimu, a při prohlížení na počítači se systémem Windows jsou opatřeny atributem "jen ke čtení" systému DOS. Pozor, snímky chráněné proti vymazání *budou* vymazány při formátování paměťové karty.

Pro ochranu snímku před vymazáním:

- Zobrazte snímek v režimu přehrávání jednotlivých snímků, nebo jej vyberte ze zobrazené stránky náhledů snímků.
- 🥤 Stiskněte tlačítko 🚭. Snímek se označí symbolem 🕅.

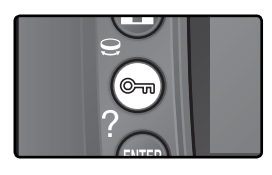

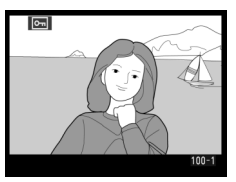

Chcete-li zrušit ochranu snímku, aby mohl být vymazán, pak tento snímek zobrazte anebo jej vyberte na stránce náhledů, a stiskněte tlačítko 🕤.

#### 🖉 Zvukové poznámky

Změny nastavení atributu ochrany snímku se vztahují rovněž na eventuálně přiřazené zvukové poznámky. Atribut ochrany nelze u zvukových poznámek nastavit separátně.

#### 🔍 Zrušení ochrany u všech snímků

Pro odstranění atributu ochrany u všech snímků ve složce nebo ve složkách zvolených v menu **Playback folder** stiskněte zároveň tlačítka 🚱 a 🍘 a přidržte je po dobu dvou sekund.

### Mazání jednotlivých snímků

Pro vymazání snímku zobrazeného v režimu přehrávání jednotlivých snímků, režimu zvětšení výřezu snímku, resp. snímku vybraného na stránce náhledů, stiskněte tlačítko Dakmile je snímek vymazán, nelze jej obnovit.

Zobrazte snímek nebo jej vyberte ze seznamu náhledů.

Stiskněte tlačítko 💼. Zobrazí se dialogové okno pro potvrzení.

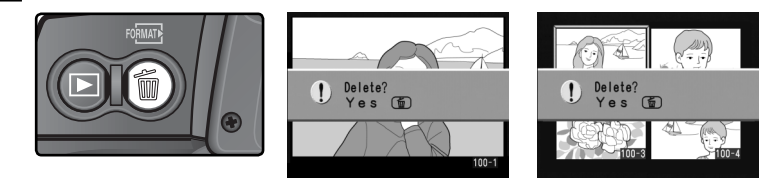

Pro vymazání snímku stiskněte znovu tlačítko m. Pro návrat bez vymazání snímku stiskněte směrem doleva nebo doprava multifunkční volič.

#### 🖉 Zvukové poznámky

Pokud byla u vybraného snímku pořízena zvuková poznámka, zobrazí se při stisku tlačítka **(j)** dialog pro potvrzení, který můžete vidět na obrázku vpravo.

- Image/Sound: Pro vymazání snímku i zvukové poznámky vyberte tuto volbu, a stiskněte tlačítko .
- Sound only: Pro vymazání zvukové poznámky a zachování snímku vyberte tuto volbu, a stiskněte tlačítko m.

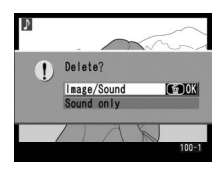

Pro návrať bez vymazání snímku resp. zvukové poznámky stiskněte směrem doleva nebo doprava multifunkční volič.

#### 🔍 Chráněné a skryté snímky

Snímky označené symbolem ன jsou chráněné a nelze je vymazat. Skryté snímky se v režimu přehrávání jednotlivých snímků resp. stránek náhledů snímků nezobrazují a nelze je tedy vybrat pro vymazání.

#### 🔄 Menu Delete (😈 154)

Pro vymazání více snímků použijte položku **Delete** v menu přehrávacího režimu.

#### 🚍 Menu After Delete (**165**)

Položka **After delete** v menu přehrávacího režimu určuje, zda se po vymazání snímku zobrazí následující nebo předcházející snímek.

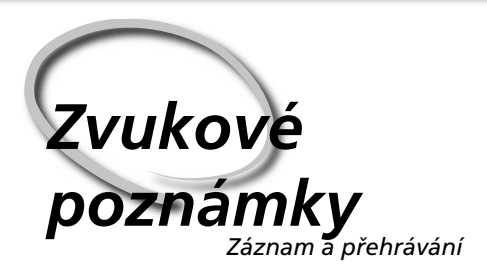

Fotoaparát D2X je vybaven vestavěným mikrofonem, který umožňuje přidávat ke snímkům zvukové poznámky. Zvukové poznámky je možné přehrávat pomocí vestavěného reproduktoru fotoaparátu.

### Záznam zvukových poznámek

Prostřednictvím vestavěného mikrofonu je možné přidat ke snímkům až 60 sekund dlouhé zvukové poznámky. Ve snímacím režimu je možné přidat zvukovou poznámku k poslednímu zhotovenému snímku. V přehrávacím režimu lze zvukové poznámky přidávat ke snímkům zobrazeným v režimu přehrávání jednotlivých snímků resp. ke snímkům vybraným na stránkách náhledů snímků.

Připravte fotoaparát k záznamu zvukové poznámky.

#### Snímací režim (Shooting Mode)

V implicitním nastavení nelze zvukové poznámky ve snímacím režimu zaznamenávat. Pro možnost manuálního nebo automatického záznamu zvukové poznámky vyberte odpovídající nastavení položky **Voice memo** v menu SET UP (**V** 209). Zvukovou poznámku lze poté přidat vždy jen k poslednímu zhotovenému snímku.

#### Přehrávací režim (Playback Mode)

Zobrazte snímek, který chcete opatřit hlasovou poznámkou (přehrávání jednotlivých snímků) anebo snímek označte v náhledu (přehrávání stránek náhledů). Ke každému snímku lze přidat jen jednu hlasovou poznámku. Hlasovou poznámku není možné zaznamenat ke snímkům již označeným symbolem ).

2 Stiskněte a držte tlačítko . Zvuková poznámka bude zaznamenávána po dobu stisku tlačítka (pamatujte, že se zvuková poznámka nezaznamená, není-li tlačítko . stisknuté po dobu nejméně jedné sekundy).

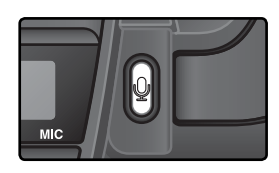

#### 🔍 Automatický záznam (snímací režim)

Je-li položka **Voice memo** nastavena na **On (auto and manual)**, dojde po uvolnění tlačítka spouště po expozici posledního snímku k záznamu zvukové poznámky. Záznam je ukončen po stisku tlačítka **Q**, resp. po uběhnutí specifikované doby.

#### 🖉 Dust Off Ref Photos

Zvukové poznámky nelze zaznamenat k referenčním datům (snímkům) pro funkci Image Dust Off (W 217).

#### Přerušení záznamu

Záznam bude automaticky ukončen, jestliže:

- stisknete tlačítko 💷 pro zobrazení menu
- stisknete tlačítko 🗖
- namáčknete spoušť do poloviny
- vypnete fotoaparát

Během intervalového snímání se záznam automaticky ukončí asi dvě sekundy před zhotovením dalšího snímku

#### 🖉 V průběhu záznamu snímků

V průběhu záznamu bliká na zadním kontrolním panelu a v hledáčku svmbol **U**. Počitadlo na zadním kontrolním panelu ukazuje délku hlasové poznámky, kterou lze zaznamenat (v sekundách)

Během záznamu v přehrávacím režimu se na monitoru zobrazuje symbol 🧶

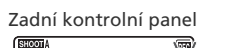

Monitor

53

Hledáček

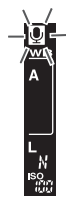

#### 🖉 Po skončení záznamu

Byla-li u posledního pořízeného snímku zaznamenána zvuková poznámka. na zadním kontrolním panelu a na postranním displeji v hledáčku se zobrazí symbol 🧶

Existuje-li pro aktuálně vybraný snímek v přehrávacím režimu zvuková poznámka, zobrazí se na monitoru symbol  $\mathbb{P}$ .

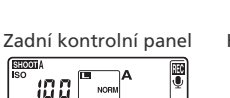

Monitor

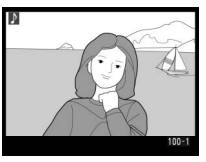

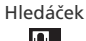

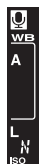

#### Iména souborů zvukových poznámek

Zvukové poznámky isou ukládány ve formátu WAV s názvy souborů v podobě "xxxxnnnn.WAV", kdy "xxxxnnnn" je jméno souboru zkopírované ze snímku, k němuž je zvuková poznámka přiřazena. Například zvuková poznámka snímku "DSC\_0002.JPG" bude uložena pod názvem "DSC\_0002.WAV". Zvukové poznámky lze přehrávat na počítači.

### Volitelná nastavení pro záznam zvukových poznámek

Záznam hlasových poznámek je řízen třemi funkcemi menu nastavení (SETUP): Voice memo, Voice memo overwrite a Voice memo button.

#### Voice Memo

Chcete-li nastavit způsob záznamu zvukových poznámek ve snímacím režimu, vyberte v menu SET UP položku **Voice memo** (W 209) a stiskněte směrem doprava multifunkční volič. K dispozici jsou následující volitelná nastavení:

|   | SET UP<br>∳∕Voice mem | MENU<br>o      |
|---|-----------------------|----------------|
|   | 🗸 🐧 Off               | ► OK           |
| Y | ∰5s On (au            | to and manual) |
| 1 | M∰ Manual             | only           |

| Volba                      | Popis                                                                                                    |
|----------------------------|----------------------------------------------------------------------------------------------------|
| <b>Off</b><br>(implicitně) | Zvukové poznámky nelze ve snímacím režimu zaznamenávat.                                                                                                    |
| On<br>(auto and<br>manual) | Po výběru této volby se zobrazí menu zobrazené na<br>obrázku vpravo; vyberte maximální dobu záznamu<br>z nabízených možností 5, 10, 20, 30, 45 nebo 60 s.<br>Není-li položka <b>Image review</b> v menu přehrávacího<br>režimu nastavena na <b>On</b> , záznam začne uvolněním<br>tlačítka spouště po expozici snímku. Záznam se<br>ukončí po stisknutí tlačítka a nebo po uplynutí<br>specifikované doby. |
| Manual<br>only             | Zvukovou poznámku pro poslední zhotovený snímek lze zaznamenat stisknutím a podržením tlačítka 🖁 (🚼 146).                                                                                                    |

#### 🔍 Zvukové poznámky

Nastavení položky Voice memo je indikováno symbolem na zadním kontrolním panelu.

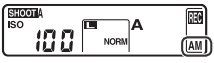

On (auto and manual)

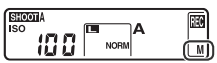

Manual only

#### Voice Memo Overwrite

Tato funkce určuje, zda bude možné hlasovou poznámku posledního pořízeného snímku v režimu fotografování přepsat. V menu nastavení (SETUP) (209) zvolte funkci **Voice memo overwrite** a stiskněte multifunkční volič doprava. K dispozici jsou následující možnosti:

| Volba                          | Popis                                                                                                    |
|--------------------------------|----------------------------------------------------------------------------------------------------|
| <b>Disable</b><br>(implicitně) | Pokud již pro poslední zhotovený snímek existuje zvuková poznámka, nelze<br>ve snímacím režimu zaznamenat novou.                                                                                                    |
| Enable                         | Zvukovou poznámku lze ve snímacím režimu zaznamenat, i když je poslední<br>zhotovený snímek již opatřen zvukovou poznámkou. Stávající zvuková<br>poznámka je vymazána a nahrazena novou. Zvukové poznámky nelze<br>přepisovat v přehrávacím režimu. |

#### Voice Memo Button

Tato položka ovládá manuální záznam zvukových poznámek. V menu SET UP (W 209) vyberte položku Voice memo button a stiskněte směrem doprava multifunkční volič. K dispozici jsou následující nastavení:

| Volba           | Popis                                                                   |
|-----------------|-------------------------------------------------------------------------|
| Press and hold  | Zvuková poznámka je zaznamenávána po dobu stisku tlačítka g.            |
| (implicitně)    | Záznam je ukončen automaticky po uplynutí 60 s.                         |
| Press to start/ | Záznam se spustí stiskem tlačítka a a ukončí se druhým stiskem tlačítka |
| stop            | a. Záznam je ukončen automaticky po uplynutí 60 s.                      |

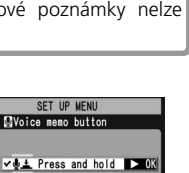

♥¥ Press to start/stop

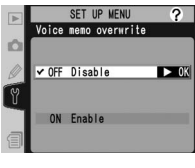

### Přehrávání zvukových poznámek

Zvukové poznámky lze přehrávat pomocí vestavěného reproduktoru fotoaparátu během zobrazení souvisejících snímků v režimu přehrávání jednotlivých snímků, resp. u vybraných snímků v režimu přehrávání stránek náhledů snímků. Přítomnost zvukové poznámky je indikována symbolem  $\hat{P}$ .

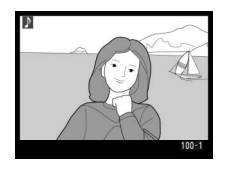

| Pro                                 | Stiskněte | Popis                                                                                                    |
|-------------------------------------|-----------|----------------------------------------------------------------------------------------------------|
| Spuštění/<br>ukončení<br>přehrávání | Q         | Pro spuštění přehrávání stiskněte tlačítko 🛛 Přehrávání se ukončí druhým stiskem tlačítka 💭, resp. přehráním celé zvukové poznámky.                                                                                                    |
| Vymazání<br>zvukové<br>poznámky     | Ó         | Zobrazí se dialogové okno pro potvrzení.<br>Tisknutím multifunkčního voliče směrem<br>nahoru nebo dolů vyberte požadovanou<br>volbu a potvrď te stiskem tlačítka ().<br>• Image/Sound: Vymazání snímku i<br>zvukové poznámky.<br>• Sound only: Vymazání zvukové poznámky<br>Pro návrat bez vymazání snímku/zvukové poznámky stiskněte<br>multifunkční volič směrem doleva nebo doprava. |

#### 🖉 Přerušení přehrávání

Přehrávání bude automaticky ukončeno, jestliže:

- stisknete tlačítko 💷 pro zobrazení menu
- vypnete monitor stisknutím tlačítka 🕞 nebo namáčknete tlačítko spouště do poloviny
- vypnete fotoaparát
- zobrazíte další snímek (v režimu přehrávání jednotlivých snímků) nebo vyberete jiný snímek ze zobrazených náhledů (v režimu přehrávání stránek náhledů snímků)

### Volitelná nastavení pro přehrávání zvukových poznámek

Položka **Audio output** (audio výstup) v menu SET UP určuje, zda budou zvukové poznámky přehrávány pomocí vestavěného reproduktoru fotoaparátu nebo pomocí zařízení, k němuž je fotoaparát připojen A/V kabelem EG-D2. Je-li zvuk přehráván prostřednictvím vestavěného reproduktoru, slouží položka **Audio output** zároveň k reguluje hlasitost přehrávání.

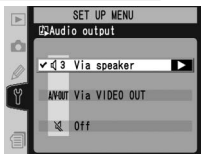

V menu SET UP (W 209) vyberte položku **Audio output** a stiskněte směrem doprava multifunkční volič. K dispozici jsou následující volitelná nastavení:

| Volba                              | Popis                                                                                                    |  |  |
|------------------------------------|----------------------------------------------------------------------------------------------------|--|--|
| <b>Via speaker</b><br>(implicitně) | Zvukové poznámky se přehrávají pomocí<br>vestavěného reproduktoru fotoaparátu. Po výběru<br>této volby se zobrazí menu znázorněné vpravo.<br>Pro změnu hlasitosti stiskněte multifunkční volič<br>nahoru nebo dolů. Po volbě požadovaného<br>nastavení se ozve pípnutí. Pro potvrzení výběru a<br>návrat do menu SET UP, stiskněte směrem doprava<br>multifunkční volič. |  |  |
| Via VIDEO<br>OUT                   | Konektor zvukového výstupu A/V OUT.                                                                                                    |  |  |
| Off                                | Zvukové poznámky nejsou přehrávány. Snímek, jež je opatřen zvukovou poznámkou a zobrazen na monitoru, je označen symbolem 🔌.                                                                                                    |  |  |

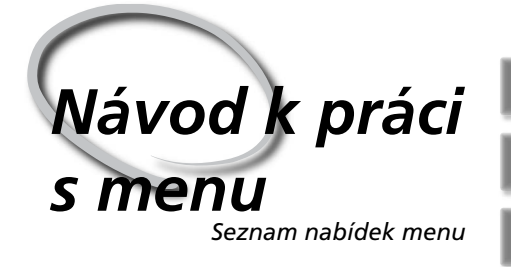

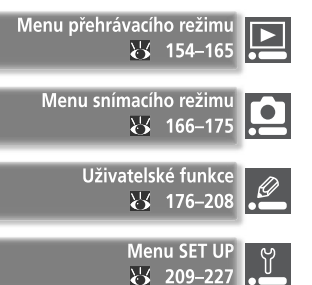

Změny nastavení mnoha funkcí se provádějí v menu, která se zobrazují na monitoru fotoaparátu. Tato kapitola obsahuje:

#### Menu přehrávacího režimu (Playback Menu)

Menu přehrávacího režimu obsahuje položky pro práci se snímky uloženými na paměťových kartách a položky pro přehrávání snímků ve formě automatizovaných slide show.

#### Menu snímacího režimu (Shooting Menu)

Menu snímacího režimu obsahuje pokročilá nastavení pro snímání, jako je doostřování nebo nastavení kontrastu obrazu.

#### Uživatelské funkce

Menu uživatelských funkcí (CSM) slouží k detailnímu nastavení činnosti fotoaparátu.

#### Menu SET UP

Toto menu se používá k základnímu nastavení fotoaparátu a zahrnuje položky jako jsou formátování paměťových karet nebo nastavení data a času.

Menu přehrávacího režimu obsahuje následující položky:

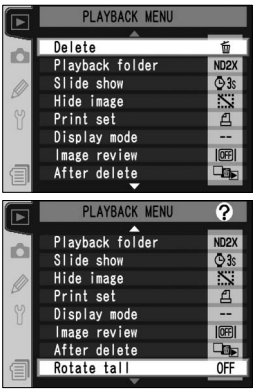

| Volba           | B       |
|-----------------|---------|
| Delete          | 154–155 |
| Playback folder | 156     |
| Slide show      | 157–158 |
| Hide image      | 159–160 |
| Print set       | 161     |
| Display mode    | 164     |
| Image review    | 164     |
| After delete    | 165     |
| Rotate tall     | 165     |

Menu přehrávacího režimu se zobrazuje pouze tehdy, jeli do fotoaparátu vložena paměťová karta.

## Delete (Mazání)

Pro zobrazení volitelných nastavení menu Delete vyberte položku **Delete** a stiskněte směrem doprava multifunkční volič. Tisknutím multifunkčního voliče směrem nahoru resp. dolů vyberte požadované nastavení a potvrďte stisknutím multifunkčního voliče směrem doprava.

| Volba    | Popis                      |
|----------|----------------------------|
| Selected | Vymazání vybraných snímků. |
| All      | Vymazání všech snímků.     |

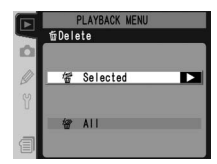

#### 🖉 Vysokokapacitní paměťové karty

Obsahuje-li pamětová karta velké množství souborů nebo adresářů a počet snímků určených k vymazání je velký, může v některých případech trvat mazání snímků více než půl hodiny.

#### 🖉 Chráněné a skryté snímky

Snímky označené symbolem 🖾 jsou chráněné proti vymazání, a nelze je vymazat. Skryté snímky (🚯 159) se na stránkách náhledů nezobrazují a nelze je vybrat pro vymazání.

#### Použití multifunkčního voliče

Multifunkční volič lze použít kdykoli při zapnutém monitoru. Aretace volby zaostřovacích polí pracuje pouze při vypnutém monitoru.

### Vymazání vybraných snímků: Selected

Výběrem volby **Selected** se zobrazí snímky v adresáři/adresářích, vybraných v menu **Playback folder** (W 156), ve formě malých náhledů.

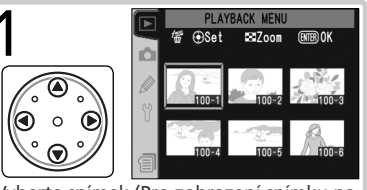

Vyberte snímek (Pro zobrazení snímku na celé obrazovce stiskněte tlačítko 🚱. Pro návrat ke stránce náhledů snímků stiskněte tlačítko znovu).

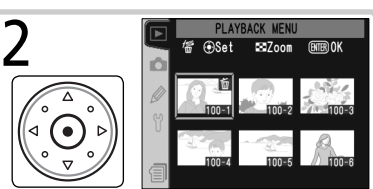

Potvrďte výběr. Vybraný snímek je označen symbolem mí

Opakováním kroků 1 a 2 vyberte další snímky. Pro zrušení označení snímku pro vymazání vyberte snímek znovu, a stiskněte uprostřed multifunkční volič. Pro návrat bez vymazání snímku stiskněte tlačítko 鎁.

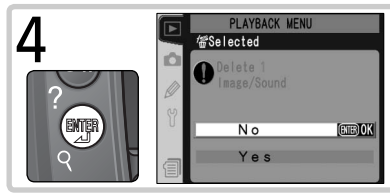

Zobrazí se dialogové okno pro potvrzení. Tisknutím multifunkčního voliče směrem nahoru resp. dolů vyberte požadovanou volbu, a potvrďte ji stiskem tlačítka ().

 Yes: vymazání vybraných snímků a přidružených zvukových poznámek

No: návrat bez vymazání snímků

### Vymazání všech snímků: All

Výběrem položky **All** se zobrazí dialogové okno znázorněné vpravo. Tisknutím multifunkčního voliče nahoru nebo dolů vyberte požadovanou volbu a potvrďte stiskem tlačítka **a**.

 Yes: vymazání všech snímků v adresáři resp. adresářích vybraných v menu Playback folder (156), společně s přidruženými zvukovými poznámkami. Snímky, které jsou chráněné před náhodným vymazáním, nebudou vymazány.

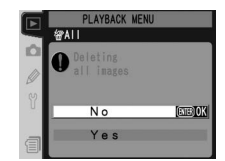

• No: návrat bez vymazání snímků.

### Playback Folder (Prohlížení složek)

Pro zobrazení volitelných nastavení menu Playback folder vyberte položku **Playback folder** v menu přehrávacího režimu (154) a stiskněte směrem doprava multifunkční volič. Tisknutím multifunkčního voliče směrem nahoru resp. dolů vyberte požadované nastavení a potvrďte stisknutím multifunkčního voliče směrem doprava.

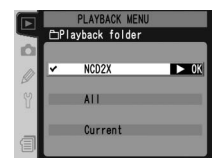

| Volba   | Popis                                                                                                    |
|---------|----------------------------------------------------------------------------------------------------|
| NCD2X   | V průběhu přehrávání se zobrazí snímky ze všech adresářů, vytvořených přístrojem D2X.                                                                                                    |
| All     | Při přehrávání se zobrazí všechny snímky v adresářích, vytvořených fotoaparáty podporujícími systém DCF (Design Rule for Camera File System) – všechny digitální fotoaparáty Nikon a většina digitálních fotoaparátů ostatních výrobců. |
| Current | Při přehrávání se zobrazí pouze snímky v aktuálním adresáři.                                                                                                    |

#### 🖉 Výběr adresáře pro uložení snímků

Položka Active folder v menu snímacího režimu slouží ke tvorbě nových adresářů a výběru adresáře pro ukládání zhotovených snímků (🗗 170).

#### 🖉 "Current"

Je-li pomocí položky Active folder > New v menu snímacího režimu (170) vytvořeno více adresářů, pak při použití volby Current v menu Playback folder budou přehrávány pouze snímky z adresáře, vybraného v menu Active folder. Pro zobrazení snímků v ostatních adresářích vyberte nastavení NCD2X, nebo All.

### Slide Show (Prezentace snímků)

Pro přehrávání snímků jednoho po druhém v automatizovaných "slide show", vyberte položku Slide show v menu přehrávacího režimu (W 154) a stiskněte směrem doprava multifunkční volič. Tisknutím multifunkčního voliče směrem nahoru resp. dolů vyberte požadované nastavení a potvrďte stisknutím multifunkčního voliče směrem doprava.

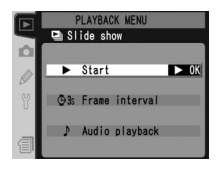

| Volba          | Popis                                                                  |
|----------------|------------------------------------------------------------------------|
| Start          | Spuštění slide show.                                                   |
| Frame interval | Volba doby zobrazení jednotlivých snímků.                              |
| Audio playback | Zobrazení menu volitelných možností pro přehrávání zvukových poznámek. |

#### Spuštění slide show: Start

Pro spuštění slide show vyberte položku **Start** a stiskněte multifunkční volič doprava. Všechny snímky v adresáři (adresářích) vybraném v menu **Playback folder** (156) se zobrazují v pořadí jejich uložení, s pauzou mezi jednotlivými snímky. Skryté snímky (159) se nepřehrávají. V průběhu slide show lze provádět následující operace:

| Pro                                                | Stiskněte                                                                                                    | Popis                                                                                                    |
|----------------------------------------------------|----------------------------------------------------------------------------------------------------|----------------------------------------------------------------------------------------------------|
| Posun o jeden<br>snímek vpřed/zpět                 | $( \begin{array}{c} & \textcircled{\bullet} & \textcircled{\bullet} \\ ( \begin{array}{c} & \textcircled{\bullet} & \textcircled{\bullet} \\ ( \begin{array}{c} & \textcircled{\bullet} & \textcircled{\bullet} \\ ( \begin{array}{c} & \textcircled{\bullet} \\ ( \begin{array}{c} & \end{array}{\bullet} \\ ( \begin{array}{c} & \textcircled{\bullet} \\ ( \begin{array}{c} & \end{array}{\bullet} \\ ( \begin{array}{c} & \textcircled{\bullet} \\ ( \begin{array}{c} & \end{array}{\bullet} \\ ( \begin{array}{c} & \end{array}{\bullet} \\ ( \end{array}{\bullet} \\ ( \begin{array}{c} & \end{array}{\bullet} \\ ( \end{array}{\bullet} \\ ( \end{array}{\bullet}$ | Stisknutím multifunkčního voliče směrem nahoru se<br>vrátíte k předchozímu snímku, stisknutím voliče směrem<br>dolů postoupíte na následující snímek.              |
| Zobrazení<br>fotografických<br>informací ke snímku |                                                                                                    | Tisknutím multifunkčního voliče směrem doleva nebo<br>doprava měníte fotografické informace zobrazované<br>během slide show.                                       |
| Pozastavení slide<br>show                          |                                                                                                    | Pro pozastavení slide show stiskněte tlačítko 顕 (】<br>158).                                                                                                    |
| Návrat do menu<br>přehrávacího režimu              | MENU                                                                                                    | Stisknutím tlačítka 👜 ukončíte přehrávání slide show a vrátíte zobrazení do menu přehrávacího režimu.                                                              |
| Návrat do<br>přehrávacího<br>režimu                | 0                                                                                                    | Stisknutím tlačítka 🕞 ukončíte slide show a vrátíte se<br>do přehrávacího režimu, s aktuálně vybraným snímkem<br>zobrazeným na monitoru.                           |
| Návrat do<br>snímacího režimu                      | Tlačítko<br>spouště                                                                                                    | Pro ukončení slide show, vypnutí monitoru a návrat do<br>snímacího režimu (přehrávání zvukové poznámky nelze<br>přerušit) namáčkněte tlačítko spouště do poloviny. |

Po ukončení slide show resp. stisku tlačítka pro pozastavení slide show se zobrazí dialog, který můžete vidět na obrázku vpravo. Výběr požadované volby proveď te tisknutím multifunkčního voliče směrem nahoru nebo dolů, volbu potvrď te stisknutím voliče směrem doprava.

- Restart: Obnovení slide show.
- Frame interval: Změna doby zobrazení jednotlivých snímků.
- Audio playback: Zobrazení menu volitelných nastavení pro přehrávání zvukových poznámek.

Pro opuštění slide show a návrat do menu přehrávacího režimu stiskněte multifunkční volič směrem doleva, nebo stiskněte tlačítko .

### Změna intervalu zobrazení snímků: Frame Interval

Chcete-li změnit dobu zobrazení jednotlivých snímků, vyberte položku **Frame interval** v menu **Slide show**, nebo stiskněte směrem doprava multifunkční volič. Tisknutím multifunkčního voliče směrem nahoru nebo dolů vyberte požadovanou volbu, a poté stiskněte multifunkční volič směrem doprava pro návrat do předchozího menu.

### Volitelná nastavení pro přehrávání zvukových poznámek: Audio Playback

Výběrem položky **Audio playback** v menu **Slide show** resp. v menu PAUSE se zobrazí menu znázorněné vpravo. Stisknutím multifunkčního voliče nahoru nebo dolů vyberte požadovanou volbu a potvrďte stiskem voliče směrem doprava.

| Volba | Popis                                                                                                    |
|-------|----------------------------------------------------------------------------------------------------|
| Off   | Zvukové poznámky se během slide show nepřehrávají.                                                                                                    |
| On    | <ul> <li>Zvukové poznámky se přehrávání v průběhu slide<br/>show. Zobrazí se menu na obrázku vpravo; tisknutím<br/>multifunkčního voliče směrem nahoru nebo dolů vyberte<br/>požadovanou volbu, a stiskem voliče směrem doprava<br/>aktivujte nastavení.</li> <li>Frame interval: Přehrávání zvukové poznámky končí</li> <li>Lenght of voice memo: Další snímek se nezobrazí, dokud se nepřehraje celá<br/>zvuková poznámka, i když je interval mezi jednotlivými snímky kratší než délka<br/>zvukové poznámky.</li> </ul> |

Pause → Restart Ø3s Frans interval → Audio playback

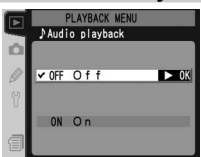

PLAYBACK ME

©2s ✓ ©3s

**@**5s

### Hide Image (Skrytí snímků)

Položka **Hide image** se používá ke skrytí nebo opětovnému zobrazení vybraných snímků. Skryté snímky jsou viditelné pouze v menu **Hide image** a jejich vymazání je možné pouze naformátováním paměťové karty.

V menu přehrávacího režimu (W 154) vyberte položku **Hide image** a stiskněte multifunkční volič doprava. Stisknutím multifunkčního voliče nahoru nebo dolů vyberte příslušnou volbu a potvrďte stiskem voliče směrem doprava.

| Volba         | Popis                                   |
|---------------|-----------------------------------------|
| Select/set    | Skrytí nebo zobrazení vybraných snímků. |
| Deselect all? | Zobrazení všech snímků.                 |

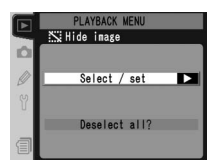

#### Skrytí vybraných snímků: Select/Set

Výběrem položky **Select/set** se snímky v adresáři (adresářích) vybraných v menu **Playback folder** (W 156) zobrazí v podobě zmenšených náhledů.

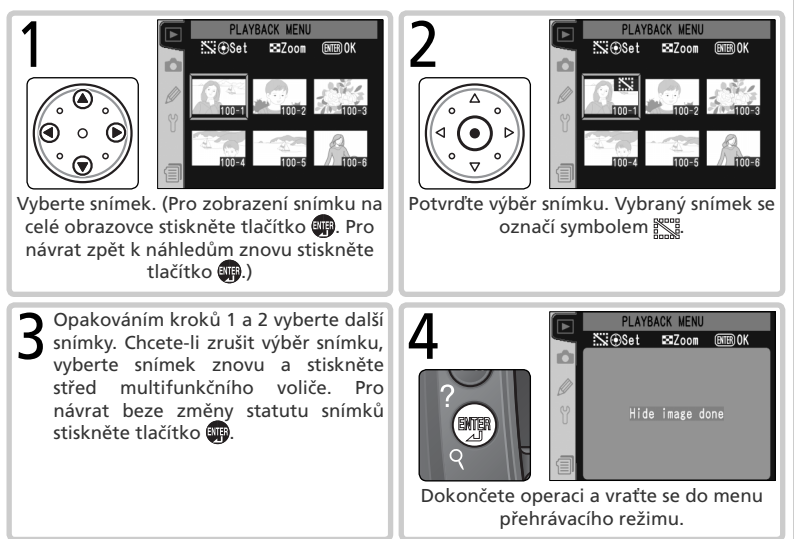

### Opětovné zobrazení všech snímků: Deselect All

Výběrem položky **Deselect all?** se zobrazí dialogové okno pro potvrzení, které můžete vidět na obrázku vpravo. Stisknutím multifunkčního voliče nahoru nebo dolů vyberte požadovanou volbu a potvrďte stiskem tlačítka **(m**).

- Yes: zrušení atributu ochrany a zobrazení všech snímků v adresáři (adresářích) vybraném v menu Playback folder (W 156). Na monitoru se krátce zobrazí zpráva "No images will be hidden. OK?" a poté se zobrazí menu přehrávacího režimu.
- No: návrat beze změny statutu snímků.

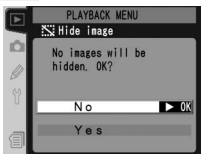

Skryté snímky jsou při prohlížení na počítači se systémem Windows opatřeny atributy "skrytý" a "pouze pro čtení". V případě snímků "NEF+JPEG" se atributy aplikují na soubor NEF (RAW) i JPEG.

#### 🖉 Chráněné a skryté snímky

Zrušením ochrany před vymazáním u snímku, který je chráněný před vymazáním i skrytý, dojde k současnému obnovení zobrazení snímku.

### Print Set (Menu nastavení tisku)

Položka **Print set** slouží k vytváření digitálních "tiskových objednávek", v nichž je uveden seznam snímků, které mají být vytištěny, počet kopií a informace, které mají být na každém snímku obsaženy. Tyto informace jsou uloženy na paměťové kartě ve formátu DPOF (Digital Print Order Format). Poté je možné kartu z fotoaparátu vyjmout a použít k tisku vybraných snímků na jakémkoli zařízení kompatibilním s formátem DPOF.

V menu přehrávacího režimu (W 154) vyberte položku **Print set** a stiskněte směrem doprava multifunkční volič. Tisknutím multifunkčního voliče směrem nahoru nebo dolů vyberte požadovanou volbu a potvrďte stiskem voliče směrem doprava.

| Volba         | Popis                     |       |        |   |         |
|---------------|---------------------------|-------|--------|---|---------|
| Select/set    | Výběr snímků pro tisk.    |       |        |   |         |
| Deselect all? | Odstranění<br>objednávky. | všech | snímků | Z | tiskové |

#### 🖉 Menu nastavení tisku (Print Set)

Nastavení tisku nebude k dispozici, není-li na paměťové kartě dostatek místa k uložení objednávky. Vymažte nepotřebné snímky a akci opakujte.

#### 🖉 Snímky ve formátu NEF

Snímky vytvořené při nastavení kvality obrazu **NEF (Raw)** (W 45) nelze vybírat pro tisk pomocí této položky.

#### 🖉 Expozice snímků určených pro přímý tisk

Při pořizování snímků, které mají být vytištěny bez dalších úprav, nastavte položku **Color** space v menu snímacího režimu na sRGB (**W** 69).

#### Formát DPOF/PictBridge

Digital Print Order Format (DPOF) je rozšířený průmyslový standard, který umožňuje tisk fotografií z tiskových objednávek uložených na paměťové kartě. Před samotným tiskem zkontrolujte, zda tiskárna resp. zpracovatel podporují standard DPOF. Snímky vybrané pomocí položky **Print set** lze rovněž tisknout pomocí přímého USB propojení na tiskárnách PictBridge (WZ 234). Je-li k fotoaparátu připojena tiskárna PictBridge pomocí dodávaného USB kabelu UC-E4, na monitoru fotoaparátu se zobrazí menu; pro tisk stávající tiskové objednávky vyberte **Print (DPOF)**. Pamatujte, že datum ani fotografické informace ke snímkům se nevytisknou.

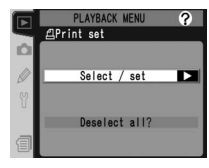

### Modifikace tiskové objednávky: Select/Set

Výběrem položky **Select/set** (vybrat/nastavit) se snímky v adresáři (adresářích) vybraném v menu **Playback folder** (W 156) zobrazí v podobě zmenšených náhledů.

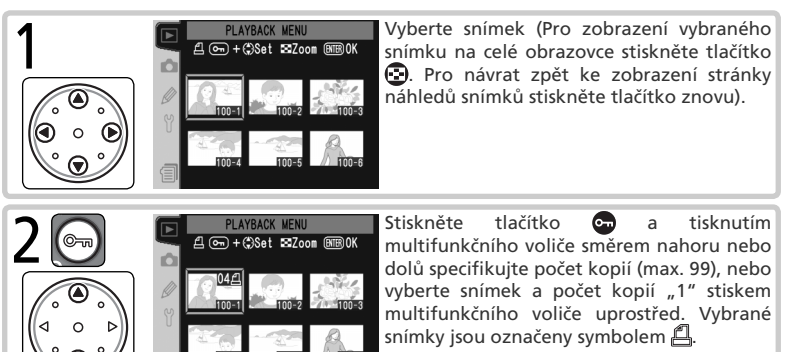

Opakováním kroků 1 a 2 vyberte další snímky. Pro zrušení označení snímku proveďte jeho nový výběr a stiskněte uprostřed multifunkční volič. Pro návrat beze změny tiskové objednávky stiskněte tlačítko 鎁.

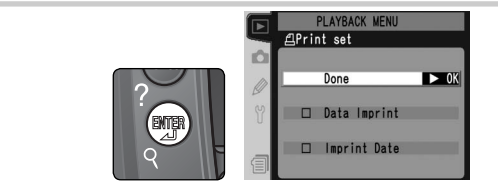

Dokončete tiskovou objednávku a zobrazte menu volitelných nastavení tiskové objednávky. Tisknutím multifunkčního voliče směrem nahoru nebo dolů vyberte požadovanou volbu.

- Pro tisk času závěrky a clony u všech snímků tiskové objednávky vyberte Data imprint a stiskněte směrem doprava multifunkční volič. Vedle aktivované volby se zobrazí symbol *v*.
- Pro tisk data pořízení u všech snímků tiskové objednávky vyberte Imprint date a stiskněte směrem doprava multifunkční volič. Vedle aktivované volby se zobrazí
- Pro zrušení aktivace volby opakujte její výběr a stiskněte směrem doprava multifunkční volič.

Pro dokončení tvorby tiskové objednávky a návrat do menu přehrávacího režimu vyberte **Done** a stiskněte směrem doprava multifunkční volič. Pro návrat bez ovlivnění tiskové objednávky stiskněte tlačítko **(**).

Δ

### Odstranění všech snímků z tiskové objednávky: Deselect All

Výběrem položky **Deselect all?** se zobrazí dialogové okno pro potvrzení, které můžete vidět na obrázku vpravo. Tisknutím multifunkčního voliče nahoru nebo dolů vyberte požadovanou volbu a potvrďte stiskem tlačítka **(m**).

- Yes (ano): odstranit všechny snímky z objednávky tisku. Na monitoru se krátce objeví zpráva "Print set done" (nastavení tisku dokončeno) a poté se zobrazí menu prohlížení.
- No: návrat beze změny tiskové objednávky.

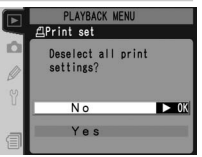

#### 🖉 Po vytvoření tiskové objednávky

Po vytvoření tiskové objednávky neměňte atribut skrytých snímků v tiskové objednávce a nepoužívejte k vymazání snímků počítač ani jiné zařízení. Obojí by během tisku snímků mohlo způsobit problémy.

#### 🔍 Formát Exif verze 2.21

Fotoaparát D2X podporuje formát Exif (Exchangeable Image File Format for Digital Still Cameras) verze 2.21, což je standard který umožňuje, aby byly informace uložené se snímky použity k dosažení optimální barevné reprodukce při tisku na tiskárnách kompatibilních se standardem Exif.

### Display Mode (Menu režimu zobrazení)

Chcete-li vybrat informace, které budou uvedeny ve fotografických informacích ke snímkům (W 137), vyberte v menu přehrávacího režimu položku **Display mode** (W 154) a stiskněte směrem doprava multifunkční volič. Tisknutím multifunkčního voliče nahoru nebo dolů vyberte požadovanou volbu a potvrďte stiskem voliče směrem doprava. Vedle vybraných položek se objeví

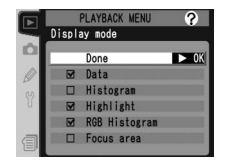

symbol V. Chcete-li vybranou položku zrušit, vyberte ji znovu a stiskněte multifunkční volič směrem doprava. Pro návrat do menu přehrávacího režimu vyberte volbu **Done** a stiskněte multifunkční volič směrem doprava.

| Volba                      | Popis                                                                                                    |  |
|----------------------------|----------------------------------------------------------------------------------------------------|--|
| Data <sup>*</sup>          | Přidá snímací data do stránek fotografických informací ke snímkům.                                                                                                    |  |
| Histogram                  | Přidá histogram do stránek fotografických informací ke snímkům.                                                                                                    |  |
| Highlights*                | hlights* Přidá stránku s indikací nejvyšších jasů k fotografickým informacím ke snímkům.                                                                                                    |  |
| RGB histogram <sup>*</sup> | Přidá RGB histogram k fotografickým informacím ke snímkům.                                                                                                    |  |
| Focus area                 | Aktivní zaostřovací pole (při použití režimu single-servo AF v kombinaci<br>s režimem Dynamic-area AF, Group dynamic AF resp. režimem s<br>prioritou zaostření nejbližšího objektu bude zobrazeno první pole,<br>ve kterém se dosáhlo správného zaostření) je ve fotografických<br>informacích ke snímku zobrazeno červeně. |  |

\* Implicitní volba.

### Image Review (Zobrazení snímků)

Položka **Image review** určuje, zda se snímky ihned po expozici zobrazí na monitoru či nikoli. Vyberte položku **Image review** v menu přehrávacího režimu (154) a stiskněte multifunkční volič doprava. Tisknutím multifunkčního voliče nahoru nebo dolů vyberte požadovanou volbu a potvrďte stiskem voliče směrem doprava.

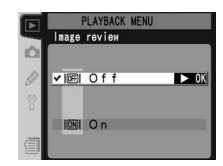

| Volba | Popis                                        |
|-------|----------------------------------------------|
| Off   | Snímky se po expozici automaticky nezobrazí. |
| On    | Snímky se po expozici automaticky zobrazí.   |

### After Delete (Po vymazání)

Menu **After delete** určuje, jestli se po vymazání snímku zobrazí předchozí nebo následující snímek. V menu přehrávacího režimu vyberte položku **After delete** ( 154) a stiskněte směrem doprava multifunkční volič. Tisknutím multifunkčního voliče směrem nahoru resp. dolů vyberte požadovanou volbu a potvrďte stiskem voliče směrem doprava.

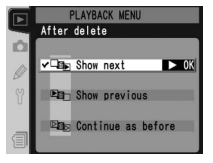

| Volba                        | Popis                                                                                                    |
|------------------------------|----------------------------------------------------------------------------------------------------|
| Show<br>next<br>(implicitně) | Po vymazání snímku se zobrazí následující snímek, resp. se vybere další náhled<br>snímku na stránce náhledů. Byl-li vymazaný snímek posledním snímkem v<br>paměti, zobrazí se resp. vybere snímek předchozí.                                                                                                    |
| Show<br>previous             | Po vymazání snímku se zobrazí předchozí snímek, resp. se vybere předchozí<br>náhled snímku na stránce náhledů. Byl-li vymazaný snímek prvním snímkem v<br>paměti, zobrazí se resp. vybere snímek následující.                                                                                                    |
| Continue<br>as before        | Pokud uživatel listoval před vymazáním snímku uloženými snímky v pořadí<br>jejich zhotovení, zobrazí se resp. vybere následující snímek (pokud byl vymazaný<br>snímek posledním snímkem v paměti, zobrazí se resp. vybere předchozí snímek).<br>Pokud uživatel listoval před vymazáním snímku uloženými snímky v opačném<br>pořadí, zobrazí se resp. vybere předcházející snímek (pokud byl vymazaný<br>snímek prvním snímkem v paměti, zobrazí se resp. vybere následující snímek). |

### Rotate Tall (Otočení snímků pořízených na výšku)

Chcete-li určit, jestli je mají snímky zhotovené "na výšku" automaticky otáčet do správné orientace pro zobrazení na monitoru, vyberte v menu přehrávacího režimu položku **Rotate tall** (154) a stiskněte směrem doprava multifunkční volič. Tisknutím multifunkčního voliče směrem nahoru nebo dolů vyberte požadovanou volbu a potvrďte stiskem voliče směrem doprava.

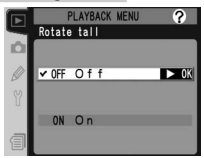

| Volba                      | Popis                                                                                                    |
|----------------------------|----------------------------------------------------------------------------------------------------|
| <b>Off</b><br>(implicitně) | Snímky zhotovené "na výšku" se nezobrazují ve správné orientaci.                                                                                                    |
| On                         | Snímky "na výšku" zhotovené při nastavení položky <b>Auto image rotation</b> ( <b>W</b> 214) na <b>On</b> , jsou zobrazovány při přehrávání se správnou orientací (snímky na výšku jsou oproti snímkům "na šířku" zobrazovány o <sup>1</sup> /3 menší, aby se vešly celé na plochu monitoru. |

Menu snímacího režimu obsahuje tři stránky volitelných nastavení:

| SHOOTING MENU ?                             | Volba                | <b>B</b> |
|---------------------------------------------|----------------------|----------|
| Shooting menu bank A<br>Reset shooting menu | Shooting menu bank   | 167–168  |
| Active folder 100<br>File Naming DSC        | Reset shooting menu  | 169      |
| Image quality NORM                          | Active folder        | 170      |
| Hi-speed Crop OFF<br>JPEG compression       | File Naming          | 171      |
|                                             | Image quality*       | 45–46    |
|                                             | Image size*          | 48–49    |
|                                             | Hi-speed crop        | 41–42    |
| SHOOTING MENU ?                             | JPEG compression     | 47       |
| Raw compression OFF<br>White Balance A      | Raw compression      | 48       |
| Long exp. NR OFF<br>High ISO NR NORM        | White balance*       | 54–66    |
| ISO 100<br>Image sharpening A               | Long exp. NR         | 173      |
| Color space SRGB                            | High ISO NR          | 173      |
|                                             | ISO*                 | 52–53    |
|                                             | Image sharpening     | 67       |
|                                             | Tone compensation    | 68       |
| SHOOTING MENU ?                             | Color space          | 69       |
| Color space SRGB                            | Color mode           | 70       |
| Hue adjustment 0°                           | Hue adjustment       | 71       |
| Multiple exposure OFF                       | Image Overlay        | 117–118  |
| Non-CPU lens data                           | Multiple exposure    | 119–121  |
|                                             | Intvl timer shooting | 122–126  |
|                                             | Non-CPU lens data    | 128–131  |

 \* Provedením dvoutlačítkového resetu se obnoví implicitní nastavení (W 133).

Pro listování jednotlivými stránkami menu tiskněte multifunkční volič nahoru nebo dolů.

#### Použití multifunkčního voliče

Multifunkční volič lze použít kdykoli při zapnutém monitoru. Aretace volby zaostřovacích polí je funkční pouze při vypnutém monitoru.
#### Shooting Menu Bank (Sady uživatelských nastavení menu snímání)

Všechny položky menu snímacího režimu s výjimkou položek pro intervalové snímání a vícenásobnou expozici jsou uloženy v jedné ze čtyř pamětí. Změny nastavení provedené v jedné z pamětí nemají vliv na ostatní paměti. Pro uložení specifické kombinace často používaných nastavení přístroje použijte vyberte jednu z pamětí a proveďte požadovaná nastavení. Upravená nastavení přístroje zůstávají uložena v paměti i po vypnutí fotoaparátu, a obnoví se při příští aktivaci dané paměti. Do ostatních pamětí lze uložit odlišná nastavení – uživatel tak může rychle přepínat mezi kombinacemi různých nastaven pouhým výběrem příslušné paměti.

Implicitní názvy pro čtyři paměťové sady menu snímacího režimu jsou A, B, C a D. Pomocí funkce **Rename** je možné tato pojmenování doplnit na názorné popisky.

Pro zobrazení požadované paměti vyberte položku Shooting menu bank v menu snímacího režimu ( 166) a stiskněte směrem doprava multifunkční volič. Tisknutím multifunkčního voliče nahoru nebo dolů vyberte požadovanou volbu a potvrďte stiskem voliče směrem doprava.

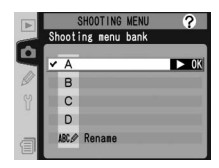

| Volba                                 | Popis                               |
|---------------------------------------|-------------------------------------|
| <b>A</b> <sup>∗</sup><br>(implicitně) | Výběr paměťové sady A.              |
| B⁺                                    | Výběr paměťové sady B.              |
| C*                                    | Výběr paměťové sady C.              |
| D*                                    | Výběr paměťové sady D.              |
| Rename                                | Přejmenování vybrané paměťové sady. |

\* Po přejmenování paměti se zobrazuje rovněž popiska.

#### Citlivost (ekvivalent ISO)

Je-li vybrána paměťová sada, v níž je hodnota citlivosti nastavena na **HI-1** nebo **HI-2** po nastavení uživatelské funkce b1 (**ISO auto**; **W** 188) na **On**, nedojde k automatické regulaci citlivosti.

#### Paměťové sady menu snímacího režimu

Na zadním kontrolním panelu je indikována aktuálně vybraná paměťová sada menu snímacího režimu.

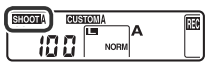

# Návod k práci s menu—Menu snímacího režimu (Shooting Menu)

#### Přejmenování paměťových sad menu snímacího režimu

Vyberte Rename a stiskněte multifunkční volič doprava.

2 Zobrazí se seznam paměťových sad menu snímacího režimu. Vyberte požadovanou paměť a stiskněte multifunkční volič doprava.

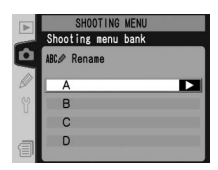

Zobrazí se následující dialogové okno. Níže popsaným způsobem zadejte popisný název.

Oblast klávesnice Pomocí multifunkčního voliče vybírejte znaky, stiskem multifunkčního voliče uprostřed aktivujte výběr.

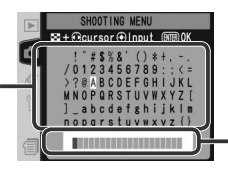

Oblast textu Zde se zobrazuje zvolený text. Pro přesunutí kurzoru stiskněte tlačítko 🚱 a použijte multifunkční volič.

Pro přesunutí kurzoru do oblasti zobrazení textu stiskněte tlačítko 😨 a použijte multifunkční volič. Pro zadání nového znaku na aktuální pozici kurzoru vyberte pomocí multifunkčního voliče požadovaný znak v oblasti klávesnice a stiskněte uprostřed multifunkční volič. Pro vymazání znaku na aktuální pozici kurzoru stiskněte tlačítko 面. Pro návrat do menu snímacího režimu beze změny názvu pamětové sady, stiskněte tlačítko 🚳.

Jména paměťových sad mohou být dlouhá až dvacet znaků. Veškeré navíc zadané znaky jsou vymazány.

Po dokončení editace názvu paměti stiskněte tlačítko 爾 pro návrat do menu paměťových sad.

|    |       | SHOOTING MENU | ?    |
|----|-------|---------------|------|
|    | Shoot | ing menu bank |      |
| Ċ. | ✓ A   | snap          | ► OK |
| Ø  | В     |               |      |
| 9  | С     |               |      |
|    | D     |               |      |
| a  | ABC.Ø | Rename        |      |

#### Reset Shooting Menu (Resetování menu snímání)

Pro obnovení implicitních nastavení aktuální paměťové sady menu snímacího režimu (🔀 167) vyberte položku Reset shooting menu v menu snímacího režimu ( 166) a stiskněte směrem doprava multifunkční volič. Tisknutím multifunkčního voliče směrem nahoru nebo dolů vyberte požadovanou volbu a potvrďte stiskem voliče směrem doprava.

| SHOOTING MENU       | ?                                                 |
|---------------------|---------------------------------------------------|
| Reset shooting menu |                                                   |
|                     |                                                   |
| No                  | ▶ ОК                                              |
|                     |                                                   |
|                     |                                                   |
| Yes                 | _                                                 |
|                     |                                                   |
|                     | SHOOTING MENU<br>Reset shooting menu<br>No<br>Yes |

| Volba | Popis                               |
|-------|-------------------------------------|
| No    | Opuštění menu beze změny nastavení. |
| Yes   | Obnovení implicitních nastavení.    |

Resetovány jsou následující položky menu:

| Volba                | Implicitní nastavení | Volba                          | Implicitní nastave |
|----------------------|----------------------|--------------------------------|--------------------|
| File Naming          | DSC                  | Hue                            | 0                  |
| Image quality*       | JPEG Normal          | Multiple exposure <sup>‡</sup> |                    |
| Image size*          | Large                | Number of shots                | 2                  |
| Hi-speed crop        | Off                  | Auto gain                      | On                 |
| JPEG compression     | Size priority        | Interval timer shootin         | g*                 |
| Raw compression      | NEF (Raw)            | Start time                     | Now                |
| White balance*       | Auto <sup>+</sup>    | Interval                       | 00:01′:00″         |
| Long exp. NR         | Off                  | No. of intervals               | 1                  |
| High ISO NR          | On (Normal)          | No. of shots                   | 1                  |
| ISO*                 | 100                  | Start                          | Off                |
| Image sharpening     | Auto                 | Non-CPU lens data              | *                  |
| Tone<br>compensation | Auto                 | Focal length                   | N/A                |
| Color space          | sRGB                 | Maximum<br>aperture            | N/A                |
| Color mode           | I                    |                                | nežilevý sedv. Eve |

\* Výchozí nastavení lze také obnovit provedením snímků je ukončena po resetu nastavení. dvoutlačítkového resetu (😽 133).

† Jemné vyvážení bílé barvy je resetováno na "0".

Platí pro všechny paměťové sady. Expozice

| r<br>s<br>r<br>v<br>v | následující<br>nímacího n<br>itiskněte sn<br>nultifunkčr<br>vyberte po:<br>volič směrei | zhotovené snímky, vyberte v menu<br>režimu (166) položku <b>Active folder</b> a<br>něrem doprava multifunkční volič. Tisknutím<br>ního voliče směrem nahoru nebo dolů<br>žadovanou volbu a stiskněte multifunkční<br>m doprava pro aktivaci.                                                                                        | Eukotive folder                                            |
|-----------------------|-----------------------------------------------------------------------------------------|----------------------------------------------------------------------------------------------------|------------------------------------------------------------|
| ĺ                     | Volba                                                                                   | Popis                                                                                                    |                                                            |
|                       | New                                                                                     | Zobrazí se dialog, který můžete vidět na obrázku pyravo; tisknutím multifunkčního voliče směrem nahoru resp. dolů vyberte číslo nového adresáře. Stiskněte multifunkční volič směrem doprava pro tvorbu nového adresáře a návrat do menu snímacího režimu. Následující zhotovené snímky budou uloženy do nově vytvořeného adresáře. | SHOOTING MENU<br>Chative folder<br>CB New<br>101 > OK      |
|                       | Select<br>folder                                                                        | Zobrazí se seznam stávajících adresářů; tisknutím<br>multifunkčního voliče směrem nahoru resp. dolů<br>vyberte adresář, a stiskněte směrem doprava<br>multifunkční volič pro aktivaci a návrat do menu<br>snímacího režimu. Následující zhotovené snímky<br>budou ukládány do vybraného adresáře.                                   | SHOOTING WENU<br>Select folder<br>1000c02x POX<br>1010c02x |

#### 🖉 Počet adresářů

Obsahuje-li paměťová karta velké množství adresářů, prodlouží se čas zápisu a načítání snímků.

#### 🖉 Automatická tvorba adresářů

Active Folder (Aktivní složka)

Obsahuje-li aktuální adresář 999 souborů, resp. je aktivní sekvenční číslování souborů ( 196) a aktuální adresář obsahuje soubor s číslem 9999, vytvoří fotoaparát automaticky nový adresář pro ukládání dalších snímků, přidáním "1" k číslu aktuálního adresáře. Obsahuje-li již paměťová karta adresář s číslem 999, nelze provést expozici snímku. Je-li aktivní sekvenční číslování snímků, dojde k zablokování závěrky rovněž v případě, kdy má aktuální adresář číslo 999 a obsahuje snímek s číslem 9999. Pro možnost pokračování ve fotografování vytvořte adresář s číslem menším než 999, resp. vyberte některý ze stávajících adresářů, s číslem menším než 999 a méně než 999 snímky.

#### 🔍 Vytvoření adresáře při zapnutí fotoaparátu

Tisknete-li tlačítko 🖙 pří zapnutí fotoaparátu, vytvoří se v případě, že na paměťové kartě není žádný prázdný adresář, nový adresář přidáním "1" k nejvyššímu aktuálnímu číslu adresáře.

#### File Naming (Názvy souborů)

Snímky jsou ukládány se jmény, sestávajícími z předpony "DSC\_" resp. "\_DSC" následované čtyřmístným číslem souboru a tříznakovou příponou (např. "DSC\_ 0001.JPG"). Ke změně předpony jména souboru "DSC" slouží položka **File Naming**.

V menu snímacího režimu vyberte položku **File Naming** 166) a stiskněte směrem doprava multifunkční volič. Zobrazí se menu, které můžete vidět na obrázku vpravo; stisknem multifunkčního voliče směrem doprava zobrazíte následující dialogové okno.

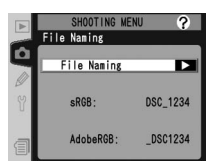

#### Oblast klávesnice Pomocí multifunkčního voliče

vybírejte znaky, stiskem multifunkčního voliče uprostřed aktivujte výběr.

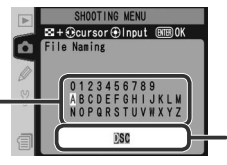

#### Oblast textu

Zde se zobrazuje zvolený text. Pro přesunutí kurzoru stiskněte tlačítko 🕑 a použijte multifunkční volič.

Pro přesunutí kurzoru do oblasti zobrazení textu stiskněte tlačítko 😨 a použijte multifunkční volič. Pro zadání nového znaku na aktuální pozici kurzoru vyberte pomocí multifunkčního voliče požadovaný znak v oblasti klávesnice a stiskněte uprostřed multifunkční volič. Pro vymazání znaku na aktuální pozici kurzoru stiskněte tlačítko 📦. Pro návrat do menu snímacího režimu beze změny jména souboru, stiskněte tlačítko

Po dokončení editace jména souboru stiskněte tlačítko 🗊 pro návrat do menu snímacího režimu. Nové snímky budou ukládány s novými jmény souborů.

#### Image Quality (Kvalita obrazu)

K dispozici je osm volitelných nastavení kvality obrazu. Viz "Fotografování: Kvalita a velikost obrazu" (**V** 45).

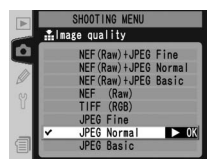

Velikost obrazu lze nastavit na Large (velká), Medium (střední) a Small (malá). Viz "Fotografování: Kvalita a velikost obrazu" (¥ 48).

#### High-Speed Crop (Režim High-speed crop)

Zvolením položky **On** budete snímat pouze oblast ohraničenou výřezem v hledáčku. Zvýší se tak rychlost posunu snímku až na 8 snímků za sekundu a do vyrovnávací paměti bude možné uložit více snímků. Viz "Fotografování: Režim High Speed Crop" (**W** 41).

#### JPEG Compression (Komprese JPEG)

Pomocí tohoto menu zvolíte, jestli bude komprese snímků JPEG nastavena tak, aby poskytovala pevnou velikost obrazového souboru, nebo jestli se bude velikost obrazového souboru měnit pro dosažení vyšší kvality obrazu. Viz "Fotografování: Kvalita a velikost obrazu" (W 47).

#### **RAW Compression (Komprese RAW)**

Pomocí tohoto menu určíte, zda budou snímky ve formátu NEW (RAW), zhotovené v obrazové kvalitě RAW+JPEG (Fine), RAW+JPEG (Normal), RAW+JPEG (Basic) a NEF (Raw) komprimovány. Viz "Fotografování: Kvalita a velikost obrazu" (W 48).

#### White Balance (Vyvážení bílé)

K dispozici je devět volitelných nastavení vyvážení bílé barvy. Viz "Fotografování: Vyvážení bílé barvy" (W 54).

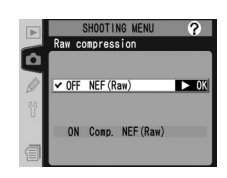

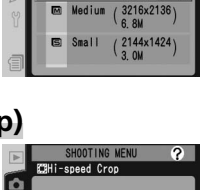

► OK

✔0FF Off

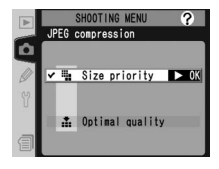

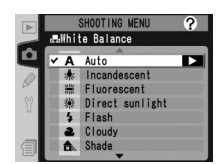

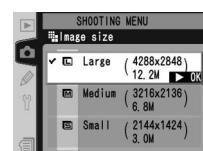

#### Long exp. NR (Redukce šumu při dlouhých časech)

Snímky pořízené při časech závěrky ½ s nebo delších je možné zpracovat tak, aby se omezil "šum" v podobě náhodně rozmístěných, jasně zbarvených bodů. Vyberte v menu snímání volbu **Long exp. NR** ( 166) a stiskněte multifunkční volič směrem doprava. Stisknutím multifunkčního voliče nahoru nebo dolů označte příslušnou volbu a poté stiskněte doprava pro provedení výběru.

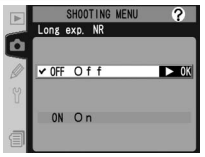

| Volba               | Popis                                                                                                    |
|---------------------|----------------------------------------------------------------------------------------------------|
| Off<br>(implicitně) | Funkce redukce šumu je vypnuta, fotoaparát pracuje obvyklým způsobem.                                                                                                    |
| On                  | Redukce šumu probíhá při použití časů závěrky ½ s<br>nebo delších. Čas potřebný pro zpracování snímků se<br>více než zdvojnásobí a počet snímků, které se vejdou<br>do vyrovnávací paměti, se zmenší na polovinu. Během<br>zpracování v indikaci času závěrky/clony bliká text<br>Job nr. Další snímek je možné exponovat, jakmile text Job nr zmizí.<br>Pamatujte, že jsou-li snímky během zpracování přehrávány, nemusí se na snímku<br>zobrazeném na monitoru účinek redukce šumu ukázat. |

#### High ISO NR (Redukce šumu při vysoké citlivosti)

Snímky pořízené při vysokých hodnotách citlivosti mohou být zpracovány tak, aby došlo k redukci "šumu". Vyberte v menu snímání volbu **High ISO NR** (W 166) a stiskněte multifunkční volič směrem doprava. Stisknutím multifunkčního voliče nahoru nebo dolů označte příslušnou volbu a poté stiskněte doprava pro provedení výběru.

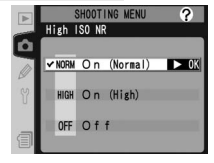

| Volba                              | Popis                                                                                                    |
|------------------------------------|----------------------------------------------------------------------------------------------------|
| <b>On (Normal)</b><br>(implicitně) | Redukce šumu působí při citlivostech ISO 400–800 nebo v případě, že<br>se citlivost zvýší na 400 a více, pokud je v uživatelském nastavení b1<br>(ISO auto) zvolena položka On, přičemž se prodlužuje doba zpracování |
| On (High)                          | a snižuje se kapacita vyrovnávací paměti. Redukce šumu působí také při<br>navýšení citlivosti <b>HI-1</b> a <b>HI-2</b> .                                                                                             |
| Off                                | Odstraňování šumu je vypnuto, s výjimkou citlivostí <b>HI-1</b> a <b>HI-2</b> .                                                                                                    |

#### ISO

Citlivost (ekvivalent ISO) lze z výchozí hodnoty (odpovídá přibližně ISO 100) zvýšit. Nastavení **HI-1** a **HI-2** je k dispozici pouze tehdy, je-li funkce uživatelského nastavení b1 (**ISO auto**) vypnutá. Viz "Fotografování: Citlivost (ekvivalent ISO)" (**X** 52).

#### Image Sharpening (Doostřování obrazu)

K dispozici je osm volitelných nastavení doostřování obrazu. Viz "Fotografování: Nastavení obrazu" (W 67).

#### Tone Compensation (Tónová korekce)

K dispozici je pět volitelných nastavení kontrastu obrazu. Viz "Fotografování: Nastavení obrazu" (😻 68).

#### Color Space (Barevný prostor)

K dispozici jsou barevné prostory sRGB a Adobe RGB. Viz "Fotografování: Nastavení obrazu" (🔀 69).

#### Color Mode (Barevný režim)

K dispozici jsou tři barevné režimy. Viz "Fotografování: Nastavení obrazu" (W 70).

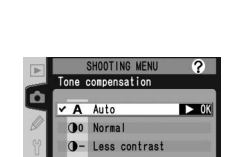

More contras

Color spa

✓ sRGB sRGB

?

► OK

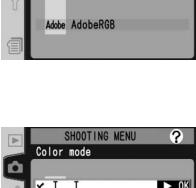

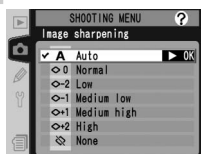

100

250

400

► 0K

n

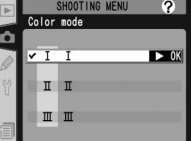

?

Overlay

#### Hue Adjustment (Nastavení barevného odstínu)

Barevný odstín lze nastavit v přibližném rozmezí -9° a +9°, v sedmi intervalech po cca 3°. Viz "Fotografování: Nastavení obrazu" (😽 71).

#### Image Overlay (Prolínání snímků)

Pomocí tohoto menu můžete ze dvou existujících snímků RAW vytvořit prolnutím kompozitní snímek. Snímky ve formátu RAW musí být zhotoveny fotoaparátem D2X a uloženy na stejné paměťové kartě. Viz "Fotografování: Prolínání snímků/vícenásobná expozice" (W 117).

#### Multiple Exposure (Vícenásobná expozice)

Vytváří jediný snímek ze dvou až deseti expozic. Viz "Fotografování: Prolínání snímků/vícenásobná expozice" (😽 119).

#### Interval Timer Shooting (Intervalové snímání)

Slouží k automatickému zhotovení snímků v předvolených intervalech. Viz "Fotografování: Intervalové snímání" 🔀 122).

#### Non-CPU Lens Data (Objektivy bez CPU)

Jsou-li předem specifikovány hodnoty světelnosti a ohniskové vzdálenosti použitých objektivů bez CPU, podporuje fotoaparát i v kombinaci s těmito objektivy funkce jako: měření expozice Color Matrix, zobrazení hodnoty clony, a vyvažovaný doplňkový záblesk. Podrobnosti viz "Fotografování: Objektivy bez CPU" (128).

#### SHOOTING MENI ■Multiple exposure Number of shots

On

Auto gain

Image 1 Image 2 Preview

1.0 x 1.0

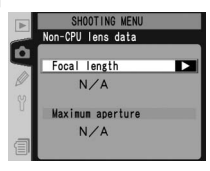

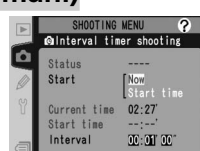

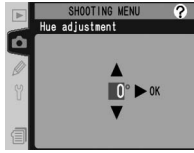

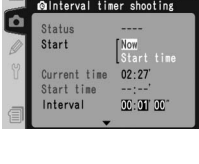

Uživatelské funkce se používají k jemnému vyladění mnoha funkcí fotoaparátu tak, aby vyhovovaly vašim osobním preferencím. Slouží ke změně továrních nastavení přístroje, aktivních v okamžiku jeho zakoupení. Menu uživatelských funkcí (CSM) obsahuje kromě položek C (**Bank select**) a R (**Menu reset**) šest skupin uživatelských funkcí:

| CUSTOM SETTING MENU ?                                                                                                    |       | Skupina                                                                                                    | Uživatelské funkce |
|----------------------------------------------------------------------------------------------------|-------|----------------------------------------------------------------------------------------------------|--------------------|
| CUSTOM SETTING WENU     Skupina     Uživatelské       C Bank select     A       R Menu reset     a       Autofocus     a1-r       b Metering/Exposure     b1       c Timers/AE&F Lock     r       d Shooting/Display     c       f Controls     C                                                               | a1–a8 |                                                                                                    |                    |
| a Autofocus<br>o Metering/Exposure                                                                                                    | b     | Metering/Exposure                                                                                                    | b1–b7              |
| ETTING WENU       Skupina       Uživatelské funkce         select       A         reset       a       Autofocus       a1-a8         b       Metering/Exposure       b1-b7         ers/AE&AF Lock       c1-c5       d         otins/Display       d1-d6       e         Bracketing/Flash       e1-e8       e1-e8 |       |                                                                                                    |                    |
| e Bracketing/Flash<br>F Controls                                                                                                    | d     | SkupinaUživatelské funkceAutofocusa1-a8Metering/Exposureb1-b7tTimers/AE&AF Lockc1-c5dShooting/Displayd1-d6eBracketing/Flashe1-e8 |                    |
|                                                                                                    | е     | Bracketing/Flash                                                                                                    | e1–e8              |
|                                                                                                    | f     | Controls                                                                                                    | f1–f7              |

Tisknutím multifunkčního voliče směrem nahoru resp. dolů vyberte požadovanou skupinu a stiskněte směrem doprava multifunkční volič. Zobrazí se kompletní seznam uživatelských funkcí a1–f7, počínaje funkcemi vybrané skupiny. Pro výběr funkce v jiné skupině tiskněte multifunkční volič směrem nahoru resp. dolů, až se zobrazí požadovaná uživatelská funkce, nebo

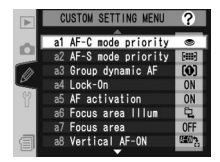

stiskněte multifunkční volič směrem doleva pro návrat do nadřazeného menu a výběr jiné skupiny. Uživatelské funkce a1 (**AF-C mode priority**) a f7 (**No CF card?**) jsou propojené: stiskem multifunkčního voliče směrem nahoru při zobrazené funkci a1 se zobrazí funkce f7, stiskem multifunkčního voliče směrem dolů při zobrazené funkci f7 se zobrazí funkce a1.

#### Použití multifunkčního voliče

Multifunkční volič lze použít kdykoli při zapnutém monitoru. Aretace volby zaostřovacích polí je funkční pouze při vypnutém monitoru. K dispozici jsou následující uživatelské funkce:

|   |     |                    | Položka                               | <b>V</b> |
|---|-----|--------------------|---------------------------------------|----------|
| С | Bar | nk select          | Custom setting bank                   | 179      |
| R | Me  | nu reset           | Reset CSM menu                        | 180–181  |
| а | Aut | tofocus            |                                       |          |
|   | a1  | AF-C mode priority | AF-C priority selection               | 182      |
|   | a2  | AF-S mode priority | AF-S priority selection               | 182      |
|   | a3  | Group dynamic AF   | Pattern selection in Group Dynamic AF | 183–184  |
|   | a4  | Lock-On            | Focus Tracking with Lock-On           | 185      |
|   | a5  | AF activation      | AF activation                         | 185      |
|   | a6  | Focus area Illum   | Focus area Illumination               | 186      |
|   | a7  | Focus area         | Focus area select                     | 187      |
|   | a8  | Vertical AF-ON     | Vertical AF-ON button function        | 187      |
| b | Me  | tering/Exposure    |                                       |          |
|   | b1  | ISO auto           | ISO auto control                      | 188      |
|   | b2  | ISO step value     | ISO step value                        | 189      |
|   | b3  | EV step            | EV steps for exposure control         | 189      |
|   | b4  | Exposure comp. EV  | EV steps for exposure compensation    | 189      |
|   | b5  | Exposure comp.     | Easy exposure compensation            | 190      |
|   | b6  | Center weight      | Center weight area                    | 191      |
|   | b7  | Fine tune exposure | Fine tune optimal exposure            | 191      |
| С | Tim | ers/AE&AF Lock     |                                       |          |
|   | c1  | AE Lock            | AE Lock buttons                       | 192      |
|   | c2  | AE-L/AF-L          | Assignment of AE-L/AF-L button        | 192      |
|   | с3  | Auto meter-off     | Auto meter-off delay                  | 193      |
|   | c4  | Self-timer         | Self-timer delay                      | 193      |
|   | c5  | Monitor off        | Monitor off delay                     | 193      |

|   |     |                       | Položka                                           | <b>B</b> |
|---|-----|-----------------------|---------------------------------------------------|----------|
| d | Sho | ooting/Display        |                                                   |          |
|   | d1  | Shooting speed        | CL-Mode shooting speed                            | 194      |
|   | d2  | Maximum shots         | Max. No. of shots taken in<br>continuous shooting | 194–195  |
|   | d3  | Exp. delay mode       | Exposure delay mode                               | 195      |
|   | d4  | File No. Seq.         | File number sequence                              | 196      |
|   | d5  | Cntrl panel/finder    | Control panel/viewfinder display                  | 196–197  |
|   | d6  | Illumination          | LCD Illumination                                  | 197      |
| е | Bra | cketing/Flash         |                                                   |          |
|   | e1  | Flash sync speed      | Flash sync speed setting                          | 198      |
|   | e2  | Flash shutter spd     | Slowest speed when using flash                    | 198      |
|   | e3  | AA flash mode         | AA flash mode                                     | 199      |
|   | e4  | Modeling flash        | Preview button activates modeling flash           | 199      |
|   | e5  | Auto BKT set          | Auto bracketing set                               | 200      |
|   | e6  | Manual mode<br>bkting | Auto bracketing in M exposure mode                | 201      |
|   | e7  | Auto BKT Order        | Auto bracketing order                             | 201      |
|   | e8  | Auto BKT selection    | Auto Bracketing Selection method                  | 202      |
| f | Сог | ntrols                |                                                   |          |
|   | f1  | Center button         | Multi selector center button                      | 202–203  |
|   | f2  | Multi selector        | When multi selector is pressed:                   | 204      |
|   | f3  | PhotoInfo/Playback    | Role of multi selector in full-frame<br>playback  | 204      |
|   | f4  | FUNC. button          | Assign FUNC. button                               | 205      |
|   | f5  | Command dials         | Customize command dials                           | 206–207  |
|   | f6  | Buttons and dials     | Setting method for buttons and dials              | 208      |
|   | f7  | No CF card?           | Disable shutter if no CF card                     | 208      |

Návod k práci s menu—Uživatelské funkce

#### Funkce uživatelského nastavení C: Custom Setting Bank (Sada uživatelských nastavení CSM)

Nastavení uživatelských funkcí jsou uložena v jedné ze čtyř pamětí. Změny provedené v jedné paměti nemají vliv na ostatní paměti. Pro uložení kombinace často používaných nastavení vyberte jednu ze čtyř pamětí a proveďte požadovaná nastavení. Nová nastavení jsou uložena v paměti i při vypnutém fotoaparátu a jsou vyvolána při další aktivaci dané paměťové sady. V jednotlivých pamětech lze uložit různé kombinace nastavení, s možností jejich rychlého přepínání pouhým výběrem odpovídající paměti.

Implicitní jména čtyř paměťových sad uživatelských funkcí jsou A, B, C, a D. Pomocí volby **Rename**, popsané v odstavci "Menu snímacího režimu: Menu Shooting Menu Bank" (**W** 167), je možné paměti označit popisným názvem.

Pro zobrazení menu pamětí uživatelských funkcí vyberte v menu uživatelských funkcí položku **Bank select** (176) a stiskněte směrem doprava multifunkční volič. Tisknutím multifunkčního voliče směrem nahoru nebo dolů vyberte požadovanou volbu a stiskněte směrem doprava multifunkční volič pro aktivaci.

| Þ  | C Custom setting bank |   |
|----|-----------------------|---|
| Ď, |                       | _ |
| 1  | ¥ A 🕨 🕨               | 0 |
| 10 | В                     |   |
| Y  | С                     |   |
|    | D                     |   |
| a  | ABC Rename            |   |

| Volba                                 | Popis                               |
|---------------------------------------|-------------------------------------|
| <b>A</b> <sup>*</sup><br>(implicitně) | Výběr paměťové sady A.              |
| B⁺                                    | Výběr paměťové sady B.              |
| <b>C</b> *                            | Výběr paměťové sady C.              |
| D*                                    | Výběr paměťové sady D.              |
| Rename                                | Přejmenování vybrané paměťové sady. |

\* Po přejmenování paměťové sady se zobrazuje rovněž popiska.

#### Citlivost (ekvivalent ISO)

Pokud po nastavení citlivosti na HI-1 nebo HI-2 vyberete sadu, v níž je uživatelské nastavení b1 (ISO auto; W 188) nastaveno na hodnotu On, citlivost (ekvivalent ISO) se automaticky NEUPRAVÍ.

#### Funkce uživatelského nastavení R: Reset CSM Menu (Menu vynulování uživatelských nastavení)

Chcete-li obnovit implicitní nastavení aktuální sady uživatelských funkcí ( 179), vyberte položku **Menu reset** v horní části menu CSM ( 176) a stiskněte směrem doprava multifunkční volič. Tisknutím multifunkčního voliče nahoru nebo dolů vyberte požadovanou volbu a potvrďte stiskem voliče směrem doprava.

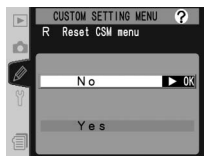

| Volba | Popis                               |
|-------|-------------------------------------|
| No    | Opuštění menu beze změny nastavení. |
| Yes   | Obnovení implicitních nastavení.    |

#### 🖉 Dvoutlačítkový reset

Uživatelské funkce nejsou resetovány při provedení dvoutlačítkového resetu 👹 133).

#### Paměťové sady uživatelských funkcí

Pokud bylo nastavení aktuální paměti uživatelských funkcí změněno mimo implicitní hodnoty, zobrazí se na zadním kontrolním panelu nápis **CUSTOM**, společně s číslem aktuální paměťové sady. Ve druhé úrovni menu uživatelských funkcí jsou označeny hvězdičkou všechny funkce, nastavené mimo implicitní hodnoty.

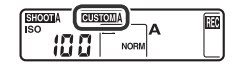

Výchozí nastavení jsou uvedena níže.

| _  |                    |                      | _       |                       |                      |                     |
|----|--------------------|----------------------|---------|-----------------------|----------------------|---------------------|
|    | Položka            | Implicitní nastavení | Položka |                       |                      | Implicitní nastaven |
| a1 | AF-C mode priority | FPS rate             |         | d3                    | Exp. delay mode      | Off                 |
| a2 | AF-S mode priority | Focus                |         | d4                    | File No. Seq.        | Off                 |
|    |                    | Pattern 1/           |         | d5 Cntrl panel/finder |                      |                     |
| as | Group dynamic AF   | Center area          | I       |                       | Rear control panel   | ISO                 |
| a4 | Lock-On            | On                   |         |                       | Viewfinder display   | Frame count         |
| a5 | AF activation      | Shutter/AF-ON        |         | d6                    | Illumination         | Lamp on switch      |
| a6 | Focus area illum   |                      |         | e1                    | Flash sync speed     | 1/250               |
|    | Manual focus mode  | On                   | ľ       | e2                    | Flash shutter speed  | 1/60                |
|    | Continuous mode    | On                   |         | e3                    | AA flash mode        | On                  |
|    |                    | 0.25                 | ľ       | e4                    | Modeling flash       | On                  |
| a/ | Focus area         | No wrap              | h       | e5                    | Auto BKT set         | AE & flash          |
| a8 | Vertical AF-ON     | AF-ON+Focus area     | ľ       | <u>06</u>             | Manual mode bkting   | Elash/speed         |
| b1 | ISO auto           | Off                  | h       | -                     |                      |                     |
| b2 | ISO step value     | 1/3 step             | ŀ       | e/                    | Auto BKT Order       | MTR>Under>Over      |
| b3 | EV step            | 1/3 step             |         | e8                    | Auto BKT selection   | Manual value select |
| b4 | Exposure comp. EV  | 1/3 step             | I       | f1                    | Center button        |                     |
| h5 | Exposure comp      | Off                  | I       |                       | Shooting mode        | Center AF area      |
| 05 | Exposure comp.     | UII                  | ŀ       |                       | Playback mode        |                     |
| b6 | Center weight      | ¢8mm                 |         | f2                    | Multi selector       | Do nothing          |
| b7 | Fine tune exposure | 0*                   |         | f3                    | PhotoInfo/Playback   | Info ◀▶/PB▲▼        |
| c1 | AE Lock            | AE-L/AF-L button     |         | f4                    | FUNC. button         | FV Lock             |
| c2 | AE-L/AF-L          | AE/AF Lock           | ſ       | f5                    | Command dials        |                     |
| c3 | Auto meter-off     | 6s                   | I       |                       | Rotate direction     | Normal              |
| c4 | Self-timer         | 105                  | I       |                       | Change Main/Sub      | Ott                 |
| -  |                    | 20-                  | I       |                       | Aperture setting     | Sub-command dial    |
| C  |                    | 205                  |         |                       | Ivienus and Playback | Utt                 |
| d1 | Shooting speed     | 3 fps                |         | f6                    | Buttons and dials    | Default             |
| d2 | Maximum shots      | 35                   |         | f7                    | No CF card?          | On                  |

\* Platí pro všechny metody měření expozice.

# Uživatelská funkce a1: AF-C priority selection (Volba režimu AF-C Priority) Tato funkce určuje, jestli k expozici snímku dojde v

lato funkce urcuje, jestli k expozici snimku dojde v zaostřovacím režimu continuous-servo AF vždy při stisku spouště (priorita spouště), nebo pouze v případě správného zaostření (priorita zaostření). V druhé úrovni menu CSM vyberte položku **a1 AF-C mode priority W** 177) a stiskněte multifunkční volič směrem doprava. Tisknutím multifunkčního voliče směrem nahoru resp.

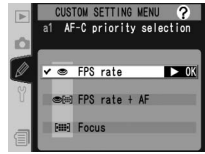

dolů vyberte požadované nastavení a stiskněte multifunkční volič směrem doprava pro aktivaci.

| Volba                    | Popis                                                                                                    |
|--------------------------|----------------------------------------------------------------------------------------------------|
| FPS rate<br>(implicitně) | Snímky budou zhotoveny při každém stisku spouště.                                                                                                    |
| FPS rate<br>+ AF         | Snímky budou zhotoveny, i když fotoaparát nebude zaostřen. V režimu<br>sériového snímání se snímací frekvence zpomaluje, aby se dosáhlo lepšího<br>zaostření v případě, že je objekt příliš tmavý anebo málo kontrastní. |
| Focus                    | Snímky budou zhotoveny pouze při zobrazení indikace zaostření (  ).                                                                                                    |

#### Uživatelská funkce a2: AF-S priority selection (Volba režimu AF-S Priority)

Tato funkce určuje, jestli k expozici snímku dojde v zaostřovacím režimu single-servo AF pouze po správném zaostření (priorita zaostření), nebo vždy při stisku spouště (priorita spouště). V druhé úrovni menu CSM vyberte položku **a2 AF-S mode priority** (177) a stiskněte multifunkční volič směrem doprava. Tisknutím multifunkčního voliče směrem nahoru resp. dolů vyberte

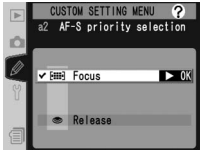

požadované nastavení a potvrďte stiskem voliče směrem doprava.

| Volba                 | Popis                                                              |
|-----------------------|--------------------------------------------------------------------|
| Focus<br>(implicitně) | Snímky budou zhotoveny pouze při zobrazení indikace zaostření (●). |
| Release               | Snímky budou zhotoveny při každém stisku spouště.                  |

#### Uživatelská funkce a3: Pattern selection in Group Dynamic AF (Volba profilu pro Group Dynamic AF)

Tato funkce určuje způsob seskupování zaostřovacích polí v režimu skupinového dynamického autofokusu (2007). V druhé úrovni menu CSM vyberte položku **a3** Group dynamic AF (2007) a stiskněte multifunkční volič směrem doprava. Tisknutím multifunkčního voliče směrem nahoru resp. dolů vyberte požadované nastavení a stiskněte multifunkční volič směrem doprava pro aktivaci.

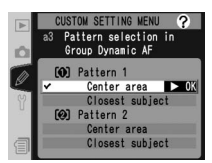

| Volba                                     | Popis                                                                                                    |
|-------------------------------------------|----------------------------------------------------------------------------------------------------|
| Pattern 1/<br>Center area<br>(implicitně) | Zaostřovací pole jsou seskupena do profilu 1 (184). Fotoaparát<br>zaostří na objekt v centrálním zaostřovacím poli vybrané skupiny.<br>Jelikož fotoaparát nemusí volit zaostřovací pole, vyžaduje zaostření<br>méně času. Pohne-li se objekt mimo centrální zaostřovací pole, zaostří<br>fotoaparát na základě informací získaných z jiných zaostřovacích polí v<br>téže skupině. Centrální zaostřovací pole vybrané skupiny je zvýrazněno<br>na horním kontrolním panelu. |
| Pattern 1/<br>Closest subject             | Zaostřovací pole jsou seskupena do profilu 1 (W 184). Fotoaparát<br>automaticky vybere zaostřovací pole obsahující objekt, který se nachází<br>nejblíže fotoaparátu v aktuální skupině zaostřovacích polí. Pokud se<br>objekt pohne mimo zvolené zaostřovací pole, zaostří fotoaparát na<br>základě informací získaných z jiných zaostřovacích polí v téže skupině.                                                                                                    |
| Pattern 2/<br>Center area                 | Stejně jako u <b>Pattern 1/Center area</b> , s tou výjimkou, že zaostřovací pole jsou seskupena v profilu 2 ( <b>W</b> 184).                                                                                                    |
| Pattern 2/<br>Closest subject             | Stejně jako u <b>Pattern 1/Closest subject</b> , s tou výjimkou, že zaostřovací pole jsou seskupena v profilu 2 ( <b>W</b> 184).                                                                                                    |

Zaostřovací pole jsou seskupena následujícím způsobem (obrázek znázorňuje indikaci na horním kontrolním panelu):

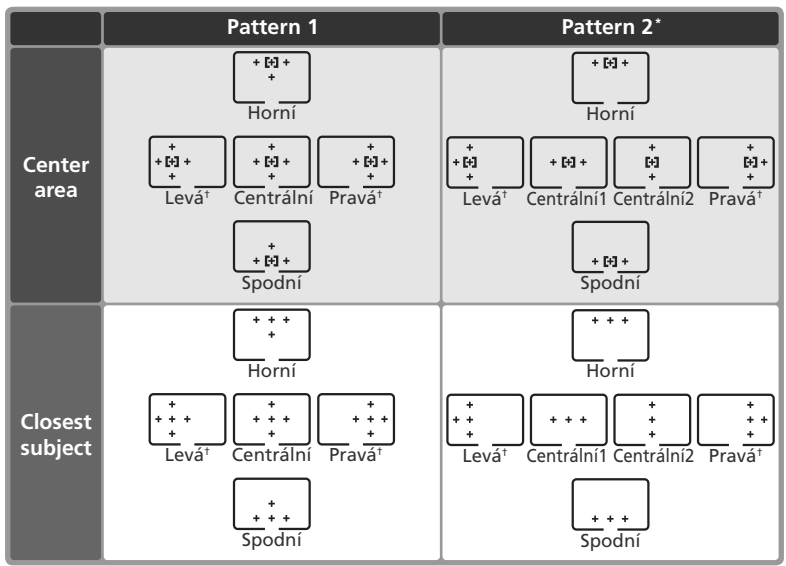

\* Skupinu centrálních zaostřovacích polí aktivujete jedním stiskem středu multifunkčního voliče a dalším stiskem přepínáte mezi "Centrální 1" a "Centrální 2". Volba "Centrální 2" je k dispozici pouze tehdy, je-li položka Center button (uživatelská funkce f1)>Shooting mode nastavena na Center AF area (implicitní nastavení).

† V případě, že je zapnuta funkce high-speed crop, nejsou oblasti ostření vně výřezu zobrazeny.

#### Uživatelská funkce a4: Focus Tracking with Lock-On (Focus Tracking pomocí Lock-On)

Tato funkce určuje způsob, jakým se autofokus přizpůsobuje náhlým výrazným změnám vzdálenosti mezi fotoaparátem a objektem. Ve druhé úrovni menu CSM (177) vyberte položku **a4 Lock-On** a stiskněte multifunkční volič doprava. Tisknutím multifunkčního voliče nahoru nebo dolů vyberte požadovanou volbu a potvrďte stiskem voliče směrem doprava.

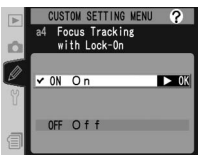

| Volba                     | Popis                                                                                                    |
|---------------------------|----------------------------------------------------------------------------------------------------|
| <b>On</b><br>(implicitně) | Dojde-li k náhlé změně vzdálenosti mezi fotoaparátem a objektem,<br>fotoaparát před opakovaným zaostřením vyčkává. Tato funkce fotoaparátu<br>zabraňuje přeostření v případě krátkodobého zakrytí fotografovaného<br>objektu jiným objektem. |
| Off                       | Dojde-li k náhlé změně vzdálenosti mezi fotoaparátem a objektem,<br>fotoaparát ihned znovu zaostří. Používejte v situacích, kdy fotografujete v<br>rychlém sledu série objektů v různých vzdálenostech.                                      |

#### Uživatelská funkce a5: AF activation (Aktivace AF)

Tato funkce určuje, budou-li k aktivaci autofokusu použita tlačítka spouště a tlačítka **AF-ON**, nebo aktivujeli se autofokus pouze tlačítky **AF-ON**. Ve druhé úrovni menu CSM (W 177) vyberte položku **a5 AF activation** a stiskněte multifunkční volič doprava. Tisknutím multifunkčního voliče nahoru nebo dolů vyberte požadovanou volbu a potvrďte stiskem voliče směrem doprava.

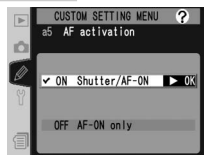

| Volba                         | Popis                                                                                         |
|-------------------------------|-----------------------------------------------------------------------------------------------|
| Shutter/AF-ON<br>(implicitně) | Autofokus lze aktivovat tlačítky <b>AF-ON</b> resp. namáčknutím tlačítka spouště do poloviny. |
| AF-ON only                    | Autofokus lze aktivovat pouze tlačítky AF-ON.                                                 |

# Zé Po AF Fo vo na filma filma fil

# Uživatelská funkce a6: Focus area Illumination (Zvýraznění zaostřovacího pole)

Položky v tomto submenu určují způsob a dobu osvětlení AF polí. V druhé úrovni menu CSM vyberte položku **a6** Focus area illum ( 177) a stiskněte multifunkční volič směrem doprava. Tisknutím multifunkčního voliče směrem nahoru resp. dolů vyberte požadované nastavení a potvrďte stiskem voliče směrem doprava.

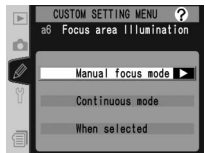

| Volba                | Popis                                                                                                    |
|----------------------|----------------------------------------------------------------------------------------------------|
| Manual<br>focus mode | Určuje, zobrazí-li se v manuálním zaostřovacím<br>režimu aktivní zaostřovací pole. Tisknutím<br>multifunkčního voliče nahoru nebo dolů vyberte<br>požadovanou volbu a potvrďte stiskem voliče<br>směrem doprava:<br>• On (implicitně): Aktivní zaostřovací pole se<br>zobrazí při namáčknutí spouště do poloviny.<br>• Off: Zaostřovací pole se v manuálním zaostřovacím režimu nezobrazí.                                |
| Continuous<br>mode   | <ul> <li>Určuje, zobrazí-li se v režimech CH (rychlé sériové snímaní) nebo CL (pomalé sériové snímání) aktivní zaostřovací pole. Stisknutím multifunkčního voliče nahoru nebo dolů vyberte volbu a potvrďte stiskem voliče směrem doprava:</li> <li>On (implicitně): Aktivní zaostřovací pole se v režimu sériového snímání zobrazí.</li> <li>Off: Zaostřovací pole se v režimu sériového snímání nezobrazují.</li> </ul> |
| When<br>selected     | Určuje, jak dlouho po výběru bude aktivní<br>zaostřovací pole zobrazeno. Stisknutím<br>multifunkčního voliče nahoru nebo dolů vyberte<br>volbu a potvrďte stiskem voliče směrem doprava:<br>• 0.2 s (implicitně): Aktivní zaostřovací pole se v<br>režimu sériového snímání zobrazí na dobu 0,2 s.<br>• 1 s: Aktivní zaostřovací pole se v režimu sériového<br>snímání zobrazí na dobu 1 s.                               |

#### Uživatelská funkce a7: Focus area select (Výběr zaostřovacího pole)

Implicitně je nastavování zaostřovacích polí ohraničeno čtyřmi vnějšími zaostřovacími poli, takže například stisk multifunkčního voliče směrem nahoru při aktivním horním zaostřovacím poli nemá žádný efekt. Výběr zaostřovacích polí lze změnit tak, aby se jednotlivá zaostřovací pole přepínala "dokola", z horního na spodní, spodního na horní, z pravého na levé a levého na pravé. V druhé úrovni

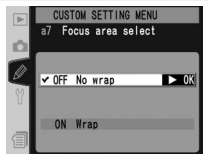

menu CSM vyberte položku **a7 Focus area** (W) 177), a stiskněte multifunkční volič směrem doprava. Tisknutím multifunkčního voliče směrem nahoru resp. dolů vyberte požadované nastavení a potvrďte stiskem voliče směrem doprava.

| Volba                          | Popis                                             |
|--------------------------------|---------------------------------------------------|
| <b>No wrap</b><br>(implicitně) | Přepínání zaostřovacích polí "dokola" je vypnuté. |
| Wrap                           | Přepínání zaostřovacích polí "dokola" je zapnuté. |

# Uživatelská funkce a8: Vertical AF-ON button function (Funkce tlačítka Vertical AF-ON)

Tato položka určuje, jaké funkce jsou přiřazeny tlačítku **AF-ON** při fotografování na výšku. Ve druhé úrovni menu CSM (W 177) vyberte položku **a8 Vertical AF- ON** a stiskněte multifunkční volič doprava. Tisknutím multifunkčního voliče nahoru nebo dolů vyberte požadovanou volbu a potvrďte stiskem voliče směrem doprava.

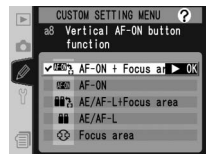

| Volba                                | Popis                                                                                                    |
|--------------------------------------|----------------------------------------------------------------------------------------------------|
| AF-ON+<br>Focus area<br>(implicitně) | Stisknutí tlačítka <b>AF-ON</b> pro snímky na výšku aktivuje autofokus. Zaostřovací pole lze zvolit stiskem tlačítka <b>AF-ON</b> pro snímky na výšku a otáčením pomocného příkazového voliče. |
| AF-ON                                | Stisknutí tlačítka <b>AF-ON</b> pro snímky na výšku aktivuje autofokus.                                                                                                    |
| AE/AF-L+<br>Focus area               | Stejně jako u volby <b>AF-ON+Focus</b> area, s tou výjimkou, že stisknutím tlačítka<br><b>AF-ON</b> pro snímky na výšku dochází k blokaci zaostření a expozice.                                |
| AE/AF-L                              | Stisknutí tlačítka <b>AF-ON</b> pro snímky na výšku blokuje zaostření a expozici.                                                                                                    |
| Focus area                           | Zaostřovací pole lze zvolit stiskem tlačítka <b>AF-ON</b> pro snímky na výšku a<br>otáčením pomocného příkazového voliče. Tlačítko nelze použít pro jiné funkce.                               |

#### Uživatelská funkce b1: ISO auto control (Automatická volba ISO)

Je-li tato volba zapnuta, fotoaparát automaticky upraví citlivost (ekvivalent ISO) tak, aby bylo dosaženo optimální expozice. Tato volba není k dispozici při citlivostech **HI-1** a **HI-2**.

Ve druhé úrovni menu CSM (W 177) vyberte položku **b1 ISO auto** a stiskněte multifunkční volič doprava.Tisknutím multifunkčního voliče nahoru nebo dolů vyberte požadovanou volbu a potvrďte stiskem voliče směrem doprava.

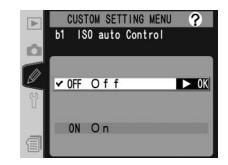

| Volba                      | Popis                                                                                                    |
|----------------------------|----------------------------------------------------------------------------------------------------|
| <b>Off</b><br>(implicitně) | Citlivost zůstává fixována na hodnotě zadané uživatelem bez ohledu na to,<br>zda lze při aktuálním nastavení expozičních parametrů dosáhnout optimální<br>expozice či nikoli.                                                                                                    |
| On                         | Nelze-li dosáhnout optimální expozice při hodnotě citlivosti zadané uživatelem,<br>provede se korekce citlivosti tak, aby minimální hodnota přibližně odpovídala<br>ekvivalentu ISO 100 a maximální hodnota ekvivalentu ISO 800. Je-li tato funkce<br>aktivní, není možné citlivost nastavit na <b>HI-1</b> nebo <b>HI-2</b> . Bude-li při expozici<br>použit blesk, hodnota nastavená uživatelem se nezmění. |

Při zadání **On** se na zadním kontrolním panelu zobrazí **ISO-AUTO** a na postranním displeji v hledáčku se zobrazí **ISO-A**. Tyto indikátory blikají, pokud je citlivost změněna oproti uživatelem zadané hodnotě.

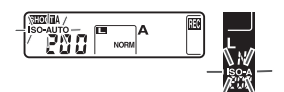

#### 🖉 Výběr paměťové sady

Pokud po změně uživatelského nastavení b1 (**ISO auto**; **W** 188) na hodnotu **On** vyberete sadu, v níž je citlivost nastavena na **HI-1** nebo **HI-2**, citlivost (ekvivalent ISO) se automaticky NEUPRAVÍ. Citlivost také nebude upravena automaticky, je-li vybrána sada uživatelských nastavení, v níž je funkce b1 nastavena na **On** poté, co byla citlivost nastavena na **HI-1** nebo **HI-2**.

#### 🚍 High ISO NR (😈 173)

Šum se spíše vyskytuje ve snímcích pořízených při vyšších citlivostech. Pro redukci šumu při citlivostech ISO 400 a více, zvolte položku **On** v nabídce **High ISO NR** v menu pro snímání.

#### Uživatelská funkce b2: ISO step value (Velikost kroku ISO)

Tato položka určuje, jestli budou změny nastavení citlivosti prováděny v intervalech po  $\frac{1}{3}$  EV (**1/3 step**, implicitně),  $\frac{1}{2}$  EV (**1/2 step**) resp. 1 EV (**1 step**). Ve druhé úrovni menu CSM vyberte položku **b2 ISO setp value** (**177**) a stiskněte multifunkční volič směrem doprava. Tisknutím multifunkčního voliče směrem nahoru resp. dolů vyberte požadované nastavení, a potvrďte stiskem voliče směrem doprava.

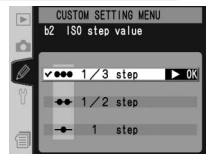

#### Uživatelská funkce b3: EV steps for exposure control (Krok EV pro řízení expozice)

Tato položka určuje, jestli budou nastavení expozičních parametrů (čas závěrky, clona, a expoziční/zábleskový bracketing) prováděna v intervalech po <sup>1</sup>/<sub>3</sub> EV (**1/3 Step**, implicitně), <sup>1</sup>/<sub>2</sub> EV (**1/2 Step**), nebo 1 EV (**1 step**). Ve druhé úrovni menu CSM vyberte položku **b3 EV step** (**1**77) a stiskněte multifunkční volič směrem doprava. Tisknutím multifunkčního voliče směrem nahoru resp.

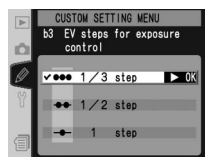

dolů vyberte požadované nastavení a potvrďte stiskem voliče směrem doprava.

## Uživatelská funkce b4: EV steps for exposure compensation (Krok EV pro korekci expozice)

Tato položka určuje, jestli bude nastavení korekce expozice prováděno v intervalech po <sup>1</sup>/<sub>3</sub> EV (**1/3 Step**, implicitně), <sup>1</sup>/<sub>2</sub> EV (**1/2 Step**), nebo 1 EV (**1 step**). Ve druhé úrovni menu CSM vyberte položku **b4 Exposure comp. EV** (**1**/**2** 177) a stiskněte multifunkční volič směrem doprava. Tisknutím multifunkčního voliče směrem nahoru resp. dolů vyberte požadované nastavení a potvrďte stiskem voliče směrem doprava.

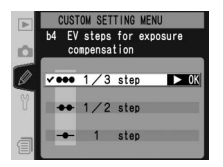

# Uživatelská funkce b5: Easy exposure compensation (Snadná korekce expozice)

Ve druhé úrovni menu CSM (177) vyberte položku **b5 Exposure comp.** a stiskněte multifunkční volič doprava. Tisknutím multifunkčního voliče nahoru nebo dolů vyberte požadovanou volbu a potvrďte stiskem voliče směrem doprava.

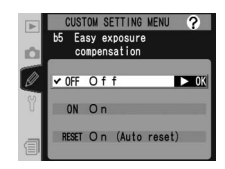

| Volba                      | Popis                                                                                                    |   |                                                       |                         |  |
|----------------------------|----------------------------------------------------------------------------------------------------|---|-------------------------------------------------------|-------------------------|--|
| <b>Off</b><br>(implicitně) | Korekce expozice se nastavuje stisknutím tlačítka 😰 a otáčením hlavního příkazového voliče.                                                                           |   |                                                       |                         |  |
|                            | Korekce expozice se nastavuje pouze otáčením příkazového voliče. Použitý příkazový volič závisí na volbě nastavené v uživatelské funkci f5 > <b>Change Main/Sub</b> . |   |                                                       |                         |  |
|                            |                                                                                                    |   | Command dials (uživatelská funkce f5)>Change Main/Sub |                         |  |
|                            |                                                                                                    |   | Off (Vypnutý)                                         | On (Zapnutý)            |  |
| On                         | Û                                                                                                    | Ρ | Pomocný příkazový volič                               | Pomocný příkazový volič |  |
|                            | (pc<br>rež                                                                                                    | S | Pomocný příkazový volič                               | Hlavní příkazový volič  |  |
|                            | žin                                                                                                    | Α | Hlavní příkazový volič                                | Pomocný příkazový volič |  |
|                            | Ξ`, M                                                                                                    |   | NELZE API                                             | LIKOVATA                |  |

#### Uživatelská funkce b6: Center weight area (Oblast zdůrazněného středu)

Při určování expozice klade integrální měření se zdůrazněným středem hlavní důraz na kruhovou plošku ve středu obrazového pole. Průměr (φ) této kruhové plošky lze nastavit na 6, 8, 10 a 13 mm (výchozí nastavení je 8 mm; všimněte si, že tento průměr je pevně nastaven na 8 mm, je-li použit objektiv bez CPU, bez ohledu na nastavení dat v položce Non-CPU lens

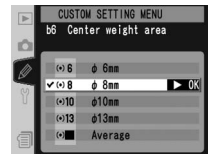

data v menu snímání). Na druhé úrovni menu uživatelského nastavení (CSM) (20177) označte funkci **b6 Center weight** a stiskněte multifunkční volič doprava. Stisknutím multifunkčního voliče nahoru nebo dolů označte příslušnou volbu a poté stiskněte doprava pro provedení výběru.

#### Uživatelská funkce b7: Fine tune optimal exposure (Doladění optimální expozice)

Tato funkce slouží k jemnému doladění optimální expoziční hodnoty nastavené fotoaparátem. Expozici lze dolaďovat pro každou z metod měření expozice samostatně o +1 EV až -1 EV, a to v krocích po 1/6 EV. Na druhé úrovni menu CSM (W 177) označte funkci b7 Fine tune exposure a stiskněte multifunkční volič doprava. Zobrazí se zpráva s varováním, že svmbol 🔀 se nezobrazí, bude-li expozice změněna; stiskněte multifunkční volič nahoře nebo dole, vyberte položku Yes (Ano) a stiskněte volič vpravo (výběrem No (Ne) se vrátíte zpět beze změny expozice). Stisknutím multifunkčního voliče nahoru nebo dolů označte metodu měření expozice a poté stiskněte multifunkční volič doprava, aby se zobrazil seznam expozičních hodnot. Stisknutím multifunkčního voliče nahoru nebo dolů označte příslušnou volbu a poté stiskněte doprava pro provedení výběru.

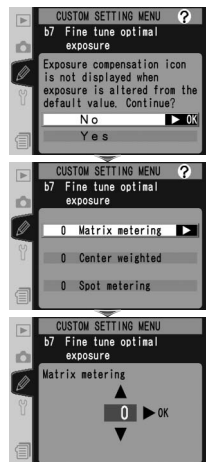

#### 🖉 Jemná korekce expozice

Expozici lze jemně korigovat pro každou sadu uživatelských nastavení samostatně. Uvědomte si, že symbol korekce expozice (🔀) se nezobrazuje a proto lze případnou změnu expozice zjistit pouze v menu jemné korekce. Pro většinu situací se doporučuje korekce expozice (💽 97).

#### Uživatelská funkce c1: AE Lock buttons (Tlačítka AE Lock)

Tato funkce určuje způsob ovládání zámku expozice. Na druhé úrovni menu CSM (W 177) označte funkci **c1 AE Lock** a stiskněte multifunkční volič doprava. Stisknutím multifunkčního voliče nahoru nebo dolů označte příslušnou volbu a poté stiskněte doprava pro provedení výběru.

| Þ | CUSTOM SETTING MENU<br>c1 AE Lock buttons |  |  |
|---|-------------------------------------------|--|--|
|   | ✓ OFF AE-L/AF-L Buttor ► OK               |  |  |
| 1 | ON + Release Button                       |  |  |

| Volba                                   | Popis                                                                                                    |
|-----------------------------------------|----------------------------------------------------------------------------------------------------|
| <b>AE-L/AF-L Button</b><br>(implicitně) | Expoziční paměť je možné aktivovat pouze stisknutím tlačítka <b>AE-</b><br>L/AF-L.                               |
| +Release Button                         | Expoziční paměť je možné aktivovat stisknutím tlačítka <b>AE-L/AF-L</b><br>nebo namáčknutím spouště do poloviny. |

#### Uživatelská funkce c2: Assignment of AE-L/AF-L button (Přiřazení tlačítka AE-L/AF-L)

Tato funkce určuje chování tlačítka **AE-L/AF-L**. Ve druhé úrovni menu CSM (W 177) vyberte položku **c2 AE-L/AF-L** a stiskněte směrem doprava multifunkční volič. Tisknutím multifunkčního voliče směrem nahoru nebo dolů vyberte požadovanou volbu a potvrďte stiskem voliče směrem doprava.

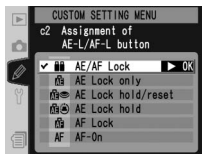

| Volba                      | Popis                                                                                                    |
|----------------------------|----------------------------------------------------------------------------------------------------|
| AE/AF Lock<br>(implicitně) | Stisknutím tlačítka <b>AE-L/AF-L</b> dochází k současné blokaci zaostřené vzdálenosti a expozice.                                                                                         |
| AE Lock only               | Stisknutím tlačítka <b>AE-L/AF-L</b> dochází k blokaci expozice. Zaostření není<br>ovlivněno.                                                                                             |
| AE Lock<br>hold/reset      | Stisknutím tlačítka <b>AE-L/AF-L</b> dochází k blokaci expozice. Ta zůstane<br>zablokována, dokud nedojde k opakovanému stisknutí tlačítka, expozici<br>snímku anebo vypnutí expozimetru. |
| AE Lock<br>hold            | Stisknutím tlačítka <b>AE-L/AF-L</b> dochází k blokaci expozice. Ta zůstane<br>zablokována, dokud nedojde k opakovanému stisknutí tlačítka anebo vypnutí<br>expozimetru.                  |
| AF Lock                    | Stisknutím tlačítka <b>AE-L/AF-L</b> je blokováno zaostření. Expozice není ovlivněna.                                                                                                    |
| AF-On                      | Tlačítko <b>AE-L/AF-L</b> plní stejnou funkci jako tlačítko <b>AF-ON</b> .                                                                                                    |

#### Uživatelská funkce c3: Auto meter-off delay (Zpoždění Auto Meter-off)

Tato funkce řídí dobu aktivace expozimetru při nečinnosti fotoaparátu: 4 s, 6 s (implicitně), 8 s, 16 s resp. trvalá aktivace do vypnutí fotoaparátu (**No limit**). Ve druhé úrovni menu CSM vyberte položku **c3 Auto meter-off** (W 177) a stiskněte multifunkční volič směrem doprava. Tisknutím multifunkčního voliče směrem nahoru resp. dolů vyberte požadované nastavení a potvrďte

stiskem voliče směrem doprava. Pro delší dobu provozu na baterii zadejte kratší dobu nečinnosti.

#### Uživatelská funkce c4: Self-timer delay (Doba běhu samospouště)

Tato funkce řídí délku běhu samospouště. K dispozici jsou zpoždění v délkách cca 2 s, 5 s, 10 s (implicitní nastavení) a 20 s. Ve druhé úrovni menu CSM vyberte položku **c4 Self-timer** (177) a stiskněte směrem doprava multifunkční volič. Tisknutím multifunkčního voliče směrem nahoru resp. dolů vyberte požadované nastavení a potvrďte stiskem voliče směrem doprava.

#### Uživatelská funkce c5: Monitor off delay (Prodleva vypnutí monitoru)

Tato funkce určuje dobu nečinnosti, po kterou zůstává zapnutý monitor fotoaparátu: 10 s, 20 s (implicitní nastavení), 1 minuta, 5 minut, resp. 10 minut. Ve druhé úrovni menu CSM vyberte položku **c5 Monitor off** (177) a stiskněte multifunkční volič směrem doprava. Tisknutím multifunkčního voliče směrem nahoru resp. dolů vyberte požadované nastavení a potvrďte stiskem

voličem směrem doprava. Pro delší dobu provozu na baterii zadejte kratší dobu nečinnosti.

#### 🖉 Síťový zdroj EH-6

Je-li fotoaparát napájen volitelným síťovým zdrojem EH-6, expozimetr se nevypne a monitor se vypne až po uplynutí deseti minut, a to bez ohledu na nastavení uživatelských funkcí c3 (Auto meter-off) a c5 (Monitor off).

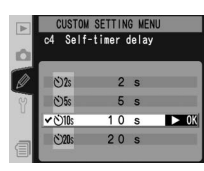

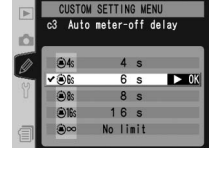

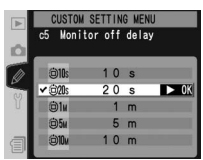

#### Uživatelská funkce d1: CL-Mode shooting speed (Rychlost snímání v režimu CL)

Tato funkce určuje frekvenci, v níž mohou být zhotoveny snímky v režimu pomalého sériového snímání **C**L (při intervalovém snímání toto nastavení rovněž určuje frekvenci snímání v režimu jednotlivých snímků nebo předsklopeného zrcadla). Rychlost snímání lze nastavit v rozmezí 1 až 7 snímků za sekundu; výchozí nastavení jsou 3 snímky za sekundu. Bez ohledu na zvolené nastavení je při vypnuté funkci **Hi-speed crop** maximální rychlost 4 snímky za sekundu (**W** 41). Při dlouhých časech závěrky může rychlost posunu snímků klesnout.

Ve druhé úrovni menu CSM vyberte položku **d1** Shooting speed (178) a stiskněte multifunkční volič směrem doprava. Tisknutím multifunkčního voliče směrem nahoru resp. dolů vyberte požadované nastavení a potvrďte stiskem voliče směrem doprava.

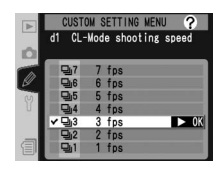

# Uživatelská funkce d2: Max. No. of shots taken in continuous shooting (Max. počet snímků při sériovém snímání)

Maximální počet snímků které lze zhotovit při sériovém snímání v rámci jedné série, lze limitovat v rozmezí 1 až 35. Bez ohledu na provedené nastavení nemohou překročit maximální počty snímků v jediné sérii následující hodnoty:

| Kvalita obrazu               | Režim "High-Speed Crop: Vypnutý | Režim "High-Speed Crop: Zapnutý |
|------------------------------|---------------------------------|---------------------------------|
| Uncompressed NEF (RAW)+JPEG* | 16                              | 28                              |
| Compressed NEF (RAW)+JPEG*   | 16                              | 28                              |
| Uncompressed NEF (RAW)       | 17                              | 29                              |
| Compressed NEF (RAW)         | 17                              | 29                              |
| TIFF (RGB)                   | 16                              | 28                              |
| JPEG*                        | 22                              | 35                              |

\* Předpokládá nastavení JPEG compression na Size priority. Při výběru Optimal quality (optimální kvalita) se velikost snímků ve formátu JPEG zvyšuje až o 80 procent a počet snímků, které lze pořídit v jediné dávce, tak úměrně klesá.

Návod k práci s menu—Uživatelské funkce

Ve druhé úrovni menu CSM (W 178) vyberte položku d2 Maximum shots a stiskněte směrem doprava multifunkční volič. Tisknutím multifunkčního voliče směrem nahoru nebo dolů zadejte počet snímků a potvrďte stiskem voliče směrem doprava.

# Uživatelská funkce d3: *Exposure delay mode (Režim zpoždění expozice)*

Spuštění závěrky lze opozdit o cca 0,4 s po stisku spouště pro redukci vibrací v situacích, kdy i nejmenší pohyb fotoaparátu může vést k neostrým snímkům (např. mikrofotografie). Ve druhé úrovni menu CSM vyberte položku **d3 Exp. delay mode** (178) a stiskněte multifunkční volič směrem doprava. Tisknutím multifunkčního voliče směrem nahoru resp. dolů vyberte

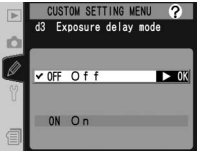

CUSTOM SETTING MENU Max No. of shots taken

in continuous shooting

35 ► OK

d2

požadované nastavení a potvrďte stiskem voliče směrem doprava.

| Volba                      | Popis                                                                |
|----------------------------|----------------------------------------------------------------------|
| <b>Off</b><br>(implicitně) | Závěrka se spustí po stisknutí spouště.                              |
| On                         | Závěrka se spustí se zpožděním přibližně 0,4 s od stisknutí spouště. |

## Uživatelská funkce d4: File number sequence (Pořadí číslování souborů)

Fotoaparát přiřazuje každému zhotovenému snímku jméno, obsahující číslo souboru, které se zvyšuje o "1" po zhotovení každého snímku. Tato funkce určuje, jestli bude číslování souborů pokračovat při tvorbě nového adresáře, naformátování paměťové karty resp. vložení nové paměťové karty do fotoaparátu naposled použitým číslem souboru. Ve druhé úrovni menu CSM vyberte

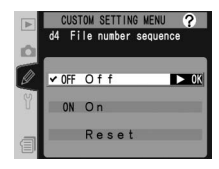

položku **d4 File No. Seq.** (W 178) a stiskněte multifunkční volič směrem doprava. Tisknutím multifunkčního voliče směrem nahoru resp. dolů vyberte požadované nastavení a potvrďte stiskem voliče směrem doprava.

| Volba                      | Popis                                                                                                    |
|----------------------------|----------------------------------------------------------------------------------------------------|
| <b>Off</b><br>(implicitně) | Číslování souborů se po vytvoření nového adresáře, naformátování paměťové karty resp. vložení nové paměťové karty do fotoaparátu resetuje na 0001.                                                                                                    |
| On                         | Po vytvoření nového adresáře, naformátování paměťové karty resp. vložení<br>nové paměťové karty do fotoaparátu bude číslování souborů pokračovat od<br>posledního použitého čísla anebo od nejvyššího čísla v aktuálním adresáři<br>– podle toho, které z nich je vyšší. Obsahuje-li aktuální adresář při pořízení<br>dalšího snímku soubor s číslem 9999, automaticky se vytvoří nový adresář a<br>číslování souborů začne znovu od 0001. |
| Reset                      | Stejně jako u volby <b>On</b> , s tou výjimkou, že dalšímu zhotovenému snímku<br>bude přiřazeno číslo souboru zvýšením hodnoty nejvyššího čísla souboru<br>v aktuálním adresáři o "1". Neobsahuje-li vybraný adresář žádné snímky,<br>resetuje se číslování na 0001.                                                                                                    |

#### Uživatelská funkce d5: Control panel/viewfinder display (Zobrazení na kontrolním panelu/v hledáčku)

Volitelné položky této funkce určují, které informace se budou zobrazovat v hledáčku a na zadním kontrolním panelu. Ve druhé úrovni menu CSM vyberte položku **d5 Cntrl panel/finder** (178) a stiskněte multifunkční volič směrem doprava. Tisknutím multifunkčního voliče směrem nahoru resp. dolů vyberte požadované nastavení a potvrďte stiskem voliče směrem doprava.

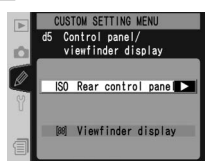

| OK        | Návod k  |
|-----------|----------|
|           | práci s  |
| éet<br>D. | menu-    |
|           | –Uživat  |
| OK        | telské f |
|           | unkce    |

| Volba                    | Popis                                                                                                    |
|--------------------------|----------------------------------------------------------------------------------------------------|
| Rear<br>control<br>panel | Určuje, zda se na zadním kontrolním panelu zobrazí<br>citlivost (ekvivalent ISO) nebo počet zbývajících<br>snímků. Tisknutím multifunkčního voliče nahoru<br>nebo dolů vyberte požadovanou volbu a potvrďte<br>stiskem voliče směrem doprava:<br>• ISO (implicitně): Na zadním kontrolním panelu se<br>zobrazí hodnoty citlivosti.<br>• Exposures remaining: Na zadním kontrolním panelu se zobrazí počet<br>zbývajících snímků. Citlivost se zobrazí pouze při stisknutém tlačítku ISO.                               |
| Viewfinder<br>display    | Určuje, zda se v hledáčku zobrazí počet snímků<br>nebo počet zbývajících snímků (pamatujte, že bez<br>ohledu na zvolené nastavení se při stisku tlačítka<br>spouště zobrazuje počet snímků, které lze uložit<br>do vyrovnávací paměti). Tisknutím multifunkčního<br>voliče nahoru nebo dolů vyberte požadovanou<br>volbu a potvrďte stiskem voliče směrem doprava:<br>• Frame count (implicitně): V hledáčku se zobrazuje počet snímků.<br>• Exposures remaining: V hledáčku se zobrazuje počet zbývajících<br>snímků. |

#### Uživatelská funkce d6: LCD Illumination (Podsvícení LCD)

Tato funkce ovládá osvětlení kontrolních panelů (LCD iluminátory). Ve druhé úrovni menu CSM (178) vyberte položku **d6 Illumination** a stiskněte multifunkční volič doprava. Tisknutím multifunkčního voliče nahoru nebo dolů vyberte požadovanou volbu a potvrďte stiskem voliče směrem doprava.

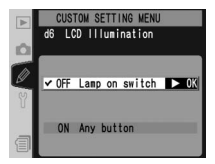

| Volba                          | Popis                                                                                                   |
|--------------------------------|----------------------------------------------------------------------------------------------------|
| Lamp on switch<br>(implicitně) | Kontrolní panely se osvětlí pouze při otočení hlavního vypínače do polohy 🌺.                            |
| Any button                     | Kontrolní panely se osvětlí vždy na dobu činnosti expozimetru<br>(pamatujte, že se tím vybíjí baterie). |

198

Návod k práci s menu—Uživatelské funkce

# Uživatelská funkce e1: Flash sync speed setting (Nastavení synchronizace Flash Sync Speed)

Tato funkce řídí synchronizační časy blesku. K dispozici jsou časy v rozmezí ½250 s (**1/250**; implicitně) až ½60 s (**1/60**). Chcete-li aktivovat automatickou vysoce rychlou FP synchronizaci při použití blesku SB-800 nebo SB-600, zvolte možnost **1/250 (Auto FP)** (není-li při výběru této volby na fotoaparátu nasazen objektiv, čas synchronizace blesku se nastaví na ½250 s). Zobrazuje-

li fotoaparát v expozičním režimu **P** nebo **A** čas závěrky <sup>1</sup>/250 s, dojde při aktuálním překročení této zobrazené nominální hodnoty expozice k aktivaci automatické vysoce rychlé FP synchronizace.

Ve druhé úrovni menu CSM (W 178) vyberte položku **e1 Flash sync speed** a stiskněte multifunkční volič doprava. Tisknutím multifunkčního voliče nahoru nebo dolů vyberte požadovanou volbu a potvrďte stiskem voliče směrem doprava.

#### Uživatelská funkce e2: Slowest speed when using flash (Nejkratší čas při použití blesku)

Tato funkce určuje nejdelší čas závěrky při použití blesku v programové a časové automatice (ve clonové automatice a manuálním expozičním režimu je možné použít časy závěrky až do 30 s, bez ohledu na zde zvolené nastavení). K dispozici jsou časy v rozmezí ¼60 s (1/60; implicitně) až 30 s (30").

Ve druhé úrovni menu CSM (W 178) vyberte položku **e1 Flash shutter speed** a stiskněte multifunkční volič doprava. Tisknutím multifunkčního voliče nahoru nebo dolů vyberte požadovanou volbu a potvrďte stiskem voliče směrem doprava.

Fixování času závěrky na limitní hodnotě synchronizačního času pro blesk Pro fixování času závěrky na limitní hodnotě synchronizačního času v režimu clonové automatiky nebo v manuálním expozičním režimu zadejte čas závěrky následující po nejdelším nastavitelném času závěrky (30 s resp. bučb). Na horním kontrolním panelu se v místě indikace synchronizace blesku zobrazí symbol X.

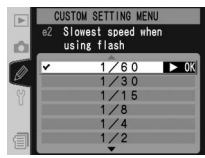

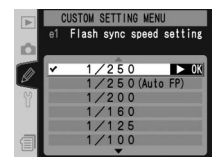

#### Uživatelská funkce e3: AA flash mode (Režim blesku AA)

Tato funkce určuje, zda se při použití externího expozimetru v kombinaci s blesky SB-80DX nebo SB-28DX automaticky upravuje záblesková expozice podle nastavené clony (v případě blesku SB-800 je použit zábleskový režim nastavený na blesku – bez ohledu na nastavení uživatelské funkce e3). Ve druhé úrovni menu CSM (W 178) vyberte položku **e3 AA flash mode** a

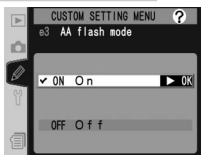

stiskněte multifunkční volič doprava. Tisknutím multifunkčního voliče nahoru nebo dolů vyberte požadovanou volbu a potvrďte stiskem voliče směrem doprava.

| Volba                     | Popis                                                                                                    |
|---------------------------|----------------------------------------------------------------------------------------------------|
| <b>On</b><br>(implicitně) | Při použití externího expozimetru s bleskem SB-80DX nebo SB-28DX (režim AA) se hodnota zábleskové expozice automaticky upravuje v závislosti na nastavení clony.* |
| Off                       | Hodnotu clony je třeba zadat ručně pomocí ovládacích prvků blesku<br>(automatický zábleskový režim).                                                              |

\* Chcete-li použít režim AA s objektivy bez CPU, zadejte světelnost objektivu v položce **Non-CPU lens data** menu snímacího režimu.

#### Uživatelská funkce e4: Preview button activates modeling flash (Tlačítko náhledu aktivuje modelový záblesk)

Tato funkce určuje, zda blesky SB-800 a SB-600 po stisknutí tlačítka kontroly hloubky ostrosti odpálí modelovací záblesk. Ve druhé úrovni menu CSM ( 178) vyberte položku **e4 Modeling flash** a stiskněte multifunkční volič doprava. Tisknutím multifunkčního voliče nahoru nebo dolů vyberte požadovanou volbu a potvrďte stiskem voliče směrem doprava.

|   | CUSTOM SETTING MENU ?<br>e4 Preview button<br>activates modeling flash |  |
|---|------------------------------------------------------------------------|--|
|   | ⊻0N On ►0K                                                             |  |
| 1 | OFF Off                                                                |  |

| Volba                     | Popis                                                                           |
|---------------------------|---------------------------------------------------------------------------------|
| <b>On</b><br>(implicitně) | Při kontrole hloubky ostrosti dojde k odpálení modelovacího záblesku (😿<br>85). |
| Off                       | Při kontrole hloubky ostrosti není odpálen modelovací záblesk.                  |

#### Uživatelská funkce e5: Auto bracketing set (Nastavení bracketingu)

Tato funkce určuje, jaká nastavení budou ovlivněna při aktivaci bracketingu. Ve druhé úrovni menu CSM (178) vyberte položku **e5 Auto BKT set** a stiskněte multifunkční volič doprava. Tisknutím multifunkčního voliče nahoru nebo dolů vyberte požadovanou volbu a potvrďte stiskem voliče směrem doprava.

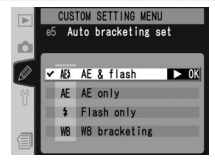

| Volba                                 | Popis                                                     |
|---------------------------------------|-----------------------------------------------------------|
| <b>AE &amp; flash</b><br>(implicitně) | Fotoaparát aktivuje expoziční a zábleskový bracketing.    |
| AE only                               | Fotoaparát aktivuje pouze expoziční bracketing.           |
| Flash only                            | Fotoaparát aktivuje pouze zábleskový bracketing.          |
| WB bracketing                         | Fotoaparát aktivuje pouze bracketing vyvážení bílé barvy. |

#### 🖉 Bracketing vyvážení bílé barvy

Bracketing vyvážení bílé barvy není k dispozici při nastavení kvality obrazu NEF (RAW) nebo NEF+JPEG.

#### 200

#### Uživatelská funkce e6: Auto bracketing in M exposure mode (Bracketing v režimu expozice M)

Tato funkce určuje, jaká nastavení budou ovlivněna v manuálním expozičním režimu při použitím volby **AE & flash** resp. **AE only** v uživatelské funkci e5. Ve druhé úrovni menu CSM (**\*** 178) vyberte položku **e6 Manual mode bkting** a stiskněte multifunkční volič doprava. Tisknutím multifunkčního voliče nahoru nebo dolů vyberte požadovanou volbu a potvrďte stiskem voliče směrem doprava.

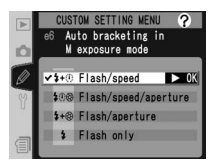

| Volba                       | Popis                                                                                                    |
|-----------------------------|----------------------------------------------------------------------------------------------------|
| Flash/speed<br>(implicitně) | Fotoaparát mění čas závěrky (uživatelská funkce e5 nastavena na <b>AE</b><br>only) resp. čas závěrky a zábleskovou expozici (uživatelská funkce e5<br>nastavena na <b>AE &amp; flash</b> ).                    |
| Flash/speed/<br>aperture    | Fotoaparát mění čas závěrky a clonu (uživatelská funkce e5 nastavena<br>na <b>AE only</b> ) resp. čas závěrky, clonu a zábleskovou expozici (uživatelská<br>funkce e5 je nastavena na <b>AE &amp; flash</b> ). |
| Flash/<br>aperture          | Fotoaparát mění clonu (uživatelská funkce e5 nastavena na <b>AE only</b> ) resp. clonu<br>a zábleskovou expozici (uživatelská funkce e5 nastavena na <b>AE &amp; flash</b> ).                                  |
| Flash only                  | Fotoaparát mění pouze zábleskovou expozici (uživatelská funkce e5 nastavena na <b>AE &amp; flash</b> ).                                                                                                    |

- Není-li při zapnuté uživatelské funkci b1 (ISO auto) nasazen blesk, bude fotoaparát měnit pouze citlivost, a to bez ohledu na zvolené nastavení.
- Zábleskový bracketing pracuje pouze v režimech i-TTL, D-TTL nebo AA.

#### Uživatelská funkce e7: Auto bracketing order (Pořadí bracketingu)

Tato funkce určuje, v jakém pořadí budou exponovány jednotlivé snímky bracketingu. Ve druhé úrovni menu CSM (178) vyberte položku **e7 Auto BKT Order** a stiskněte multifunkční volič doprava. Tisknutím multifunkčního voliče nahoru nebo dolů vyberte požadovanou volbu a potvrďte stiskem voliče směrem doprava.

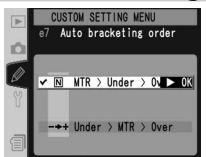

| Volba                          | Popis                                                                             |
|--------------------------------|-----------------------------------------------------------------------------------|
| MTR>Under>Over<br>(implicitně) | Bracketing probíhá v pořadí popsaném v kapitole "Bracketing"<br>( <b>***</b> 98). |
| Under>MTR>Over                 | Bracketing probíhá v pořadí od nejnižší po nejvyšší hodnotu expozice.             |

#### Uživatelská funkce e8: Auto Bracketing Selection method (Metoda výběru bracketingu)

Tato funkce určuje způsob nastavení bracketingu. Ve druhé úrovni menu CSM (178) vyberte položku **e8 Auto BKT selection** a stiskněte multifunkční volič doprava. Tisknutím multifunkčního voliče nahoru nebo dolů vyberte požadovanou volbu a potvrďte stiskem voliče směrem doprava.

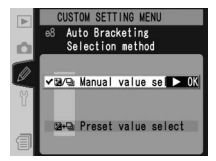

| Volba                                  | Popis                                                                                                    |
|----------------------------------------|----------------------------------------------------------------------------------------------------|
| Manual<br>value select<br>(implicitně) | Stiskem tlačítka evo a otáčením hlavního příkazového voliče volíte počet snímků bracketingu, pomocným příkazovým voličem zadáváte rozptyl bracketingu.                                                   |
| Preset<br>value select                 | Stiskem tlačítka er a otáčením hlavního příkazového voliče zapínáte/<br>vypínáte bracketing. Stiskem tlačítko er a otáčením pomocného<br>příkazového voliče zadáváte počet snímků a rozptyl bracketingu. |

# Uživatelská funkce f1: Multi selector center button (Středové tlačítko multifunkčního voliče)

Tato funkce určuje, jaké operace lze provádět centrálním stiskem multifunkčního voliče. Ve druhé úrovni menu CSM (W 178) vyberte položku **f1 Center button** a stiskněte multifunkční volič doprava. Tisknutím multifunkčního voliče nahoru nebo dolů vyberte požadovanou volbu a potvrďte stiskem voliče směrem doprava.

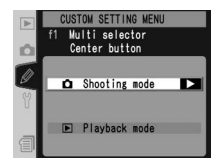

#### Shooting Mode

Tato volba určuje, jaké operace lze provádět stisknutím středu multifunkčního voliče ve snímacím režimu.

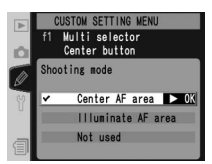

#### Použití multifunkčního voliče

Multifunkční volič lze použít kdykoli při zapnutém monitor. Aretace volby zaostřovacích polí je funkční pouze při vypnutém monitoru.
Tisknutím multifunkčního voliče nahoru nebo dolů vyberte požadovanou volbu a potvrďte stiskem voliče směrem doprava.

| Volba                                                                                         | Popis                                                                                                    |  |
|-----------------------------------------------------------------------------------------------|----------------------------------------------------------------------------------------------------|--|
| <b>Center AF area</b><br>(implicitně)                                                         | Centrálním stiskem multifunkčního voliče se aktivuje centrální<br>zaostřovací resp. centrální skupina zaostřovacích polí (Group dynamic-<br>AF). Je-li v uživatelské funkci a3 ( <b>Group dynamic AF</b> ) použita volba<br><b>Pattern 2</b> (profil 2), lze centrální stisk multifunkčního voliče použít k<br>přepínání centrálních zaostřovacích polí jednotlivých skupin. |  |
| Illuminate AF<br>area                                                                         | Centrálním stiskem multifunkčního voliče dojde v hledáčku k osvětlení<br>[zvýraznění] centrálního zaostřovacího pole resp. skupiny zaostřovacích<br>polí (Group dynamic-AF).*                                                                                                    |  |
| Not used Stisknutí středu multivoliče nemá žádný vliv, je-li fotoaparát v rež fotografování.* |                                                                                                    |  |

\* Centrální stisk multifunkčního voliče nelze použít k přepínání mezi centrálními zaostřovacími poli jednotlivých skupin zaostřovacích polí v případě použití volby Pattern 2 v uživatelské funkci a3 (Group dynamic AF).

#### Playback Mode

Tato volba určuje, jaké operace lze provádět centrálním stiskem multifunkčního voliče v přehrávacím režimu. Tisknutím multifunkčního voliče nahoru nebo dolů vyberte požadovanou volbu a potvrďte stiskem voliče směrem doprava.

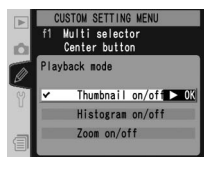

| Volba                                   | Popis                                                                                                    |  |  |
|-----------------------------------------|----------------------------------------------------------------------------------------------------|--|--|
| <b>Thumbnail on/off</b><br>(implicitně) | Centrálním stiskem multifunkčního voliče přepínáte mezi režimem<br>přehrávání jednotlivých snímků a režimem přehrávání stránek<br>náhledů snímků.                                                                                                    |  |  |
| Histogram on/off                        | Centrálním stiskem multifunkčního voliče zapínáte a vypínáte zobrazení histogramu.                                                                                                    |  |  |
| Zoom on/off                             | Stisknutím středu multifunkčního voliče<br>zvětšíte výřez snímku, dalším stiskem se<br>vrátíte do režimu celoobrazovkového<br>nebo náhledového prohlížení. Po výběru<br>této možnosti se zobrazí menu nastavení<br>zoomu znázorněné vpravo. Vyberte mezi<br>možnostmi Low magnification, Medium magnification a High<br>magnification (Nízké, střední a vysoké zvětšení). |  |  |

#### Uživatelská funkce f2: When multi selector is pressed: (Při stisknutí multifunkčního voliče:)

V případě potřeby lze multifunkční volič použít k aktivaci expozimetru nebo autofokusu. Ve druhé úrovni menu CSM (W 178) vyberte položku **f2 Multi selector** a stiskněte multifunkční volič doprava. Tisknutím multifunkčního voliče nahoru nebo dolů vyberte požadovanou volbu a potvrďte stiskem voliče směrem doprava.

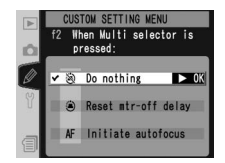

| Volba                             | Popis                                                                                                    |  |  |
|-----------------------------------|----------------------------------------------------------------------------------------------------|--|--|
| <b>Do nothing</b><br>(implicitně) | Multifunkční volič neslouží k aktivaci expozimetru ani<br>autofokusu.                                                                              |  |  |
| Reset mtr-off delay               | Stiskem multifunkčního voliče se aktivuje expozimetr.                                                                                              |  |  |
| Initiate autofocus                | V režimech AF-S nebo AF-C se stisknutím multifunkčního voliče<br>aktivuje expozimetr. Při stisknutí multifunkčního voliče fotoaparát<br>zaostřuje. |  |  |

### Uživatelská funkce f3: Role of multi selector in full-frame playback (Význam multifunkčního voliče v celoobrazovkovém přehrávání)

Tisknutím multifunkčního voliče směrem nahoru nebo dolů během přehrávání snímků se standardně zobrazují další snímky na paměťové kartě, tisknutím multifunkčního voliče směrem doleva nebo doprava se zobrazují fotografické informace ke snímkům. Tyto funkce lze zaměnit pomocí uživatelské funkce f3. Ve druhé úrovni menu CSM (**W** 178) vyberte položku **f1** 

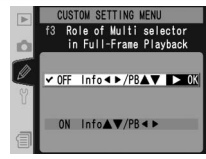

PhotoInfo/Playback a stiskněte multifunkční volič doprava. Tisknutím multifunkčního voliče směrem nahoru nebo dolů vyberte požadovanou volbu a potvrďte stiskem voliče směrem doprava.

| Volba                        | Popis                                                                                                    |  |
|------------------------------|----------------------------------------------------------------------------------------------------|--|
| Info ◀►/PB▲▼<br>(implicitně) | Tisknutím multifunkčního voliče směrem nahoru nebo dolů zobrazujete<br>další snímky, tisknutím voliče směrem doleva nebo doprava přepínáte<br>zobrazení fotografických informací ke snímkům. |  |
| Info▲▼/PB◀►                  | Tisknutím multifunkčního voliče směrem nahoru nebo dolů přepínáte<br>fotografické informace, tisknutím voliče směrem doleva nebo doprava<br>zobrazujete další snímky.                        |  |

# Uživatelská funkce f4: Assign FUNC. button (Přiřazení tlačítka FUNC.)

Tato funkce určuje, jaké operace budou prováděny tlačítkem FUNC. Ve druhé úrovni menu CSM (178) vyberte položku **f4 FUNC. button** a stiskněte multifunkční volič doprava. Tisknutím multifunkčního voliče nahoru nebo dolů vyberte požadovanou volbu a potvrďte stiskem voliče směrem doprava.

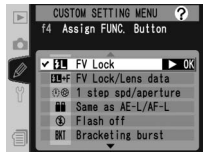

| Volba                          | Popis                                                                                                    |
|--------------------------------|----------------------------------------------------------------------------------------------------|
| <b>FV Lock</b><br>(implicitně) | Je-li připojen blesk SB-800 nebo SB-600, dochází stisknutím tlačítka FUNC. k<br>blokaci zábleskové expozice. Dalším stisknutím blokaci zábleskové expozice<br>zrušíte.                                                                                                    |
| FV Lock/<br>Lens data          | V ostatních případech (je-li blesk SB-800 nebo SB-600 vypnutý či odpojený),<br>lze tlačítko FUNC. použít v kombinaci s hlavním příkazovým voličem k zadání<br>ohniskové vzdálenosti a světelnosti objektivů bez CPU ( <b>W</b> 128).                                                                                                    |
| 1 step spd/<br>aperture        | Při stisknutí tlačítka FUNC. a otáčení příkazových voličů se mění čas závěrky<br>(expoziční režimy S a M) a clona (expoziční režimy A a M) v krocích po 1 EV.                                                                                                    |
| Same as<br>AE-L/AF-L           | Tlačítko FUNC. plní stejnou funkci jako tlačítko <b>AE-L/AF-L</b> .                                                                                                    |
| Flash off                      | U snímků zhotovených při stisknutém tlačítku FUNC. nedojde při expozici k odpálení záblesku.                                                                                                    |
| Bracketing<br>burst            | Při stisknutí tlačítka FUNC. se při každém stisku spouště zhotoví všechny snímky<br>expozičního/zábleskového bracketingu. V režimu rychlého nebo pomalého<br>sériového snímání fotoaparát opakuje série snímků bracketingu po celou dobu<br>stisku spouště. V případě výběru bracketingu vyvážení bílé barvy fotoaparát<br>zhotovuje snímky frekvencí až 8 obr./s (v režimu jednotlivých snímků nebo<br>rychlého sériového snímání) resp. frekvencí 1-7 obr./s (v režimu pomalého<br>sériového snímání), a u každého snímku aplikuje bracketing vyvážení bílé barvy. |
| Matrix<br>metering             | Při stisknutí tlačítka FUNC. se aktivuje měření Matrix.                                                                                                    |
| Center-<br>weighted            | Při stisknutí tlačítka FUNC. se aktivuje integrální měření se zdůrazněným<br>středem.                                                                                                    |
| Spot<br>metering               | Při stisknutí tlačítka FUNC. se aktivuje bodové měření.                                                                                                    |
| Hi-speed<br>crop               | Tlačítko FUNC. a hlavní příkazový volič lze použít k vypínání a zapínání režimu<br>"High-Speed Crop" (11) Nastavení režimu High-Speed Crop nelze změnit<br>počínaje expozicí prvního snímku vícenásobné expozice.                                                                                                    |

# Navod k praci s menu—Uzivatelské tunkce

#### Uživatelská funkce f5: Customize command dials (Přizpůsobení příkazových voličů)

Tato funkce určuje, jaké operace se provádí hlavním a pomocným příkazovým voličem. Ve druhé úrovni menu CSM (178) vyberte položku **f5 Command dials** a stiskněte multifunkční volič doprava. Tisknutím multifunkčního voliče nahoru nebo dolů vyberte požadovanou volbu a potvrďte stiskem voliče směrem doprava.

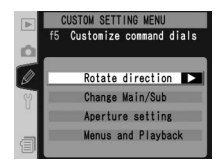

| Volba                  | Popis                                                                                                    |
|------------------------|----------------------------------------------------------------------------------------------------|
| Rotate<br>direction    | Určuje směr otáčení příkazových voličů při nastavování<br>flexibilního programu, času závěrky, snadné korekce expozice,<br>expozičního režimu, hodnoty korekce expozice, rozptylu<br>bracketingu a režimu synchronizace blesku. Tisknutím<br>multifunkčního voliče nahoru nebo dolů vyberte požadovanou<br>volbu a potvrďte stiskem voliče směrem doprava:<br>• Normal (implicitně): Standardní činnost příkazových voličů.                                                                                                    |
| Change<br>Main/<br>Sub | Zaměňuje funkce hlavního a pomocného příkazového voliče<br>při nastavování času závěrky a clony. Tisknutím multifunkčního<br>voliče nahoru nebo dolů vyberte požadovanou volbu a<br>potvrďte stiskem voliče směrem doprava:<br>• Off (implicitně): Hlavní příkazový volič reguluje čas<br>závěrky a pomocný příkazový volič clonu.<br>• On: Hlavní příkazový volič reguluje clonu a pomocný příkazový volič čas závěrky.                                                                                                    |
| Aperture<br>setting    | Určuje, zda je nastavení hodnoty clony prováděno pomocí<br>clonového kroužku objektivu nebo příkazových voličů.<br>Nastavení hodnoty clony u objektivů bez vestavěného CPU<br>je bez ohledu na použitou volbu prováděno vždy pomocí<br>clonového kroužku objektivu. K nastavení hodnoty clony<br>u objektivů typu G, které nejsou clonovým kroužkem<br>vybaveny, slouží příkazové voliče. Tisknutím multifunkčního voliče směrem nahoru<br>nebo dolů vyberte požadovanou volbu a potvrďte stiskem voliče směrem doprava:<br>• <b>Sub-command dial</b> (implicitně): Hodnotu clony lze nastavit pouze pomocí<br>pomocného příkazového voliče (resp. hlavního příkazového voliče – při<br>nastavení <b>Change Main/Sub</b> na <b>O</b> n).<br>• <b>Aperture ring</b> : Hodnotu clony lze nastavit pouze pomocí clonového<br>kroužku objektivu. Ftoaparát zobrazí hodnotu clony v krocích po 1 EV. Tato<br>možnost se při nasazení objektivu bez CPU zvolí automaticky. |

| Volba                    | Popis                                                                                                    |
|--------------------------|----------------------------------------------------------------------------------------------------|
| Menus<br>and<br>Playback | Určuje funkce, které jsou prováděny příkazovými voliči<br>během přehrávání snímků nebo zobrazení menu.<br>Tisknutím multifunkčního voliče nahoru nebo dolů<br>vyberte požadovanou volbu a potvrďte stiskem voliče<br>směrem doprava:<br>• Off (implicitně): Multifunkční volič slouží k výběru<br>zobrazeného snímku, označení náhledu a procházení menu.<br>• On: Hlavní příkazový volič plní stejnou funkci jako stisk multifunkčního voliče<br>doleva nebo doprava. Pomocný příkazový volič plní stejnou funkci jako stisk<br>multifunkčního voliče nahoru nebo dolů.<br>• On: Hlavní příkazový volič plní stejnou funkci jako stisk multifunkčního voliče<br>doleva nebo doprava. Pomocný příkazový volič plní stejnou funkci jako stisk<br>multifunkčního voliče nahoru nebo dolů. Uvědomte si, že tato volba nemá<br>žádný vliv na funkci příkazového voliče při zvětšení při přehrávání.<br>Přehrávání jednotlivých snímků: Hlavní příkazový volič slouží k výběru snímků<br>pro zobrazení, pomocný příkazový volič slouží ke zobrazení fotografických<br>informací ke snímkům.<br>Přehrávání stránek náhledů snímků: Hlavní příkazový volič pohybuje kurzorem<br>nahoru a dolů.<br>Navigace v menu: Hlavní příkazový volič pohybuje zvýrazněnou lištou nahoru<br>nebo dolů. Otáčením pomocného příkazového voliče doprava se zobrazí<br>submenu, otáčením doleva se zobrazení vrátí do předchozího menu.<br>Potvrzení výběru se provede stiskem multifunkčního voliče směrem doprava,<br>centrálním stiskem multifunkčního voliče, nebo stiskem tlačítka <b>(</b> ). |

# Uživatelská funkce f6: Setting method for buttons and dials (Metoda nastavení pro tlačítka a voliče)

Tato funkce umožňuje provádět změny nastavení, které se běžně provádějí stisknutím tlačítka a otáčením příkazového voliče, pouhým otočením příkazového voliče po uvolnění tlačítka. Ve druhé úrovni menu CSM ( 178) vyberte položku **f6 Buttons and dials** a stiskněte multifunkční volič doprava. Tisknutím multifunkčního voliče nahoru nebo dolů vyberte požadovanou volbu a potvrďte stiskem voliče směrem doprava.

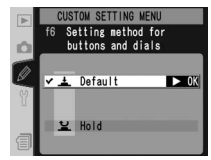

| Volba                   | Popis                                                                                                    |
|-------------------------|----------------------------------------------------------------------------------------------------|
| Default<br>(implicitně) | Změny nastavení se provádějí otočením příkazového voliče a přidržením tlačítka.                                                                                                    |
| Hold                    | Změny nastavení je možné provést otočením příkazového voliče po uvolnění<br>tlačítka. Pro návrat znovu stiskněte tlačítko, namáčkněte spoušť anebo stiskněte<br>(), )), (), )), (), ISO, QUAL nebo tlačítko WB, nebo vyčkejte přibližně 20<br>sekund (neplatí v případě, že je v uživatelském nastavení c3 zvoleno nastavení<br>No limit nebo je použit volitelný adaptér). |

#### Uživatelská funkce f7: Disable shutter if no CF card (Zablokování závěrky, není-li vložena karta CF)

Tuto funkci lze použít k aktivaci závěrky, není-li do fotoaparátu vložena žádná paměťová karta. Pamatujte, že se při ukládání snímků přímo do počítače prostřednictvím aplikace Nikon Capture 4 Camera Control snímky neuloží na paměťovou kartu fotoaparátu a spoušť nebude blokována bez ohledu na nastavení této funkce.

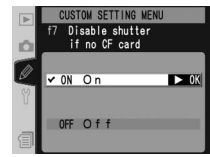

Ve druhé úrovni menu CSM (W 178) vyberte položku **f7 No CF card?** a stiskněte multifunkční volič doprava. Tisknutím multifunkčního voliče nahoru nebo dolů vyberte požadovanou volbu a potvrďte stiskem voliče směrem doprava.

| Volba              | Popis                                                                           |
|--------------------|---------------------------------------------------------------------------------|
| On<br>(implicitně) | Není-li ve fotoaparátu paměťová karta, dojde k zablokování spouště.             |
| Off                | Tlačítko spouště nebude zablokováno, i když ve fotoaparátu není paměťová karta. |

Menu SET UP obsahuje tři stránky volitelných položek:

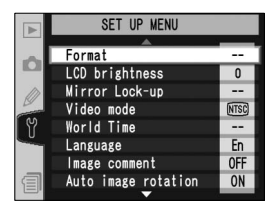

|           | SET UP MENU          |           |
|-----------|----------------------|-----------|
|           |                      |           |
| -         | Voice memo           | *         |
|           | Voice memo overwrite | OFF       |
| m         | Voice memo button    | <u>⊎±</u> |
| De series | Audio output         | ₫3        |
| [ [Y]     | USB                  | М         |
| <u> </u>  | Dust Off ref photo   |           |
|           | Battery Info         |           |
| 目         |                      | N         |
|           | <b>—</b>             | _         |

|          | SET UP MENU          |           |
|----------|----------------------|-----------|
|          | ▲                    | _         |
| 100      | Voice memo overwrite | OFF       |
|          | Voice memo button    | <u>∎±</u> |
|          | Audio output         | ₫ 3       |
| - Co     | USB                  | М         |
| 1 11     | Dust Off ref photo   |           |
| <b>1</b> | Battery Info         |           |
|          |                      | N         |
| 目        | Firmware Version     |           |
|          | <b>V</b>             |           |

| Položka                   | B       |
|---------------------------|---------|
| Format                    | 210     |
| LCD brightness            | 211     |
| Mirror Lock-up*           | 211     |
| Video mode                | 212     |
| World Time                | 18      |
| Language                  | 17      |
| Image comment             | 213     |
| Auto image rotation       | 214     |
| Voice memo                | 148     |
| Voice memo overwrite      | 149     |
| Voice memo button         | 149     |
| Audio output              | 151     |
| USB                       | 216     |
| Dust Off ref photo        | 217–218 |
| Battery info              | 219     |
| Wireless LAN <sup>+</sup> | 219–227 |
| Firmware Version          | 227     |

\* K dispozici pouze při napájení volitelným síťovým zdrojem EH-6.

† K dispozici pouze při použití volitelného bezdrátového síťového rozhraní WT-2/2A nebo WT-1/1A.

#### Použití multifunkčního voliče

Multifunkční volič lze použít kdykoli při zapnutém monitor. Aretace volby zaostřovacích polí je funkční pouze při vypnutém monitoru.

# Format (Formátování)

Paměťové karty je třeba před prvním použitím nejprve naformátovat. Formátování paměťových karet je také účinným způsobem vymazání všech snímků na kartě. Chcete-li paměťovou kartu naformátovat, vyberte položku **Format** v menu SET UP (**W** 209) a stiskněte multifunkční volič doprava. Tisknutím multifunkčního voliče směrem nahoru nebo dolů vyberte jednu z následujících možností, a poté stiskněte tlačítko **m**:

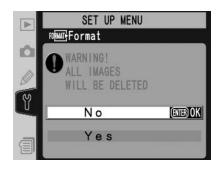

| Volba | Popis                                                                                                    |
|-------|----------------------------------------------------------------------------------------------------|
| No    | Návrat bez formátování paměťové karty.                                                                                                    |
| Yes   | Naformátování paměťové karty. V průběhu formátování<br>se zobrazí zpráva na obrázku vpravo. Až do dokončení<br>formátování a zobrazení menu SET UP nevypínejte<br>fotoaparát, nevyjímejte baterii ani neodpojujte<br>síťový zdroj (volitelné příslušenství). |

#### V průběhu formátování

V průběhu formátování nevyjímejte paměťovou kartu, baterii ani neodpojujte síťový zdroj (volitelné příslušenství).

#### 🖉 Před formátováním

Formátování paměťové karty trvale vymaže veškerá data, která jsou na kartě obsažená, včetně skrytých a chráněných snímků i dalších případných dat. Před formátováním se ujistěte, že všechny snímky, které si chcete ponechat, máte zkopírovány do počítače.

#### 🖉 FAT 32

Fotoaparát D2X podporuje tabulku FAT 32, umožňující použití paměťových karet s kapacitou větší než 2 GB. FAT 16 se používá při formátování karet, které již byly ve FAT 16 naformátovány.

#### Dvoutlačítkové formátování

Paměťové karty je možné formátovat rovněž pomocí tlačítek 🕬 🛲 (🚥 a 👜) (🐻 23).

# LCD Brightness (Jas LCD)

Pro nastavení jasu monitoru vyberte položku **LCD** brightness v menu SET UP (W 209) a stiskněte multifunkční volič doprava. Zobrazí se menu znázorněné napravo. Pro zvýšení jasu tiskněte multifunkční volič nahoru, pro snížení jasu tiskněte volič dolů. Čísla na pravé straně monitoru ukazují stávající úroveň jasu, kde +2 je nejvyšší nastavení jasu, –2 nejnižší. Pro dokončení

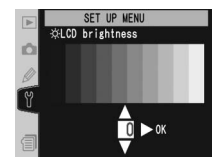

operace a návrat do menu SET UP stiskněte multifunkční volič doprava.

#### Mirror Lock-up (Blokování zrcadla)

Tato funkce se používá k zablokování zrcadla v horní poloze, aby bylo možné zkontrolovat a vyčistit nízkoprůchodový filtr, který chrání obrazový snímač. Viz "Technické informace: Ošetřování a údržba fotoaparátu" (12) 252). Je-li připojen volitelný napájecí adaptér EH-6, funkce **Mirror Lock-up** (Blokování zrcadla) bude k dispozici v menu nastavení (12) 209).

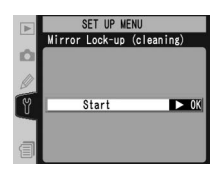

Zvýrazněním této položky a stisknutím multifunkčního voliče vpravo zobrazíte výše uvedené menu. Stisknete-li znovu multifunkční volič vpravo, zobrazí se na horním kontrolním panelu řada pomlček (–––– ––). Zrcadlo zvednete stisknutím tlačítka spouště. Zrcadlo se zablokuje v horní poloze a řada pomlček začne blikat. Po vypnutí fotoaparátu se zrcadlo vrátí do původní polohy.

# Video Mode (Televizní norma)

Před připojením fotoaparátu k videozařízení, jako např. k televizoru nebo videorekordéru (**W** 230) vyberte televizní normu, která odpovídá standardu daného zařízení. V menu SET UP (**W** 209) vyberte položku **Video mode** a stiskněte multifunkční volič doprava. Tisknutím multifunkčního voliče nahoru nebo dolů vyberte požadovanou volbu a poté stiskněte doprava pro provedení výběru.

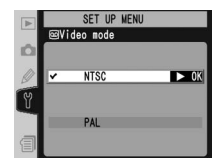

| Volba | Popis                                                                                                    |
|-------|----------------------------------------------------------------------------------------------------|
| NTSC  | Použijte při propojení fotoaparátu se zařízením normy NTSC.                                                                                                    |
| PAL   | Použijte při propojení fotoaparátu se zařízením normy PAL. Pamatujte, že počet<br>pixelů na výstupu bude selektivně redukován, výsledkem čehož bude nižší<br>rozlišení snímků. |

# World Time (Světový čas)

Menu **World Time** slouží k nastavení aktuálního data a času na vestavěných hodinách fotoaparátu. Viz "První kroky: Krok 3 — Základní nastavení" (**W** 17).

# Language (Jazyk)

Vyberte jazyk pro zobrazované nabídky a zprávy na fotoaparátu z následujících možností: 中文(简体) (čínština), **Deutsch** (němčina), **English** (angličtina), **Español** (španělština), **Français** (francouzština), **한글** (korejština), **Italiano** (italština), 日本語 (japonština), **Nederlands** (holandština) a **Svenska** (švédština). Viz příručka "První kroky: Krok 3 — Základní nastavení" (愛 18).

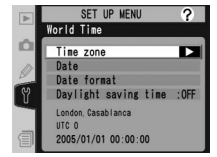

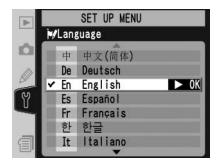

#### 🖉 Televizní norma

Výchozí nastavení televizní normy se liší podle země anebo regionu, v nichž byl fotoaparát zakoupen.

# Image Comment (Poznámky k snímku)

Pomocí této položky lze k pořizovaným snímkům přidávat krátké textové informace. Komentáře je možné prohlížet při zobrazení snímků v aplikacích PictureProject anebo Nikon Capture 4, verze 4.2 nebo vyšší. Prvních dvanáct znaků komentáře je viditelných na čtvrté stránce fotografických informací (W 138).

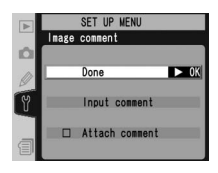

V menu SET UP (W 209) vyberte položku **Image comment** a stiskněte multifunkční volič doprava. Stisknutím multifunkčního voliče nahoru nebo dolů vyberte požadovanou volbu a poté stiskněte doprava pro provedení výběru.

Done (dokončeno): Uložte změny a vraťte se do menu nastavení.

**Input comment** (vložit komentář): Zobrazí se následující dialogové okno. Vložte komentář tak, jak je popsáno níže.

Oblast klávesnice

Pomocí multifunkčního voliče označujte písmena a výběr potvrďte centrálním stiskem multifunkčního voliče.

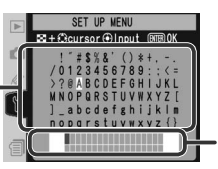

Oblast textu

Zde se objeví komentář. Pro přesunutí kurzoru stiskněte tlačítko 😨 a použijte multifunkční volič.

Chcete-li pohybovat kurzorem v textové oblasti, stiskněte tlačítko () a použijte multifunkční volič. Pro zadání nového znaku do místa vyznačeného kurzorem vyberte požadované písmeno v oblasti klávesnice multifunkčním voličem a potvrďte centrálním stiskem multifunkčního voliče. Pro vymazání znaku v pozici vyznačené kurzorem stiskněte tlačítko (). Pro návrat do menu SET UP bez změny komentáře stiskněte tlačítko ().

Komentáře mohou obsahovat až 36 znaků. Jakýkoli znak přesahující počet 36 znaků bude smazán.

Pro návrat do menu komentářů ke snímkům po ukončení editace stiskněte tlačítko 🐢.

Attach comment (Přidat komentář): Je-li zaškrtnuta tato volba, bude ke všem pořízeným snímkům přidáván komentář ( $\checkmark$ ). Zvýrazněním této položky a stisknutím multifunkčního voliče vpravo zapnete nebo vypnete zaškrtnutí.

# Auto Image Rotation (Automatické otočení snímku)

Fotoaparát D2X je vybaven vestavěným snímačem, který zjišťuje jeho orientaci. Informace z tohoto snímače lze přidat k exponovaným snímkům, díky tomu se snímky pořízené na výšku automaticky otočí během prohlížení anebo zobrazení v aplikacích PictureProject nebo Nikon Capture 4 verze 4.2 nebo vyšší (lze zakoupit samostatně).

V menu nastavení SETUP (18 209) označte funkci Auto image rotation a stiskněte multifunkční volič doprava. Stisknutím multifunkčního voliče nahoru nebo dolů označte příslušnou volbu a poté stiskněte doprava pro provedení výběru.

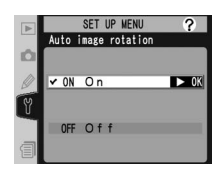

| Volba              | a Popis                                                                                                    |                                                                                                    |
|--------------------|----------------------------------------------------------------------------------------------------|----------------------------------------------------------------------------------------------------|
| On<br>(implicitně) | Fotoaparát zaznamenává, jestli jsou zhotovené sr<br>nebo na výšku – s přístrojem otočeným o 90° doleva<br>přehrávání snímků vybrána volba <b>On</b> v menu <b>Rotate</b><br>snímky zhotovené na výšku na monitoru fotoaparátu<br>ně)<br>Šnímky na šířku<br>(krajina) | iímky pořízeny na šířku,<br>a nebo doprava*. Je-li pro<br>tall (🕃 165), zobrazují se<br>se správnou orientací.<br>Snímek na výšku<br>(otočení o 90° doprava) |
| Off                | Orientace fotoaparátu není zaznamenána. Aplikace<br>Capture 4 (verze 4.2 nebo vyšší) zobrazují všechny sr<br>Tuto volbu vyberte tehdy, zhotovujete-li snímky s objel<br>nebo dolů.                                                                                   | PictureProject resp. Nikon<br>nímky s orientaci na šířku.<br>ktivem namířeným nahoru                                                                         |

\* V režimu C<sub>H</sub> (rychlého sériového snímání) a C<sub>L</sub> (pomalého sériového snímání) (W 43) se orientace fotoaparátu zaznamenaná u prvního snímku aplikuje na všechny snímky v téže sérii, i když se orientace fotoaparátu během expozice změní.

# Voice Memo (Hlasová poznámka)

Menu **Voice memo** nabízí volitelná nastavení pro záznam zvukových poznámek ve snímacím režimu. Viz "Zvukové poznámky" (W 148).

# Voice Memo Overwrite (Přepsání hlasové poznámky)

Možnost zadaná u funkce Voice memo overwrite určuje, zda bude možné hlasovou poznámku zaznamenanou u posledního snímku v režimu fotografování přepsat. Viz "Hlasové poznámky" (W 149).

# Voice Memo Button (Tlačítko hlasové poznámky)

Tato položka ovládá funkce tlačítka . Viz "Zvukové poznámky" (W 149).

# Audio Output (Audio výstup)

Toto menu nabízí volitelná nastavení pro výstup zvukových poznámek. Viz "Zvukové poznámky" (W 151).

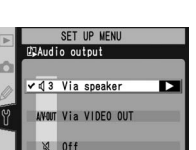

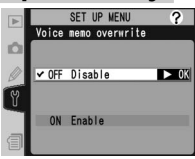

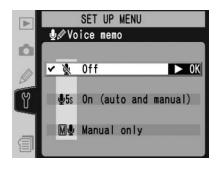

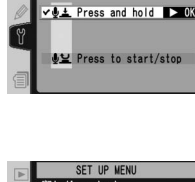

ce memo buttor

# Si Návod k práci s menu—Menu SET UP

# USB

Před připojením fotoaparátu k počítači prostřednictvím portu USB (1231) zadejte odpovídající nastavení USB podle operačního systému počítače a podle toho, zda je fotoaparát řízen pomocí aplikace Nikon Capture 4 verze 4.2 nebo vyšší (lze zakoupit samostatně), nebo podle toho, zda jsou snímky do počítače přenášeny pomocí aplikace PictureProject.

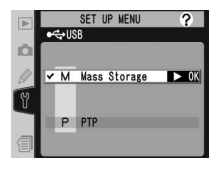

| Operační systém                                                                                | PictureProject<br>Transfer            | Nikon Capture 4<br>Camera Control |
|------------------------------------------------------------------------------------------------|---------------------------------------|-----------------------------------|
| Windows XP Home Edition<br>Windows XP Professional                                             | Zvolte možnost PTP                    |                                   |
| Mac OS X                                                                                       | nebo Mass Storage                     |                                   |
| Windows 2000 Professional<br>Windows Millennium Edition (Me)<br>Windows 98 Second Edition (SE) | Zvolte možnost<br><b>Mass Storage</b> | Zvolte možnost <b>PTP</b>         |
| Mac OS 9                                                                                       | Není podporováno                      |                                   |

Výchozí nastavení položky **USB** je **Mass Storage**. Chcete-li nastavení USB změnit, vyberte položku **USB** v menu SET UP ( 209) a stiskněte multifunkční volič doprava. Tisknutím multifunkčního voliče nahoru nebo dolů vyberte požadovanou volbu a poté stiskněte multifunkční volič doprava.

?

► OK

# Dust Off Ref Photo (Referenční snímek funkce Dust Off)

Toto menu slouží k získání referenčních dat pro funkci Image Dust Off v aplikaci Nikon Capture 4 verze 4.2 nebo vyšší (lze zakoupit samostatně, další informace naleznete v návodu k obsluze aplikace *Nikon Capture 4*).

- Funkce Dust Off ref photo je k dispozici pouze při nasazení objektivu s vestavěným CPU. Doporučujeme používat objektiv s ohniskovou vzdáleností nejméně 50 mm. Použijete-li objektiv se zoomem, nastavte maximální ohniskovou vzdálenost.
- 2 V menu SET UP (209) vyberte položku **Dust Off** ref photo a stiskněte multifunkční volič doprava. Zobrazí se menu znázorněné napravo.
- 3 Stiskněte multifunkční volič doprava. Nastavení fotoaparátu se upraví automaticky. Na monitoru se objeví zpráva znázorněná vpravo a v hledáčku a na kontrolních panelech se zobrazí symbol *r E F*.

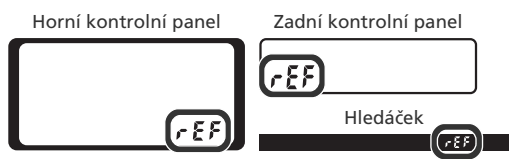

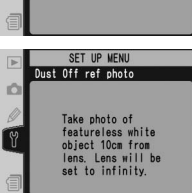

SET UP MENU Dust Off ref photo

Start

Chcete-li operaci zrušit a vrátit se do menu SET UP, stiskněte tlačítko 📾 nebo stiskněte směrem doleva multifunkční volič. Operace bude zrušena také vypnutím fotoaparátu nebo monitoru.

#### 🔍 Image Dust Off

Funkce Image Dust Off aplikace Nikon Capture 4 (verze 4.2 nebo vyšší) zpracovává snímky ve formátu NEF (RAW) a odstraňuje z nich stopy prachových částic usazených v optickém systému fotoaparátu tak, že snímky porovnává s daty získanými funkcí **Dust Off ref photo**. Funkce není k dispozici pro snímky ve formátu TIFF (RGB) nebo JPEG. Stejná referenční data lze použít pro snímky ve formátu NEF (RAW), zhotovené s jinými objektivy anebo při jiných hodnotách clony.

Objektivem zarámujte jasný objekt bez detailů na vzdálenost 10 centimetrů (4 palce) tak, aby nic jiného nebylo v hledáčku vidět, a namáčkněte spoušť do poloviny. V režimu autofokusu se zaostření automaticky nastaví na nekonečno, v manuálním zaostřovacím režimu nastavte zaostření na nekonečno manuálně před stisknutím tlačítka

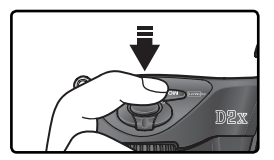

spouště. Používáte-li k nastavení clony clonový kroužek, zvolte největší zaclonění (nejvyšší clonové číslo).

5 Pro získání referenčních dat pro funkci Image Dust Off domáčkněte spoušť. (Pamatujte, že se v případě slabého osvětlení objektu automaticky aktivuje redukce šumu a prodlužuje se tak čas potřebný k zaznamenání dat). Po stisknutí spouště se monitor vypne.

Je-li referenční objekt příliš jasný nebo tmavý, nemusí být fotoaparát schopen získat referenční data pro funkci Image Dust Off. V takovém případě se zobrazí zpráva znázorněná vpravo. Zvolte jiný referenční objekt a opakujte postup od kroku 3.

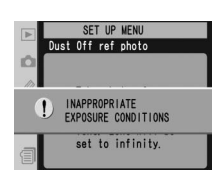

#### 🖉 Referenční data pro funkci Image Dust Off

Referenční data pro funkci Image Dust Off se na paměťovou kartu zaznamenávají v obrazové kvalitě JPEG Fine a při velikosti obrazu Large. Když je výsledný snímek přehráván ve fotoaparátu, zobrazí se mřížka a není možné zaznamenat zvukové poznámky. Soubory vytvořené funkcí **Dust Off ref photo** nelze prohlížet pomocí počítačových obrazových aplikací.

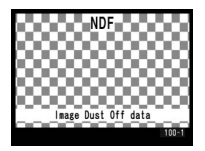

# Battery Info (Informace o baterii)

Chcete-li si prohlédnout informace o dobíjecí lithiumiontové baterii EN-EL4 vložené do fotoaparátu, vyberte v menu SET UP položku **Battery info** (W 209) a stiskněte směrem doprava multifunkční volič.

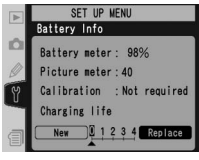

| Volba         | Popis                                                                                                    |  |  |
|---------------|----------------------------------------------------------------------------------------------------|--|--|
| Battery meter | Aktuální stav baterie je vyjádřen v procentech ( 27).                                                                                                    |  |  |
| Picture meter | Počet snímků, které byly zhotoveny se stávající baterií od jejího<br>posledního nabití. Pamatujte, že fotoaparát může občas spustit závěrku<br>bez uložení snímku, např. při manuálním měření hodnoty bílé barvy.                                                                                            |  |  |
| Calibration   | <ul> <li>Required: Vzhledem k opakovanému používání a dobíjení je nutná<br/>kalibrace baterie, aby se zajistilo přesné měření stavu baterie. Kalibraci<br/>baterie proveďte před dobíjením (viz návod k obsluze rychlonabíječky<br/>MH-21).</li> <li>Not required: Není nutné provádět kalibraci.</li> </ul> |  |  |
| Charging life | Pětistupňová indikace znázorňující stáří baterie. 0 ( <b>New</b> (nová))<br>označuje, že výkonnost baterie není nijak ovlivněna, 4 ( <b>Replace</b><br>(výměna)) označuje, že baterie dosáhla konce své životnosti a měla by<br>být vyměněna.                                                                |  |  |

### Wireless LAN (Bezdrátová místní síť LAN)

Tato funkce je k dispozici pouze při použití volitelného bezdrátového síťového rozhraní WT-2/2A anebo WT-1/1A. Pro změnu nastavení bezdrátové sítě LAN vyberte položku **Wireless LAN** v menu SET UP (WZ 209) a stiskněte multifunkční volič doprava. Tisknutím multifunkčního voliče nahoru nebo dolů vyberte požadovanou volbu a poté stiskněte multifunkční volič doprava. Možnosti nastavení se liší v závislosti na tom, je-li připojeno bezdrátové síťové rozhraní WT-2/2A anebo WT-1/1A. Podrobnosti viz dokumentace dodávaná s bezdrátovým síťovým rozhraním.

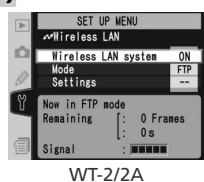

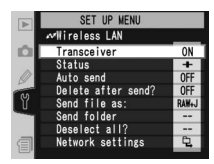

WT-1/1A

# Volitelná nastavení pro bezdrátové síťové rozhraní WT-2/2A

Volitelná nastavení pro rozhraní WT-2/2A se liší v závislosti na tom, zda bezdrátové rozhraní slouží k přenosu dat na ftp server nebo k připojení k počítači se spuštěnou aplikací Nikon Capture 4 Camera Control (lze zakoupit samostatně, vyžaduje software Nikon Capture 4 verzi 4.2 nebo vyšší).

| Volba                                               |                                               |                                   | FTP              | Camera Control   |
|-----------------------------------------------------|-----------------------------------------------|-----------------------------------|------------------|------------------|
| Wireless LAN system<br>(Bezdrátová místní síť LAN ) |                                               |                                   | Zvolte <b>On</b> | Zvolte <b>On</b> |
| Mode (režim)                                        |                                               | Zvolte FTP                        | Zvolte PTP/IP    |                  |
|                                                     | Network<br>settings                           | Wireless<br>(Bezdrátové rozhraní) | Nutné            | Nutné            |
|                                                     | (Nastavení                                    | TCP/IP                            | Nutné            | Nutné            |
|                                                     | sítě)                                         | FTP                               | Nutné            | Není k dispozici |
|                                                     | Pairing options<br>(Možnosti párování)        |                                   | Není k dispozici | Nutné            |
| Settings                                            | <b>Auto send</b><br>(Automatické odeslání)    |                                   | Dostupné         | Není k dispozici |
| (nastavení)                                         | Delete after send?<br>(Smazat po odeslání?)   |                                   | Dostupné         | Není k dispozici |
|                                                     | <b>Send file as</b><br>(Odeslat soubor jako)  |                                   | Dostupné         | Není k dispozici |
|                                                     | <b>Send folder</b><br>(Odeslat složku)        |                                   | Dostupné         | Není k dispozici |
|                                                     | <b>Deselect all?</b><br>(Zrušit výběr všech?) |                                   | Dostupné         | Není k dispozici |

#### 🖉 Volitelná nastavení pro WT-2/2A a WT-1/1A

l v případech, kdy jsou pro obě zařízení k dispozici stejná volitelná nastavení, je třeba bezdrátovou síť LAN pro WT-2/2A a WT-1/1A nastavit samostatně.

#### 🖉 USB

Při použití bezdrátového síťového rozhraní nastavte položku **USB** v menu SET UP na **PTP** (W 216).

# 220

#### Wireless LAN system

Zapíná/vypíná WT-2/2A. Tisknutím multifunkčního voliče nahoru nebo dolů vyberte požadovanou volbu a poté stiskněte multifunkční volič doprava.

| Vol           | ba                | Popis                |          |            |         |      |
|---------------|-------------------|----------------------|----------|------------|---------|------|
| Of<br>(implic | <b>f</b><br>itně) | WT-2/2A<br>dostupné. | vypnuto, | bezdrátové | spojení | není |
| Or            | ı                 | WT-2/2A<br>dostupné. | zapnuto, | bezdrátové | spojen  | í je |

#### Mode

Tisknutím multifunkčního voliče nahoru nebo dolů vyberte **FTP** nebo **PTP/IP** a poté stiskněte multifunkční volič doprava.

| Volba                      | Popis                                                                                                    |
|----------------------------|----------------------------------------------------------------------------------------------------|
| <b>FTP</b><br>(implicitně) | Použijte pro připojení k ftp serveru.                                                                                                |
| PTP/IP                     | Použijte při dálkovém ovládání fotoaparátu.<br>Vyžaduje aplikaci Nikon Capture 4, verze 4.2<br>nebo vyšší (lze zakoupit samostatně). |

#### Settings

Submenu Settings obsahuje níže uvedené položky. Stisknutím multifunkčního voliče nahoru nebo dolů vyberte požadovanou volbu a poté stiskněte multifunkční volič doprava.

| Volba              | 8   |   |
|--------------------|-----|---|
| Network settings   | 222 |   |
| Pairing options    | 222 | Г |
| Auto send          | 223 |   |
| Delete after send? | 223 |   |

| Volba         | 🕁   |
|---------------|-----|
| Send file as  | 224 |
| Send folder   | 224 |
| Deselect all? | 224 |

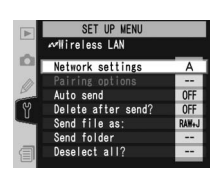

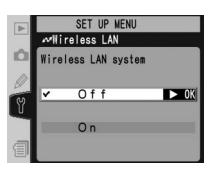

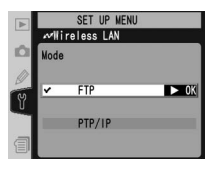

**Network settings**: Upravuje nastavení pro připojení k bezdrátové síti. Tisknutím multifunkčního voliče nahoru nebo dolů vyberte požadovanou volbu a poté stiskněte multifunkční volič doprava.

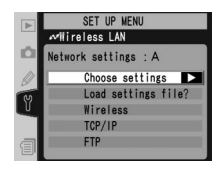

| Volba                                                   | Popis                                                                                                    |
|---------------------------------------------------------|----------------------------------------------------------------------------------------------------|
| Choose<br>settings<br>(Určete<br>nastavení)             | Nastavení <b>Wireless, TCP/IP</b> a <b>FTP</b> jsou uložena v jedné ze čtyř sad<br>uživatelských pamětí (A, B, C a D). Nastavení pro různé sítě uložte do<br>odlišných pamětí a přepínejte mezi nimi pomocí tohoto menu. Názvy<br>jednotlivých pamětí lze opatřit popiskou tak, jak je popsáno na straně<br>168. |
| Load<br>settings file?<br>(Načíst soubor<br>nastavení?) | Nahraje nastavení <b>Wireless, TCP/IP</b> a <b>FTP</b> z paměťové karty<br>fotoaparátu.                                                                                                    |
| Wireless                                                | Upravuje nastavení SSID, ad hoc, šifrování a kompatibility pro připojení<br>k bezdrátové síti.                                                                                                    |
| TCP/IP                                                  | Úprava nebo zobrazení nastavení TCP/IP, včetně nastavení IP adresy,<br>DNS a brány.                                                                                                    |
| FTP                                                     | Slouží k zadání přístupového heslo a uživatelského jména a úpravě nastavení pro připojení k ftp serveru.                                                                                                    |

Pairing options (Možnosti párování): Spárujte fotoaparát s počítačem, na němž je spuštěna aplikace Nikon Capture 4 Camera Control (vyžaduje software Nikon Capture 4 verze 4.2 nebo vyšší, lze zakoupit samostatně). Jakmile je fotoaparát s počítačem spárován, počítač se při spuštění aplikace Camera Control s fotoaparátem automaticky propojí a bude tak možné jej dálkově ovládat z počítače.

|   | SET UP MENU<br>Mireless LAN |
|---|-----------------------------|
| Ď | Pairing options             |
| S | Camera                      |
| - | WT2                         |
| 1 | Edit connection list        |

Fotoaparát může uchovávat až deset párů propojení (pamatujte, že každý počítač může zároveň ovládat jen jeden fotoaparát a že každý fotoaparát může být zároveň ovládán pouze jedním počítačem). Před spárováním fotoaparátu s počítačem proveďte nastavení bezdrátové sítě.

Tisknutím multifunkčního voliče nahoru nebo dolů vyberte požadovanou volbu a poté stiskněte multifunkční volič doprava.

| Volba           | Popis                                                                    |
|-----------------|--------------------------------------------------------------------------|
| <b>Camera</b>   | Přiřaďte fotoaparátu název. Fotoaparát bude na počítači při párování     |
| (Fotoaparát)    | zaregistrován pod tímto názvem.                                          |
| Edit connection | Upravte seznam počítačů, se kterými může být fotoaparát spárován.        |
| list            | Počítače lze ze seznamu odstranit, případně je možné určité párování     |
| (Úprava seznamu | zakázat výběrem volby <b>Disable</b> (nezapomeňte před dalším připojením |
| připojení)      | párování opět povolit).                                                  |

Auto send: Zadejte, chcete-li snímky po jejich zhotovení automaticky přenášet na server. Tisknutím multifunkčního voliče nahoru nebo dolů vyberte požadovanou volbu a poté stiskněte multifunkční volič doprava.

| Volba               | Popis                                                                                            |
|---------------------|--------------------------------------------------------------------------------------------------|
| Off<br>(implicitně) | Snímky se po expozici automaticky neodešlou. Snímky k odeslání lze vybírat v přehrávacím režimu. |
| On                  | Snímky se po uložení automaticky odesílají na server.                                            |

Delete after send: Zadejte, zda se mají snímky po odeslání smazat. Tisknutím multifunkčního voliče nahoru nebo dolů vyberte požadovanou volbu a poté stiskněte multifunkční volič doprava.

|   | SET UP MENU<br>Mireless LAN |      |
|---|-----------------------------|------|
| Ó | Delete after send?          |      |
| Y | ✓ OFF No                    | ► OK |
|   | ON Yes                      | -    |
| 1 |                             |      |

SET UP MENU ireless LAN

► OK

uto send

✔0FF Off

ON On

| Volba                     | Popis                                                                                                    |
|---------------------------|----------------------------------------------------------------------------------------------------|
| <b>No</b><br>(implicitně) | Snímky se po odeslání nesmažou.                                                                                                    |
| Yes                       | Snímky se po odeslání smažou. Bez ohledu na uživatelské nastavení d4 ( <b>File No. Seq.</b> ) bude číslování souborů pokračovat od posledního čísla použitého při vytvoření nové složky nebo vložení paměťové karty. |

Send file as: Posíláte-li snímky pořízené v nastavení NEF (Raw) + JPEG Fine, NEF (Raw) + JPEG Normal nebo NEF (Raw) + JPEG Basic, zadejte zda mají být odeslány soubory ve formátu NEF i JPEG anebo pouze ve formátu JPEG. Stisknutím multifunkčního voliče nahoru nebo dolů vyberte požadovanou volbu a poté stiskněte multifunkční volič doprava.

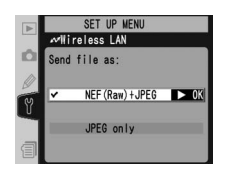

| Volba                           | Popis                                    |  |
|---------------------------------|------------------------------------------|--|
| EF (Raw) + JPEG<br>(implicitně) | Odesílání souborů ve formátu NEF i JPEG. |  |
| JPEG only                       | Odesílání souborů pouze ve formátu JPEG. |  |

Send folder: Pro přenos na server je možné vybírat celé adresáře. Tisknutím multifunkčního voliče nahoru nebo dolů vyberte adresář. Poté stiskněte multifunkční volič doprava pro zahájení přenosu zvoleného adresáře i všech souborů, které obsahuje.

**Deselect all** (Zrušit výběr všech): Odstranění označení "odeslat", "odesílá se" a "odesláno" u všech snímků na paměťové kartě. Stisknutím multifunkčního voliče nahoru nebo dolů označte volbu a poté stiskněte multifunkční volič doprava.

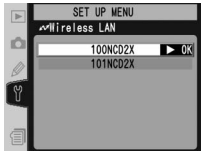

| ▶ | SET UP MENU   |
|---|---------------|
| - | MITTETESS LAN |
|   | Deselect all? |
| Y | N o ► 0K      |
| 1 | Yes           |

| Volba | Popis                                                                     |
|-------|---------------------------------------------------------------------------|
| No    | Návrat beze změny označení "odeslat", "odesílá se" a "odesláno".          |
| Yes   | Odstranění označení "odeslat", "odesílá se" a "odesláno" ze všech snímků. |

Ν

# ≫ Návod k práci s menu—Menu SET UP

# Volitelná nastavení pro bezdrátové síťové rozhraní WT-1/1A

Je-li připojeno zařízení WT-1/1A, je dispozici následující volitelná nastavení.

#### Transceiver

Zapíná/vypíná bezdrátové síťové rozhraní WT-1/1A. Tisknutím multifunkčního voliče nahoru nebo dolů vyberte požadovanou volbu a poté stiskněte multifunkční volič směrem doprava.

| Volba               | Popis                                                       |
|---------------------|-------------------------------------------------------------|
| Off<br>(implicitně) | Vysílač je vypnutý. Fotoaparát nekomunikuje<br>se serverem. |
| On                  | Vysílač je zapnutý. Fotoaparát komunikuje se serverem.      |

#### Status

Ukazuje aktuální stav spojení mezi WT-1/1A a serverem. Pro návrat do menu bezdrátové sítě LAN stiskněte multifunkční volič doprava.

| Volba        | Popis                                                  |  |  |
|--------------|--------------------------------------------------------|--|--|
| Status       | Stav spojení se serverem.                              |  |  |
| Link quality | Pětistupňová indikace kvality spojení.                 |  |  |
| Signal level | Pětistupňová indikace síly signálu.                    |  |  |
| Now sending  | Název právě odesílaného souboru.                       |  |  |
| Remaining    | Počet snímků k odeslání.                               |  |  |
| Time left    | Odhadovaný čas potřebný k odeslání<br>zbývajících dat. |  |  |

#### Auto Send

Tuto položku vyberte, chcete-li snímky po jejich zhotovení automaticky přenášet na server. Viz "Auto send" (W 223).

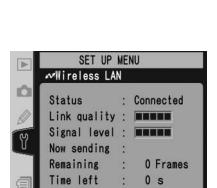

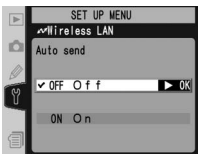

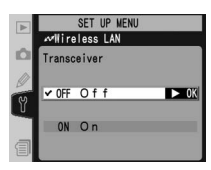

| ání         |            |   |
|-------------|------------|---|
| jich<br>uto | SET UP WEN | U |

#### Delete After Send?

Slouží k zadání, zda se mají snímky po odeslání smazat. Viz "Delete after send?" (W 223).

#### Send File As

Posíláte-li snímky pořízené v nastavení NEF (Raw) + JPEG Fine, NEF (Raw) + JPEG Normal nebo NEF (Raw) + JPEG Basic, zadejte, zda mají být odeslány soubory ve formátu NEF i JPEG anebo pouze ve formátu JPEG. Viz "Send file as" (W 224).

#### Send Folder

Pro přenos na server je možné vybírat celé adresáře. Viz "Send folder" (W 224).

#### Deselect All?

Odstranění označení "odeslat", "odesílá se" a "odesláno" u všech snímků na paměťové kartě. Viz "Deselect all" (W 224).

#### 🖉 Nastavení WT-2/2A a WT-1/1A

l v případech, kdy jsou pro obě zařízení k dispozici stejná volitelná nastavení, je třeba bezdrátovou síť LAN pro WT-2/2A a WT-1/1A nastavit samostatně.

#### 🖉 USB

Při použití bezdrátového síťového rozhraní nastavte položku **USB** v menu SET UP na **PTP** (W 216).

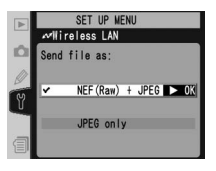

► OK

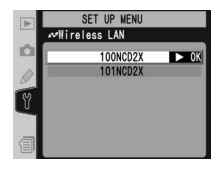

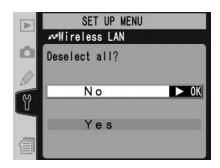

#### Network Settings

Upravuje nastavení sítě pro připojení k serveru. Tisknutím multifunkčního voliče nahoru nebo dolů vyberte požadovanou volbu a poté stiskněte multifunkční volič doprava.

| Volba                  | Popis                                                                                                    |  |  |
|------------------------|----------------------------------------------------------------------------------------------------|--|--|
| Load<br>settings file? | Nahrává nastavení <b>Wireless</b> , <b>TCP/IP</b> a<br><b>FTP</b> z paměťové karty fotoaparátu.                   |  |  |
| Wireless               | Upravuje nastavení pro připojení k<br>bezdrátové síti.                                                            |  |  |
| TCP/IP                 | Upravuje nastavení TCP/IP, včetně<br>nastavení IP adresy, DNS a brány sítě.                                       |  |  |
| FTP                    | Slouží k zadání přístupového hesla<br>a uživatelského jména, a upravuje<br>nastavení pro připojení k ftp serveru. |  |  |

# Firmware Version (Verze firmwaru)

Pro zobrazení aktuální verze firmwaru fotoaparátu vyberte položku **Firmware Version** v menu SET UP (**W** 209) a stiskněte multifunkční volič doprava. Pro návrat do menu SET UP stiskněte multifunkční volič doleva.

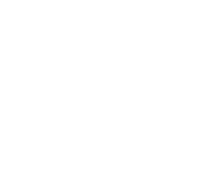

SET UP MENU reless LAN

**Wireless** 

Load settings file 🕨

letwork settings

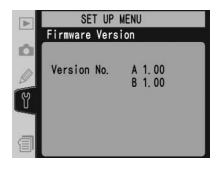

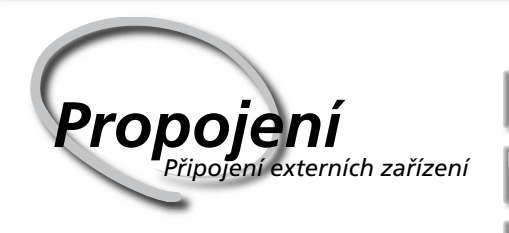

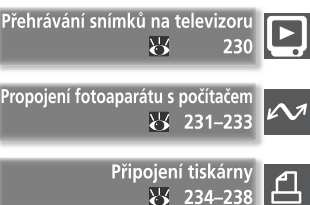

Snímky a menu fotoaparátu lze zobrazit na televizní obrazovce nebo nahrát na videokazetu. Máte-li nainstalovaný dodaný software, lze fotoaparát připojit k počítači a zkopírovat snímky na disk pro další editaci, prohlížení, tisk anebo dlouhodobou archivaci. Je-li fotoaparát připojen k tiskárně kompatibilní se standardem PictBridge, lze snímky tisknout přímo z fotoaparátu.

#### Přehrávání snímků na televizoru

V této části naleznete informace o propojení fotoaparátu s televizorem nebo videorekordérem.

#### Propojení fotoaparátu s počítačem

Tato část popisuje, jak připojit fotoaparát k počítači.

#### Připojení tiskárny

V této části naleznete informace o propojení fotoaparátu s tiskárnou kompatibilní se standardem PictBridge.

#### Přehrávání snímků na televizoru Propojení fotoaparátu a videozařízení

Pro přehrávání nebo záznam snímků můžete fotoaparát D2X propojit pomocí dodávaného A/V kabelu EG-D2 s televizorem nebo videorekordérem.

Vypněte fotoaparát.

Kabel EG-D2

Před připojením nebo odpojením kabelu EG-D2 vypněte fotoaparát.

Otevřete krytku konektorů A/V OUT a DC-IN.

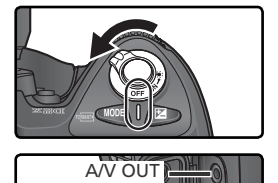

3 Připojte kabel EG-D2. Černý kolík zasuňte do konektoru fotoaparátu AV OUT. Žlutý kolík zasuňte do konektoru VIDEO-IN na televizoru nebo videorekordéru a bílý kolík zasuňte do konektoru AUDIO-IN.

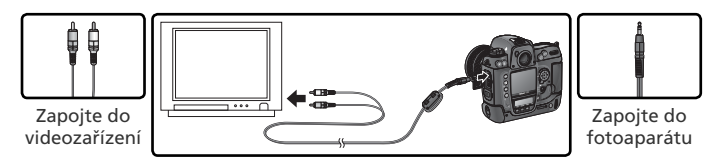

Nalaďte na televizoru videokanál.

5 Zapněte fotoaparát. Během přehrávání se budou snímky zobrazovat na televizní obrazovce resp. se budou nahrávat na videokazetu. Monitor fotoaparátu zůstane vypnutý. Pamatujte, že televizor nemusí být schopen zobrazit při přehrávání snímků celý obraz.

#### 🔍 Použijte síťový zdroj

Pro delší přehrávání doporučujeme použít síťový zdroj EH-6 (lze zakoupit samostatně). Je-li síťový zdroj připojen, nastaví se doba nečinnosti pro vypnutí monitoru na 10 minut; expozimetr se automaticky nevypíná.

#### 🚍 Televizní norma (😈 212)

Ujistěte se, že se nastavená televizní norma shoduje s normou připojovaného zařízení. Pamatujte, že při přehrávání na zařízeních PAL dochází ke zhoršení rozlišení.

#### 🚍 Audiovýstup (🐻 151)

Pro přehrávání nebo záznam zvukových poznámek na videozařízení vyberte volbu Via VIDEO OUT.

# Propojení fotoaparátu s počítačem Přenos dat a ovládání fotoaparátu

K propojení fotoaparátu s počítačem lze použít dodávaný USB kabel UC-E4. Jakmile je fotoaparát připojen, lze pomocí aplikace PictureProject zkopírovat snímky do počítače, kde je možné je procházet, prohlížet a retušovat. Fotoaparát lze také použít s aplikací Nikon Capture 4 verze 4.2 nebo vyšší (lze zakoupit samostatně), která podporuje dávkové zpracování a pokročilé fotoeditační funkce, a lze ji rovněž využít k ovládání fotoaparátu přímo z počítače.

### Před připojením fotoaparátu

Po přečtení manuálů a kontrole systémových požadavků nainstalujte potřebný software. Ujistěte se, že nedojde k přerušení přenosu dat a že je baterie plně nabitá. V případě pochybností baterii před použitím dobijte anebo použijte doplňkový síťový zdroj EH-6 (lze zakoupit samostatně).

Před připojením fotoaparátu zadejte odpovídající nastavení USB v menu nastavení SETUP (152 216) podle operačního systému počítače a podle toho, jeli fotoaparát řízen pomocí aplikace Nikon Capture 4 verze 4.2 nebo vyšší (lze zakoupit samostatně), nebo jsou-li snímky do počítače přenášeny pomocí aplikace PictureProject.

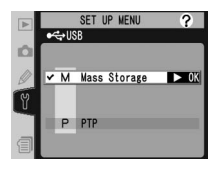

| Operační systém                                                                                | PictureProject<br>Transfer        | Nikon Capture 4<br>Camera Control |
|------------------------------------------------------------------------------------------------|-----------------------------------|-----------------------------------|
| Windows XP Home Edition<br>Windows XP Professional                                             | Zvolte možnost <b>PTP</b><br>nebo |                                   |
| Mac OS X                                                                                       | Mass Storage                      |                                   |
| Windows 2000 Professional<br>Windows Millennium Edition (Me)<br>Windows 98 Second Edition (SE) | Zvolte možnost<br>Mass Storage*   | Zvolte možnost <b>PTP</b>         |
| Mac OS 9                                                                                       | Není podporováno                  |                                   |

\* NEVYBIREJTE volbu PTP. Je-li po připojení fotoaparátu nastavena volba PTP, spustí se průvodce přidáním nového hardwaru systému Windows. Pro ukončení průvodce klepněte na Cancel (Storno) a poté odpojte fotoaparát. Před opětovným připojením fotoaparátu vyberte volbu Mass Storage.

#### Zapojení USB kabelu

Zapněte počítač a počkejte na spuštění operačního systému.

Vypněte fotoaparát.

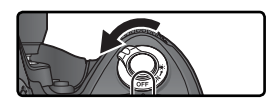

Zapojte USB kabel UC-E4 způsobem znázorněným na obrázku. Fotoaparát připojte přímo k počítači; nepřipojujte kabel přes USB rozbočovač nebo USB port na klávesnici.

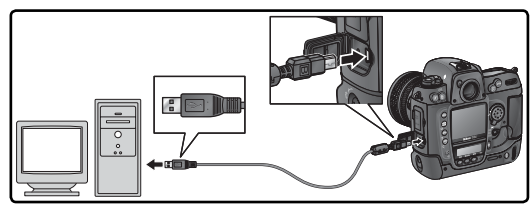

Zapněte fotoaparát. Je-li pro **USB** použita volba **Mass Storage**, objeví se na zadním kontrolním panelu a v hledáčku symbol **P[**. V místě indikace clony na horním kontrolním panelu se rovněž zobrazí symbol **P[** a indikace režimu PC začne blikat (je-li vybrána volba **PTP**, indikace fotoaparátu se změní pouze při spuštěné aplikaci Nikon Capture 4 Camera Control). Snímky lze přenášet do počítače způsobem popsaným v referenčním *návodu k obsluze softwaru PictureProject* (na CD).

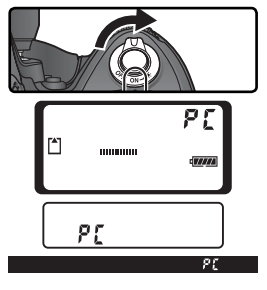

Je-li spuštěna aplikace Nikon Capture 4 Camera Control, na horním kontrolním panelu se místo počtu zbývajících snímků zobrazí symbol **P£**. Všechny snímky jsou ukládány na pevný disk počítače a nikoli

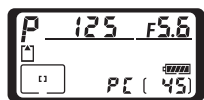

na paměťovou kartu fotoaparátu. Další informace naleznete v návodu k obsluze aplikace Nikon Capture 4.

#### V Nevypínejte fotoaparát

Během přenosu dat nevypínejte fotoaparát.

### Odpojení fotoaparátu

Je-li u položky **USB** (W 216) vybrána volba **PTP**, lze po ukončení přenosu dat fotoaparát vypnout a odpojit USB kabel. Je-li položka **USB** menu SET UP stále nastavena na výchozí volbu **Mass Storage**, je třeba fotoaparát nejprve odhlásit ze systému způsobem, který je popsán níže.

#### Systém Windows XP Home Edition nebo Windows XP Professional

Klepněte na ikonu "Safely Remove Hardware" (Bezpečně odebrat hardware) () na liště a ve zobrazeném menu vyberte položku **Safely remove USB Mass Storage Device** (Bezpečně odebrat paměťové zařízení USB).

#### Windows 2000 Professional

Klepněte na ikonu "Unplug or Eject Hardware" (Odpojit nebo vysunout hardware) (S) na liště a ve zobrazeném menu vyberte položku **Stop USB Mass Storage Device** (Zastavit USB paměťové zařízení).

#### Windows Millennium Edition (Me)

Klepněte na ikonu "Unplug or Eject Hardware" (Odpojit nebo vysunout hardware) (S) na liště a ve zobrazeném menu vyberte položku **Stop USB Disk**.

#### Windows 98 Second Edition (SE)

V okně Tento počítač klepněte pravým tlačítkem myši na ikonu vyměnitelného disku, který odpovídá fotoaparátu, a ve zobrazeném menu vyberte příkaz **Eject**.

#### Systém Macintosh

Přetáhněte jednotku fotoaparátu ("NIKON D2X") do koše.

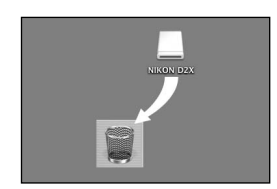

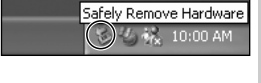

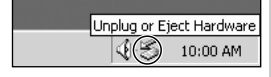

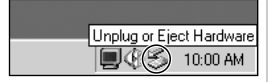

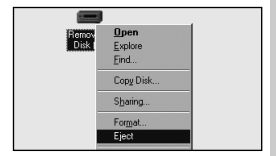

# Připojení tiskárny

Je-li fotoaparát pomocí dodaného USB kabelu UC-E4 připojen k tiskárně kompatibilní se standardem PictBridge, lze vybrané snímky ve formátu JPEG tisknout přímo z fotoaparátu. Před připojením tiskárny si ověřte, zda podporuje standard PictBridge. Je-li to možné, napájejte fotoaparát pomocí napájecího zdroje EH-6 (lze zakoupit samostatně), předejdete tak vyčerpání baterie.

V menu SET UP (W 216) nastavte položku USB na PTP (snímky nelze tisknout při výchozím nastavení Mass Storage).

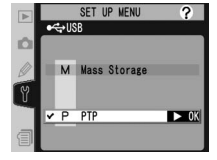

Zapněte tiskárnu.

Vypněte fotoaparát.

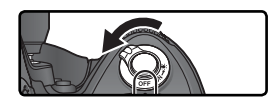

Zapojte USB kabel UC-E4 způsobem znázorněným na obrázku. Fotoaparát připojte přímo k počítači. Nepoužívejte USB rozbočovač.

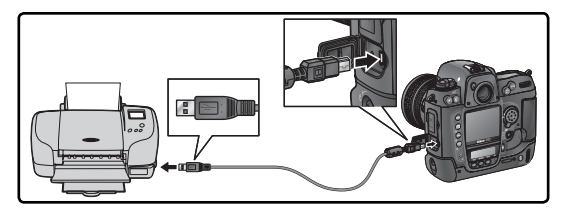

#### 🖉 Pořizování snímků pro přímý tisk

Při zhotovování snímků, které budete tisknout bez dodatečných úprav, nastavte položku **Color space** na **sRGB** (W 69).

#### 🖉 Doba tisku

Tisk větších snímků trvá déle.

Propojenís—Připojení tiskárny

Zapněte fotoaparát. Na monitoru fotoaparátu se **D** objeví uvítací okno a po něm se zobrazí menu PictBridge.

Posouváním multifunkčního voliče nahoru nebo **O** dolů označte **Setup** (nastavení) a multifunkční volič stiskněte doprava. Zobrazí se menu znázorněné vpravo, stisknutím multifunkčního voliče nahoru nebo dolů označte volbu a poté stiskněte volič doprava, tím volbu vyberete.

| Volba                                 | Popis                                                                                                    |
|---------------------------------------|----------------------------------------------------------------------------------------------------|
| Done (dokončeno)                      | Uložte změny a vraťte se do menu PictBridge.                                                                                                    |
| <b>Page size</b><br>(Velikost papíru) | Vyberte velikost papíru. Stisknutím<br>multifunkčního voliče nahoru nebo dolů<br>vyberte možnost 🖞 (výchozí velikost<br>nastavená na tiskárně), <b>3.5" x 5", 5" x 7",</b><br><b>Hagaki</b> (Pohlednice), <b>100 mm x 150 mm,</b><br><b>4" x 6", 8" x 10", Letter, A3</b> nebo <b>A4</b> a<br>poté volbu potvrďte stisknutím voliče doprava. |
| Imprint date<br>(Vkopírování data)    | Zaškrtnutím této volby vytisknete s každým snímkem datum jeho pořízení.                                                                                                    |
| <b>No border</b><br>(Bez okraje)      | Zaškrtnutím této volby vytisknete snímky bez bílého okraje<br>(některé tiskárny tuto volbu nepodporují).                                                                                                    |

Chcete-li vybrat snímky pro tisk nebo vytisknout index všech souborů JPEG na paměťové kartě, označte v menu PictBridge volbu Print a stiskněte multifunkční volič doprava (W 236–237). Chcete-li vytisknout snímky určené tiskovou objednávkou vytvořenou v menu Print set 🚯 161), označte volbu Print (DPOF) a stiskněte multifunkční volič doprava (🐺 238).

#### Použití multifunkčního voliče

Multifunkční volič lze použít kdykoli při zapnutém monitoru. Aretace volby zaostřovacích polí je funkční pouze při vypnutém monitoru.

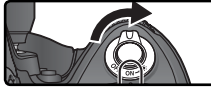

Setup

Done

Page size

MNo horder

Imprint date

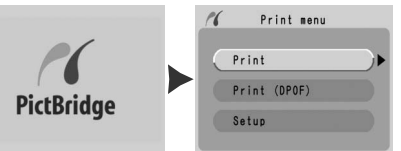

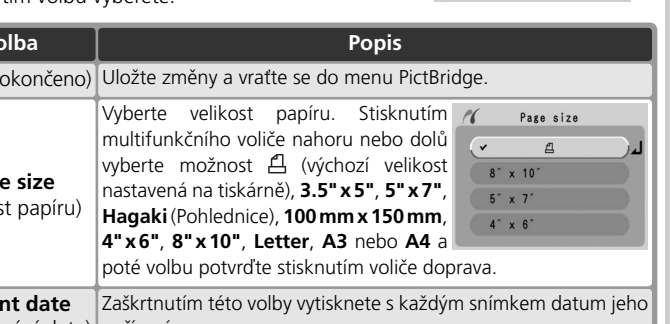

# Tisk vybraných snímků

Chcete-li tisknout vybrané snímky, vyberte v menu PictBridge volbu **Print** a stiskněte multifunkční volič doprava. Zobrazí se menu znázorněné v kroku 1.

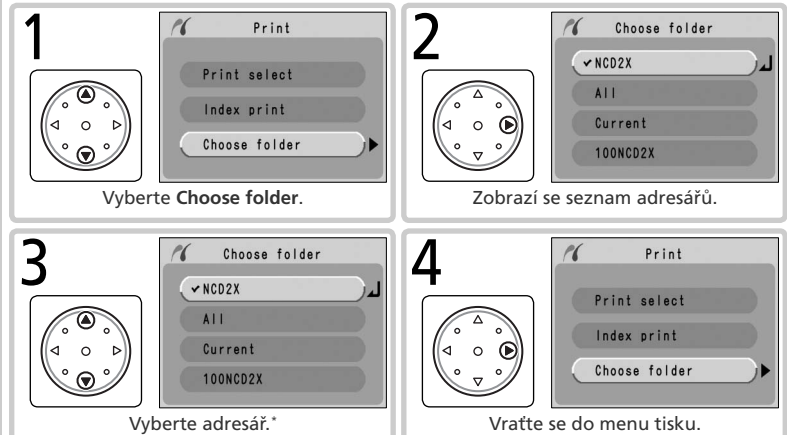

\* Pro zobrazení snímků ve všech adresářích vyberte volbu AII. Pro výběr snímků pouze z jednoho adresáře vyberte název adresáře.

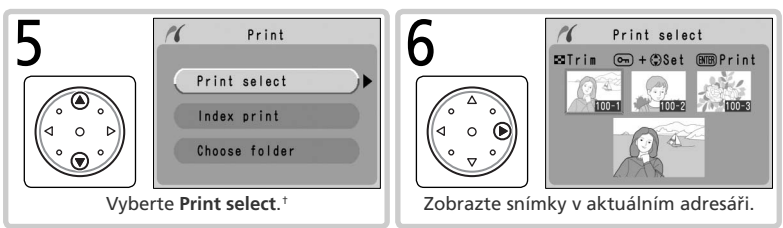

† Chcete-li vytvořit index se zmenšeninami všech snímků ve formátu JPEG, které jsou uloženy v aktuální složce, označte volbu **Index print** a stiskněte multifunkční volič doprava (Nevybírejte při tisku indexu výchozí velikost papíru tiskárny (možnost <sup>4</sup>/<sub>4</sub> volby **Page size**). Zobrazí se všechny snímky v aktuální složce, snímky ve formátu JPEG budou označeny symbolem <sup>4</sup>/<sub>4</sub>. Spusťte tisk stisknutím tlačítka <sup>4</sup>/<sub>4</sub>. Pro přerušení tisku a návrat do menu PictBridge znovu stiskněte tlačítko <sup>4</sup>/<sub>4</sub>.

#### 🖉 Výběr snímků pro tisk

Snímky ve formátu NEF (RAW) a TIFF (RGB) se v menu **Print select** nezobrazí a nebude možné je vybrat.

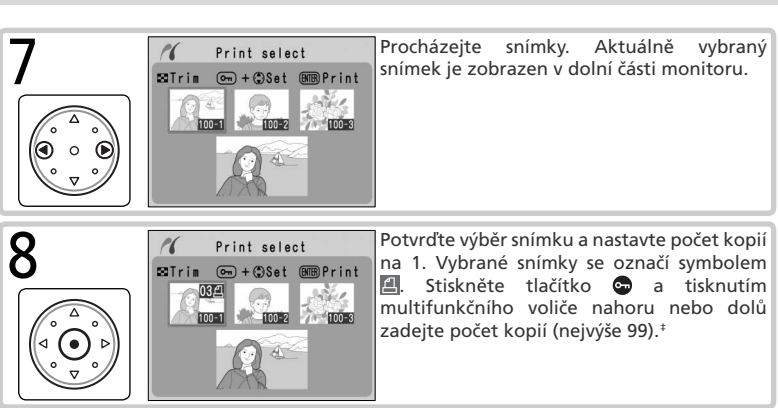

Podporuje-li tiskárna oříznutí snímků, lze provést oříznutí snímků před tiskem pomocí tlačítka ②. Zobrazí se dialogové okno znázorněné vpravo. Pro zvětšení nebo zmenšení snímku otáčejte hlavním příkazovým voličem a pomocí multifunkčního voliče procházejte další oblasti snímku (pamatujte, že při velkém zvětšení mohou být vytištěné snímky lehce "zrnité"). Jakmile je požadovaná oblast snímku zobrazena na monitoru, stiskněte tlačítko

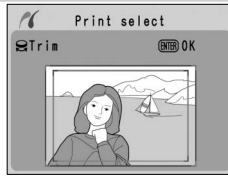

መ pro návrat do dialogového okna pro tisk. Vytiskne se pouze vybraná část snímku.

Opakováním kroků 7 a 8 vyberte další snímky. Chcete-li zrušit výběr snímku, označte jej a stiskněte střed multifunkčního voliče. Pro návrat do menu PictBridge bez tisku stiskněte tlačítko .

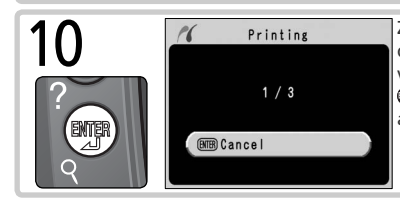

Zahajte tisk. Pro zrušení tisku a návrat do menu PictBridge před vytištěním všech snímků znovu stiskněte tlačítko . Po dokončení tisku vypněte fotoaparát a odpojte kabel USB.

# Tisk aktuální tiskové objednávky

Chcete-li vytisknout aktuální tiskovou objednávku, vyberte v menu PictBridge volbu **Print (DPOF)** a stiskněte multifunkční volič doprava. Tato volba je k dispozici, jen pokud je na paměťové kartě uložena tisková objednávka.

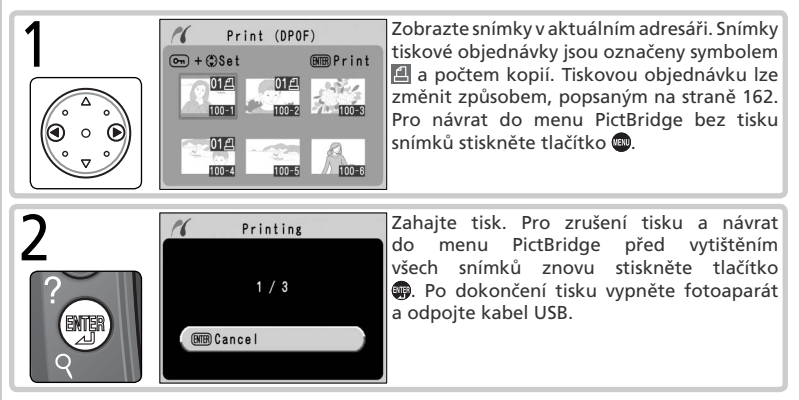

#### 🖉 "Data Imprint"/"Imprint Date"

Výběrem volby **Print (DPOF)** se resetují položky **Data imprint** a **Imprint date** pro aktuální tiskovou objednávku (**W** 162). Chcete-li na snímky tisknout datum jejich zhotovení, vyberte volbu **Imprint date** v submenu **Setup** menu PictBridge.

#### 🖉 Chybová hlášení

Zobrazí-li se dialogové okno znázorněné vpravo, došlo k chybě. Po kontrole tiskárny a odstranění případných problémů podle pokynů v příručce k tiskárně vyberte tisknutím multifunkčního voliče směrem nahoru nebo dolů volbu **Continue**. Poté stiskněte multifunkční volič doprava a pokračujte v tisku. Pro návrat bez vytištění zbývajících snímků vyberte **Cancel**.

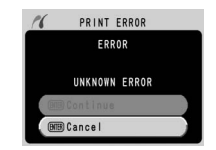

#### 📄 Print Set (🚻 161)

Pro vytvoření tiskové objednávky standardu DPOF použijte položku **Print set** v menu přehrávacího režimu.
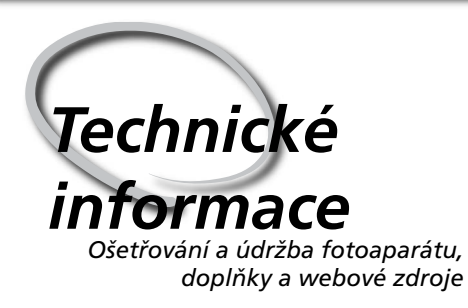

Tato kapitola zahrnuje následující témata:

#### Volitelné příslušenství

Seznam objektivů a dalšího příslušenství pro fotoaparát D2X.

#### Ošetřování a údržba fotoaparátu

Informace o údržbě a uchovávání fotoaparátu.

#### Řešení možných problémů

Seznam chybových hlášení zobrazovaných vaším fotoaparátem a jejich řešení.

#### Specifikace

Základní specifikace přístroje D2X.

## **Objektivy pro Nikon 2DX**

Fotoaparát Nikon D2X je kompatibilní s celou řadou objektivů AF Nikkor pro kinofilmové fotoaparáty, včetně širokoúhlých objektivů, teleobjektivů, zoomů, makroobjektivů, objektivů s proměnnou neostrostí (DC) a ostatních objektivů s ohniskovými vzdálenostmi v rozmezí 14 – 600 mm (W 242). Objektivy IX Nikkor s vestavěným CPU nelze s fotoaparátem D2X použít.

Objektivy, které lze s fotoaparátem D2X použít, jsou uvedeny níže.

| Nastavení<br>fotoaparátu |                                                                                  |                       | Zaostřovací<br>režim                 |   |        | Expoziční<br>režim     |         | Systém měření<br>expozice |                        |  |
|--------------------------|----------------------------------------------------------------------------------|-----------------------|--------------------------------------|---|--------|------------------------|---------|---------------------------|------------------------|--|
| (<br>př                  | Dbjektiv/<br>íslušenství                                                         | s<br>C                | M<br>(s elektronickým<br>dálkoměrem) | м | P<br>S | A<br>M                 | [<br>3D | Color                     |                        |  |
| õ                        | AF Nikkor typu G nebo D <sup>2</sup><br>AF-S, AF-I Nikkor                        | ~                     | ~                                    | ~ | ~      | ~                      | ~       | _                         | <b>1</b> 3             |  |
| ojek                     | PC Micro Nikkor 85 mm f/2,8D <sup>4</sup>                                        | —                     | ✓ <sup>5</sup>                       | ~ | —      | ✔6                     | ~       | —                         | <b>√</b> <sup>3</sup>  |  |
| tivy                     | AF-S/AF-I telekonvertor <sup>7</sup>                                             | <b>✓</b> <sup>8</sup> | <b>√</b> <sup>8</sup>                | ~ | ~      | ~                      | ~       | —                         | <b>√</b> <sup>3</sup>  |  |
| s CPU                    | Ostatní objektivy AF Nikkor<br>(kromě objektivů pro F3AF)                        | ✓٩                    | ٧٩                                   | ~ | ~      | ~                      | _       | ~                         | ✓ <sup>3</sup>         |  |
|                          | AI-P Nikkor                                                                      | —                     | <b>✓</b> <sup>10</sup>               | ~ | ~      | ~                      | —       | ~                         | <b>✓</b> <sup>3</sup>  |  |
|                          | Al-, Al-S, nebo Nikkor série E <sup>12</sup><br>Al modifikované objektivy Nikkor | —                     | ✔ <sup>10</sup>                      | ~ |        | ✔ <sup>13</sup>        | —       | <b>✓</b> <sup>14</sup>    | ✓ <sup>15</sup>        |  |
| 0                        | Medical Nikkor 120 mm f/4                                                        | —                     | <ul> <li>✓</li> </ul>                | V | —      | <b>✓</b> <sup>16</sup> | —       | —                         | -                      |  |
| bjek                     | Reflex Nikkor                                                                    | —                     |                                      | ~ | —      | <b>√</b> <sup>13</sup> | —       |                           | <b>√</b> <sup>15</sup> |  |
| ctivy                    | PC-Nikkor                                                                        | —                     | ✓ <sup>5</sup>                       | ~ | —      | <b>√</b> <sup>17</sup> | —       | —                         | ~                      |  |
| bez                      | Telekonvertor typu Al 18                                                         | —                     | ✔ <sup>8</sup>                       | V | —      | <b>✓</b> <sup>13</sup> | —       | <b>✓</b> <sup>14</sup>    | <b>✓</b> <sup>15</sup> |  |
| 2 CPU <sup>11</sup>      | TC-16A AF telekonvertor                                                          | ✔8                    | ✔ <sup>8</sup>                       | ~ |        | <b>✓</b> <sup>13</sup> | Ξ       | <b>✓</b> <sup>14</sup>    | <b>✓</b> <sup>15</sup> |  |
|                          | Měchové zařízení PB-6 <sup>19</sup>                                              |                       | ✔8                                   | ~ |        | ✔20                    |         |                           | V                      |  |
|                          | Automatické mezikroužky (série<br>PK, 11A, 12 nebo 13, PN-11)                    | _                     | ✔8                                   | r | _      | ✓ <sup>13</sup>        | _       |                           | ~                      |  |

1 Objektivy IX-Nikkor nelze použít.

- 2 Režim stabilizace obrazu je podporován u VR objektivů.
- 3 Režim bodového měření měří v oblasti aktivního zaostřovacího pole.
- 4 Režim měření expozice a řízení záblesku fotoaparátu nepracují správně při vysunutém/vyklopeném objektivu, ani při použití jiné hodnoty clony než plné světelnosti.
- 5 Elektronický dálkoměr nelze použít při vysunutí/

vyklopení objektivu.

- 6 Pouze manuální expoziční režim.
- 7 Kompatibilní s objektivy AF-I Nikkor a se všemi objektivy AF-S, kromě DX 12–24 mm f/4G ED, 17–35 mm f/2,8D ED, DX 17–55 mm f/2,8G ED, 24–85 mm f/3,5–4.5G ED, VR 24–120 mm f/3,5–5,5G ED a 28–70 mm f/2,8D ED.
- 8 S efektivní světelností f/5,6 nebo vyšší.

9 Při zaostření na minimální zaostřovací vzdálenost u

objektivů AF 80–200 mm f/2,85, AF 35–70 mm f/2,85, novým AF 28–85 mm f/3,5–4,55 nebo AF 28–85 mm f/3,5–4,55 při nastavení nejdelší ohniskové vzdálenosti, může se zobrazí indikace správného zaostření i v případě ze obraz na matnici v hledáčku není ostrý. V takovém případě zaostřete manuálně na matnici v hledáčku.

- 10 S efektivní světelností f/5,6 nebo vyšší.
- 11 Některé objektivy nelze použít (viz níže).
- 12 Rozsah rotace stativového závitu objektivu Ai 80–200 mm f/2,8S ED je limitován tělem fotoaparátu. Při nasazeném objektivu Ai 200–400 mm f/4S ED nelze vyměnit filtry.
- 13 Je-li světelnost objektivu specifikována pomocí položky Non-CPU lens data v menu snímacího režimu, zobrazí se hodnota clony v hledáčku a na horním kontrolním panelu.
- 14 Lze použít jen při zadání ohniskové vzdálenosti a světelnosti v položce Non-CPU lens data v menu snímacího režimu. Nemůžete-li dosáhnout požadovaných výsledků, použijte bodové měření nebo integrální měření se zdůrazněným středem.
- 15 Pro větší přesnost specifikujte ohniskovou vzdálenost objektivu a světelnost v položce Non-CPU lens data v menu snímacího režimu.

- 16 Lze použít v manuálních expozičních režimech při časech závěrky delších než 1/125 s. Je-li světelnost objektivu specifikována pomocí položky Non-CPU lens data v menu snímacího režimu, zobrazí se hodnota clony v hledáčku a na horním kontrolním panelu.
- 17 Expozice se měří při pracovní cloně. V časové automatice předvolte hodnotu clony clonovým kroužkem objektivu před použitím expoziční paměti/vysunutím objektivu. V manuálním expozičním režimu nastavte clonu pomocí clonového kroužku a expozici určete před vysunutím objektivu.
- 18 Při použití objektivů AI 28–85mm f/3,5–4,5S, AI 35– 105mm f/3,5–4,5S, AI 35–135mm f/3,5–4,5S nebo AF-S 80–200mm f/2,8D je nutné provést korekci expozice. Další informace naleznete v příručce k telekonvertoru.
- 19 Vyžaduje automatický mezikroužek PK-12 nebo PK-13. V závislosti na orientaci fotoaparátu může být zapotřebí použít PB-6.
- 20 Použijte pracovní clonu. V manuálním expozičním režimu zavřete před změřením expozice a fotografováním clonu na pracovní hodnotu (pomocí měchového zařízení).
- Reprodukční zařízení PF-4 vyžaduje držák fotoaparátu PA-4.

#### Nekompatibilní příslušenství a objektivy bez CPU

Následující příslušenství a objektivy bez CPU NELZE s fotoaparátem D2X použít:

- Objektivy bez AI systému
- Objektivy vyžadující zaostřovací jednotku AU-1 (400 mm f/4,5, 600 mm f/5,6, 800 mm f/8, 1200 mm f/11)
- Rybí oko (6 mm f/5,6, 8 mm f/8, OP 10 mm f/5,6)
- 21 mm f/4 (starý typ)
- mezikroužky K2
- ED 180–600 mm f/8 (sériová čísla 174041– 174180)
- ED 360–1200 mm f/11 (sériová čísla 174031–174127)

- 200–600 mm f/9,5 (sériová čísla 280001–300490)
- Objektivy pro F3AF (80 mm f/2,8, 200 mm f/3,5, TC-16 Telekonvertor)
- PC 28 mm f/4 (sériové číslo 180900 nebo nižší)
- PC 35 mm f/2,8 (sériová čísla 851001– 906200)
- PC 35 mm f/3,5 (starý typ)
- 1 000 mm f/6,3 Reflex (starý typ)
- 1 000 mm f/11 Reflex (sériová čísla 142361– 143000)
- 2 000 mm f/11 Reflex (sériová čísla 200111– 200310)

#### 🖉 Kompatibilní objektivy bez CPU

Jsou-li data objektivu zadána pomocí položky **Non-CPU lens data** v menu snímacího režimu, lze při práci s objektivy be CPU využít řadu funkcí, které jsou jinak k dispozici pouze v kombinaci s objektivy s vestavěným CPU. Nejsou-li data zadána, nelze použít měření expozice Color Matrix a při jeho aktivaci bude použito integrální měření se zdůrazněným středem.

Objektivy bez CPU je možné použít pouze v expozičních režimech A a M, přičemž hodnoty clony je nutné zadávat pomocí clonového kroužku. Nebyla-li specifikována světelnost pomocí položky **Non-CPU lens data** v menu snímacího režimu, indikace clony fotoaparátu zobrazí počet clonových hodnot oproti maximální světelnosti, skutečnou hodnotu clony je nutné odečíst z clonového kroužku objektivu. V expozičních režimech P a S se automaticky aktivuje časová automatika. Indikace expozičního režimu na horním kontrolním panelu bliká a v hledáčku se zobrazí **A**. Objektivy s CPU lze identifikovat podle přítomnosti kontaktního pole. Objektivy typu G jsou na tubusu označeny písmenem "G", objektivy typu D písmenem "D".

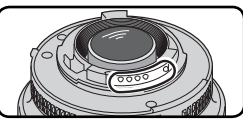

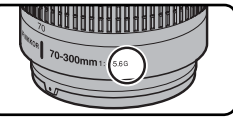

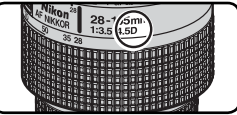

Objektivy s CPU

Objektivy typu G

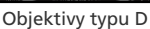

Objektivy typu G nejsou vybaveny clonovým kroužkem. Na rozdíl od ostatních objektivů s CPU není při použití objektivů typu G nutné blokovat clonový kroužek na hodnotě největšího zaclonění (objektivy nejsou vybaveny clonovým kroužkem).

## Obrazový úhel a ohnisková vzdálenost

Příčný obrazový úhel fotoaparátu D2X je menší než u kinofilmového fotoaparátu. Při přepočtu ohniskové vzdálenosti objektivů pro D2X na kinofilmový formát, vynásobte ohniskovou vzdálenost objektivu číslem 1,5 (Režim High-speed crop vypnutý) anebo 2 (Režim High-speed crop zapnutý):

|     | Obrazový úhel                 | Přibliž<br>for | ná ohn<br>mát (m | isková<br>odifiko | vzdále<br>ovaná p | nost (n<br>oodle o | ım) pro<br>brazov | o kinofi<br>ého úh | lmový<br>lu) |
|-----|-------------------------------|----------------|------------------|-------------------|-------------------|--------------------|-------------------|--------------------|--------------|
|     | Kinofilmový fotoaparát        | 17             | 20               | 24                | 28                | 35                 | 50                | 60                 | 85           |
|     | Režim High-speed crop vypnutý | 25.5           | 30               | 36                | 42                | 52.5               | 75                | 90                 | 127.5        |
| DZX | Režim High-Speed Crop zapnutý | 34             | 40               | 48                | 56                | 70                 | 100               | 120                | 170          |
|     | Kinofilmový fotoaparát        | 105            | 135              | 180               | 200               | 300                | 400               | 500                | 600          |
| D2X | Režim High-speed crop vypnutý | 157.5          | 202.5            | 270               | 300               | 450                | 600               | 750                | 900          |
|     | Režim High-Speed Crop zapnutý | 210            | 170              | 360               | 400               | 600                | 800               | 1000               | 1200         |

## 🔍 Výpočet úhlu záběru

Velikost plochy exponované kinofilmovým fotoaparátem je 36×24mm. Velikost plochy exponované fotoaparátem D2X je 23,7×15,7mm (Režim High-speed crop vypnutý) nebo 17,7×11,7mm (Režim Highspeed crop zapnutý). Výsledkem je, že obrazový úhel snímku zhotoveného D2X se liší od obrazového úhlu kinofilmových fotoaparátů, i když jsou ohnisková vzdálenost objektivu i vzdálenost mezi objektivem a objektem stejné.

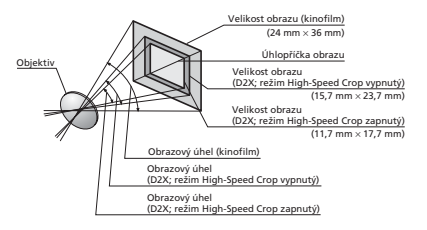

## Další příslušenství

V době přípravy tohoto návodu k obsluze bylo pro fotoaparát D2X k dispozici následující volitelné příslušenství. Podrobnosti se dozvíte u vašeho prodejce nebo u místního zástupce společnosti Nikon.

| Baterie/<br>nabíječky/<br>síťové<br>zdroje         | <ul> <li>Dobíjecí lithium-iontová baterie EN-EL4: Náhradní dobíjecí baterie EN-EL4 jsou k dispozici u místních prodejců a servisních zastoupení společnosti Nikon.</li> <li>Rychlonabíječka MH-21: Rychlonabíječku MH-21 lze použít k nabíjení a kalibraci baterií EN-EL4. Plné nabití baterie EN-EL4 trvá přibližně 100 minut.</li> <li>Síťový zdroj EH-6: Síťový zdroj EH-6 lze použít v elektrické síti o frekvenci 50–60 Hz a napětí 100–120 V nebo 200–240 V. Samostatné napájecí kabely jsou k dispozici pro použití v Severní Americe, Velké Británii, Evropě, Austrálii a v Japonsku.</li> </ul>                                                                                                    |
|----------------------------------------------------|----------------------------------------------------------------------------------------------------|
| Rozhraní a<br>antény pro<br>bezdrátové<br>sítě LAN | <ul> <li>Bezdrátové síťové rozhraní WT-2/2A a WT-1/1A: Toto bezdrátové rozhraní se upevňuje na spodní stranu fotoaparátu a propojuje se pomocí USB kabelu. Zařízení je napájeno fotoaparátem. WT-2/2A podporuje standard IEEE 802.11g vysokorychlostního bezdrátového přenosu a lze je použít v kombinaci s aplikací Nikon Capture 4 verze 4.2 nebo vyšší (lze zakoupit samostatně) k dálkovému ovládání fotoaparátu pomocí Nikon Capture 4 Camera Control. Oba modely podporují standard IEEE 802.11b a slouží k odeslání snímků na ftp server prostřednictvím bezdrátové sítě. Další informace viz strany 219–227.</li> <li>Anténa s rozšířeným dosahem WA-E1: Rozšiřuje dosah rozhraní WT-2/2A a WT-1/1A na maximální vzdálenost 150 m (volný prostor, 1Mbps).</li> </ul> |

#### V Používejte výhradně elektronické příslušenství Nikon

Fotoaparát Nikon D2X je navržen podle nejvyšších standardů a obsahuje složité elektronické obvody. Pouze značkové elektronické příslušenství Nikon (včetně nabíječek baterií, baterií a síťových zdrojů) certifikované společností Nikon k použití s tímto digitálním fotoaparátem je navrženo a schopno plnit provozní a bezpečnostní požadavky kladené těmito elektronickými obvody.

Používání Elektronického příslušenství jiných výrobců může vést k poškození Fotoaparátu a zániku záruky společnosti Nikon. Při použití dobíjecích lithium-iontových baterií jiných výrobců neschválených společností Nikon, může dojít k narušení normálního provozu fotoaparátu nebo k přehřátí, vznícení, prasknutí či vytékání baterií.

Další informace o značkovém příslušenství Nikon vám poskytne autorizovaný prodejce výrobků Nikon.

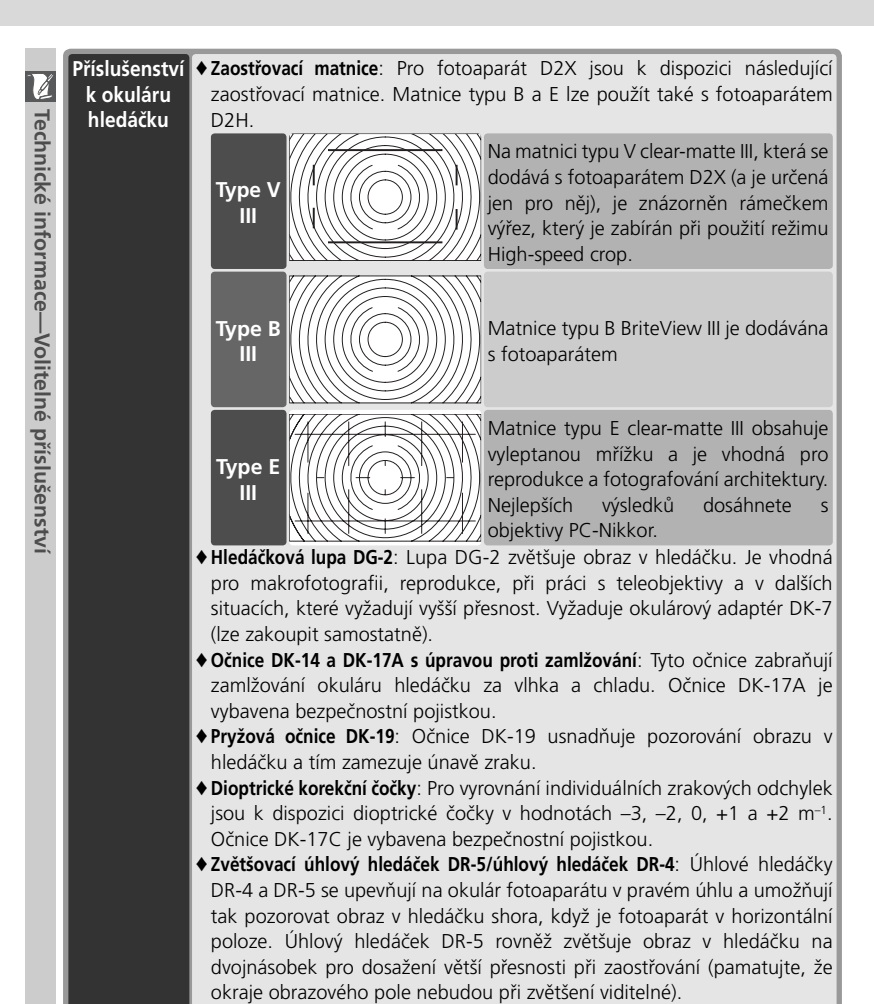

Adaptér DK-7: Adaptér DK-7 se u fotoaparátu D2X používá v kombinaci s lupou DG-2 nebo úhlovým hledáčkem DR-3.

| Filtry              | <ul> <li>Filtry Nikon Ize rozdělit do tří skupin: šroubovací, nasazovací a zadní.<br/>Používejte filtry Nikon; filtry jiných výrobců mohou narušovat automatické<br/>zaostřování a činnost elektronického dálkoměru.</li> <li>Fotoaparát D2X nelze použít s lineárními polarizačními filtry. Místo nich<br/>použijte kruhový polarizační filtr C-PL.</li> <li>Filtry NC a L37C doporučujeme používat jako ochranu objektivu.</li> <li>Používáte-li filtr R60, nastavte korekci expozice na +1.</li> <li>Abyste zabránili vzniku moiré, nedoporučujeme vám používat filtry v<br/>případech, kdy je objekt v jasném protisvětle anebo kdy je v záběru zdroj<br/>jasného světla.</li> <li>Měření expozice Color Matrix a 3D Color Matrix nemusí dosahovat<br/>požadovaných výsledků při použití filtrů s prodlužovacím faktorem vyšším než<br/>1 (Y44, Y48, Y52, O56, R60, X0, X1, C-PL, ND25, ND45, ND4, ND85, ND8,<br/>ND400, A2, A12, B2, B8, B12). V tomto případě doporučujeme integrální<br/>měření se zdůrazněným středem Podrobnosti viz návod k obsluze filtru.</li> </ul>                                                                                                    |
|---------------------|----------------------------------------------------------------------------------------------------|
| Volitelné<br>blesky | SB-800: Tento vysoce výkonný blesk má směrné číslo 38 (m, nastavení reflektoru na 35 mm, ISO 100) a podporuje i-TTL, TTL, AA, non-TTL auto (A), manuální a stroboskopický zábleskový režim. Režimy synchronizace blesku, včetně synchronizace s dlouhými časy závěrky a synchronizace na druhou lamelu závěrky, lze aktivovat přímo na fotoaparátu. Při použití s fotoaparátem D2X blesk SB-800 podporuje automatickou vysokorychlostní FP synchronizaci s časy kratšími než <sup>1</sup> /2sos (s výjimkou stroboskopického zábleskového režimu), přenos informace o barevné teplotě záblesku do těla fotoaparátu (Flash Color Information Communication) pro optimální vyvážení bílé barvy, blokaci zábleskové expozice pro změnu kompozice snímku beze změny zábleskové expozice a moderní bezdrátové osvětlení (Advanced Wireless Lighting) s podporou i-TTL, AA, manuálního a stroboskopického zábleskevého režimu. Vestavěný pomocný AF reflektor lze použit v kombinaci se všemi 11 zaostřovacími poli fotoaparátu D2X. Pro osvětlení nepřímým zábleskem anebo u makrosnímků je možné hlavu blesku vyklápět v rozsahu 90° nad a 7° pod horizontální linii, 180° doleva a 90° doprava. Měkkého osvětlení je možné dosáhnout pomocí dodávaného difúzního nástavce SW-10H. Automatický motorický zoom (24–105 mm) zajistí, že se osvětlení přizpůsobí ohniskové vzdálenosti objektivu. Vestavěnou širokoúhlou rozptylku lze použít pro vyzařovací úhly záblesku 14 a 17 mm. Ovládací prvky jsou osvětlené pro snazší nastavení za tmy. Blesk SB-800 je napájen čtyřmi tužkovými bateriemi AA (pěti tužkovými bateriemi při použití držáku pro přídavné baterie SD-800) nebo síťovými zdroji SD-6, SD-7 nebo SD-8A (k zakoupení samostatně, podrobnosti viz návod k obsluze blesku). K dispozici je i uživatelské nastavení pro jemné doladění veškerých aspektů práce s bleskem. |

| Volitelné<br>blesky<br>(pokračování) | ◆SB-600: Tento vysoce výkonný blesk má směrné číslo 30 (m, nastavení reflektoru na 35 mm, ISO 100) a podporuje i-TTL, TTL a manuální zábleskový režim. Režimy synchronizace blesku, včetně synchronizace s dlouhými časy závěrky a synchronizace na druhou lamelu závěrky, lze aktivovat přímo na fotoaparátu. Při použití s fotoaparátem D2X blesk SB-600 podporuje automatickou vysokorychlostní FP synchronizaci s časy kratšími než ½zsos, přenos informace o barevné teplotě záblesku do těla fotoaparátu (Flash Color Information Communication) pro optimální vyvážení bílé barvy a blokaci zábleskové expozice pro změnu kompozice snímku beze změny zábleskové expozice. Je-li blesk SB-800 použit jako hlavní blesk (master), pokrokové bezdrátové osvětlení (Advanced Wireless Lighting) blesku SB-600 umožňuje, aby v i-TTL a manuálním zábleskovém režimu sloužil jako vzdálený podřízený blesk (slave). Vestavěný pomocný AF reflektor lze použít v kombinaci se všemi 11 zaostřovacími poli fotoaparátu D2X. Pro osvětlení nepřímým zábleskem anebo u makrosnímků je možné hlavu blesku vyklápět v rozsahu 90° nad horizontální linii, 180° doleva a 90° doprava. Automatický motorický zoom (24–85mm) zajistí, že se osvětlení přizpůsobí ohniskové vzdálenosti objektivu. Vestavěnou širokoúhlou rozptylku lze použít pro vyzařovací úhel záblesku 14 mm. Ovládací prvky jsou osvětlené pro snazší nastavení za tmy. Blesk SB-600 je napájen čtyřmi tužkovými bateriemi AA (podrobnosti viz návod k obsluze blesku). K dispozici je i uživatelské nastavení pro jemé doladění veškerých aspektů práce s bleskem. |
|--------------------------------------|----------------------------------------------------------------------------------------------------|
| Adaptéry                             | Adaptér pro PC kartu EC-AD1: Adaptér pro PC kartu EC-AD1 umožňuje                                                                                                    |
| pro PC karty                         | vložení paměťových karet CompactFlash (typu 1) do slotu PCMCIA.                                                                                                    |
| Software                             | Nikon Capture 4 (verze 4.2 nebo vyšší): Aplikaci Nikon Capture 4 (verze 4.2 nebo vyšší) lze použít k uložení snímků do počítače a k editace a uložení snímků ve formátu RAW do jiných formátů.                                                                                                    |

| Příslušenství Fot<br>pro dálkové kor<br>ovládání aut<br>kry<br>li p | šenství<br>álkové<br>konektorem pro dálkové ovládání fotoaparátu a<br>automatické fotografování. Konektor je vybaven<br>krytkou, která chrání kontakty konektoru, není-<br>li používán. Lze použít následující příslušenství: |            |  |  |  |
|---------------------------------------------------------------------|----------------------------------------------------------------------------------------------------|------------|--|--|--|
| Příslušenství                                                       | Popis                                                                                                    | Délka*     |  |  |  |
| MC-21<br>Extension Cord                                             | Prodlužovací kabel pro dálkové spouště MC-20, 22, 25 nebo<br>30.                                                                                                    | 3m         |  |  |  |
| MC-22<br>Remote Cord                                                | Dálková spoušť s modrým, žlutým a černým konektorem<br>pro připojení časovacího zařízení, které umožňuje ovládání<br>spouště zvukovými nebo elektronickými signály.                                                           | 1 m        |  |  |  |
| MC-23<br>Connecting Cord                                            | Propojí dva fotoaparáty pro simultánní provoz.                                                                                                    | 40 cm      |  |  |  |
| MC-25<br>Adapter Cord                                               | Redukce z desetikolíkového na dvoukolíkový konektor pro<br>připojení k zařízením s dvoukolíkovým konektorem, včetně<br>rádiového dálkového ovládání MW-2, intervalometru MT-2 a<br>infračerveného dálkového ovládání ML-2.    | 20 cm      |  |  |  |
| MC-30<br>Remote Cord                                                | Dálková spoušť, lze použít pro zmírnění otřesů fotoaparátu nebo<br>pro udržení závěrky v otevřeném stavu u dlouhých expozic.                                                                                                  | 80 cm      |  |  |  |
| Kabel adaptéru<br>MC-35                                             | Propojuje GPS zařízení s fotoaparátem D2X prostřednictvím počítačového kabelu dodávaného výrobcem GPS zařízení (😿 132).                                                                                                    | _          |  |  |  |
| ML-3 Modulite<br>Remote<br>Control Set                              | Umožňuje infračervené dálkové ovládání s dosahem až 8 m<br>(26').                                                                                                    | _          |  |  |  |
|                                                                     | * Všechny hodnoty jsou                                                                                                    | přibližné. |  |  |  |

## Schválené typy paměťových karet

K použití ve fotoaparátu D2X byly testovány a schváleny následující typy paměťových karet:

|            | SDCFB               | 128 MB, 160 MB, 192 MB, 256 MB, 384 MB, 512 MB, 1 GB |  |  |  |  |
|------------|---------------------|------------------------------------------------------|--|--|--|--|
|            | SDCFB (Type II)     | 300 MB                                               |  |  |  |  |
| ConDick    | SDCF2B (Type II)    | 256 MB                                               |  |  |  |  |
| Januisk    | SDCFH (Ultra)       | 128 MB, 192 MB, 256 MB, 384 MB, 512 MB               |  |  |  |  |
|            | SDCFH (Ultra II)    | 256 MB, 512 MB, 1 GB                                 |  |  |  |  |
|            | SDCFX (Extreme III) | 1 GB, 2 GB                                           |  |  |  |  |
|            | 4× USB              | 128 MB, 256 MB, 512 MB                               |  |  |  |  |
|            | 10× USB             | 160 MB                                               |  |  |  |  |
|            | 12× USB             | 128 MB, 192 MB, 256 MB, 512 MB                       |  |  |  |  |
| Lexar      | 16× USB             | 256 MB, 320 MB, 512 MB, 640 MB, 1 GB                 |  |  |  |  |
| Media      | 24× USB             | 256 MB                                               |  |  |  |  |
|            | 16× WA USB          | 128 MB, 256 MB, 512 MB                               |  |  |  |  |
|            | 40× WA USB          | 256 MB, 512 MB, 1 GB, 2 GB, 4 GB                     |  |  |  |  |
|            | 80× WA              | 512 MB, 1 GB, 2 GB, 4 GB                             |  |  |  |  |
| Microdrive |                     | 340 MB, 512 MB, 1 GB, 2 GB, 4 GB                     |  |  |  |  |

Při použití paměťových karet jiných výrobců není zaručena správná funkce. Podrobnosti o výše uvedených paměťových kartách získáte od jejich výrobce.

## Paměťové karty

- Paměťové karty se mohou během používání zahřát. Při jejich vyjímání z přístroje tedy dbejte patřičné opatrnosti.
- Před prvním použitím nebo poté, kdy na kartu byla zaznamenána nebo z karty smazána data jiným zařízením než fotoaparátem Nikon kartu zformátujte.
- Před vložením nebo vyjmutím paměťové karty nejprve fotoaparát vypněte. Během formátování, záznamu, vymazávání či kopírování dat na počítač nevyjímejte paměťovou kartu a nevyjímejte ani neodpojujte zdroj energie. Nedodržením těchto opatření může dojít ke ztrátě dat nebo k poškození fotoaparátu či karty.
- Nedotýkejte se kontaktů karty prsty ani kovovými předměty.
- Nevyvíjejte nadměrnou sílu na kryt karty. Nedodržením tohoto opatření může dojít k poškození karty.
- Karty neohýbejte, zamezte jejich upuštění z výšky a vystavení silným nárazům.
- Karty nevystavujte působení vody, vysoké vlhkosti ani přímému slunci.

## Uchovávání fotoaparátu

Nebudete-li fotoaparát delší dobu používat, nasaďte kryt monitoru, vyjměte baterie a uložte s nasazenou krytkou na kontakty v chladném a suchém prostředí. Abyste zabránili vzniku plísní a mikroorganismů, uložte fotoaparát na suchém, dobře větraném místě. Fotoaparát neukládejte společně s přípravky proti molům, jako je naftalín nebo kafr a na místech:

- špatně větraných nebo vlhkých,
- v blízkosti zařízení produkujících silná elektromagnetická pole, jako jsou televizory nebo radiopřijímače,
- vystavených působení teplot nad 50 °C (například v blízkosti topných těles nebo v uzavřeném automobilu za horkého dne) anebo pod –10°C,
- s vlhkostí vyšší než 60 %.

Další informace viz "Ošetřování a údržba fotoaparátu a baterie" 🐼 iv–v).

## Čištění

| Tělo<br>fotoaparátu                          | K odstranění prachu nebo písku použijte balonek, poté jemně otřete<br>měkkým suchým hadříkem. Po skončení užívání fotoaparátu na pláži<br>nebo u moře, setřete všechen písek nebo sůl hadříkem lehce navlhčeným<br>ve sladké vodě a poté řádně vysušte. Fotoaparát se může poškodit, jestliže<br>se do těla fotoaparátu dostane cizí předmět. Nikon nemůže přijmout<br>odpovědnost za poškození způsobená nečistotou nebo pískem. |
|----------------------------------------------|----------------------------------------------------------------------------------------------------|
| Objektiv,<br>zrcadlo a<br>hledáček           | Tyto části jsou vyrobeny ze skla a proto se velmi snadno poškodí. Prach a<br>nečistoty odstraňte pomocí ofukovacího balónku. Používáte-li aerosolový<br>čistič, držte nádobku svisle, abyste zabránili úniku kapaliny. Otisky prstů<br>a jiné usazeniny odstraňte měkkým hadříkem s malým množstvím<br>prostředku na čištění objektivů.                                                                                           |
| Monitor                                      | Prach a nečistoty odstraňte pomocí ofukovacího balónku. Při odstraňování<br>otisků prstů a jiných usazenin povrch lehce otírejte měkkým hadříkem<br>nebo jelenicí. Nevyvíjejte příliš velký tlak, neboť by mohl způsobit<br>poškození či poruchu.                                                                                                    |
| Čidlo pro<br>měření<br>okolního<br>osvětlení | K odstranění prachu a nečistot použijte ofukovací balónek a poté čidlo<br>opatrně otřete měkkým, suchým hadříkem. K čištění nepoužívejte líh ani<br>prostředky na čištění objektivů.                                                                                                    |

#### **Monitor**

Dojde-li k poškození monitoru, dejte pozor, abyste se neporanili střepy, a zabraňte styku pokožky, očí nebo úst s tekutými krystaly z monitoru.

#### 🖉 Kontrolní panel

V ojedinělých případech může statický výboj způsobit zesvětlení či ztmavnutí monitoru. To nenaznačuje poruchu, indikace se zakrátko vrátí do normálního stavu.

Při dodání je ve fotoaparátu vložena matnice typu V clear-matte III, která obsahuje rámeček označující zabíraný výřez při použití režimu High-Speed Crop. Chcete-li vložit dodanou matnici typu B BriteView III nebo volitelnou matnici typu E clear-matte III (1) 244), postupujte takto:

Vypněte fotoaparát a sejměte objektiv.

- 2 Pomocí pinzety dodávané se zaostřovací matnicí přitáhněte západku držáku matnice směrem k sobě. Držák matnice se odklopí.
- **3** Pomocí pinzety opatrně uchopte stávající matnici za výstupek, abyste ji nepoškrábali, a vyjměte ji.
  - Pinzetou uchopte novou matnici za výstupek a vložte ji do držáku.
- 5 Přední okraj držáku nadzvedněte, dokud nezaklapne do aretované polohy.

#### Výměna zaostřovacích matnic

Nedotýkejte se povrchu zrcadla ani zaostřovacích matnic.

#### Zaostřovací matnice

Používejte pouze matnice určené pro fotoaparát D2X nebo D2H.

#### 🖉 Kompoziční mřížky

Vyobrazení na matnicích typu V a E mohou být mírně posunuté, podle toho, jak je matnice vložena do fotoaparátu.

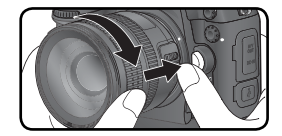

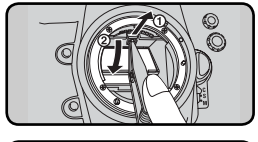

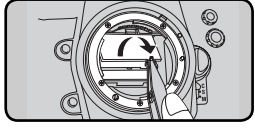

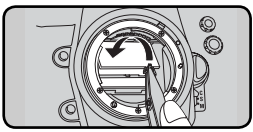

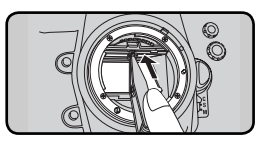

Å Technické informace—Ošetřování a údržba fotoaparátu

## Výměna baterie vestavěných hodin

Vestavěné hodiny fotoaparátu jsou napájeny lithiovou baterií CR1616, jejíž životnost je přibližně čtyři roky. Zobrazí-li se na horním kontrolním panelu během aktivovaného expozimetru symbol **ICLOCK**, baterie je téměř vybitá a je třeba ji vyměnit. Je-li baterie vybitá, bliká při zapnutém expozimetru symbol **ICLOCK**. Expozice snímků je nadále možná, snímky však nebudou opatřeny správným časovým údajem a intervalové snímání nebude správně fungovat. Baterii vyměňte následujícím způsobem.

- Baterie vestavěných hodin je umístěna v horní části prostoru pro hlavní baterii. Vypněte fotoaparát a vyjměte baterii EN-EL4.
- 2 Krytku prostoru pro baterii hodin vysuňte směrem k přední části prostoru pro hlavní baterii.
- **3** vy

Vyjměte baterii hodin.

- 4 Vložte novou lithiovou baterii typu CR1616 tak, aby byl viditelný kladný pól (část označená symbolem "+" a názvem baterie).
- 5 Krytku prostoru pro baterii hodin zasuňte směrem k zadní části prostoru pro hlavní baterii, až zaklapne na místo.
- 6

Vraťte zpět baterii EN-EL4.

7 Nastavte na fotoaparátu aktuální datum a čas. Až do nastavení hodnota data a času bliká na horním kontrolním panelu symbol.

## **UPOZORNĚNÍ**

Používejte pouze lithiové baterie CR1616. Použití jiných typů baterií by mohlo způsobit výbuch. Použité baterie zlikvidujte dle pokynů.

#### Vložení baterie vestavěných hodin

Baterii vestavěných hodin vložte správným způsobem. Nesprávné vložení baterie způsobí nefunkčnost hodin nebo poškození fotoaparátu.

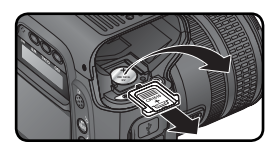

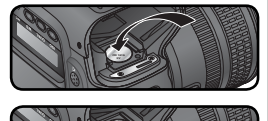

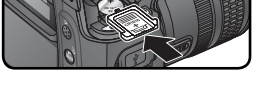

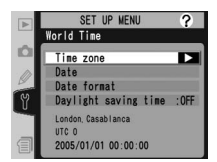

## Nízkoprůchodový filtr

Obrazový snímač, který slouží jako obrazový prvek fotoaparátu, je vybaven nízkoprůchodovým filtrem zabraňujícím vzniku moiré. Ačkoli tento filtr brání přichycení cizích předmětů přímo na obrazový snímač, za jistých okolností se prach či nečistoty usazené na filtru mohou na fotografiích objevit. Máte-li podezření, že nečistoty nebo prach usazené uvnitř fotoaparátu ovlivňují vaše snímky, můžete si přítomnost cizích předmětů na nízkoprůchodovém filtru ověřit následujícím způsobem.

- Vypněte fotoaparát a připojte síťový zdroj EH-6 (k zakoupení samostatně). Nemáte-li síťový zdroj EH-6 k dispozici, odneste fotoaparát do autorizovaného servisu Nikon.
  - Sejměte objektiv a zapněte fotoaparát.
- 3 Stiskněte tlačítko 📾 a v menu SET UP (😿 209) vyberte volbu **Mirror lock-up**. Zobrazí se zpráva na obrázku vpravo.
  - Stiskněte multifunkční volič doprava. Na monitoru se zobrazí zpráva na obrázku vpravo a v hledáčku a na kontrolních panelech se zobrazí řada pomlček. Pro návrat do normálního stavu bez zvednutého zrcadla vypněte fotoaparát. Funkce Mirror lock-up se také zruší automatickým vypnutím monitoru.

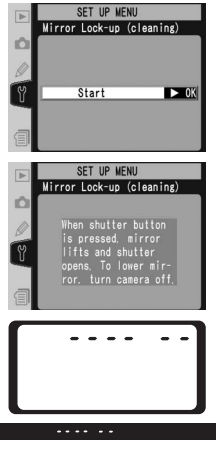

5 Zmáčkněte spoušť na doraz. Zrcadlo se zvedne a závěrka se otevře a odkryje nízkoprůchodový filtr, řada pomlček na horním kontrolním panelu bliká. Indikace v hledáčku a na zadním kontrolním panelu se vypne.

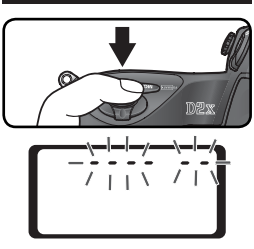

6 Držte fotoaparát tak, aby na nízkoprůchodový filtr dopadalo světlo, a zkontrolujte, zda na něm není prach nebo nečistoty. Pokud jsou na filtru cizí předměty, je nutné jej vyčistit. Viz následující oddíl.

7 Vypněte fotoaparát. Zrcadlo se vrátí do dolní polohy a závěrka se uzavře. Nasaďte objektiv nebo krytku těla fotoaparátu a odpojte síťový zdroj.

## Čištění nízkoprůchodového filtru

Nízkoprůchodový filtr je velmi jemný a snadno se poškodí. Doporučujeme, abyste si nechali filtr vyčistit výhradně v autorizovaném servisu Nikon. Pokud si chcete filtr vyčistit sami, dodržujte následující kroky.

Zvedněte zrcadlo dle postupu v krocích 1–5 na předcházející straně.

Prach a nečistoty odstraňte pomocí ofukovacího balónku. Nepoužívejte štětec, neboť jeho štětiny mohou filtr poškodit. Nečistoty, které nelze ofukovacím balónkem odstranit, by měly být odstraněny v autorizovaném servisu Nikon. Za žádných okolností se filtru nedotýkejte ani jej neotírejte.

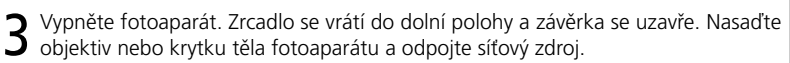

#### V Servisní údržba fotoaparátu a příslušenství

Fotoaparát D2X je precizní zařízení a vyžaduje pravidelnou údržbu. Společnost Nikon doporučuje nechat si fotoaparát zkontrolovat původním prodejcem anebo zástupcem servisu Nikon jednou za rok či dva a údržbu provádět jednou za tři až pět let (tyto služby jsou za poplatek). Častější kontroly a údržbu doporučujeme zejména v případě profesionálního používání fotoaparátu. Veškeré příslušenství, které je s fotoaparátem používáno pravidelně, jako např. objektivy či doplňkové blesky, by měly být zkontrolovány současně s fotoaparátem.

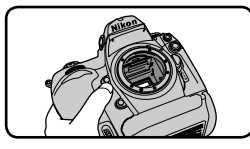

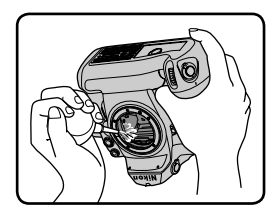

Výklad chybových hlášení a indikací

Tato část nabízí seznam indikací a chybových hlášení, která se objevují v hledáčku, na kontrolním panelu a na monitoru v případě jakéhokoli problému s fotoaparátem. Před kontaktováním vašeho prodejce anebo zástupce společnosti Nikon si projděte následující seznam.

| Indikace                                                  |          |                                                                                                    |                                                                                                    |                       |
|-----------------------------------------------------------|----------|----------------------------------------------------------------------------------------------------|----------------------------------------------------------------------------------------------------|-----------------------|
| Kontrolní<br>panel                                        | Hledáček | Problém                                                                                                    | Řešení                                                                                                    | 8                     |
| <b>FE E</b><br>(bliká)                                    |          | Clonový kroužek objektivu není nastaven na největší clonové číslo.                                                                                                    | Nastavte clonový kroužek na největší<br>zaclonění (nejvyšší clonové číslo).                                                                                                    | 20                    |
| E Baterie je téměř vybitá.                                |          | Baterie je téměř vybitá.                                                                                                    | Připravte si náhradní plně<br>nabitou baterii.                                                                                                    | 27                    |
| €<br>(bliká)                                              | (bliká)  | Baterie je vybitá.                                                                                                    | Vyměňte baterii.                                                                                                    | 27                    |
| €□⊐<br>(bliká)                                            | (bliká)  | Baterii nelze použít.                                                                                                    | Kontaktujte zástupce<br>autorizovaného servisu Nikon.                                                                                                    | 27                    |
| ۵F                                                        |          | Není nasazen objektiv anebo je<br>nasazen objektiv bez CPU, u něhož<br>nebyla specifikována světelnost.<br>Hodnota clony je indikována<br>pouze počtem intervalů od<br>maximální světelnosti. | <ul> <li>Hodnota clony se zobrazí po</li> <li>Jadání světelnosti objektivu.</li> </ul>                                                                                                    |                       |
| ► ◀ Fotoaparát nemůže zaostřit (bliká) pomocí autofokusu. |          | Fotoaparát nemůže zaostřit<br>pomocí autofokusu.                                                                                                    | Zaostřete manuálně.                                                                                                    | 83                    |
| ж (                                                       |          | Objekt je příliš jasný, snímek<br>bude přeexponovaný.                                                                                                    | <ul> <li>Zadejte nižší citlivost (ekvivalent<br/>ISO)</li> <li>Použijte doplňkový neutrální<br/>šedý filtr (ND)</li> <li>V expozičním režimu:<br/>S Zkrafte čas závěrky<br/>A Použijte větší zaclonění<br/>(vyšší clonové číslo)</li> </ul> | 52<br>245<br>88<br>90 |
| Lo                                                        |          | Objekt je příliš tmavý, snímek<br>bude podexponovaný.                                                                                                    | <ul> <li>Zadejte vyšší citlivost (ekvivalent<br/>ISO)</li> <li>Použijte doplňkový blesk</li> <li>V expozičním režimu:<br/>S Prodlužte čas závěrky<br/>APoužijte menší zaclonění<br/>(nižší clonové číslo)</li> </ul>                        | 52<br>106<br>88<br>90 |

| Indikace                  |                                       |                         |                                                                                                    |                                                                                                    |                 |
|---------------------------|---------------------------------------|-------------------------|----------------------------------------------------------------------------------------------------|----------------------------------------------------------------------------------------------------|-----------------|
| panel                     | Hledáče                               | k                       | Problém                                                                                                    | Řešení                                                                                                    | 8               |
| bulb<br>(bliká)           |                                       | Ve<br>před              | clonové automatice byl<br>volen čas <b>buːb</b> .                                                                                                    | Změňte čas závěrky anebo zvolte manuální expoziční režim.                                                                                         | 88,<br>92       |
| (bliká)                   | 4                                     | Je<br>nepo<br>D-TT      | nasazen blesk, který<br>odporuje zábleskový režim<br>'L, a je nastaven na TTL.                                                                                   | Změňte režim nastavený na<br>doplňkovém blesku.                                                                                                   | 110             |
| <b>@</b><br>(bliká)       | Je     nep     červ     sync     na p |                         | nasazen blesk, který<br>odporuje předblesk proti<br>eným očím, a režim<br>nronizace blesku je nastaven<br>ředblesk proti červeným očím.                          | Změňte režim synchronizace<br>blesku anebo použijte blesk,<br>který podporuje předblesk proti<br>červeným očím.                                   | 110–<br>112     |
|                           | <b>\$</b><br>(bliká                   | ) Bliká<br>odpa<br>sním | i-li tato indikace 3 s po<br>álení záblesku, může být<br>iek podexponovaný.                                                                                      | Zkontrolujte snímek na<br>monitoru. Je-li podexponovaný,<br>upravte nastavení a zkuste<br>exponovat znovu.                                        | 116             |
| Err<br>(bliká)            |                                       | Poru                    | cha fotoaparátu.                                                                                                    | Zkuste provést expozici snímku.<br>Jestliže chyba přetrvává nebo<br>se objevuje často, obraťte se na<br>zástupce autorizovaného servisu<br>Nikon. | 2               |
| (bliká)                   | (bliká)<br>(bliká)                    |                         | ěť k záznamu dalších<br>ků při aktuálním nastavení<br>ty a velikosti obrazu je<br>ostatečná, nebo fotoaparát<br>á k dispozici žádná další<br>souborů a adresářů. | <ul> <li>Nastavte menší velikost resp.<br/>horší kvalitu obrazu.</li> <li>Vymažte snímky</li> <li>Vložte novou paměťovou<br/>kartu.</li> </ul>    | 45<br>154<br>22 |
| In                        | dikac                                 | 2                       |                                                                                                    |                                                                                                    |                 |
| Kontroli<br>Monitor panel |                                       | (ontrolní<br>panel      | Problém                                                                                                    | Řešení                                                                                                    | 8               |
| NO CARD<br>PRESENT        |                                       | (-                      | Fotoaparát nedeteku<br>paměťovou kartu.                                                                                                    | ije Vypněte fotoaparát a ověřte<br>si, že je karta správně vložena.                                                                               | 22              |
| CARD IS NOT<br>FORMATTED  |                                       | For                     | Paměťová karta neby<br>naformátována k použití<br>fotoaparátu D2X.                                                                                               | vla<br>ve kartu.                                                                                                    | 23,<br>210      |

| 7/                          | Indika                                    | ce                   |                                                                                                    |                                                                                                    |                                      |
|-----------------------------|-------------------------------------------|----------------------|----------------------------------------------------------------------------------------------------|----------------------------------------------------------------------------------------------------|--------------------------------------|
| J Tech                      | Monitor                                   | Kontrolní<br>panel   | Problém                                                                                                    | Řešení                                                                                                    | 8                                    |
| nické informace—Řešení možn | THIS CARD<br>CANNOT BE<br>USED            | –j̀¢∦¤/́_<br>(bliká) | <ul> <li>Chyba přístupu na paměťovou<br/>kartu.</li> <li>Nelze vytvořit nový adresář.</li> <li>Paměťová karta nebyla<br/>naformátována k použití ve<br/>fotoaparátu D2X.</li> </ul> | <ul> <li>Použijte schválený typ<br/>paměťové karty.</li> <li>Zkontrolujte čistotu kontaktů.<br/>Jestliže chyba přetrvává,<br/>obraťte se na prodejce nebo<br/>zástupce společnosti Nikon.</li> <li>Smažte soubory anebo vložte<br/>novou paměťovou kartu.</li> <li>Naformátujte paměťovou<br/>kartu.</li> </ul> | 248<br>2<br>22,<br>154<br>23,<br>210 |
| žných problér               | Folder<br>Contains<br>No Images           |                      | Na paměťové kartě nejsou<br>uloženy žádné snímky, resp.<br>adresář(e) vybraný(é) pro<br>přehrávání neobsahuje(í)<br>žádné snímky.                                                   | Vyberte adresář se snímky<br>pomocí menu <b>Playback<br/>folder</b> , nebo použijte jinou<br>paměťovou kartu.                                                                                                    | 22,<br>156                           |
| nů                          | ALL IMAGES<br>HIDDEN                      |                      | Všechny snímky v aktuálním<br>adresáři jsou skryté.                                                                                                    | Nelze přehrát žádné snímky,<br>dokud nevyberete jiný adresář<br>anebo pomocí položky <b>Hide</b><br><b>image</b> neumožníte, aby se<br>zobrazil alespoň jeden snímek.                                                                                                    | 156,<br>159                          |
|                             | FILE DOES<br>NOT<br>CONTAIN<br>IMAGE DATA |                      | Soubor byl vytvořen nebo<br>změněn počítačem nebo jiným<br>typem digitálního fotoaparátu,<br>nebo je poškozen.                                                                      | Smažte soubor nebo<br>naformátujte paměťovou<br>kartu.                                                                                                    | 23,<br>154,<br>210                   |

#### 🖉 Poznámka k elektronicky řízeným fotoaparátům

Ve velmi ojedinělých případech se mohou na kontrolním panelu zobrazit neobvyklé znaky a fotoaparát přestane fungovat. Ve většině případů je tento stav způsoben silným vnějším výbojem statické elektřiny. V takovém případě vypněte fotoaparát, vyjměte a znovu vložte baterii, pokud používáte síťový zdroj (lze zakoupit samostatně) odpojte jej a znovu připojte, a poté fotoaparát znovu zapněte. Jestliže chyba přetrvá, obraťte se na prodejce nebo zástupce společnosti Nikon. Dojde-li k odpojení zdroje napájení výše popsaným způsobem v průběhu záznamu snímku na paměťovou kartu, může dojít ke ztrátě neuložených snímků. Data, která jsou již zaznamenána na paměťovou kartu, nebudou poškozena.

| Тур                                         | Digitální jednooká zrcadlovka s výměnnými objektivy                                                                                                    |
|---------------------------------------------|----------------------------------------------------------------------------------------------------|
| Počet efektivních pixelů                    | 12,4 miliony                                                                                                    |
| Obrazový snímač                             | 23,7 × 15,7 mm; celkový počet pixelů: 12,84 milionů                                                                                                    |
| Velikost obrazu (v pixelech)                | 4288×2848 (L), 3216×2136 (M), 2144×1424 (S)                                                                                                    |
| Velikost obrazu v<br>režimu High-Speed Crop | 3216×2136 ( <b>L</b> ), 2400×1600 ( <b>M</b> ), 1600×1064 ( <b>S</b> )                                                                                                    |
| Upevnění objektivu                          | Bajonet Nikon F (s AF propojením a AF kontakty)                                                                                                    |
| Kompatibilní objektiv                       | ∕y*                                                                                                    |
| AF Nikkor typu G nebo D                     | Podpora všech funkcí                                                                                                    |
| Micro Nikkor 85 mm<br>f/2,8D                | Podpora všech funkcí kromě autofokusu a některých expozičních<br>režimů                                                                                                    |
| Ostatní objektivy AF                        | Podpora všech funkcí kromě měření expozice 3D Color Matrix a 3D multisenzorem                                                                                                    |
| Nikkor <sup>+</sup>                         | vyvažovaného doplňkového záblesku pro digitální jednooké zrcadlovky                                                                                                    |
| AI-P Nikkor                                 | Podpora všech funkcí kromě měření expozice 3D Color Matrix, 3D<br>multisenzorem vyvažovaného doplňkového záblesku pro digitální<br>jednooké zrcadlovky a autofokusu                                                                                                    |
| Objektivy bez CPU                           | Lze použít v expozičních režimech A a M; elektronický dálkoměr lze použít<br>při světelnosti f/5,6 nebo vyšší; měření expozice Color Matrix, multisenzorem<br>vyvažovaný doplňkový záblesk pro digitální jednooké zrcadlovky a indikace<br>hodnoty clony jsou k dispozici po zadání údajů objektivu uživatelem |
| * Nelze použít objektivy IX                 | Nikkor † S výjimkou objektivů pro F3AF                                                                                                    |
| Úhel záběru                                 | Ekvivalentní kinofilmovému objektivu s přibližně 1,5 násobkem<br>ohniskové vzdálenosti (dvojnásobek v režimu High-speed crop)                                                                                                    |
| Hledáček                                    | Pevně vestavěný pětiboký hranol v rovině oka                                                                                                    |
| Dioptrická korekce                          | –3 až +1 m <sup>-1</sup>                                                                                                    |
| Předsunutí výstupní pupily okuláru          | 19,9mm (–1,0m <sup>-1</sup> )                                                                                                    |
| Zaostřovací matnice Čirá                    | Dodává se s matnicí typu V clear-matte Mark III                                                                                                    |
| Zorné pole                                  | Přibližně 100% záběru objektivu (horizontálně a vertikálně)                                                                                                    |
| Zvětšení                                    | Přibližně 0,86× (50 mm objektiv zaostřený na nekonečno; –1.0 m <sup>-1</sup> )                                                                                                    |
| Zrcadlo                                     | Automaticky vratné                                                                                                    |
| Clona objektivu                             | Automatická irisová clona s možností kontroly hloubky ostrosti                                                                                                    |
| Volba zaostřovacích<br>polí                 | Lze volit samostatně nebo ve skupinách z 11 zaostřovacích polí (9<br>při zapnutém režimu High-speed crop)                                                                                                    |
| Režimy zaostřování                          | Single-servo AF (S); Continuous-servo AF (C); manuální (M); podle<br>stavu objektu v režimech Single-servo AF a Continuous-servo AF<br>je automaticky aktivováno prediktivní zaostřování                                                                                                    |

| Autofokus                                     | TTL s fázovou detekcí pomocí modulu Nikon Multi-CAM2000                                                                                                    |
|-----------------------------------------------|----------------------------------------------------------------------------------------------------|
| Pracovní rozsah (ISO<br>100 při teplotě 20°C) | –1 až +19 EV (0 až +19 EV pro dvě krajní zaostřovací pole [mimo<br>režim High-Speed Crop])                                                                                      |
| Režimy činnosti                               | Single-area AF, Dynamic-area AF, Group dynamic-AF, dynamic-                                                                                                    |
| zaostřovacích polí                            | area AF s prioritou nejbližšího objektu                                                                                                    |
| Blokace ostření                               | Zaostřenou vzdálenost lze zablokovat namáčknutím spouště do                                                                                                    |
|                                               | poloviny (single-servo AF) nebo stisknutím tlačítka <b>AE-L/AF-L</b>                                                                                                    |
| Expozice                                      |                                                                                                    |
| Měření                                        | Tři režimy TTL měření expozice                                                                                                    |
| Matrix                                        | 3D Color Matrix při použití objektivů typu G a D; Color Matrix<br>u ostatních objektivů s CPU a objektivů bez CPU po specifikaci<br>údajů objektivu uživatelem                  |
| Integrální se                                 | 75 % citlivosti je soustředěno na kruhovou plošku o průměru 6,                                                                                                    |
| zdůrazněným středem                           | 8, 10 nebo 13 mm ve středu obrazového pole; integrální měření<br>celého obrazového pole                                                                                         |
| Bodové měření                                 | Měří kruhovou plošku o průměru 3 mm (cca 2 % obrazového                                                                                                    |
| expozice                                      | pole) v oblasti aktivního zaostřovacího pole (resp. uprostřed                                                                                                    |
|                                               | obrazu při použití objektivu bez CPU)                                                                                                    |
| Pracovní rozsah                               | 0 – 20 EV (3D Color Matrix a integrální měření expozice se                                                                                                    |
| (ekvivalent ISO 100,                          | zdůrazněním středem)                                                                                                    |
| 1/1,4 Objektiv, 20 C)                         | 2 – 20 EV ( bodove mereni)<br>Kombinované CPLL a AL                                                                                                    |
|                                               |                                                                                                    |
|                                               | Programová automatika s flovibilním programom clopová                                                                                                    |
|                                               | automatika, časová automatika a manuální expoziční režim                                                                                                    |
| Korekce expozice                              | $-5$ až +5 EV v krocích po $\frac{1}{3}$ $\frac{1}{2}$ neho 1 EV                                                                                                    |
| Bracketing                                    | Expoziční a zábleskový bracketing $(2-9 snímků v krocích po \frac{1}{3})$                                                                                                    |
|                                               | 1/2, <sup>2</sup> / <sub>3</sub> , nebo 1 EV)                                                                                                    |
| Expoziční paměť                               | Hodnota jasu scény je uložena do paměti tlačítkem <b>AE-L/AF-L</b>                                                                                                    |
| Závěrka                                       | Elektronicky řízená štěrbinová závěrka s vertikálním chodem                                                                                                    |
| Rozsah časů                                   | 30–1⁄8000 s v krocích po 1⁄3, 1⁄2 nebo 1 EV, B                                                                                                    |
| Citlivost                                     | 100–800 v krocích po 1⁄3, 1⁄2 nebo 1 EV, 1600, 3200; automatické                                                                                                    |
| (ekvivalent ISO)                              | zvyšování až na ISO 800                                                                                                    |
| Vyvážení bílé barvy                           | Automaticky (měření hlavním snímačem – TTL, RGB snímačem se<br>1005 pixely a snímačem okolního osvětlení), šest ručních režimů s<br>jemným doladěním, nastavení barevné teploty |
| Bracketing                                    | z–9 shirtiku s rozptylem 1, 2 nebo 3                                                                                                    |

| Blesk                                       |                                                                                                    |
|---------------------------------------------|----------------------------------------------------------------------------------------------------|
| Synchronizace blesku                        | Pouze X-kontakt; synchronizace do /250 s                                                                                                    |
| Řízení záblesku                             |                                                                                                    |
| Π                                           | <ul> <li>TTL řízení záblesku v kombinaci s pětisegmentovým TTL multisenzorem s monolitickým IC a 1005pixelovým AE snímačem</li> <li>SB-800, 600: i-TTL vyvažovaný doplňkový záblesk pro digitální jednooké zrcadlovky a standardní i-TTL záblesk pro digitální jednooké zrcadlovky</li> <li>SB-80DX, 28DX nebo 50DX s objektivy typu G nebo D: 3D multisenzorem vyvažovaný doplňkový záblesk pro digitální jednooké zrcadlovky</li> <li>SB-80DX, 28DX nebo 50DX s ostatními objektivy: Multisenzorem vyvažovaný doplňkový záblesk pro digitální jednooké zrcadlovky</li> <li>SB-80DX, 28DX nebo 50DX s ostatními objektivy: Multisenzorem vyvažovaný doplňkový záblesk pro digitální jednooké zrcadlovky</li> <li>SB-80DX, 28DX nebo 50DX při bodovém měření expozice: Standardní TTL záblesk pro digitální jednooké zrcadlovky</li> </ul> |
| Auto Aperture                               | K dispozici u SB-800, SB-80DX nebo 28DX a u objektivů s CPU                                                                                                    |
| Automatický<br>zábleskový režim<br>Manuální | K dispozici u blesků typu SB-80, 28, 27 a 22s                                                                                                    |
| zábleskový režim s<br>prioritou vzdálenosti | K dispozici u SB-800                                                                                                    |
| Režimy<br>synchronizace blesku              | Standardní synchronizace na první lamelu závěrky, synchronizace<br>s dlouhými časy závěrky, synchronizace na druhou lamelu závěrky,<br>předblesk proti červeným očím a synchronizace s dlouhými časy<br>závěrky                                                                                                    |
| Indikace<br>připravenosti k<br>záblesku     | Rozsvítí se, jakmile je blesk série SB, např. 800, 600, 80DX, 28DX,<br>50DX, 28, 27 nebo 22s plně nabitý, bliká 3 s po expozici při<br>vyzáření blesku na plný výkon                                                                                                    |
| Sáňky pro upevnění<br>příslušenství         | Standardní ISO sáňky s bezpečnostní pojistkou (Safety Lock)                                                                                                    |
| Systém kreativního<br>osvětlení             | V kombinaci s bleskem SB-800 a 600 podporuje pokrokové<br>bezdrátové osvětlení (Advanced Wireless Lighting) (SB-600<br>podporuje AWL pouze, je-li zapojen jako vzdálený blesk),<br>automatickou vysokorychlostní FP synchronizaci, přenos<br>informace o barevné teplotě záblesku do těla fotoaparátu,<br>modelovací blesk a blokaci zábleskové expozice                                                                                                    |

| Uchovávání snímků                                                                                                    |                                                                                                    |
|----------------------------------------------------------------------------------------------------|----------------------------------------------------------------------------------------------------|
| Paměťová média                                                                                                    | Paměťové karty CompactFlash I a II; pevné disky Microdrive                                                                                                    |
| Systém souborů                                                                                                    | Vyhovuje standardům Design Rule for Camera File System (DCF) a<br>Digital Print Order Format (DPOF)                                                                                                    |
| Komprese dat                                                                                                    | <ul> <li>Komprimovaný 12bitový formát NEF (RAW): Přibližně 50–60 %</li> <li>JPEG: Standardní kompresní algoritmus JPEG, volitelně Size priority (pevná velikost souboru) a Optimal quality (velikost souboru závisí na zaznamenávané scéně)</li> </ul>                                                                                                    |
| Samospoušť                                                                                                    | Elektronicky řízená, zpoždění 2 – 20 s                                                                                                    |
| Kontrola hloubky<br>ostrosti                                                                                                    | Po stisknutí tlačítka kontroly hloubky ostrosti dojde k zaclonění<br>objektivu na hodnotu pracovní clony                                                                                                    |
| Monitor                                                                                                    | 2,5" nízkoteplotní TFT LCD displej z polymorfního křemíku; cca<br>232 000 pixelů; regulace jasu                                                                                                    |
| Videovýstup                                                                                                    | Nastavitelná televizní norma NTSC nebo PAL                                                                                                    |
|                                                                                                    |                                                                                                    |
| Externí rozhraní                                                                                                    | USB 2.0                                                                                                    |
| Externí rozhraní<br>Stativový závit                                                                                                    | USB 2.0<br>¼″ (ISO)                                                                                                    |
| Externí rozhraní<br>Stativový závit<br>Firmware                                                                                                    | USB 2.0<br>1⁄4″ (ISO)<br>Možnost aktualizace uživatelem                                                                                                    |
| Externí rozhraní<br>Stativový závit<br>Firmware<br>Podporované jazyky                                                                                       | USB 2.0<br>¼″ (ISO)<br>Možnost aktualizace uživatelem<br>Zjednodušená čínština, holandština, angličtina, francouzština,<br>němčina, italština, japonština, korejština, španělština, švédština.                                                                                                    |
| Externí rozhraní<br>Stativový závit<br>Firmware<br>Podporované jazyky<br>Zdroje napájení                                                                    | USB 2.0<br>¼~ (ISO)<br>Možnost aktualizace uživatelem<br>Zjednodušená čínština, holandština, angličtina, francouzština,<br>němčina, italština, japonština, korejština, španělština, švédština.<br>• Jedna dobíjecí 11,1 V lithium-iontová baterie EN-EL4<br>• Síťový zdroj EH-6 (k dispozici samostatně)                                                                                                    |
| Externí rozhraní<br>Stativový závit<br>Firmware<br>Podporované jazyky<br>Zdroje napájení<br>Rozměry (Š × V × H)                                             | USB 2.0<br>¼~ (ISO)<br>Možnost aktualizace uživatelem<br>Zjednodušená čínština, holandština, angličtina, francouzština,<br>němčina, italština, japonština, korejština, španělština, švédština.<br>• Jedna dobíjecí 11,1 V lithium-iontová baterie EN-EL4<br>• Síťový zdroj EH-6 (k dispozici samostatně)<br>Přibližně 157,5 x 149,5 x 85,5 mm                                                                                       |
| Externí rozhraní<br>Stativový závit<br>Firmware<br>Podporované jazyky<br>Zdroje napájení<br>Rozměry (Š × V × H)<br>Hmotnost                                 | USB 2.0<br>¼~ (ISO)<br>Možnost aktualizace uživatelem<br>Zjednodušená čínština, holandština, angličtina, francouzština,<br>němčina, italština, japonština, korejština, španělština, švédština.<br>• Jedna dobíjecí 11,1 V lithium-iontová baterie EN-EL4<br>• Síťový zdroj EH-6 (k dispozici samostatně)<br>Přibližně 157,5 × 149,5 × 85,5 mm<br>Přibližně 1070 g bez baterie, paměťové karty, krytky těla a<br>monitoru            |
| Externí rozhraní<br>Stativový závit<br>Firmware<br>Podporované jazyky<br>Zdroje napájení<br>Rozměry (Š × V × H)<br>Hmotnost<br>Provozní podmínky            | USB 2.0<br>¼" (ISO)<br>Možnost aktualizace uživatelem<br>Zjednodušená čínština, holandština, angličtina, francouzština,<br>němčina, italština, japonština, korejština, španělština, švédština.<br>• Jedna dobíjecí 11,1 V lithium-iontová baterie EN-EL4<br>• Síťový zdroj EH-6 (k dispozici samostatně)<br>Přibližně 157,5 × 149,5 × 85,5 mm<br>Přibližně 1070 g bez baterie, paměťové karty, krytky těla a<br>monitoru            |
| Externí rozhraní<br>Stativový závit<br>Firmware<br>Podporované jazyky<br>Zdroje napájení<br>Rozměry (Š × V × H)<br>Hmotnost<br>Provozní podmínky<br>Teplota | USB 2.0<br>¼″ (ISO)<br>Možnost aktualizace uživatelem<br>Zjednodušená čínština, holandština, angličtina, francouzština,<br>němčina, italština, japonština, korejština, španělština, švédština.<br>• Jedna dobíjecí 11,1 V lithium-iontová baterie EN-EL4<br>• Síťový zdroj EH-6 (k dispozici samostatně)<br>Přibližně 157,5 × 149,5 × 85,5 mm<br>Přibližně 1070 g bez baterie, paměťové karty, krytky těla a<br>monitoru<br>0–40 °C |

 Není-li uvedeno jinak, platí všechny údaje pro fotoaparát s plně nabitou baterií, který je používán za okolní teploty 20 °C.

 Společnost Nikon si vyhrazuje právo kdykoli bez předchozího upozornění změnit specifikaci hardwaru a softwaru popsaného v těchto návodech. Společnost Nikon nenese odpovědnost za škody, které mohou vzniknout v důsledku chyb obsažených v tomto návodu k obsluze.

#### 🖉 Doba provozu na baterii

Počet snímků, které lze zhotovit s baterií EN-EL4 se mění v závislosti na stavu baterie, teplotě a použití fotoaparátu.

#### Případ č.1

Při pokojové teplotě (20 °C) lze zhotovit přibližně 2600 snímků s plně nabitou baterií (1900 mAh) EN-EL4 a objektivem AF-S VR 70–200 mm f/2,8G IF ED (VR vypnuto) podle standardních testovacích podmínek společnosti Nikon: rychlé sériové snímání, režim High-Speed Crop vypnutý, Continuous-servo AF; obrazová kvalita nastavena na JPEG Normal; velikost obrazu nastavena na Large; čas závěrky <sup>1</sup>/250 s; namáčknutí tlačítka spouště do poloviny po dobu 3 s a změna zaostření z nekonečna na nejbližší zaostřovací vzdálenost; po šesti snímcích zapnutí monitoru na dobu pěti sekund a poté jeho vypnutí, opakování cyklu po vypnutí expozimetru.

#### Případ č.2

Při pokojové teplotě (20 °C) lze zhotovit přibližně 850 snímků s plně nabitou baterií (1900 mAh) EN-EL4 a objektivem AF-S VR 24–120 mm f/3,5-5,6 G IF ED (VR vypnuto) podle standardních testovacích podmínek společnosti Nikon: jednotlivé snímky, režim High-Speed Crop vypnutý, Single-servo AF; obrazová kvalita nastavena na JPEG Normal; velikost obrazu nastavena na Large; čas závěrky <sup>1</sup>/zso s; namáčknutí tlačítka spouště po dobu 6 s a změna zaostření z nekonečna na nejbližší zaostřovací vzdálenost jednou u každého snímku; po každém snímku zapnutí monitoru na dobu dvou sekund a poté jeho vypnutí, opakování cyklu po vypnutí expozimetru.

Dobu provozu na baterii mohou snížit následující činnosti:

- Použití monitoru
- Namačkávání spouště do poloviny
- Opakovaná činnost autofokusu
- Zhotovování snímků ve formátu NEF (RAW) nebo TIFF (RGB)
- Použití dlouhých časů závěrky
- Použití bezdrátového síťového rozhraní WT-2/2A a WT-1/1A

Abyste baterii Nikon EN-EL4 využívali na maximum:

- Udržujte kontakty baterie čisté. Znečištěné kontakty mohou snížit výkonnost baterie.
- Používejte baterie ihned po jejich nabití. Nepoužívané baterie se samy vybíjejí.

## Rejstřík

PLAYBACK MENU (154–165)

Menus

# 🔿 Rejstřík

Delete (Mazání), 154–155 Plavback folder (Prohlížení složek), 156 Slide show (Prezentace snímků), 157-158 Hide image (Skrytí snímků), 159 - 160Print set (Menu nastavení tisku), 161-163 Display mode (Menu režimu zobrazení), 164 Image review (Zobrazení snímků), 164 After delete (Po vymazání). 165 Rotate tall (Otočení snímků pořízených na výšku), 165 SHOOTING MENU (166–175) Shooting menu bank (Sady uživatelských nastavení menu snímání), 167–168 Reset shooting menu (Resetování menu snímání). 169 Active folder (Aktivní složka), 170 File Naming (Názvy souborů), 171 Image guality (Kvalita obrazu), 45-46 Image size (Velikost obrazu). 48-49 Hi-speed Crop (Režim Highspeed crop), 41-42 JPEG compression (Komprese JPEG), 47 Raw compression (Komprese RAW), 48 White balance (Vyvážení bílé), 54-66 Long exp. NR (Redukce šumu při dlouhých časech), 173 High ISO NR (Redukce šumu při vysoké citlivost), 173 ISO. 52-53 Image sharpening (Doostřování obrazu), 67 Tone compensation (Tónová korekce), 68 Color space (Barevný prostor), 69 Color mode (Barevný režim), 70

Hue adjustment (Nastavení barevného odstínu), 71 Image Overlay (Prolínání snímků), 117-118 Multiple exposure (Vícenásobná expozice), 119-121 Intvl timer shooting (Intervalové snímání), 122–126 Non-CPU lens data (Objektivy bez CPU), 128-131 CSM MENU (176–208) C: Bank select (Výběr skupiny), 179 R: Menu reset, 180-181 a1: AF-C mode priority (Priorita režimu AF-C), 182 a2: AF-S mode priority (Priorita režimu AF-S), 182 a3: Group dynamic AF (Skupinový dynamický AF), 183-184 a4: Lock-On, 185 a5: AF activation (Aktivace AF), 185 a6: Focus area illum (Osvětlení zaostřovacího pole), 186 a7: Focus area (Zaostřovací pole), 187 a8: Vertical AF-ON (Svislý AF zap.), 187 b1: ISO auto, 188 b2: ISO step value (Krok ISO), 189 b3: EV step (Krok EV), 189 b4: Exposure comp. EV (Korekce expozice), 189 b5: Exposure comp. (Korekce expozice), 190 b6: Center weight (Zdůraznění středu), 191 b7: Fine-tune exposure (Doladění expozice), 191 c1: AE Lock (Zámek expozice), 192 c2: AE-L/AF-L, 192 c3: Auto meter-off (Automatické vypnutí expozimetru), 193 c4: Self-timer (Samospoušť), 193 c5: Monitor off (Vypnutí monitoru), 193 d1: Shooting speed (Rychlost snímání), 194

d2: Maximum shots (Maximální počet snímků). 194 - 195d3: Exp. delay mode (Režim prodlevy expozice), 195 d4: File No. Seq. (Pořadí číslování souborů), 196 d5: Cntrl panel/finder (Kontrolní panel/hledáček), 196-197 d6: Illumination (Osvětlení), 197 e1: Flash sync speed (Čas synchronizace blesku), 198 e2: Flash shutter speed (Čas závěrky s bleskem), 198 e3: AA flash mode (Režim blesku AA), 199 e4: Modeling flash (Modelovací blesk), 199 e5: Auto BKT set (Nastavení automatického bracketingu), 200 e6: Manual mode bkting (Manuální bracketing), 201 e7: Auto BKT Order (Pořadí automatického bracketingu), 201 e8: Auto BKT selection (Výběr automatického bracketingu), 202 f1: Center button (Středové tlačítko), 202–203 f2: Multi selector (Multifunkční volič), 204 f3: Photo Info/Plavback (Informace ke snímku/ Přehrávání), 204 f4: FUNC. button (Tlačítko FUNC.), 205 f5: Command dials (Příkazové voliče), 206–207 f6: Buttons and dials (Tlačítka a voliče), 208 f7: No CF card? (Není vložena karta CF?), 208 **Y SET UP** (209–227) Format (Formátování), 210 LCD brightness (Jas LCD), 211 Mirror lock-up (Blokování zrcadla), 211 Video mode (Televizní norma), 212 World Time (Světový čas), 18 Language (Jazvk), 17

Image comment (Poznámky k snímku), 213 Auto image rotation (Automatické otočení snímku), 214 Voice memo (Hlasová poznámka), 148 Voice memo overwrite (Přepsání hlasové poznámky). 149 Voice memo button (Tlačítko hlasové poznámky), 149 Audio output (Audio výstup), 151 **USB**. 216 Dust Off ref photo (Referenční snímek funkce Dust Off), 217-218 Battery info (Informace o baterii), 219 Wireless LAN (Bezdrátová místní síť LAN), 219-227 Firmware version (Verze firmwaru), 227

#### Symboly

3D color matrix metering II. Viz Měření expozice 3D multisenzorem vyvažovaný doplňkový záblesk pro digitální jednooké zrcadlovky, 108

#### Α

AV/ OUT, 151, 230 Auto meter off, 193 Autofokus, 76 continuous-servo, 72 focus tracking, 73 single-area AF, 76 single-servo, 72 Automatická vysokorychlostní FP synchronizace, 109, 245 Autoportřety. *Viz* Samospoušť

#### В

Barevná teplota. Víz Vyvážení bílé Barevný profil. Víz **D SHOOTING MENU, Color space** BASIC. Víz Kvalita obrazu Baterie uchovávání, v vložení, 16 životnost, 261 Bezdrátová síť, 220–227 Blesk, 106–116, 198–199, 245–246. Blokování zábleskové expozice, 114, 205 Bulb. Viz expozice s dlouhými časy С C. Viz Autofokus, Continuousservo Сн. Viz Režim fotografování Citlivost, 52–53. Viz také 🗖 SHOOTING MENU, ISO CL. Viz Režim fotografování Clona, 85-94 aretace, 94 indikace hodnoty, 7, 11 maximální, 84, 91, 93, 107, 108, 128 minimální, 20, 85 nastavení, 90 Objektivy bez CPU a, 128 CompactFlash. Viz Paměťová karta CSM. Viz @ CSM MENU: Uživatelské nastavení Č Čas závěrky, 85–94 a synchronizace blesku, 111, 198 Čas. Viz Y SET UP. World Time

Cas. Viz Y SET UP, World Time Časová expozice. Viz expozice s dlouhými časy Časové pásmo. Viz Y SET UP, World Time

#### D

DCF verze 2.0. Viz Design rule for Camera File system Design rule for Camera File system, 156 Digital Print Order Format, 161 Dioptrická korekce, 31, 244 Dlouhé expozice, 92 DPOF. Viz Digital Print Order Format Dvoutlačítkový reset, 133

#### Е

Elektronická analogová indikace expozice, 93 Elektronický dálkoměr, 83 Exif verze 2,21, 163 Expoziční paměť, 95 Expoziční řada, 98 Expoziční řada, 98-105. *Viz také* Expoziční řada, vyvážení bílé Expoziční režim, 85–93 clonová automatika, 88–89 časová automatika, 90–91 manuální, 92–93 programová automatika, 86–87 Expozimetry, 84. *Viz také* Auto meter off

#### F

FINE. *Viz* Kvalita obrazu Flexibilní program, 87. *Viz také* Expoziční režim, programová automatika

#### G

GPS, 132 data, 138 Group dynamic-AF. *Viz* Režim činnosti zaostřovacích polí

#### н

HI-1/HI-2, 52–53 Histogram, 138, 164 RGB, 139, 164 Hledáček, 10, 31 zaostření. Víz Dioptrická korekce Hodiny-kalendář, 19

#### l

Illuminátor. Viz Podsvícení, kontrolní panel Image dust off, 217 Indikátor připravenosti k záblesku, 116 ISO auto, 188 ISO Viz Citlivost

#### J

Jas. Víz Monitor, jas Jednotlivé snímky. Víz Režim fotografování JPEG, 45–47

#### Κ

Kontrast. Viz C SHOOTING MENU, Tone compensation Kontrola hloubky ostrosti, 85 Korekce expozice, 97 Kvalita obrazu, 45–48

#### L

L. *Viz* Velikost obrazu Letní čas, 18

#### М

M. Viz Expoziční režim, manuální; Manuální zaostření; Velikost obrazu

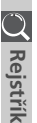

🔿 Rejstřík

Manuální zaostření, 83 Mazání, 35, 144, 154-155. Viz také Paměťová karta, formátování menu prohlížení, 154 prohlížení jednotlivých snímků, 35, 136 všechny snímky, 155 vybrané snímky, 155 Menu nastavení SETUP, 209-227 Menu prohlížení, 154–165 Menu snímání, 166–175 sady uživatelských funkcí, 167-168 Měření expozice, 84 3D color matrix, 84 bodové, 84 color matrix, 84 se zdůrazněným středem, 84 Microdrive. Viz Paměťová karta Mirror up. Viz Režim fotografování Moderní bezdrátové osvětlení, 109 Monitor, 5, 249 auto off, 193 ias. 211 krvtka, 28 Monitorovací předzáblesk, 107, 108, 114 Multisenzorem vyvažovaný doplňkový záblesk pro digitální jednooké zrcadlovky, 108 M-up. Viz Režim fotografování Ν NEF. 41-44 Nikon Capture 4, 45-50, 217 Nízkoprůchodový filtr, 252–253 NORMAL. Viz Kvalita obrazu

#### 0

Objektiv, 20–21, 240–242 bez CPU, 240–241 CPU, 20, 240–242 kompatibilní, 240–241 nasazení, 20 typ D, 20, 240, 242 typ G, 20, 240, 242 Objektivy s CPU, 20, 240–242 Obrazové soubory, 47, 50–51, 196 Obrazový snímač, 252, 257 Ochrana snímků, 143

#### Ρ

Paměťová karta, 22–24 formátování, 23, 210 kapacita, 50–51 schválené, 248 Photo information, 137-139 PictBridge. Viz Tisk snímků Picture Transfer Protocol. Viz PTP.P. PictureProject, 45, 231-232 Počítač, 216-231 Podsvícení, kontrolní panel, 3 PRE. Viz Vyvážení bílé, přednastavení Prediktivní zaostřování, 73 Přenos barevné teploty záblesku do těla fotoaparátu, 54 Priorita nejbližšího objektu. Viz Režim činnosti zaostřovacích polí Prohlížení, 35, 136 Prohlížení jednotlivých snímků, 35, 136-139 Prohlížení náhledů, 140-141 Prolínání obrazu, 117–118 PTP, 216, 231, 234

#### R

RAW, 45-50, 117, 217. Viz také Kvalita obrazu: NEF Recent Settings (posledních nastavení), 39 Redukce červených očí, 110–113 Režim činnosti zaostřovacích polí, 76 Režim fotografování, 43-44 Režim prodlevy expozice (Exp. delay mode), 195 Režim sériového snímání, 43, 194 Režim synchronizace blesku, 112 Rozmazání, redukce, 33, 52–53, 88. Viz také Režim prodlevy expozice; Režim Mirror-up 43, 195

#### Ř

Řízení záblesku D-TTL, 108 Řízení záblesku i-TTL, 107

#### S

S Viz Autofokus, Single-servo; Expoziční režim, Clonová automatika; Velikost obrazu; Režim fotografování Samospoušť, 120, 193 Sekvenční číslování snímků, 196 Složky, 156, 170, 196, 236 Snímač okolního osvětlení, 54, 59 SRGB. Víz **Č** SHOOTING MENU, Color space

Standardní TTL záblesk pro digitální jednooké zrcadlovky, 108 Systém kreativního osvětlení, 106

#### Š

Šum, 45, 231–232, 246 redukce, 173 delší časy závěrky, 92 vysoká citlivost, 53

#### Т

Tele*Viz*or, 230 TIFF-RGB. *Viz* Kvalita obrazu Tisk snímků, 234–238. *Viz také* Digital Print Order Format

#### U

USB, 216, 231, 234. Viz také počítač

Uživatelské nastavení, 176 sady uživatelských funkcí, 179 výchozí nastavení, 180

#### ۷

Velikost. Viz Velikost obrazu Velikost obrazu, 48–49 Vícenásobná expozice, 119–121 Videozařízení, 212, 230 Vyrovnávací paměť, 43–44, 50 Vysokorychlostní výřez snímku, 41-42 režim. 41–42 v hledáčku, 10–11 Vyvážení bílé, 54–66 barevná teplota, 58 iemné doladění, 56–57 přednastavení, 59–66 řada vyvážení bílé, 103–105 Ζ Záblesk, 106–116. Viz také Blesk

Záblesk, 106–116. *Viz také* Blesk expoziční řada, 98 Zámek ostření, 80 Zaostření *Viz také* autofokus; zaostřovací režimy; manuální zaostřovací matnice, 244, 250 typ B BriteView III, 244 typ E clear-matte III, 244 typ V clear matte III, 244 typ V clear matte III, 244 Zaostřovací pole (zaostřovací rámeček), 10, 74–79 Zaostřovací režimy, 72–73 Značka obrazové roviny, 3, 83 Zobrazení označených snímků, 139, 164

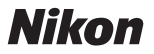

Jakákoli forma reprodukce tohoto návodu či některé jeho části (s výjimkou stručných citací v recenzích) nesmí být provedena bez předchozího písemného svolení společnosti NIKON CORPORATION.

NIKON CORPORATION

Fuji Bldg., 2-3 Marunouchi 3-chome, Chiyoda-ku,Tokyo 100-8331, Japan SB5I03(1L) 6MBA221L--